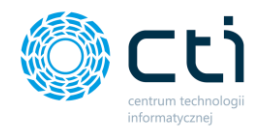

# INSTRUKCJA

**UŻYTKOWANIA KANCELARII** 

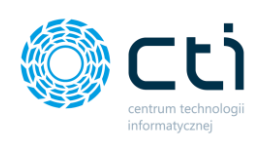

# Spis treści

| Kan | celaria |                                                                            |
|-----|---------|----------------------------------------------------------------------------|
| 1   | . Opi   | s programu5                                                                |
| 2   | . Dok   | rumenty7                                                                   |
|     | 2.1.    | Lista dokumentów7                                                          |
|     | 2.1.1.  | Dodawanie dokumentów do Kancelarii11                                       |
|     | 2.2.    | Kolumny oraz narzędzie do wybierania kolumn12                              |
|     | 2.3.    | Skróty klawiszowe na liście dokumentów15                                   |
| 3   | . Forr  | mularz dodawania dokumentu do rejestru VAT15                               |
|     | 3.1.    | Pogląd dokumentu i dostępne zakładki oraz opcje dodatkowe                  |
|     | 3.2.    | Dodatkowe załączniki do dokumentów zakupu/sprzedaży35                      |
|     | 3.3.    | Czat [wiadomość do dokumentu]38                                            |
|     | 3.4.    | Treść                                                                      |
|     | 3.5.    | Notatka41                                                                  |
|     | 3.6.    | Historia43                                                                 |
|     | 3.7.    | Samonauka OCR                                                              |
|     | 3.8.    | Atrybuty                                                                   |
| 4   | . Ope   | eracje na liście dokumentów52                                              |
|     | 4.1.    | Operacje na liście plików (prawy przycisk myszy)54                         |
| 5   | . Nar   | zędzia58                                                                   |
|     | 5.1.    | Połącz/rozdziel strony, obróć dokument, zmień typ faktur, autododawanie 58 |
|     | 5.2.    | Nadruk na dokument                                                         |
|     | 5.3.    | Generuj JPK_FA65                                                           |
|     | 5.4.    | Raporty SQL67                                                              |

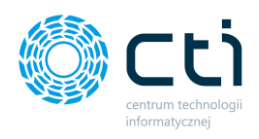

| 5.5.       | Zmień bazy dokumentu                                                    |
|------------|-------------------------------------------------------------------------|
| 6. Pov     | viadomienia                                                             |
| 6.1.       | Powiadomienia: czat do dokumentu71                                      |
| 6.2.       | Powiadomienia o nowych załącznikach do dokumentów                       |
| 6.3.       | Powiadomienia o nowych zadaniach81                                      |
| 7. Filt    | rowanie, wyszukiwanie i sortowanie82                                    |
| 7.1.       | Filtrowanie                                                             |
| 7.2.       | Wyszukiwanie                                                            |
| 7.3.       | Sortowanie                                                              |
| 8. Do      | dawanie do ewidencji dodatkowej86                                       |
| 9. Wy      | ciągi bankowe                                                           |
| 10. C      | zat/Zadania95                                                           |
| 10.1.      | Lista zadań/czatów96                                                    |
| 10.2.      | Utworzenie nowego zadania100                                            |
| 11. Z      | ałączniki105                                                            |
| 11.1.      | Lista załączników 106                                                   |
| 11.2.      | Dodawanie i zapisywanie załączników107                                  |
| 12. F      | ęczne powiązanie dokumentów 111                                         |
| 13. A      | utomatyczne procesowanie                                                |
| 13.1.      | Ustawienie Autofakturowania (Ustawienie archiwalne, do wersji WS28) 118 |
| 14. K      | Configuracja logowania119                                               |
| 14.1.      | Mechanizm logowania i dodawanie nowego użytkownika120                   |
| 15. U      | Jstawienia użytkownika123                                               |
| 15.1.      | Uzupełnianie danych faktur124                                           |
| 15.2.      | Data wpływu129                                                          |
| Technologi | 3                                                                       |

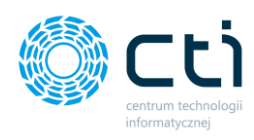

| 15.     | 3.     | Zakres rejestracji daty wpływu130            |
|---------|--------|----------------------------------------------|
| 15.     | 4.     | Szybkie wprowadzanie VAT/ED132               |
| 15.     | 5.     | Domyślne nazwy rozdzielanych faktur133       |
| 15.     | 6.     | Format daty                                  |
| 15.     | 7.     | Konfiguracja Web API134                      |
| 15.     | 8.     | Automatyczna aktualizacja listy plików135    |
| 15.     | 9.     | Tryb podglądu dokumentu136                   |
| 16.     | Ust    | awienia użytkownika: Ustawienia operatora136 |
| 17.     | Arc    | hiwum dokumentów139                          |
| 18.     | Ор     | rogramie144                                  |
| 19.     | Pon    | noc145                                       |
| OCR     |        |                                              |
| Informa | cje te | echniczne                                    |
| 20.     | Infc   | ormacje o instrukcji147                      |

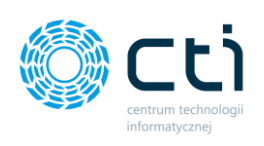

# Kancelaria

## 1. Opis programu

**Kancelaria** to program stacjonarny dla biur rachunkowych/firm, który automatycznie przetwarza przesłane przez klienta dokumenty (w przypadku opcji z Pulpitem Klienta) oraz dokumenty zeskanowane w biurze. Program pobiera pliki z odpowiednich folderów, za pomocą aplikacji OCR rozpoznaje treści i automatycznie uzupełnia informacje z faktur w oknie rejestru VAT lub ewidencji dodatkowej. Użytkownicy Kancelarii na podstawie przetworzonych dokumentów mogą zweryfikować odczytane dane i dodać fakturę/faktury do rejestru VAT (lub do ewidencji dodatkowej).

#### Funkcjonalność programu:

- Katalogowanie i archiwizacja faktur.
- Przeszukiwanie, sortowanie i filtrowanie listy faktur.
- Łatwy dostęp do skanów oryginalnych faktur.
- Manualne zapisywanie faktur do rejestru VAT w programie Comarch ERP Optima.
- Automatyczne zapisywanie faktur do rejestru VAT w programie Comarch ERP Optima.
- Czat z modułem Pulpit Klienta osobne wątki, korespondencja dotycząca dokumentu zakupu/sprzedaży lub wyciągu bankowego (*dotyczy pełnego pakietu eSZOK z Pulpitem Klienta*).
- Obsługa i wysyłka załączników do Pulpitu Klienta (dotyczy pełnego pakietu eSZOK z Pulpitem Klienta).
- Łączenie dokumentów zeskanowanych do jednego lub wielu plików .pdf (dotyczy niedodanych jeszcze do ewidencji księgowej).
- Rozdzielanie dokumentu na kilka dokumentów .pdf (dotyczy niedodanych jeszcze do ewidencji księgowej).
- Możliwość zmiany typu faktury (sprzedaż/zakup) dla faktur niedodanych jeszcze do ewidencji księgowej.

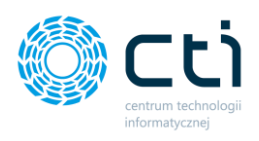

- Możliwość przeszukiwania po słowach kluczowych OCR wyszukiwanie pełnotekstowe.
- Wydruk seryjny skanów dokumentów (faktur) z opcją dodatkowych nadruków.
- Obsługa ewidencji dodatkowej.
- Ręczne powiązywanie dokumentów (np. w przypadku dodania skanu faktury wcześniej zarejestrowanej ręcznie w Comarch ERP Optima).
- Generowanie JPK\_FA na podstawie faktur sprzedaży wystawionych w Pulpicie Klienta (*dotyczy pełnego pakietu eSZOK z Pulpitem Klienta*).
- Obsługa wyciągów bankowych na podstawie danych przetworzonych przez mechanizm OCR z dokumentów w formacie \*.pdf – tworzenie raportów kasowobankowych wraz z zapisami.
- Generowanie wydruków odpowiadających typowi prowadzonej księgowości Księga podatkowa, Księga handlowa, Ewidencja ryczałtowa – wraz z dokumentami źródłowymi.

\*Pełna lista funkcjonalności dostępna jest na stronie cti.org.pl na podstronie eSZOK BR by CTI w sekcji Dokumenty: Lista zmian – Kancelaria z OCR

#### Zwróć uwagę

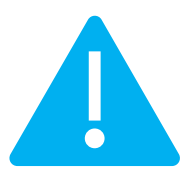

Adobe Reader należy ustawić jako domyślną aplikację dla .pdf. W celu zapewnienia prawidłowego wyświetlania podglądów dokumentów zalecamy instalacje programu Adobe Acrobat Reader w wersji 32 bit. Oprogramowanie współpracuje jedynie z systemem Comarch ERP Optima, opartym na bazie MSSQL. Bazy PostgreSQL nie są obsługiwane.

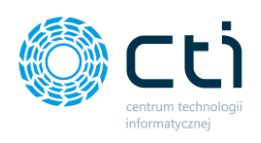

## 2. Dokumenty

Zakładka **Dokumenty** to podstawowe okno pracy w module Kancelaria. Zawiera listę dokumentów, znajdujących się w bazie danych Kancelarii. Dokumenty mogą być zeskanowane przez pracowników biura lub (w przypadku pełnego pakietu eSZOK dla biur rachunkowych) dodane przez klientów biura w module Pulpit Klienta.

| 🌔 Ka   | Cancelaria by CTI, wersja 2.38.2109.17349 WS29 |                         |             |   |             |                     |                                                    |                 |         |                      |                                           |                     |                         |                                                      |                                                  |                      |                |
|--------|------------------------------------------------|-------------------------|-------------|---|-------------|---------------------|----------------------------------------------------|-----------------|---------|----------------------|-------------------------------------------|---------------------|-------------------------|------------------------------------------------------|--------------------------------------------------|----------------------|----------------|
| E<br>F | p admin<br>wszyscyko<br>IRMA_TEST              | ontrahend<br>][Firma_Tf | i<br>EST] 💌 |   | Dokumenty t | 1<br>V Vyci<br>Dank | i f f Załączni<br>owe powiązanie<br>menty Załączni |                 | C<br>Za | Powiadomienia pliki  | CPołącz stro<br>X Rozdziel s<br>Obroć doł | iny<br>tron<br>cume | ≓Zm<br>y ⊖Na<br>ent ∱Au | ień typ faktur -<br>druk na dokument<br>to dodawanie | Generuj JPK_FA<br>Raporty SQL<br>Zmień bazy dok. | 4uto<br>procesowanie |                |
|        |                                                | Firma                   |             | 4 |             | okur                | menty                                              | Załączniki      |         | Czat i powiadomienia |                                           |                     |                         |                                                      | Narzędzia                                        |                      | Procesowanie   |
| Г      | 7                                              | Zał.                    | Notatka '   | 7 | Lp          | V                   | Nazw                                               | a Pliku         | 8       | Nr Dokumentu         | 8                                         | ID Ksiegowy         | q                       | Eszokid 🏹                                            | OCR DataWysta                                    | √ Kod Kontrah  √     | Nazwa Bazy     |
|        |                                                | 7                       | 7           | 7 |             | 7                   |                                                    |                 | 7       |                      | 7                                         |                     | 7                       | 7                                                    |                                                  | Δ Δ                  |                |
|        |                                                |                         |             |   |             | 193                 | Image_00264.pdf                                    |                 |         | 147/80/0P            | 4                                         | 7/18/ZAKUP          |                         |                                                      |                                                  | 7470001621           | CDN_Firma_TEST |
|        |                                                |                         |             |   | 1           | 191                 | O!2177-1-1539158                                   | 8509-img20180   | 72      | 44/07/2018           |                                           |                     |                         |                                                      | 2018.11.07                                       | 6421999168           | CDN_Firma_TEST |
|        |                                                |                         |             |   | 1           | 183                 | O!2180-2-1539262                                   | 2499-fv0510201  | 8       | 2563/9/SPK/2018      | 4                                         | 4/18/ZAKUP          |                         | 2180                                                 | 2018.05.09                                       | EPAKA01T             | CDN_Firma_TEST |
|        |                                                |                         |             |   | 1           | 178                 | FV05102018_2.pd                                    | f               |         | 2563/9/SPK/2018      | 4                                         | 3/18/ZAKUP          |                         |                                                      | 2018.05.09                                       | EPAKA01T             | CDN_Firma_TEST |
|        |                                                |                         |             |   | 1           | 177                 | O!2178-2-1539178                                   | 017-fv0510201   | 8       | 2563/9/SPK/2018      | 4                                         | 2/18/ZAKUP          |                         | 2178                                                 | 2018.05.09                                       | EPAKA01T             | CDN_Firma_TEST |
|        |                                                |                         |             |   | 1           | 172                 | O!2177-1-1539158                                   | 3509-img20180   | 72      | 44/07/2018           | 2                                         | 32/18/SPRZEDAŻ      |                         | 2177                                                 | 2018.11.07                                       | 6421999168           | CDN_Firma_TEST |
|        |                                                |                         | aaa         |   | 1           | 169                 | O!2174-2-1538988                                   | 8000-fv0510201  | 8       | 2563/9/SPK/2018      | 8                                         | 1/18/ZAKUP          |                         | 2174                                                 | 2018.05.09                                       | EPAKA01T             | CDN_Firma_TEST |
|        |                                                |                         |             |   | 1           | 168                 | O!2173-2-1538987                                   | 7114-fv0510201  | 8       | 2563/9/SPK/2018      | 4                                         | 0/18/ZAKUP          |                         | 2173                                                 | 2018.05.09                                       | EPAKA01T             | CDN_Firma_TEST |
|        |                                                |                         |             |   | 1           | 167                 | O!2172-2-1538982                                   | 389-skmbt_c25   | 531     |                      |                                           |                     |                         | 2172                                                 | 2018.09.01                                       |                      | CDN_Firma_TEST |
|        |                                                |                         |             |   | 1           | 166                 | O!2171-2-1538733                                   | 869-fv0510201   | 8       | 2563/9/SPK/2018      | 4                                         | 1/18/ZAKUP          |                         | 2171                                                 | 2018.05.09                                       | EPAKA01T             | CDN_Firma_TEST |
|        |                                                |                         |             |   | 1           | 165                 | O!2170-2-1538731                                   | 1925-fv0510201  | 8       | 2563/9/SPK/2018      | 3                                         | 9/18/ZAKUP          |                         | 2170                                                 | 2018.05.09                                       | EPAKA                | CDN_Firma_TEST |
|        |                                                |                         |             |   | 1           | 163                 | O!2168-2-1538721                                   | 209-fv_01_201   | 8.p     | 18009/1/SPZ/2017     | 3                                         | 8/18/ZAKUP          |                         | 2168                                                 |                                                  | EPAKA                | CDN_Firma_TEST |
|        |                                                |                         |             |   | 1           | 162                 | O!2166-2-1538558                                   | 308-fv_18009_   | 1.p     | 18009/1/SPZ/2017     | 3                                         | 7/18/ZAKUP          |                         | 2166                                                 |                                                  | EPAKA                | CDN_Firma_TEST |
|        |                                                |                         |             |   | 1           | 161                 | O!2165-2-1538558                                   | 3240-fv_18009.j | pdf     | 18009/1/SPZ/2017     | 3                                         | 6/18/ZAKUP          |                         | 2165                                                 |                                                  | EPAKA                | CDN_Firma_TEST |
|        |                                                |                         |             |   | 1           | 160                 | O!2164-2-1538558                                   | 8185-emilia_cyn | nes     |                      |                                           |                     |                         | 2164                                                 |                                                  |                      | CDN_Firma_TEST |

#### Zwróć uwagę

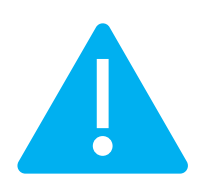

Nie należy ręcznie wgrywać dokumentów, które wcześniej zostały dodane do dokumentów zakupu/sprzedaży w Pulpicie Klienta. Pliki dodane w Pulpicie Klienta są pobierane przez Morfeusza i mają przedrostek **O**! w nazwie pliku.

#### 2.1. Lista dokumentów

Skany dokumentów mogą być pobierane z Pulpitu Klienta, zeskanowane/wklejone bezpośrednio do folderu zakup/sprzedaż klienta lub dodane na listę dokumentów za pomocą mechanizmu "*Przeciągnij i upuść*".

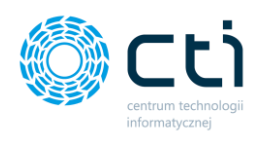

Po uruchomieniu Kancelarii w głównym oknie programu należy wybrać firmę, na której użytkownik chce pracować (*opcja w przypadku pracy na Kancelarii wielofirmowej/dla biur rachunkowych*). W tym celu należy wybrać z listy rozwijanej lub wpisać ręcznie nazwę bazy klienta **[1]**. Po zaznaczeniu opcji *Wszyscy kontrahenci,* na listę dokumentów wczytają się dokumenty wszystkich firm przypisanych do użytkownika w Kancelarii.

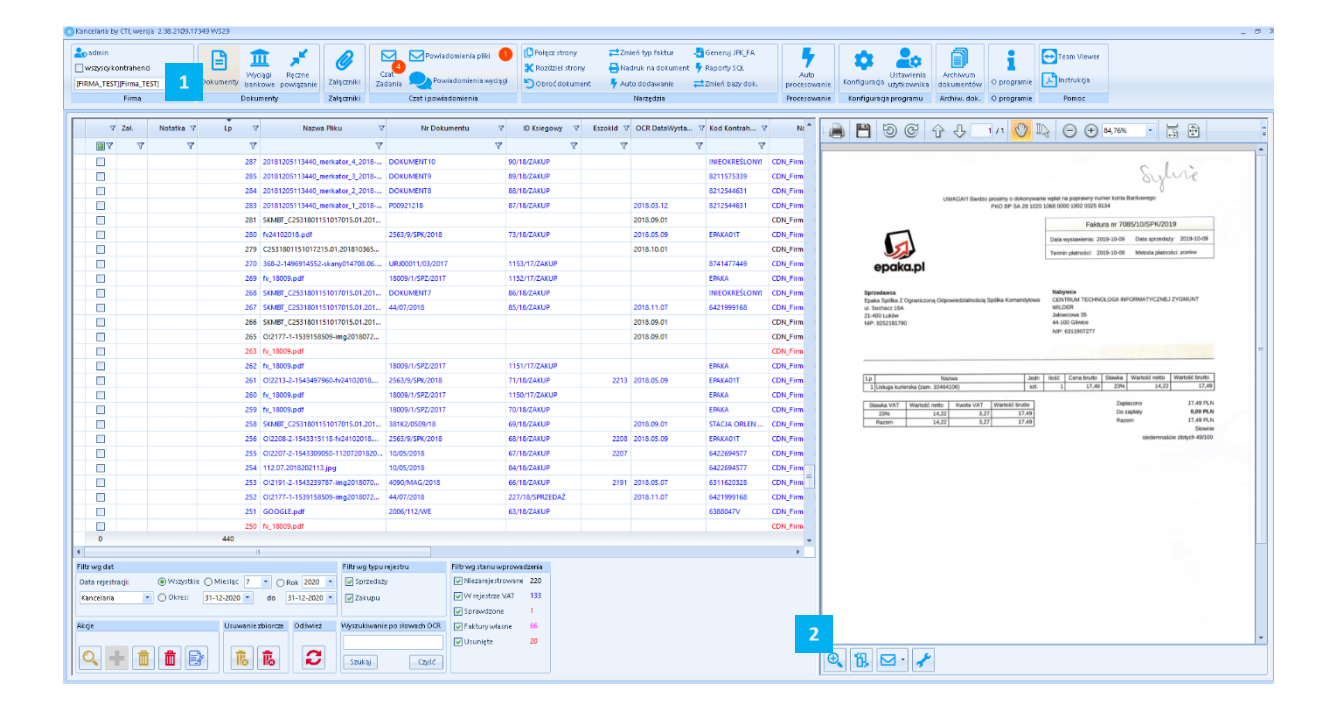

Po prawej stronie okna Kancelarii znajduje się panel podglądu. Aby w tym miejscu wyświetlał się podgląd dokumentu, należy wybrać dokument klikając w jego rekord na liście plików. Podgląd dokumentu można również wyświetlić w osobnym oknie, klikając przycisk *Otwórz okno podglądu dodatkowego* po prawej stronie panelu *[2]*.

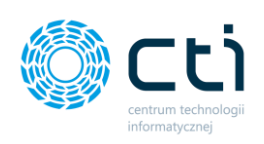

|                                                              |                                                                                                    | _ 0                                                                                                    |
|--------------------------------------------------------------|----------------------------------------------------------------------------------------------------|----------------------------------------------------------------------------------------------------|
| CPołącz stro<br>X Rozdziel s<br>Obroć dol                    | ny Zzmień typ faktur - S Generuj JPK-FA<br>rony DNadruk na dokument - Raporty SQL<br>ument - Auto dodawanie Zzmień bazy dok. procesowanie<br>Konfiguracja użytkownika dokumentów                                                                                                    | Team Viewer<br>Instrukcja                                                                                                    |
|                                                              | Narzędzia Procesowanie Konfiguracja programu Archiw. dok. O programie                                                                                                    | Pomoc                                                                                                    |
| ID Ksiegowy                                                  | V Eszokid V OCR DataWysta V Kod Kontrah V Nr 🛊 📑 💾 🗑 C 🕂 🕂 1/1 🕐 II.                                                                                                    | ⊖ + 84,76% • 🚼 🕀                                                                                                    |
|                                                              |                                                                                                    |                                                                                                    |
| 18/ZAKUP                                                     | 😳 Okno podglądu                                                                                                    | - = × Sulice                                                                                                    |
| 18/ZAKUP                                                     |                                                                                                    | <u>^</u>                                                                                                    |
| 18/ZAKUP                                                     | Sylvie                                                                                                    | 7085/10/SPK/2019                                                                                                    |
| 18/ZAKUP                                                     | UWAGA!!! Bardzo prosimy o dokonywanie wplat na poprawny numer konta Bankowego:<br>PKO BP SA 28 1020 1068 0000 1902 0325 8134                                                                                                    | 09 Data sprzedaży: 2019-10-09<br>09 Metoda platności: przełew                                                                                                    |
| 3/17/ZAKUP                                                   | Faktura nr 7085/10/SPK/2019                                                                                                    |                                                                                                    |
| 2/17/ZAKUP                                                   | Data wystawienia: 2019-10-09 Data sprzedaży: 2019-10-09                                                                                                    |                                                                                                    |
| 18/ZAKUP                                                     | Termin platności: 2019-10-09 Metoda platności: przelew                                                                                                    | I INFORMATYCZNEJ ZYGMUNT                                                                                                    |
| 18/ZAKUP                                                     | epaka.pl                                                                                                    |                                                                                                    |
| 1/17/ZAKUP<br>18/ZAKUP<br>0/17/ZAKUP<br>18/ZAKUP<br>18/ZAKUP | Sprzeduwca         Nabywca           Epaka Spółka Z Ograniczoną Odpowiedzialnością Spółka Komandytowa         CENTRUM TECHNOLOGII INFORMATYCZNEJ ZYGMUNT           ul. Sochiaz 16A         Jalowcowa 35           21-400 Luków         44-100 Gilwice           NIP: 8252181790         NIP: 6311907277                                                                                                    | Na         Wartość netto         Wartość brutto           Pie         14/22         17/49           Zajescono         17/49         PLN           Do zajelny         0,00 PLN         Razem           Skazem         17/49 PLN         Siewnie |
| 18/ZAKUP                                                     | . Jude Usélé Dana kunta Planda Matadé nata Matadé harita                                                                                                    | siedemnaście złotych 49/100                                                                                                    |
| 18/ZAKUP                                                     | Lp         Nazwa         Jeun         Index         Cena unuu         Statwa         Wandosc unuu           1         Usługa kurierska (zam. 10464106)         szt.         1         17,49         23%         14,22         17,49                                                                                                    |                                                                                                    |
| 18/ZAKUP                                                     | Stawka VAT Wartość petro Kwota VAT Wartość brutto Zaplacono 17,49 PLN                                                                                                    |                                                                                                    |
| 18/ZAKUP<br>7/18/SPRZEDAŻ<br>18/ZAKUP                        | 23%         14,22         3,27         17,49         Do zaplaty         0,00 PLN           Razem         14,27         17,49         17,49         17,49 PLN         17,49 PLN         Solvwile           Image: Solver in the second second sec | ~                                                                                                    |
|                                                              |                                                                                                    |                                                                                                    |
| adzenia<br>1220<br>133<br>1<br>66<br>20                      |                                                                                                    |                                                                                                    |

Dodatkowe okno podglądu można pozostawić otwarte na drugim ekranie **w przypadku pracy na minimum dwóch monitorach** jednocześnie.

Administrator ma możliwość ustawienia **na stałe dodatkowego podglądu dokumentu** – wtedy dokument będzie się zawsze otwierał w nowym oknie [*Konfiguracja*  $\rightarrow$  *Wygląd*  $\rightarrow$  *Podgląd menu*  $\rightarrow$  *należy odznaczyć opcję "Wyłącz dodatkowe okno podglądu"*].

Zwróć uwagę W przypadku niedziałającego podglądu dodatkowego, należy zmienić ustawienia programu Adobe Reader.

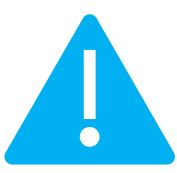

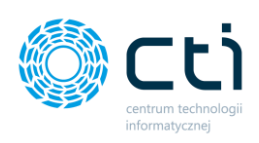

Kancelaria - podgląd dokumentu – C ×

Należy w programie Adobe Reader wyłączyć następujące parametry:

Adobe  $\rightarrow$  Edycja  $\rightarrow$  Preferencje  $\rightarrow$  Bezpieczeństwo (ulepszone) oraz usunąć check "Włącz tryb chroniony przy uruchomieniu" i "Włącz rozszerzone zabezpieczenia".

Zwróć uwagę

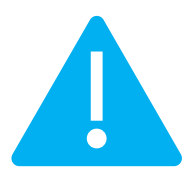

Jeśli użytkownik uruchamia Kancelarię jako inny użytkownik niż ten, na którym jest obecnie zalogowany, należy program Adobe Reader uruchomić na tym samym użytkowniku, a następnie zmienić powyższe ustawienia.

Za pomocą **paska narzędzi** w oknie podglądu można dowolnie przybliżyć, oddalić podgląd dokumentu, ustawić zbliżenie/oddalenie podając wartość w %, dopasować do szerokości okna, itd.

| E E O C ↔ ↓ 1/1 V IQ O ↔ \$4,76%                                                                                 | • |      |
|----------------------------------------------------------------------------------------------------|---|------|
| 8,33 %<br>12 %<br>25 %                                                                                           | = | line |
| 33,33 %<br>UWAGA!!! Bardzo prosimy o dokonywanie wpłat na poprawny nu<br>PKO BP SA 28 1020 1068 0000 1902 0325 8 | - | 0    |

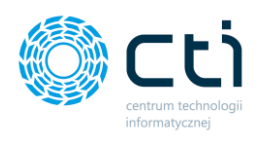

Znaczenie kolorów dokumentów na liście:

- Zielony nowy dokument nieprzetworzony przez OCR, niedodany do rejestru VAT.
- **Czarny** dokument przetworzony przez OCR, niedodany do rejestru VAT.
- Niebieski dokument przetworzony przez OCR, dodany do rejestru VAT.
- Różowy faktura sprzedaży utworzona przez klienta w module Pulpit Klienta, dodana do rejestru VAT.
- Pomarańczowy dokument przetworzony przez OCR, wstępnie zweryfikowany i uzupełniony, niedodany do rejestru VAT.
- **Czerwony** dokument oznaczony jako usunięty.

### 2.1.1. Dodawanie dokumentów do Kancelarii

Sposoby dodawania dokumentów do Kancelarii:

- Skany dodane przez klientów w Pulpicie Klienta są automatycznie pobierane do folderów klientów (folder zakup/sprzedaż),
- Dokumenty mogą być **zeskanowane bezpośrednio ze skanera**, np. za pomocą ustawionych profilów firmy do docelowej lokalizacji folderu klienta zakup/sprzedaż,
- Dokumenty mogą być skopiowane ręcznie z lokalizacji ze skanami do folderu klienta zakup/sprzedaż,
- Dokumenty mogą być dodane za pomocą mechanizmu "Przeciągnij i upuść":

Aby dodać dokumenty za pomocą mechanizmu **"Przeciągnij i upuść"** należy zaznaczyć dokument/wiele dokumentów w lokalizacji, w której znajdują się skany, a następnie przeciągnąć i upuścić pliki bezpośrednio na listę dokumentów.

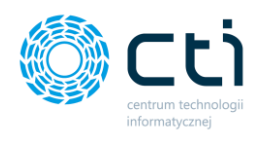

W przypadku trybu pracy na wszystkich klientach na liście dokumentów, po przeciągnięciu plików, wyświetli się okno z informacją o liczbie przenoszonych plików. Należy wybrać bazę klienta, do której użytkownik chce wgrać skany oraz typ dokumentu sprzedaż/zakup.

| 10/05/2018           |                            | CDN_Fi                                                                      | rma_Demo |          |             |      |        |   |  |  |  |
|----------------------|----------------------------|-----------------------------------------------------------------------------|----------|----------|-------------|------|--------|---|--|--|--|
| 10/05/2018           |                            | CDN Fi                                                                      | rma Demo | PRZEDSIE | BIORSTWO W  | /IEL | 12/18/ |   |  |  |  |
| EDK/4/2018           | Typ wprowad                | izanych p                                                                   | plików   |          |             | X    |        |   |  |  |  |
| <br>EDK/3/2018       |                            |                                                                             |          |          |             |      |        |   |  |  |  |
| <br>70701FP00159/01/ | Proszę wybr<br>plików: 3). | Proszę wybrać typ wprowadzanych plików. (Ilość przenoszonych<br>plików: 3). |          |          |             |      |        |   |  |  |  |
| <br>EDK/2/2018       | Baza kontral               | anta I                                                                      |          | Domo v   |             |      |        |   |  |  |  |
| 2001782              | baza kontra                | ienta                                                                       |          |          |             | _    | 8/18/Z | 1 |  |  |  |
| 1183/2018            | Sprzed                     | laż                                                                         | Zakup    |          | Anuluj      |      | 7/18/Z |   |  |  |  |
| GL/2018/05/00828     |                            | CDN_Fi                                                                      | rma_Demo | X-KOM SE | POŁKA Z OGR | ANI  | 6/18/Z |   |  |  |  |
| EDK/1/2018           |                            | CDN_Fi                                                                      | rma_Demo | PHU KON  | KRET ARTUR  | сн   |        |   |  |  |  |

W przypadku trybu pracy na jednej, wybranej bazie klienta, po przeciągnięciu plików na listę dokumentów wystarczy wybrać typ dokumentu sprzedaż/zakup.

| 18009/1/SPZ/2017 |                            | CDN_Firma_TEST                                                              | EPAKA.PL TESTOWA |   | 36/18/ |  |  |  |  |  |  |  |  |
|------------------|----------------------------|-----------------------------------------------------------------------------|------------------|---|--------|--|--|--|--|--|--|--|--|
| 10%/4/20TB       |                            | CDN Firma TEST                                                              |                  |   |        |  |  |  |  |  |  |  |  |
| 18009/1/SPZ/2017 | , 🌍 Typ wprowad            | lzanych plików                                                              |                  | X | 34/18/ |  |  |  |  |  |  |  |  |
| 18009/1/SPZ/2017 | 7                          |                                                                             |                  |   | 33/18/ |  |  |  |  |  |  |  |  |
| 18009/1/SPZ/2017 | Proszę wybr<br>plików: 3). | Proszę wybrać typ wprowadzanych plików. (Ilość przenoszonych<br>plików: 3). |                  |   |        |  |  |  |  |  |  |  |  |
| 10/05/2018       |                            |                                                                             |                  |   |        |  |  |  |  |  |  |  |  |
| 10/05/2018       |                            |                                                                             |                  |   |        |  |  |  |  |  |  |  |  |
| 18009/1/SPZ/2017 | Sprzed                     | daż Zaku                                                                    | p Anuluj         |   |        |  |  |  |  |  |  |  |  |
| . 381K2/0509/18  |                            | CDN_Firma_TEST                                                              |                  |   |        |  |  |  |  |  |  |  |  |
| 18009/1/SPZ/2017 |                            | CDN_Firma_TEST                                                              | EPAKA.PL TESTOWA |   | 31/18/ |  |  |  |  |  |  |  |  |

#### 2.2. Kolumny oraz narzędzie do wybierania kolumn

W programie Kancelaria użytkownik może na swoim stanowisku ułożyć kolumny w dowolnej kolejności. Aby zmienić kolejność wyświetlanych kolumn, należy lewym przyciskiem myszki **nacisnąć i przytrzymać** nagłówek kolumny, którą użytkownik chce przesunąć, a następnie opuścić przed lub po nagłówku kolumny, w miejsce, gdzie chce przenieść wybraną kolumnę.

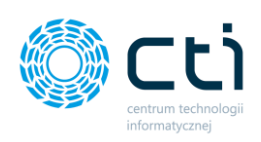

| 🚫 Ka | icelaria b | / CTI, wers | ja 2.38.2109.11 | 349 WS29      |                   |                 |      |                       |        |                |        |           |                    |                 |           |     |                                                               |
|------|------------|-------------|-----------------|---------------|-------------------|-----------------|------|-----------------------|--------|----------------|--------|-----------|--------------------|-----------------|-----------|-----|---------------------------------------------------------------|
| -    | admin      |             |                 |               | â 💉               | <i>D</i>        |      | Powiadomienia plik    | d 🧲    | Połącz stro    | ony    | ≓Zm       | ień typ faktur 🛛 🚽 | Generuj JPK_FA  | 4         |     | <b>1</b>                                                      |
|      | wszyscy k  | ontrahenc   |                 | - w           | yciągi Ręczne     | <b>U</b>        | Cza  |                       |        | Rozdziel s     | strony | en Na     | druk na dokument 🔻 | Raporty SQL     | Auto      |     | Ustawienia                                                    |
| [FI  | RMA_TEST   | ][Firma_TE  | ST] 🔹           | Dokumenty bar | nkowe powiązani   | e Załączniki    | Zada | nia 🚬 Powiadomienia v | wyciąg | Obroć dol      | kumer  | nt 👇 Au   | to dodawanie 🛛 🗧   | Zmień bazy dok. | procesowa | nie | Konfiguracja użytkownika c                                    |
|      |            | Firma       |                 | Dok           | umenty            | Załączniki      |      | Czat i powiadomienia  |        |                |        |           | Narzędzia          |                 | Procesowa | nie | Konfiguracja programu 🧳                                       |
|      |            |             |                 |               |                   |                 |      |                       |        |                |        |           |                    |                 | +         |     |                                                               |
|      | V          | Zał.        | Notatka 🗸       | Lp            | V Naz             | wa Pliku        | 7    | Nr Dokumentu          | V      | ID Ksiegowy    | A      | Eszokid 🖓 | OCR DataWysta      | Kod Kontrah     | Nz A      | :   | 1 1 5 C f                                                     |
|      |            | 7           | 7               | 2             | 7                 |                 | 7    |                       | 7      |                | 7      | 7         | 4                  | 7               | -         |     |                                                               |
|      |            |             |                 | 268           | 9 013831-2_0_0-16 | 31706447-img20  | 19   |                       |        |                |        | 3831      |                    |                 | CDN_Firm  |     |                                                               |
|      |            |             |                 | 268           | 6 DokumentEszok   | _466.pdf        | F    | RR/1/2021             |        | 3/21/ZAKUP     |        | 3826      |                    | INIEOKREŚLONYI  | CDN_FIRM  |     |                                                               |
|      |            |             |                 | 268           | 5 DokumentEszok   | _457.pdf        | F    | PZL/1/2021            |        | 6/21/SPRZEDAŻ  |        | 3825      |                    | 6312667237      | CDN_FIRM  |     | Sprzedawca:<br>CENTRUM TECHNOLOGII IN                         |
|      |            |             |                 | 268-          | 4 DokumentEszok   | _453.pdf        | F    | V/6/2021              |        | 5/21/SPRZEDAŻ  |        | 3824      |                    | 1132470708      | CDN_FIRM  |     | WILDER<br>ul. lałowcowa 35                                    |
|      |            |             |                 | 268           | 3 O!3823-2_0_0-16 | 31279768-img20  | 19   |                       |        |                |        | 3823      | 2019.11.07         |                 | CDN_Firm  |     | 44-100 Gliwice                                                |
|      |            |             |                 | 268           | 2 O!3821-2_0_0-16 | 531277303-img20 | 19 7 | 085/10/SPK/2019       |        |                |        | 3821      | 2019.10.09         | EPAKA01T        | CDN_Firm  |     | NIP 0311907277                                                |
|      |            | C           |                 | 268           | 1 O!3822-2_0_0-16 | 531278159-img20 | 19 7 | 085/10/SPK/2019       |        | 114/19/ZAKUP   |        | 3822      | 2019.10.09         | EPAKA01T        | CDN_Firm  |     |                                                               |
|      |            |             |                 | 268           | 0 DokumentEszok   | _296.pdf        | F    | V/10/2020             |        | 14/20/         |        | 3124      |                    | 6312667237      | CDN_FIRM  |     | Nazwa banku: BIC/SWIFT:                                       |
|      |            |             |                 | 267           | 9 DokumentEszok   | _303.pdf        | F    | PZL/5/2020            |        | 15/20/         |        | 3130      |                    | 6312667237      | CDN_FIRM  |     | IBAN PLN: 05 1240 5211 1111 0                                 |
|      |            |             |                 | 267           | 8 DokumentEszok   | _339.pdf        | F    | V/31/2020             |        | 5/20/SPRZEDAŻ  |        | 3225      |                    | 5260207427      | CDN_FIRM  |     | Nazwa banku: Bank testowy IN<br>IBAN EUR: 98 1020 2528 0000 0 |
|      |            |             |                 | 267           | 7 DokumentEszok   | _344.pdf        | F    | V/35/2020             |        | 6/20/SPRZEDAŻ  |        | 3238      |                    | 6312667237      | CDN_FIRM  |     |                                                               |
|      |            |             |                 | 267           | 6 DokumentEszok   | _437.pdf        | F    | V/2/2021              |        | 3/21/SPRZEDAŻ  |        | 3717      |                    | 6312667237      | CDN_FIRM  |     |                                                               |
| +    |            |             |                 | 267.          | 5 DokumentEszok   | _434.pdf        |      | V/1/2021              |        | 2/21/SPRZEDAŻ  |        | 3696      |                    | 6312667237      | CDN_FIRM  |     | Nabywca:                                                      |
|      |            |             |                 | 2674          | 4 DokumentEszok   | _431.pdf        | F    | V/53/2020             |        | 33/20/SPRZEDAŻ |        | 3658      |                    | 6312667237      | CDN_FIRM  |     | FABRYKA OPROGRAMOWA                                           |
|      |            |             |                 | 267           | 1 DokumentEszok   | _410.pdf        | F    | V/48/2020             |        | 29/20/SPRZEDAŻ |        | 3491      |                    | 6312667237      | CDN_FIRM  |     | ul. Świętojańska 35                                           |

Za pomocą **narzędzia do wybierania kolumn**, można na listę dodać dodatkowe kolumny. W tym celu należy nacisnąć prawym przyciskiem myszy na dowolny nagłówek kolumny i kliknąć opcję **Wybór kolumn**:

| ОК | ancelaria by                                       | CTI, wers | ja 2.38.2109.11 | /349 WS29 |                    |                                   |                        |             |                      |                            |                     |                      |              |                           |                   |                                   |        |
|----|----------------------------------------------------|-----------|-----------------|-----------|--------------------|-----------------------------------|------------------------|-------------|----------------------|----------------------------|---------------------|----------------------|--------------|---------------------------|-------------------|-----------------------------------|--------|
|    | admin uszyscy kontrahenci (FIRMA_TEST)(Firma_TEST) |           |                 | Dokumenty | <b>ش</b><br>Wyciąg | ji Ręczne                         | <b>Ø</b><br>Załaczniki | Cza<br>Zada | Powiadomienia pliki  | 1 C<br>%                   | Połącz s<br>Rozdzie | trony<br>I strony    | Zn<br>Na     | nień typ fa<br>Idruk na c | aktur<br>lokument | - Generuj JPK_FA<br>F Raporty SQL | ۰<br>۲ |
|    | ikina_resi                                         | Eirma     |                 | D         | okumer             | ntv                               | Załaczniki             | Laure       | Czat i nowiadomienia |                            | JODIOCO             | Narzedzia            |              |                           |                   |                                   | ,      |
|    |                                                    |           |                 |           |                    |                                   | Largenner              |             |                      |                            |                     |                      |              |                           |                   |                                   |        |
| Г  | 7                                                  | Zał.      | Notatka 🗸       | Lp        | 7                  | Nazwa                             | a Pliku                | 7           | Nr Dokumentu 🛛 🕅     | ' ID                       | Ksienow             | v 🔻                  | Eczokid V    |                           | ata\M/vcta        | V Kod Kontrah                     | -7     |
|    |                                                    | 7         | 7               |           | 7                  |                                   |                        | 7           | 7                    |                            |                     | Sortujn              | usnącu       |                           |                   |                                   |        |
|    |                                                    |           |                 | 26        | 689 O              | 13831-2_0_0-1631                  | 706447-img20           | 19          |                      |                            |                     | Murauéé              | í sortovanio |                           |                   |                                   | CD     |
|    |                                                    |           |                 | 26        | 686 D              | okumentEszok_4                    | 66.pdf                 | F           | RR/1/2021            | 3/21/Z4                    | AKUP                | A wyczysc sortowanie |              |                           |                   |                                   | CD     |
|    |                                                    |           |                 | 26        | 685 D              | okumentEszok_4                    | 57.pdf                 | F           | PZL/1/2021           | 6/21/SF                    | PRZE                | Formato              | owanie warur | nkowe                     |                   |                                   | CD     |
|    |                                                    |           |                 | 26        | 684 D              | okumentEszok_4                    | 53.pdf                 | F           | V/6/2021             | 5/21/SP                    | PRZE                | Wybór I              | kolumn       |                           |                   |                                   | CD     |
|    |                                                    |           |                 | 26        | 683 O              | 0!3823-2_0_0-1631279768-img2019   |                        |             |                      |                            | okryj kolulinię     |                      |              |                           | CD                |                                   |        |
|    |                                                    |           |                 | 26        | 682 O              | 3821-2_0_0-1631277303-img2019 708 |                        |             | 085/10/SPK/2019      | 10/SPK/2019 Status przypin |                     |                      |              |                           |                   |                                   | ► CDI  |

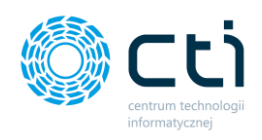

Następnie z wyświetlonej listy lewym przyciskiem myszy złapać kolumnę oraz przesunąć i upuścić ją na listę dokumentów.

| Narzędzie do wybierania kolumn | x]                          |        |                    |               |     |                         |          |               |       |                |                    |                       |              |       |
|--------------------------------|-----------------------------|--------|--------------------|---------------|-----|-------------------------|----------|---------------|-------|----------------|--------------------|-----------------------|--------------|-------|
| OCRId                          | ^                           |        | - K                |               | F   | Powiadomienia niiki     | 1        | Połącz stro   | ny    | <b>≓</b> Zm    | ień typ faktur 🛛 🚽 | Generuj JPK_FA        |              |       |
| Waluta Optima                  |                             | _ #    | L 🗡                |               | -   | 4                       |          | X Rozdziel st | tronv | 🗛 Na           | druk na dokument 🖣 | -<br>Raporty SOL      | 7            |       |
| OCR NIP                        |                             | Wyci   | iągi Ręczne        | 7ałaczniki    | G   | zat Powiadomienia wycia | ai       | Dohus ( data  |       |                |                    | and the second second | Auto         |       |
| OCR NrDokumentu                |                             | 9 bank | owe powiązanie     | Luigezmei     | Zao | Jania 🔫                 | <i>.</i> | JObrocaok     | ume   | nt <b>7</b> Au | to dodawanie 🔶     | procesov              | wanie        |       |
| OCR NrRachunku                 |                             | Dokur  | nenty              | Załączniki    |     | Czat i powiadomienia    |          |               |       |                | Narzędzia          |                       | Procesov     | wanie |
| OCR FormaPlatnosci             |                             |        |                    |               |     |                         |          |               |       |                |                    |                       |              |       |
| OCR Waluta                     | 5                           | 7      | Nazw               | a Pliku       | 7   | Nr Dokumentu 5          | -        | ID Ksiegowy   | 8     | Eszokid 🗸      | OCR DataWysta      | Kod KontRejestr       | kumenti Na 📤 | : /=  |
| OCR TerminPlatnosci            |                             | _      |                    |               | -   |                         |          |               | -     | -              |                    |                       |              | 1     |
| OCR DataSprzedazy              |                             | Y      |                    |               | Y   | V                       |          |               | Y     | Y              | 0                  | Ŷ                     | 1            |       |
| OCR Brutto                     |                             | 2689   | O!3831-2_0_0-163   | 1706447-img20 | 19  |                         |          |               |       | 3821           |                    |                       | CDN_Firm     |       |
| OCR SumaVat                    | R SumaVat 2686 DokumentEszo |        |                    |               |     | FRR/1/2021              | 3/2      | 1/ZAKUP       | -     | 3826           |                    | INIEOKREŚLONY!        | CDN_FIRM     |       |
| OCR SumaNetto                  |                             | 2685   | DokumentEszok a    | 457.ndf       |     | EP71/1/2021             | 6/2      | 1/SPRZEDAŻ    |       | 3825           |                    | 6312667237            | CDN FIRM     |       |
| Nazwa Kontrahenta              |                             | 2694   | DokumentEczok      | 152 m df      |     | 5///5/2021              | 5/01     | 1/50075042    |       | 2024           |                    | 1122470709            | CON SIDE     |       |
| Opis Kategorii                 |                             | 2004   | Dokumenteszok      | +55.pui       |     | FV/0/200                | 3/2      | I/SPRZEDAZ    |       | 3024           |                    | 1152470700            | CDIN_FIRM    |       |
| Rozliczenie VAT                |                             | 2683   | O!3823-2_0_0-163   | 1279768 img20 | 19  |                         |          |               |       | 3823           | 2019.11.07         |                       | CDN_Firm     |       |
| Data Wyst. Optima              |                             | 2682   | OI3821-2_0_0-163   | 1277303-img20 | 19  | 7085/10/SPK/2019        |          |               |       | 3821           | 2019.10.09         | EPAKA01T              | CDN_Firm     |       |
| Data Oper. Optima              | -                           | 2681   | O!3822-2_0_0-163   | 1278159-img20 | 19  | 7085/10/SPK/2019        | 114      | /19/ZAKUP     |       | 3822           | 2019.10.09         | EPAKA01T              | CDN_Firm     |       |
| Rejestr dokumentu              | •                           | 2680   | DokumentEszok 2    | 296.pdf       |     | FV/10/2020              | 14/2     | 20/           |       | 3124           |                    | 6312667237            | CDN FIRM     |       |
|                                |                             | 2670   | -<br>DokumentEczok | 202 ndf       |     | EP71 /5 /2020           | 15/      | 20/           |       | 2120           |                    | 6212667227            | CDNL EIDN    |       |
|                                |                             | 2073   | DORUMENCESZOK_     | Josipui       |     | 1 F2U 372020            | 13/4     | 207           |       | 5150           |                    | 0312007237            | CDIN_FIRM    |       |
|                                |                             | 2678   | DokumentEszok_:    | 339.pdf       |     | FV/31/2020              | 5/20     | 0/SPRZEDAZ    |       | 3225           |                    | 5260207427            | CDN_FIRM     |       |
|                                | 2677 DokumentEszok_344.pdf  |        |                    |               |     | FV/35/2020              | 6/20     | 0/SPRZEDAŻ    |       | 3238           |                    | 6312667237            | CDN_FIRM     |       |
|                                | 2676 DokumentEszok_437.pdf  |        |                    |               |     | FV/2/2021               | 3/2      | 1/SPRZEDAŻ    |       | 3717           |                    | 6312667237            | CDN_FIRM     |       |
| ▶ □                            |                             | 2675   | DokumentEszok_4    | 434.pdf       |     | FV/1/2021               | 2/2      | 1/SPRZEDAŻ    |       | 3696           |                    | CDN_FIRM              |              |       |
|                                |                             | 2674   | DokumentEszok_4    | 431.pdf       |     | FV/53/2020              | 33/2     | 20/SPRZEDAŻ   |       | 3658           |                    | 6312667237            | CDN_FIRM     |       |

| 0 | Kancelari                            | ia by CTI, wersja                      | 2.38.2109.1 | 7349 V | WS29                                 |      |                  |                 |           |                |             |                                                  |                                               |                                       |                    |                                     |                       |   |  |
|---|--------------------------------------|----------------------------------------|-------------|--------|--------------------------------------|------|------------------|-----------------|-----------|----------------|-------------|--------------------------------------------------|-----------------------------------------------|---------------------------------------|--------------------|-------------------------------------|-----------------------|---|--|
|   | <b>2</b> admi<br>□ wszys<br>[FIRMA_1 | n<br>cy kontrahenci<br>[EST][Firma_TES | л] <b>-</b> | Dok    | Wyciągi Ręczne<br>bankowe powiązanie | Załą | Czniki Zadania   | Powiadom        | nie<br>om | nia pliki 1    | С<br>ж<br>Г | ołącz strony<br>Rozdziel strony<br>Obroć dokumer | ≓Zmień typ fa<br>₽Nadruk na d<br>↑ Auto dodaw | ktur -5G<br>okument 👎 R<br>ranie 🔁 Zi | ene<br>apo<br>mień | ruj JPK_FA<br>ty SQL<br>i bazy dok. | -<br>Auto<br>procesow |   |  |
|   |                                      | Firma                                  |             |        | Dokumenty                            | Załą | czniki           | Czat i powiador | mi        | enia           |             |                                                  | Narzędz                                       |                                       |                    | Procesowa                           |                       |   |  |
| ſ | Zał.                                 | Notatka 🗸                              | Lp          | 7      | Nazwa Pliku                          | 7    | Nr Doku          | umentu 🖓        | ,         | ID Ksiegowy    | 7           | Eszokid 🗸                                        | OCR DataWysta 🗸                               | Kod Kontrah                           | 7                  | Rejestr doku 🛛                      |                       |   |  |
|   | 7                                    | 7                                      |             | 7      |                                      | 7    |                  | 7               |           |                | 7           | 7                                                | V                                             |                                       | 7                  | 7                                   |                       |   |  |
|   |                                      |                                        |             | 2689   | O!3831-2_0_0-1631706447-img20        | 19   |                  |                 |           |                |             | 3831                                             |                                               |                                       |                    |                                     | CE                    | N |  |
|   |                                      |                                        |             | 2686   | DokumentEszok_466.pdf                |      | FRR/1/2021       |                 | 1         | 3/21/ZAKUP     |             | 3826                                             |                                               | INIEOKREŚLON                          | Y!                 | ZAKUP                               | CE                    | N |  |
|   |                                      |                                        |             | 2685   | DokumentEszok_457.pdf                |      | FPZL/1/2021      |                 | e         | 6/21/SPRZEDAŻ  |             | 3825                                             |                                               | 6312667237                            |                    | SPRZEDAŻ                            | C                     | N |  |
|   |                                      |                                        |             | 2684   | DokumentEszok_453.pdf                |      | FV/6/2021        |                 | 5         | 5/21/SPRZEDAŻ  |             | 3824                                             |                                               | 1132470708                            |                    | SPRZEDAŻ                            | CE                    | N |  |
|   |                                      |                                        |             | 2683   | O!3823-2_0_0-1631279768-img20        | 19   |                  |                 |           |                |             | 3823                                             | 2019.11.07                                    |                                       |                    |                                     | CE                    | N |  |
|   |                                      |                                        |             | 2682   | O!3821-2_0_0-1631277303-img20        | 19   | 7085/10/SPK/2019 |                 |           |                |             | 3821                                             | 2019.10.09                                    | EPAKA01T                              |                    |                                     | CE                    | N |  |
|   | ₽                                    |                                        |             | 2681   | O!3822-2_0_0-1631278159-img20        | 19   | 7085/10/SPK/2019 |                 | 1         | 114/19/ZAKUP   |             | 3822                                             | 2019.10.09                                    | EPAKA01T                              |                    | ZAKUP                               | CE                    | N |  |
|   |                                      |                                        |             | 2680   | DokumentEszok_296.pdf                |      | FV/10/2020       |                 | 1         | 14/20/         |             | 3124                                             |                                               | 6312667237                            |                    |                                     | C                     | N |  |
|   |                                      |                                        |             | 2679   | DokumentEszok_303.pdf                |      | FPZL/5/2020      |                 | 1         | 15/20/         |             | 3130                                             |                                               | 6312667237                            |                    |                                     | CE                    | N |  |
|   |                                      |                                        |             | 2678   | DokumentEszok_339.pdf                |      | FV/31/2020       |                 | 5         | 5/20/SPRZEDAŻ  |             | 3225                                             |                                               | 5260207427                            |                    | SPRZEDAŻ                            | CE                    | N |  |
|   |                                      |                                        |             | 2677   | DokumentEszok_344.pdf                |      | FV/35/2020       |                 | e         | 6/20/SPRZEDAŻ  |             | 3238                                             |                                               | 6312667237                            |                    | SPRZEDAŻ                            | CE                    | N |  |
|   |                                      |                                        |             | 2676   | DokumentEszok_437.pdf                |      | FV/2/2021        |                 | 1         | 3/21/SPRZEDAŻ  |             | 3717                                             |                                               | 6312667237                            |                    | SPRZEDAŻ                            | ct                    | N |  |
|   | +                                    |                                        |             | 2675   | DokumentEszok_434.pdf                |      | FV/1/2021        |                 | 1         | 2/21/SPRZEDAŻ  |             | 3696                                             |                                               | 6312667237                            |                    | SPRZEDAŻ                            | C                     | N |  |
|   |                                      |                                        |             | 2674   | DokumentEszok_431.pdf                |      | FV/53/2020       |                 |           | 33/20/SPRZEDAŻ |             | 3658                                             |                                               | 6312667237                            |                    | SPRZEDAŻ                            | ct                    | N |  |

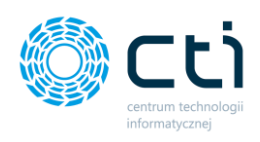

### 2.3. Skróty klawiszowe na liście dokumentów

Na liście dokumentów można operować skrótami klawiszowymi:

- Ctrl+A zaznaczenie wszystkich pozycji na liście dokumentów
- **Ctrl+O** odznaczenie wszystkich pozycji na liście dokumentów
- **Spacja** zaznaczenie/odznaczenie pojedynczej pozycji z listy.

### 3. Formularz dodawania dokumentu do rejestru VAT

Dokumenty można dodawać:

- automatycznie do rejestru VAT w Comarch ERP Optima (zakładka Automatyczne procesowanie w Kancelarii, funkcja Auto dodawanie – procesowanie zaznaczonych pozycji z listy dokumentów)
- ręcznie do rejestru VAT w Comarch ERP Optima, klikając dwukrotnie lewy przycisk myszy na dokument na liście, który użytkownik chce dodać do Comarch ERP Optima lub poprzez opcję Akcje → VAT (Otwieranie okienka dodawania pozycji do rejestru VAT) w lewym dolnym rogu okna lub prawy przycisk myszy, wybierając opcję Otwórz rejestr VAT.

Po zarejestrowaniu dokumentu, podgląd skanu będzie dostępny z poziomu Comarch ERP Optima za pomocą funkcji dodatkowej (przycisk F11 na klawiaturze).

Po kliknięciu otworzy się okno formularza dodawania do rejestru VAT w Comarch ERP Optima.

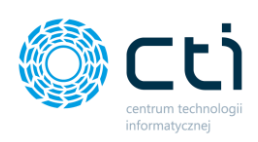

| Dodawanie rejestru VAT - ZAKUP               |                                                 |                                                        |                     | -                                                                                                    |
|----------------------------------------------|-------------------------------------------------|--------------------------------------------------------|---------------------|----------------------------------------------------------------------------------------------------|
| Dane podstawowe dokumentu                    | Daty                                            | Dane szczegółowe kontrahenta                           |                     | Podgląddokumentu Załączniki Czet Treść Notatka Historia Samonauka OCR Atrybuty                                                                                                    |
| Kod kontrahenta                              | Data wpływu<br>09-10-2019 •<br>Data wystawienia | Nazwa 1<br>EPAKA SPÓŁKA Z OGRANICZONĄ ODPOV<br>Nazwa 2 | VIEDZIALNOŚCIĄ      |                                                                                                    |
| • 8252181790 OCR                             | 09-10-2019 • OCR                                | SPÓŁKA KOMANDYTOWA                                     |                     | A A CARL AND ADDRESS OF A CARL AND A CARL AND A CARL AN |
| Dokument                                     | Data zakupu                                     | Kod pocztowy Poczta                                    |                     |                                                                                                    |
| 7085/10/SPK/2019 OCR                         | 09-10-2019 • OCR                                | 21-400 Łuków                                           |                     | Sulve                                                                                                    |
| Forma platności                              | Obow. podat.                                    | Miasto                                                 |                     |                                                                                                    |
| proelew OCR                                  | 09-10-2019                                      | Łuków                                                  |                     | UWAGAI!! Bardzo prosimy o dokonywanie wpłat na poprawny numer konta Bankowego:                                                                                                    |
| MPP - podzielna piatność                     | Prawo do odlicz.                                | Ulica N                                                | ir domu Nir lokalu  | PKO BP SA 28 1020 1068 0000 1902 0325 8134                                                                                                    |
| Zapłacono                                    | 09-10-2019                                      | ul. Sochacz 1                                          | 6A                  |                                                                                                    |
| Nie wykyto pr NIP zaodnego z pieczatka firmy | De 10.2019 × 0 × 0 CCP                          | Nr rachunku OCR                                        |                     | Faktura nr 7085/10/SPK/2019                                                                                                    |
| ne delle e e genele streated and             | Rozliczeć w deklaracji VAT                      | Rachunek zgodny                                        | Podatnik VAT czynny | Data wystawienia: 2019-10-09 Data sprzedaży: 2019-10-09                                                                                                    |
|                                              | 2019 0 10 0                                     | Status Krajowy                                         | ·                   | Termin platności: 2019-10-09 Metoda platności: pzesłew                                                                                                    |
| Protection                                   |                                                 |                                                        |                     | epakani                                                                                                    |
| Astnik                                       |                                                 |                                                        | VIII III            | epurupi                                                                                                    |
| Kontrahenci EPAKA                            | •                                               | Rejestry                                               |                     |                                                                                                    |
| Kategoria                                    |                                                 | ZAKUP                                                  |                     | Sprzedawca Nabywca                                                                                                    |
| Kod Opi:                                     |                                                 | IRV Sh. Dhistoria barrow Distance                      |                     | Epaka Spółka Z Ograniczoną Odpowiedzialnością Spółka Kornandytowa.<br>CENTRUM TECHNOLOGII INFORMATYCZNEJ ZYGMUNT<br>WII DEP                                                                                                    |
| USEUGI 🔹 Use                                 | ıgi                                             | Line Linecods catows Docum                             | eur wennigennig     | UL SUCHACE DAY VILLERY<br>21-400 Lukdw Jalowcowa 35                                                                                                    |
| Korekta                                      |                                                 | Kuriy                                                  |                     | NIP: 8252181790 44-100 Gilwice                                                                                                    |
| Korekta Nr dok. korygowanego                 |                                                 | Kurs PLN  CCR                                          |                     | NIP: 6311907277                                                                                                    |
| Stawka Netto                                 | VAT Brutto                                      | Kategoria 1 opis                                       | Odlicze Podział%    |                                                                                                    |
| •                                            | Kliknij tutaj, aby dodać nową poz               | yçje stawki VAT                                        |                     |                                                                                                    |
| 23% 14,22                                    | 3,27 17,49 0500                                 | al Usiugi                                              | Nie Drak            | Lp Nazwa Jedn Ilość Cena brutto Stawka Wartość netto Wartość brutto                                                                                                    |
| 8% 0,00                                      | 0,00 0,00 USLUG                                 | al Ustugi                                              | Nie brak            | 1 Usługa kurierska (zam. 10464106) 5zt. 1 17,49 23% 14,22 17,49                                                                                                    |
| 7% 0,00                                      | 0,00 0,00 0,00                                  | a Useugi                                               | nie brak            |                                                                                                    |
| 0,00                                         | 0,00 0,00 05k00                                 | usiugi                                                 | rue prak            | Stawka VAT Wartość netto Kwota VAT Wartość brutto Zapiacono 17/49 PLN 0 00 01%                                                                                                    |
| 0,00                                         | 0,00 0,00 USLUC                                 | d Ushugi                                               | nae brak            | 23% 14/22 3.27 17/40 Do 20147 0,00 Example 23% 23/27 17/40 Razem 17/49 Pln                                                                                                    |
| 0,00                                         | 0,00 0,00 USEUC                                 | a Usługi                                               | ree brak            | reaction actuals states al(22) Slownie                                                                                                    |
| zw 0,00                                      | 0,00 0,00 USLUC                                 | al Usługi                                              | Nie brak            | siedemnaście złotych 49/100                                                                                                    |
| 14,22                                        | 1,27 17,49                                      |                                                        |                     |                                                                                                    |
|                                              |                                                 |                                                        |                     |                                                                                                    |
|                                              |                                                 |                                                        |                     |                                                                                                    |
|                                              |                                                 |                                                        |                     |                                                                                                    |
|                                              |                                                 |                                                        |                     |                                                                                                    |
|                                              |                                                 |                                                        |                     |                                                                                                    |
|                                              |                                                 |                                                        |                     |                                                                                                    |
|                                              |                                                 |                                                        |                     |                                                                                                    |
|                                              |                                                 |                                                        |                     |                                                                                                    |
| 4                                            |                                                 |                                                        |                     |                                                                                                    |
|                                              |                                                 |                                                        |                     |                                                                                                    |
| 🗎 🗙 🔡 🖹 🖹 🕹                                  | JPK Wstępna kontrola duplikacji                 | dokumentów 🔟 🛄                                         |                     |                                                                                                    |

Formularz zawiera sekcje:

| Dane podstawowe dokumentu                      |
|------------------------------------------------|
| Kod kontrahenta                                |
| NIP kontrahenta                                |
| ✓ 8252181790 OCR                               |
| Dokument                                       |
| 7085/10/SPK/2019 OCR                           |
| Forma płatności 🦰                              |
| przelew 🔽 OCR                                  |
| MPP - podzielna płatność                       |
| Zapłacono                                      |
| Nie wykryto nr NIP zgodnego z pieczątką firmy! |

Kod kontrahenta – unikalny kod przypisany do danego kontrahenta. Program podpowiada kod kontrahenta na podstawie odczytanego numeru NIP (kod pobierany z Comarch ERP Optima). W ustawieniach Kancelarii można określić, jak program będzie się zachowywał, jeśli nie ma jeszcze utworzonego kontrahenta w Comarch ERP Optima (zobacz: <u>Ustawienia</u>). NIP kontrahenta – NIP kontrahenta. Dokument – numer dokumentu.

#### **Zwróć uwagę** Dla numeru dokumentu można zastosować **Samonaukę OCR**.

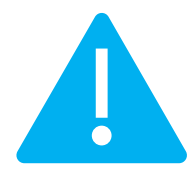

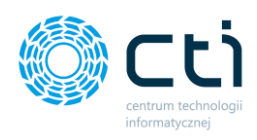

Aby program zapisywał dane samonauki, należy włączyć opcję w OCR: *Samonauka aktywna* oraz wpisać interwał czasowy uzupełniania danych samonauki (zobacz: <u>instrukcja instalacji i konfiguracji eSZOK</u>). W przypadku, gdy program nie odczytał numeru faktury, należy uzupełnić go ręcznie, a następnie za pomocą dyskietki (lub CTRL+ENTER) dodać dokument do rejestru VAT do Comarch ERP Optima. Po upływie czasu określonego w ustawieniach OCR i dodaniu faktury, mechanizm samonauki uzupełni numer faktury. Samonauka jest przypisywana do NIP-u kontrahenta. Dane samonauki są zapisywane w bazie BR.

Można skorzystać również z drugiego mechanizmu samonauki OCR – mechanizmu zaznaczania (zobacz: <u>Samonauka OCR</u>).

**Forma płatności** – forma płatności pobierana z dokumentu lub z kartoteki kontrahenta w Comarch ERP Optima. Aby skonfigurować, należy przejść do zakładki *Konfiguracja*  $\rightarrow$  *Ułatwienia i podpowiedź* w Kancelarii.

**MPP – podzielna płatność** – użytkownik powinien zaznaczyć parametr, jeżeli chce wykonywać przelewy za pomocą mechanizmu podzielonej płatności. Zaznaczenie przeniesie się na tej fakturze do tego parametru na rejestr VAT w Comarch ERP Optima. W przypadku odczytania oznaczenia MPP przez aplikację OCR, parametr zostanie zaznaczony automatycznie.

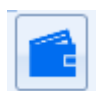

**Zapis formy/terminu płatności** – przycisk *przypisz formę i termin płatności do kontrahenta* pozwala przypisać i ustawić jako domyślne aktualną formę i termin płatności (liczony w dniach od daty wystawienia) do aktualnie wybranego kontrahenta.

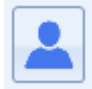

**Wywoływanie karty** wybranego kontrahenta w Comarch ERP Optima. Program przeniesie bezpośrednio na formularz kontrahenta w Comarch ERP Optima.

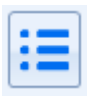

**Słownik kontrahentów** – opcja otwiera słownik kontrahentów z Comarch ERP Optima. W słowniku można również dodać nowego kontrahenta. Kontrahent zostanie zapisany również w Comarch ERP Optima. Opcje w słowniku kontrahentów:

| 🌍 Słownik kontrahentów |   |                                  |     |             |     |              |   |     |   |                | _ |        | $\times$ |
|------------------------|---|----------------------------------|-----|-------------|-----|--------------|---|-----|---|----------------|---|--------|----------|
|                        |   | Przeciągnij kolumnę tutaj, aby j | pog | grupować wg | tej | j kolumny    |   |     |   |                |   |        |          |
| Kod                    | 7 | Nazwa                            | 7   | NIP kraj 🛛  | 7   | NIP          | V | EAN | 7 | Kod pocztowy 🔨 | 7 | Miasto | -        |
|                        | 7 | 7                                | •   | 7           | '   |              | 7 | 2   | 7 | Y              | • |        |          |
| AUTOSTRADA A1          |   | AUTOSTRADA A1                    |     |             | 5   | 83-10-92-438 |   |     |   |                |   |        |          |
| STACJA PALIW ŁÓDŹD     |   | STACJA PALIW ŁÓDŹDIS             |     |             | 7   | 26-21-86-630 |   |     |   |                |   |        |          |
| LOTOS PALIWA SP.       |   | LOTOS PALIWA SP.                 |     |             | 5   | 83-10-23-182 |   |     |   |                |   |        |          |
| POCZTA POLSKA          |   | POCZTA POLSKA 525-000-73-13      |     |             |     |              |   |     |   |                | - |        |          |
| 4                      |   | 11                               |     |             |     |              |   |     |   |                |   | ÷      |          |
|                        |   |                                  |     |             |     |              |   |     |   |                |   |        |          |

- 👩 Odświeżanie listy kontrahentów
- Przeniesienie zaznaczonego kontrahenta na formularz VAT
- Dodawanie nowego kontrahenta
- Edycja zaznaczonego kontrahenta

Aby powrócić do widoku formularza dodawania rejestru VAT, należy zamknąć słownik kontrahentów w prawym górnym roku okna.

| 💮 Dodawanie rejestru VAT - ZAKUP | 🌕 Dodawanie rejestru VAT - ZAKUP |  |  |  |  |  |  |
|----------------------------------|----------------------------------|--|--|--|--|--|--|
| Dane podstawowe dokumentu        |                                  |  |  |  |  |  |  |
| Kod kontrahenta                  |                                  |  |  |  |  |  |  |
| NIP kontrahenta                  |                                  |  |  |  |  |  |  |
| ▼ 8252181790 (                   | DCR                              |  |  |  |  |  |  |
| Dokument                         |                                  |  |  |  |  |  |  |
| 7085/10/SPK/2019                 | DCR                              |  |  |  |  |  |  |
| Forma płatności                  |                                  |  |  |  |  |  |  |
| przelew 💽 OCR                    |                                  |  |  |  |  |  |  |
| MPP - podzielna płatność         |                                  |  |  |  |  |  |  |
| 🔽 Zapłacono                      |                                  |  |  |  |  |  |  |
|                                  |                                  |  |  |  |  |  |  |
|                                  |                                  |  |  |  |  |  |  |
|                                  |                                  |  |  |  |  |  |  |
|                                  |                                  |  |  |  |  |  |  |

W formularzu dodawania rejestru VAT można dodatkowo zaznaczyć parametr **Zapłacono**. Zaznaczenie parametru przenosi się na opcję **Zapłacono** w Comarch ERP Optima (przy zaznaczonym parametrze z poziomu Comarch ERP Optima będzie możliwość filtrowania takich dokumentów z listy i na ich podstawie ręcznego dodawania korekty kosztów. Nie wpłynie on na rozliczenie z poziomu Kasa/Bank).

Aby parametr był dostępny, administrator Kancelarii powinien włączyć opcję w *Konfiguracji → Funkcje → Zaawansowane → Pokazuj pole Zapłacono w oknie rejestru.* 

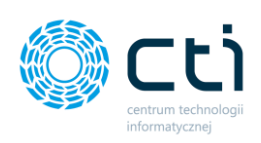

| Kancelaria by CTI, wersja 2.38.2109.17349 WS29              |                                                                                                |                                                                   |                                                                                   |                                        |                              | _                            |                                                       |                                                             |                                                   |  |  |
|-------------------------------------------------------------|------------------------------------------------------------------------------------------------|-------------------------------------------------------------------|-----------------------------------------------------------------------------------|----------------------------------------|------------------------------|------------------------------|-------------------------------------------------------|-------------------------------------------------------------|---------------------------------------------------|--|--|
| Cadmin Wszyscy kontrahend (FIRMA_TEST) Firma Dokumenty Doku | iqui Rezne<br>rowe powiązanie<br>załączniki<br>Załączniki                                      | Powiadomienia pliki                                               | Generuj JPK_FA<br>♥ Raporty SQL<br>➡ Zmień bazy dok.<br>Narzedzia                 | 4uto<br>procesowanie<br>Procesowanie   | Konfiguracja<br>Konfiguracja | Ustawienia<br>uży kownika    | Archiwum<br>dokumentów                                | O programie                                                 | Team Viewer                                       |  |  |
|                                                             |                                                                                                |                                                                   |                                                                                   |                                        |                              |                              |                                                       |                                                             |                                                   |  |  |
| Dostęp do programu                                          | Interwały czasowe                                                                              | Opcje szybkiegi<br>Włącz 'szył                                    | o wprowadzania dokumentu<br>bkie wprowadzanie'                                    | u                                      |                              | Dokument<br>Atrybut doki     | ument                                                 |                                                             |                                                   |  |  |
| Wygląd<br>Funkcje                                           | Wygląd     Ø 🔄 sek       Funkcje     Odświeżaj gdy użytkownik niesktywny przez:                |                                                                   | Wyłącz automatyczne zaznaczanie kolejnej<br>pozycji po zamknięciu dokumentu       |                                        |                              |                              |                                                       |                                                             |                                                   |  |  |
|                                                             | SU SEK                                                                                         | Tryb pracy                                                        |                                                                                   |                                        |                              | Zaawansowan                  | ne                                                    |                                                             |                                                   |  |  |
| Dratwienia i podpowiedz<br>Domyślne rejestry kontrahentów   |                                                                                                | Uwzglęc                                                           | dniaj bazy BR przypisane do                                                       | kontrahentów                           |                              | Uymuś s Vymuś s              | tarą metodę filti<br>adowanie danyc<br>adowanie sum r | owania daty główr<br>h OCR na głównej<br>etto/VAT/brutto na | nej listy (SQL)<br>liście (SQL)<br>i liście (SQL) |  |  |
| Uprawnienia użytkowników                                    | Archiwum dokumentów                                                                            | Ustawienia pov                                                    | viadomień                                                                         |                                        |                              | Pokazuj :                    | stawke 7% w rej                                       | estrze VAT                                                  |                                                   |  |  |
| Pulpit Klienta                                              | Księga podatkowa - wydruk listy<br>Wydruk jednostronny narastająco - K                         | sięga (ek 🔹 Interwał: 10<br>Powiadomien                           | sek<br>la push o nowych dokument                                                  | tach                                   |                              | Pokazuj j Włącz ski Włącz au | pole Zapłacono<br>alowanie Dpi<br>itoaktualizacje (v  | w oknie rejestru<br>versja BETA)                            | J                                                 |  |  |
|                                                             | Wysyłka wiadomości e-mail                                                                      | ☑ automat         ☑ powiado         ☑ powiado                     | ycznie zamykanie powiadom<br>omienia zbiorcze<br>omienia wyłącznie z Pulpitu ł    | nień po: 10 💼                          | sek                          | 🗹 Obsługa                    | obiegu dokume                                         | ntu                                                         |                                                   |  |  |
|                                                             | wykorzystuj program Outlook jak kl     wysyłaj wiadomości za pomocą dom<br>ustawień Kancelarii | ienta poczty ✓ pobieraj p<br>yślnych ✓ pobieraj p<br>✓ pobieraj p | owiadomienia o nowych do<br>owiadomienia o nowych wy<br>owiadomienia o nowych zał | kumentach<br>rciągach<br>6. dokumentów |                              |                              |                                                       |                                                             |                                                   |  |  |
|                                                             | Mail źródłowy                                                                                  | istawien: pobieraj p                                              | owiadomienia o nowych zał<br>owiadomienia o nowych zał                            | . wyciągów<br>acznikach                |                              | Wymuś tw                     | rorzenie tabel                                        | Twórz skrypty (C                                            | Optima)                                           |  |  |
|                                                             | Adres:                                                                                         | ✓ pobieraj p                                                      | owiadomienia dotyczące cza                                                        | tów-zadań                              |                              | Reindek                      | (sacja tabel                                          | Mig.Dok Atr na                                              | Obieg                                             |  |  |
| Hasio:                                                      |                                                                                                |                                                                   | ia o nowych wiadomościach                                                         |                                        | Eksportuj ustawienia         |                              |                                                       |                                                             |                                                   |  |  |

| Dane podstawowe dokumentu                      |
|------------------------------------------------|
| Kod kontrahenta                                |
| NIP kontrahenta                                |
| ✓ 8252181790 OCR                               |
| Dokument                                       |
| 7085/10/SPK/2019 OCR                           |
| Forma płatności 🥂                              |
| przelew • OCR                                  |
| MPP - podzielna płatność                       |
| Zapłacono                                      |
| Nie wykryto nr NIP zgodnego z pieczątką firmy! |

W przypadku błędnego wprowadzenia faktur np. od niewłaściwego kontrahenta (do niewłaściwego folderu / błędnie wybranej bazy w Kancelarii), program wyświetli **komunikat ostrzegawczy**, dzięki **kontroli NIP według pieczątki firmy**. Komunikat będzie widoczny w sekcji dane podstawowe dokumentu: "**Nie wykryto nr NIP zgodnego z pieczątką firmy**". Użytkownik może wyjść z formularza VAT i usunąć wprowadzaną fakturę lub zmienić bazę dokumentu (zobacz: <u>Zmień bazy</u> <u>dokumentu</u>).

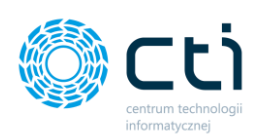

| ne szczegóło | owe kontraher   | nta     |        |           |            |  |  |
|--------------|-----------------|---------|--------|-----------|------------|--|--|
| Nazwa 1      |                 |         |        |           |            |  |  |
| EPAKA SE     | PÓŁKA Z OGRA    | ANICZON | A ODPC | WIEDZIALN | IOŚCIĄ     |  |  |
| Nazwa 2      | Nazwa 2         |         |        |           |            |  |  |
| SPÓŁKA       | KOMANDYTO       | WA      |        |           |            |  |  |
| Kod poc      | ztowy           |         | Poczta |           |            |  |  |
| 21-400       | 21-400          |         |        |           |            |  |  |
| Miasto       |                 |         |        |           |            |  |  |
| Łuków        |                 |         |        |           |            |  |  |
| Ulica        |                 |         |        | Nr domu   | Nr lokalu  |  |  |
| ul. Socha    | acz             |         |        | 16A       |            |  |  |
| Nr rachu     | inku OCR        |         |        |           |            |  |  |
| 2810201      | 068000019020    | 3258134 |        |           | -          |  |  |
| Rachune      | Rachunek zgodny |         |        | Podatnik  | VAT czynny |  |  |
| Status       | Krajowy         |         |        |           | *          |  |  |
|              |                 |         | 133    |           |            |  |  |

Dane szczegółowe kontrahenta – nazwa firmy oraz dane adresowe zostają uzupełnione automatycznie na podstawie odczytanego NIP-u kontrahenta. Dane można uzupełnić ręcznie lub pobrać je z bazy GUS/VIES.

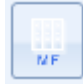

Za pomocą białego **przycisku MF** można zweryfikować dane za pomocą Białej Listy (Wykaz podatników VAT).

Pole numeru rachunku jest aktywne wyłącznie dla rejestru zakupu.

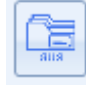

Za pomocą **przycisku GUS** zostają pobrane dane o kontrahencie bezpośrednio z bazy GUS. Jeżeli dane pobrane z GUS będą się różnić od danych na kartotece kontrahenta – pojawi się informacyjna **ikona wykrzyknika**.

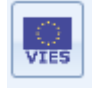

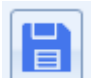

Za pomocą **przycisku VIES** następuje weryfikacja podmiotu z bazy VIES (czy numer VAT aktywny).

Aby zapisać nowego kontrahenta, należy uzupełnić jego dane, wypełnić pole Kod kontrahenta i potwierdzić, klikając przycisk dyskietki **Zapisz kontrahenta do Comarch ERP Optima**. Dane zostaną zapisane bezpośrednio na kartotece kontrahenta Comarch ERP Optima. Można używać również opcji automatycznego tworzenia lub aktualizowania kartoteki kontrahenta (zobacz: <u>Ustawienia</u> <u>użytkownika</u>).

W przypadku braku zapisu danych na kontrahencie oraz po dodaniu FV do rejestru VAT po pobraniu danych z GUS – dane zostaną nadpisane jedynie dla tej faktury dodanej do rejestru VAT, a kartoteka kontrahenta pozostanie bez zmian.

W przypadku zaznaczonego parametru w ustawieniach użytkownika *Modyfikuj kartotekę podczas zapisu dokumentu VAT/ED*, po wprowadzeniu zmiany w kontrahencie i zapisie dokumentu do rejestru VAT, jednocześnie zostanie zmodyfikowana kartoteka kontrahenta. Aby wprowadzać dokumenty bez

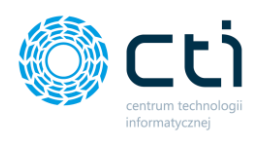

aktualizowania zmian na kartotece kontrahenta, wystarczy odznaczyć ten parametr w ustawieniach użytkownika:

Ustawienia użytkownika  $\rightarrow$  Modyfikuj kartotekę podczas zapisu dokumentu VAT/ED  $\rightarrow$  Zapisz (dyskietka).

| 🌍 Kancelaria by CTI, wersja 2.38.2109.1                                                                                                    | 7349 WS29                                                                                                    |                                           |                                                                 |                        |                                                      |                        |               |                                          |
|----------------------------------------------------------------------------------------------------|----------------------------------------------------------------------------------------------------|-------------------------------------------|-----------------------------------------------------------------|------------------------|------------------------------------------------------|------------------------|---------------|------------------------------------------|
| admin wszyscy kontrahenci (FIRMA_TEST)[Firma_TEST] Firma                                                                                                    | Dokumenty                                                                                                    | Załączniki z<br>Załączniki                | Czat<br>Zadania<br>Czat i powiadomienia<br>Czat i powiadomienia | -∰Gen<br>∳Rap<br>≓Zmie | eruj JPK_FA<br>orty SQL<br>eń bazy dok.<br>Narzedzia | 4uto<br>procesowanie   | Konfiguracji  | Ustawienia<br>użytkownika<br>ia programu |
|                                                                                                    |                                                                                                    |                                           | •                                                               |                        | •                                                    |                        |               |                                          |
| Uzupełnianie danych faktur                                                                                                    |                                                                                                    |                                           |                                                                 |                        | Domyślne nazw                                        | y rozdzielanych fal    | ktur          |                                          |
| <ul> <li>Jeśli rozpoznano NIP, ale nie od</li> <li>✓ Jeśli nie rozpoznano NIP to ozn</li> <li>Jeśli rozpoznano NIP, ale nie od</li> <li>✓ Za każdym razem pobieraj dane</li> </ul> | dnaleziono kontrahenta w bazie OPTIM<br>nacz kontrahenta jako iNieokreślony<br>dnaleziono kontrahenta w bazie OPTIM<br>e z GUS o kontrahencie | IA to oznacz go jak<br>IA to pobierz dane | ko INieokreślony<br>: z GUS                                     |                        | ⊖ Wyłączo                                            | ne<br>vy dokumentu pie | rwotnego      |                                          |
| Jeśli rozpoznano NIP, ale nie od                                                                                                    | dnaleziono kontrahenta w bazie OPTIN                                                                                                    | IA to pobierz dane                        | z GUS załóż nowego i jako KOD wprowad:                          | ź:                     | Format datu                                          |                        |               |                                          |
| NIP O automatyczna                                                                                                    | a numeracja Optimy                                                                                                    |                                           |                                                                 |                        | Format daty                                          |                        |               |                                          |
| Automatycznie aktualizuj kartor                                                                                                    | tekę kontranenta na podstawie danycr                                                                                                    | i odczytanych z GU                        | 15                                                              |                        | Ød-MM-                                               | rrrr                   |               |                                          |
| Pobleraj dane z VIES - numer VA                                                                                                    | Al aktywny                                                                                                    |                                           |                                                                 |                        | O mm-MM-                                             | -dd                    |               |                                          |
|                                                                                                    | e kategorii na dokumencie                                                                                                    |                                           |                                                                 |                        |                                                      |                        |               |                                          |
| Dostaw numer rachunku bankov                                                                                                    | wego jako domysiny przy zapisie danyci                                                                                                    | n kontranenta                             |                                                                 |                        |                                                      |                        | E             |                                          |
| Domysina data kursu:<br>Data wystawienia                                                                                                    |                                                                                                    |                                           |                                                                 |                        | Web API                                              |                        |               |                                          |
| <ul> <li>Uknyj pola 'kategoria 2' na liście</li> <li>Nie pokazuj nieaktywnych kategoria</li> </ul>                                                                                 | e stawek formularza VAT<br>gorii                                                                                                    |                                           |                                                                 |                        | Połączenie                                           | z Pulpitem Klienta     | °¢            |                                          |
| Nie pokazuj nieaktywnych kont                                                                                                    | trahentów                                                                                                    |                                           |                                                                 |                        | Automatyczna a                                       | aktualizacia listy pli | ików          |                                          |
| Nie pokazuj nieaktywnych prace                                                                                                    | owników                                                                                                    |                                           |                                                                 |                        |                                                      | incountracja noty pr   |               |                                          |
| Nie pokazuj nieaktywnych form                                                                                                    | n płatności                                                                                                    |                                           |                                                                 |                        | Automatyc                                            | zna aktualizacja lis   | ty plikow co: |                                          |
| Nie pokazuj nieaktywnych rejes                                                                                                    | strów                                                                                                    |                                           |                                                                 |                        | 60 📮 s                                               | ek                     |               |                                          |
| Zaznaczaj odczytane przez OCR Wyświetlaj kategorie przychodo                                                                                                    | t dane na podglądzie dokumentu<br>owe i kosztowe                                                                                              |                                           |                                                                 |                        |                                                      |                        |               |                                          |
| Pomijaj prefix w identyfikowani                                                                                                    | iu kontrahenta po NIP-ie                                                                                                    |                                           |                                                                 |                        |                                                      |                        |               |                                          |
| Modyfikuj kartotekę podczas za                                                                                                    | apisu dokumentu VAT/ED                                                                                                    |                                           | J.                                                              |                        | Tryb podglądu<br>Nowy                                | dokumentu<br>O Acrobat |               |                                          |
| Data wpływu                                                                                                    |                                                                                                    |                                           |                                                                 |                        | Ustawienia ope                                       | ratora                 |               |                                          |
|                                                                                                    |                                                                                                    |                                           |                                                                 |                        |                                                      | komuniakt notwie       | rdzajacy      |                                          |

| Daty | (                  |     |         |
|------|--------------------|-----|---------|
|      | Data wpływu        |     |         |
|      | 09-10-2019         | •   |         |
|      | Data wystawienia   |     |         |
|      | 09-10-2019         | •   | OCR     |
|      | Data zakupu        |     |         |
|      | 09-10-2019         | •   | OCR     |
|      | Obow. podat.       |     |         |
|      | 09-10-2019         | •   |         |
|      | Prawo do odlicz.   |     |         |
|      | 09-10-2019         | •   |         |
|      | Termin płatności:  |     |         |
|      | 09-10-2019 💌 0     | ¢   | OCR     |
|      | 🛃 Rozliczać w dekl | ara | cji VAT |
|      | 2019 🗘             | 1   | 0 ‡     |

Data wpływu – aby określić sposób wyświetlania daty wpływu,

należy przejść do zakładki <u>Ustawienia</u> w Kancelarii.

**Data wystawienia** – data wystawienia odczytana z dokumentu.

**Data sprzedaży** – data sprzedaży odczytana z dokumentu.

**Obow. Podat.** – data powstania obowiązku podatkowego.

Prawo do odlicz. – data prawa do odliczenia.

Termin płatności (data lub liczba dni) – pobierany z dokumentu / z kartoteki kontrahenta w Comarch ERP Optima / można wpisać również ręcznie. Aby skonfigurować, należy

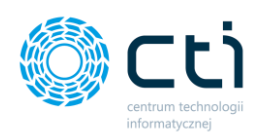

przejść do zakładki *Konfiguracja → Ustawienia i podpowiedź* w Kancelarii.

**Rozliczać w deklaracji VAT**: opcja rozliczania w deklaracji VAT domyślnie zaznaczona, można odznaczyć oraz zmienić rok i miesiąc.

| Płatnik                                  |
|------------------------------------------|
| Kontrahenci                              |
| Kategoria                                |
| Kod Opis<br>USŁUGA KURIERSKA V Przesyłki |
| Korekta                                  |
| Korekta Nr dok. korygowanego             |

| Kursy |     |   |  |
|-------|-----|---|--|
| Kurs  | PLN | - |  |
|       | OCR |   |  |

| Kategoria |                  |   |           |
|-----------|------------------|---|-----------|
|           | Kod              |   | Opis      |
|           | USŁUGA KURIERSKA | • | Przesyłki |
|           |                  |   |           |

Płatnik – z pierwszej listy rozwijanej należy wybrać kategorię płatnika: kontrahenci, banki, pracownicy/ wspólnicy, urzędy, z drugiej listy konkretnego płatnika.

Korekta – numer dokumentu
 korygowanego można uzupełnić
 ręcznie, po zaznaczeniu opcji
 korekty.

Kursy – waluta zagraniczna zostaniewyświetlonaw przypadkurozpoznania jej przez OCR wrazz domyślnym średnim kursem NBP.Jest możliwość ręcznego wyboruwaluty oraz możliwość wyboru kursuz listy: kurs ręczny, kurs podstawowy,średni kurs NBP, kurs kupna NBP,kurs sprzedaży NBP, kurs EBC(Europejskiego Banku Centralnego).

Kategoria – w rozwijanej liście Kod można wybrać kategorię, której dotyczy faktura. Kategorie są pobierane z Comarch ERP Optima.

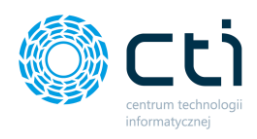

Opis zostaje uzupełniony automatycznie, na podstawie wybranej kategorii lub można go uzupełnić w Kancelarii. Aby w przyszłości pola *Kod* i *Opis* były uzupełniane automatycznie można przypisać aktualnie wybraną kategorią dla tego kontrahenta. Należy kliknąć przycisk dyskietki *Przypisz kategorię do kontrahenta*. Kategoria będzie podpowiadana jako domyślna przy kolejnych fakturach. Po kliknięciu opcji *Otwórz spis wszystkich kategorii* (ikona lupy) – program przechodzi do słownika kategorii, w których można: dodawać i edytować kategorie oraz filtrować po typie: koszty/przychody.

Zwróć uwagę

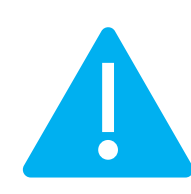

Aby kategoria była podstawiana ze słownika, a nie rozpoznawana przez OCR, należy odznaczyć opcję Zaawansowane rozpoznawanie kategorii na dokumencie (Ustawienia użytkownika  $\rightarrow$  Uzupełnianie danych faktur)

| C) Sł | łownik kategorii  |                       |                                     | - 1 | 5 X |
|-------|-------------------|-----------------------|-------------------------------------|-----|-----|
|       |                   | Przeciągnij kolumnę t | utaj, aby pogrupować wg tej kolumny |     |     |
|       | Kod ogólny 🗸 🗸    | Kod szczegółowy 🗸 🗸   | Opis                                |     | *   |
|       | Y                 | 7                     |                                     |     |     |
|       | Smary             | Smary                 |                                     |     |     |
|       | TEST              | TEST                  |                                     |     |     |
|       | TEST              | TEST1                 |                                     |     |     |
|       | USŁUGA            | USŁUGA                | test kancelarii                     |     |     |
|       | USŁUGA BHP        | USŁUGA BHP            |                                     |     |     |
| +     | USŁUGA KURIERSKA  | USŁUGA KURIERSKA      | Przesyłki                           |     |     |
|       | USŁUGI INNE       | USŁUGI INNE           | Sprzątanie i inne                   |     |     |
|       | USŁUGI POGRZEBOWE | USŁUGI POGRZEBOWE     |                                     |     | -   |
|       |                   |                       |                                     | •   |     |
| Fil   | try               |                       |                                     |     |     |
|       | 2 3               | szty ~                | 🗌 Tylko ogólne                      |     |     |
| Ę     | Ð 🕂 🔍             |                       |                                     | /   |     |

W oknie **słownika kategorii** użytkownik widzi listę zdefiniowanych kategorii: kod ogólny, kod szczegółowy oraz opis kategorii. Aby dodać kategorię główną, należy kliknąć ikonę plusa z drzewem kategorii [1]. Aby dodać kategorię podrzędną, należy kliknąć ikonę plusa [2]. W celu edycji wybranej kategorii należy kliknąć w wybrany rekord oraz wybrać ikonę lupy [3].

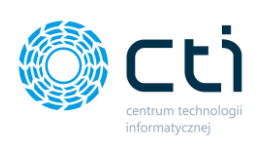

| Dana katagorii               |                   |       |                     |         |   |       |   |
|------------------------------|-------------------|-------|---------------------|---------|---|-------|---|
| Jane Kategorii               | Kod ogólny:       |       | Kod szczegółowy:    |         |   |       |   |
| Kod:                         | SG 25049          |       | SG 25049            |         |   |       |   |
| Opis:                        | SG 25049 - paliwo |       |                     |         |   |       |   |
| Stawka VAT:                  | 23%               | ▼ Kol | umna: Nie księgować |         |   | -     |   |
| Rodzaj:                      |                   | •     |                     |         |   |       |   |
| Odliczenia:                  | Tak               | T     | Księguj w koszty    | 75,00   | % |       |   |
| Budżet:                      | 0.00              | -     | Podziel odliczenia  | 50,00 🚖 | % |       |   |
|                              |                   |       |                     |         |   |       |   |
| )pis do banku                |                   |       |                     |         |   |       |   |
| Opis do banku<br>Gody JPK_V7 |                   |       |                     |         |   |       |   |
| Opis do banku<br>(ody JPK_V7 | Kod               |       | Opis                |         |   | Rodza | - |
| ody JPK_V7                   | Kod               |       | Opis                |         |   | Rodza |   |

W oknie edycji kategorii użytkownik może uzupełnić opis kategorii, określić domyślną stawkę VAT, rodzaj kategorii, zdefiniować czy dla tej kategorii VAT jest do odliczenia. Po zaznaczeniu opcji Podziel odliczenia można określić wysokość podziału odliczenia. Dodatkowo można określić kolumnę, do której FV z tej kategorii użytkownik chce zaksięgować w Comarch ERP Optima.

Parametr *Księguj w koszty* widoczny na szczegółach kategorii w przypadku bazy z ustawioną księgą podatkową. Domyślnie ustawiona wartość to 75%. Jeśli parametr zostanie zaznaczony i wybrany na pozycji dokumentu, w koszty zostanie zaksięgowana część kwoty określona w szczegółach kategorii. Dotyczy rejestru VAT zakupu / ED kosztów.

|                                                                 |                                                                     |                                                                              |      | -                      |  |
|-----------------------------------------------------------------|---------------------------------------------------------------------|------------------------------------------------------------------------------|------|------------------------|--|
| Dane kategorii                                                  |                                                                     |                                                                              |      |                        |  |
|                                                                 | Kod ogólny:                                                         | Kod szczegółowy:                                                             |      |                        |  |
| Kod:                                                            | USŁUGI OBCE                                                         | TEL. KOMÓRKOWE                                                               |      |                        |  |
| Opis:                                                           | Telefony komórkov                                                   | /e                                                                           |      | $\sim$                 |  |
| Stawka VAT:                                                     | 23%                                                                 | •                                                                            |      |                        |  |
| Rodzaj:                                                         | Inne                                                                | •                                                                            |      |                        |  |
| Odliczenia:                                                     | Tak                                                                 | •                                                                            |      |                        |  |
| Budžet:                                                         | 0.00                                                                | Podziel odliczenia 50,00                                                     | ÷ %  |                        |  |
|                                                                 |                                                                     | Nieaktywna                                                                   |      |                        |  |
| Opis do banku                                                   |                                                                     |                                                                              |      |                        |  |
|                                                                 |                                                                     |                                                                              |      | _                      |  |
|                                                                 |                                                                     |                                                                              |      |                        |  |
|                                                                 |                                                                     |                                                                              |      |                        |  |
|                                                                 |                                                                     |                                                                              |      |                        |  |
|                                                                 |                                                                     |                                                                              |      |                        |  |
|                                                                 |                                                                     |                                                                              |      |                        |  |
|                                                                 |                                                                     |                                                                              |      |                        |  |
| Kody JPK_V7                                                     |                                                                     |                                                                              |      |                        |  |
| Kody JPK_V7                                                     | Kod                                                                 | Opis                                                                         | Rodz | ,                      |  |
| Kody JPK_V7                                                     | Kod                                                                 | Opis                                                                         | Rodz | . <b>+</b>             |  |
| Kody JPK_V7                                                     | Kod                                                                 | Opis                                                                         | Rodz | , <b>+</b>             |  |
| Kody JPK_V7                                                     | Kod                                                                 | Орія                                                                         | Rodz | · +                    |  |
| Kody JPK_V7                                                     | Kod                                                                 | Opis                                                                         | Rodz | . <b>+</b>             |  |
| Kody JPK_V7                                                     | Kod                                                                 | Opis                                                                         | Rodz | . <b>-</b>             |  |
| Kody JPK_V7                                                     | Kod                                                                 | Opis                                                                         | Rodz | . <b>+</b>             |  |
| Kody JPK_V7                                                     | Kod                                                                 | Opis                                                                         | Rodz | . <b>●</b><br><b>●</b> |  |
| Kody JPK_V7                                                     | Kod<br>owe<br>ment Wn<br>ment Ma                                    | Opis<br>1<br>Stodi tovatej<br>moravada                                       | Rodz | <b>•</b>               |  |
| Kody JPK_V7     Gegmently Ksieg     Konto - seg     Konto - seg | Kod<br>owe<br>ment Wn<br>[011]<br>[011-<br>[011-<br>[011-<br>[011-] | Opis<br>Sforski twweej<br>Sforski twweej<br>Sforski twaeej<br>Sforski twaeej | Rodz | ■                      |  |

W przypadku księgowości kontowej, użytkownik może wskazać lub zmienić **segmenty księgowe**, składające się z numerów kont lub nazw elementów (słowniki i przypisania zgodne z Comarch ERP Optima).

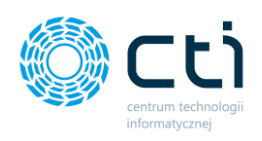

# Zwróć uwagę

Kancelaria wyświetla słownik kategorii adekwatnie do bazy klienta, tzn. rodzaj księgowości bazy klienta w Comarch ERP Optima ma odzwierciedlenie w kategoriach w Kancelarii.

Po kliknięciu ikony **Zapisz** dane dla kategorii zostaną zapisane, po kliknięciu przycisku śmietniczka **Anuluj** następuje wyjście z okna edycji.

W sekcji **Kody JPK\_V7** jest również możliwość dodania domyślnych kodów JPK\_V7 dla kategorii. Po kliknięciu plusa otwiera się okno ze słownikiem kodów JPK\_V7 – słowniki są pobierane z Comarch ERP Optima. Po wybraniu kodu i zatwierdzeniu przyciskiem OK, zmiany należy zatwierdzić przyciskiem *Zapisz (dyskietka)*.

| Ô   | Kod  | y JPK_ | V7                |                                                              | - | 3 |
|-----|------|--------|-------------------|--------------------------------------------------------------|---|---|
| Jpu | ј ро | prze   | Rodzaj 🗵          |                                                              |   |   |
|     |      |        | Kod               | Opis                                                         |   |   |
|     | ^    | Rodz   | aj: Procedura     |                                                              |   |   |
| ÷   |      |        | MPP               | transakcje objęte obowiązkiem stosowania mechanizmu podziel  |   |   |
|     |      |        | IMP               | podatek naliczony z tytułu importu towarów, w tym importu to |   |   |
|     | ^    | Rodz   | aj: Typ dokumentu |                                                              |   |   |
|     |      |        | WEW               | dokument wewnętrzny                                          |   |   |
|     |      |        | VAT_RR            | faktura VAT RR, o której mowa w art. 116 ustawy              |   |   |
|     |      |        | МК                | faktura wystawiona przez podatnika będącego dostawcą lub us  |   |   |
|     |      |        | ZakupVAT_Marza    | nabycia towarów i usług związanych ze sprzedażą opodatkowa   |   |   |
|     |      |        |                   |                                                              |   |   |
|     |      |        |                   |                                                              |   |   |

</
 <tr>
 ✓ || X

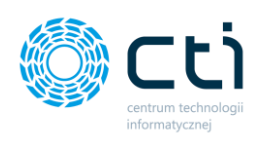

| Rejestry |                                   |
|----------|-----------------------------------|
| ZAKUP    | <b>•</b>                          |
| JPK_FA   | Metoda kasowa Dokument wewnętrzny |

Rejestry – rejestr, do którego zostanie wpisany dokument w Comarch ERP Optima. (Rejestr podpowiada się domyślny z konfiguracji Comarch ERP Optima). Administrator ma możliwość przypisania domyślnych rejestrów w Kancelarii (Konfiguracja → Domyślne rejestry kontrahentów).

JPK\_FA – zaznaczenie opcji spowoduje, że dokumenty będą uwzględniane w pliku JPK.

**Metoda kasowa** – zaznaczenie parametru na dokumencie powoduje oznaczenie faktury do rozliczenia na zasadach metody kasowej.

**Dokument wewnętrzny** – zaznaczenie parametru spowoduje oznaczenie dokumentu jako wewnętrzny w Comarch ERP Optima.

|   |                                                                      | Stawka | Netto | VAT     | Brutto              | Kategoria1          | Kategoria 1 | opis Odlicze | Podział% | Kategoria2 |  |
|---|----------------------------------------------------------------------|--------|-------|---------|---------------------|---------------------|-------------|--------------|----------|------------|--|
| * | <ul> <li>Kliknij tutaj, aby dodać nową pozycję stawki VAT</li> </ul> |        |       |         |                     |                     |             |              |          |            |  |
|   |                                                                      | 23%    | 14,22 | 3,27    | 17,49               | USŁUGA KURIERSKA    | Przesyłki   | Nie          | brak     |            |  |
| 1 | F                                                                    | 8%     | 0,00  | 0,00    | 0,00                | USŁUGA KURIERSKA    | Przesyłki   | Nie          | brak     |            |  |
| - |                                                                      | 5%     | 0,00  | 0,00    | 0,00                | USŁUGA KURIERSKA    | Przesyłki   | Nie          | brak     |            |  |
|   |                                                                      | 0%     | 0,00  | 0,00    | 0,00                | USŁUGA KURIERSKA    | Przesyłki   | Nie          | brak     |            |  |
|   |                                                                      | NP     | 0,00  | 0,00    | 0,00                | USŁUGA KURIERSKA    | Przesyłki   | Nie          | brak     |            |  |
|   |                                                                      | ZW     | 0,00  | 0,00    | 0,00                | USŁUGA KURIERSKA    | Przesyłki   | Nie          | brak     |            |  |
|   |                                                                      |        | 14,22 | 3,27    | 17,49               |                     |             |              |          |            |  |
|   |                                                                      |        |       |         |                     |                     |             |              |          |            |  |
|   |                                                                      |        | 5     | 7 6     |                     | 1                   | 8 9         |              |          |            |  |
| 2 |                                                                      |        | 3     |         |                     |                     |             |              |          |            |  |
|   | E                                                                    |        |       | 🦹 📥 ЈРК | Wstępna kontrola du | plikacji dokumentów |             |              |          |            |  |

**Pozycje stawek VAT** – moduł OCR odczytuje wartości oraz stawki VAT z dokumentu i uzupełnia je automatycznie. Można również dodawać kwoty ręcznie. W tym celu należy wybrać i uzupełnić np. pole wartości netto. Kategorie mogą być nadawane ręcznie poszczególnym pozycjom stawek VAT, a ich opisy uzupełniane są automatycznie – dane pobierane ze słownika kategorii. Można również podzielić daną pozycję na dwie kategorie, wybierając przycisk plusa w obrębie danej pozycji na liście **[1]**.

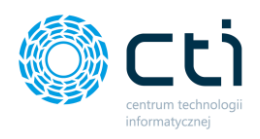

Można również uzupełnić drugą kategorię do jednej stawki VAT. Jeśli użytkownik nie chce wyświetlać Kategorii 2 na pozycjach stawek VAT, opcję może ukryć w Ustawieniach (<u>Ustawienia użytkownika</u> → Uzupełnianie danych faktur → Ukryj pola 'kategoria 2' na liście stawek formularza VAT).

Od wersji Kancelaria 2.30 dostępna jest obsługa stawki VAT 7%. Aby dodać stawkę na listę *Pozycje stawek VAT*, administrator Kancelarii powinien zaznaczyć ten parametr w konfiguracji. *Konfiguracja*  $\rightarrow$  *Funkcje*  $\rightarrow$  *Zaawansowane*  $\rightarrow$  *Pokazuj stawkę* 7% w rejestrze VAT.

| 💮 Kancelaria by CTI, wersja 2.38.2109.17349 WS29                                                                                                    |                                                                |                                                                             |                                                |                                                                      |                                      |                             | _                                        |                                        |                            |  |
|----------------------------------------------------------------------------------------------------|----------------------------------------------------------------|-----------------------------------------------------------------------------|------------------------------------------------|----------------------------------------------------------------------|--------------------------------------|-----------------------------|------------------------------------------|----------------------------------------|----------------------------|--|
| Borne State State S | liągi Ręczne<br>rowe powiązanie Załączniki<br>menty Załączniki | Czat<br>Zadania<br>Czat i powiado<br>Czat i powiado                         | mienia pliki 1<br>Iomienia wyciągi<br>mienia   | -∑ Generuj JPK_FA<br>→ Raporty SQL<br>→ Zmień bazy dok.<br>Narzędzia | Auto<br>procesowanie<br>Procesowanie | Konfiguracja<br>Konfiguracj | U tawienia<br>uż/tkownika<br>ap ogramu   | Archiwum<br>dokumentów<br>Archiw. dok. | O programie<br>O programie |  |
|                                                                                                    | Interwały czasowe                                              |                                                                             | Opcje szybkiego                                | wprowadzania dokumentu                                               | I                                    |                             | Dokument                                 |                                        |                            |  |
| Dostęp do programu                                                                                                    | acja                                                           | Włącz 'szybk                                                                | kie wprowadzanie'                              |                                                                      |                                      | Atrybut dokument            |                                          |                                        |                            |  |
| Wygląd                                                                                                    | 60 💌 sek                                                       | Wyłącz automatyczne zaznaczanie kolejnej<br>pozycji po zamknięciu dokumentu |                                                |                                                                      |                                      |                             |                                          |                                        |                            |  |
| Funkcje                                                                                                    | Odświeżaj gdy użytkov                                          | vnik nieaktywny przez:                                                      |                                                |                                                                      |                                      |                             |                                          |                                        |                            |  |
| l Vatwienia i nodnowiedź                                                                                                    | Pomiń gdy okno nieak                                           | tvwne                                                                       | Tryb pracy                                     |                                                                      |                                      |                             | Zaawansowane                             |                                        |                            |  |
| characterine r poupowreuz                                                                                                    |                                                                |                                                                             |                                                |                                                                      |                                      |                             |                                          | Wymuś starą metodę filtrowania daty    |                            |  |
| Domyślne rejestry kontrahentów                                                                                                    |                                                                |                                                                             | Uwzględniaj bazy BR przypisane do kontrahentów |                                                                      |                                      |                             | Pomijaj ładowanie danych OCR na główn    |                                        |                            |  |
| 1                                                                                                    |                                                                |                                                                             |                                                |                                                                      |                                      |                             | Pomijaj ładowanie sum netto/VAT/brut     |                                        |                            |  |
| Uprawnienia uzytkowników                                                                                                    | Archiwum dokumentów                                            |                                                                             | Ustawienia powiadomień                         |                                                                      |                                      |                             | Pokazuj stawkę 7% w rejestrze VAT        |                                        |                            |  |
| Pulnit Klienta                                                                                                    | Księga podatkowa - wydruk i                                    | isty                                                                        | Interwał: 10 📥 sek                             |                                                                      |                                      |                             | Polazuj polo Zaplacono w oknie rejectrlu |                                        |                            |  |
|                                                                                                    | vvyuruk jednostronny hara                                      | isralárn - vzikða (ek 🗼                                                     | Powiadomienia                                  | push o nowych dokument                                               | ach                                  |                             | Włącz au                                 | toaktualizacje (v                      | versja BETA)               |  |

Po zaznaczeniu parametru w ustawieniach, na liście **Pozycje stawek VAT** zostanie dodana stawka 7%.

| Dodawanie rejestru VAT - ZAKUP                                                                                                    |                                                                                                    |                                                                                                    |                                                                                                    |                  |            |                  |                                                                                                    |
|----------------------------------------------------------------------------------------------------|----------------------------------------------------------------------------------------------------|----------------------------------------------------------------------------------------------------|----------------------------------------------------------------------------------------------------|------------------|------------|------------------|----------------------------------------------------------------------------------------------------|
| Dane podstawowe dokumentu                                                                                                    | Daty                                                                                                    | Dane szczegółowe                                                                                                    | e kontrahenta                                                                                            |                  |            |                  | Podgląd dokumentu Załączniki Czat Treść Notatka Historia Samo                                                                                                    |
| Kod kontahenta<br>EPAK011   Bi kontahenta<br>Katabenta<br>Katabenta<br>Kat | Data supposu           (39-10-2015)           Data supposu           (39-10-2015)           Data supposu           (39-10-2015)           Obex padat.           (39-10-2015)           Obex padat.           (39-10-2015)           (39-10-2015)           Termin plathodci           (39-10-2015)           (39-10-2015)           (39-10-2015)           (39-10-2015)           (39-10-2015)           (39-10-2015) | Nazwa 1<br>EPAKA SPÓŁ<br>Nazwa 2<br>SPÓŁKA KOU<br>Kod poczto<br>21.400<br>Miasto<br>Łuków<br>Ulica<br>Lu Sochacz<br>Nr rachunk<br>2810201068<br>Rachunek z<br>Status | KA Z OGRANICZONĄ ODPOV<br>MANDYTOWA<br>wy Poczta<br>Łuków<br>n<br>1<br>u OCR<br>0000190202259134<br>uodw | VIEDZIALHOŚCIĄ   |            |                  | Image: Solution of the solution of the solution                                                                                                    |
|                                                                                                    | 2019 🗘 10 🗘                                                                                                    | status N                                                                                                    | ijowy                                                                                                    |                  |            |                  |                                                                                                    |
| Platnik                                                                                                    |                                                                                                    |                                                                                                    | MF                                                                                                    | VIES E           |            |                  | Lp         Naziva         Jetin         Bold         Cana builts         Staaka         Wattod retts           1         Ulikga kurienka (zam. 1046(166)         str.         1         87,49         23%         88,22                                                                                                    |
| EPAKA01T                                                                                                    | *                                                                                                    | Rejestry                                                                                                    |                                                                                                    |                  |            |                  | Stanka VAT         Wartsd: netto         Zaplacono           22%         8.432         8.27         8.38           Do zaplany         8.00         8.00         8.00                                                                                                    |
| Korekta Nr dok. korygowanego                                                                                                    |                                                                                                    | ZAKUP                                                                                                    | Metoda kasowa 📄 Dokumi                                                                                   | ent wewnętrzny   |            |                  | aking                                                                                                    |
| Stawka Netto VAT                                                                                                    | Brutto                                                                                                    | Kategoria1                                                                                                    | Kategoria 1 opis                                                                                         | Odlicze Podział% | Kategoria2 | Kategoria 2 opis |                                                                                                    |
| *                                                                                                    | Kliknij tutaj                                                                                                    | , aby dodać nową p                                                                                                    | ozycję stawki VAT                                                                                        |                  |            |                  |                                                                                                    |
| 23% 14,22                                                                                                    | 3,27 17,49 USŁUG                                                                                                    | KURIERSKA                                                                                                    | Przesyłki                                                                                                | Nie brak         |            |                  |                                                                                                    |
| 8% 0,00                                                                                                    | 0,00 0,00 USŁUG                                                                                                    | KURIERSKA                                                                                                    | Przesyłki                                                                                                | Nie brak         |            |                  |                                                                                                    |
| 7% 0,00                                                                                                    | 0,00 0,00 USEUG                                                                                                    | KURIERSKA                                                                                                    | Przesyłki                                                                                                | Nie brak         |            |                  |                                                                                                    |
|                                                                                                    | 0,00 0,00 03103                                                                                                    | KURIERSKA                                                                                                    | Przesyłki                                                                                                | Nie brak         |            |                  |                                                                                                    |
| - 0,00                                                                                                    | 0.00 0.00 USŁUG                                                                                                    | KURIERSKA                                                                                                    | Przesyłki                                                                                                | Nie brak         |            |                  |                                                                                                    |
| TW 0,00                                                                                                    | 0,00 0,00 USŁUG                                                                                                    | KURIERSKA                                                                                                    | Przesyłki                                                                                                | Nie brak         |            |                  | Epaka Kamandyi<br>teg-tepake kamandyi<br>teg-tepake kamandari<br>teg-tepake kamandari<br>teg-teg-teg-teg-teg-teg-teg-teg-teg-teg- |
| 14,22 3,27                                                                                                    | 17,49                                                                                                    |                                                                                                    |                                                                                                    |                  |            |                  | EDMKA Sin z nin Sin k. vil. Sacharz 16a, 21.400 Luków, NP PL8252181790                                                                                                    |
| < [                                                                                                    |                                                                                                    | 11                                                                                                    |                                                                                                    |                  |            |                  |                                                                                                    |
|                                                                                                    | JPK Wstępna kontrola duplikacji d                                                                                                    | okumentów 🗍                                                                                                    |                                                                                                    |                  |            |                  |                                                                                                    |

Centrum Technologii Informatycznej Zygmunt Wilder Ul. Świętojańska 35 | 44-100 Gliwice | NIP: 631-190-72-77 | REGON 278099141 tel./fax: 32 279 02 84 | e-mail: biuro@cti.org.pl | www.cti.org.pl

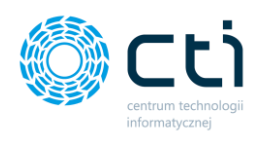

Aby **zatwierdzić dokument i dodać do rejestru VAT** w Comarch ERP Optima, należy wybrać przycisk dyskietki *Dodaj do rejestru VAT* w lewym dolnym rogu formularza **[2]** lub za pomocą kombinacji klawiszy CTRL+ENTER.

|   |                                                                      | Stawka | Netto | VAT     | Brutto               | Kategoria1          | Kategoria 1 opis | Odlicze | Podział% | Kategoria2 |
|---|----------------------------------------------------------------------|--------|-------|---------|----------------------|---------------------|------------------|---------|----------|------------|
| * | <ul> <li>Kliknij tutaj, aby dodać nową pozycję stawki VAT</li> </ul> |        |       |         |                      |                     |                  |         |          |            |
|   |                                                                      | 23%    | 14,22 | 3,27    | 17,49                | USŁUGA KURIERSKA    | Przesyłki        | Nie     | brak     |            |
| 1 | E                                                                    | 8%     | 0,00  | 0,00    | 0,00                 | USŁUGA KURIERSKA    | Przesyłki        | Nie     | brak     |            |
| - |                                                                      | 5%     | 0,00  | 0,00    | 0,00                 | USŁUGA KURIERSKA    | Przesyłki        | Nie     | brak     |            |
|   |                                                                      | 0%     | 0,00  | 0,00    | 0,00                 | USŁUGA KURIERSKA    | Przesyłki        | Nie     | brak     |            |
|   |                                                                      | NP     | 0,00  | 0,00    | 0,00                 | USŁUGA KURIERSKA    | Przesyłki        | Nie     | brak     |            |
|   | +                                                                    | ZW     | 0,00  | 0,00    | 0,00                 | USŁUGA KURIERSKA    | Przesyłki        | Nie     | brak     |            |
|   |                                                                      |        | 14,22 | 3,27    | 17,49                |                     |                  |         |          |            |
|   |                                                                      |        |       |         |                      |                     |                  |         |          |            |
| 2 |                                                                      |        | 2 5   | 7 6     |                      | 4 8                 | 9                |         |          |            |
| 2 |                                                                      |        |       | 🦻 🔔 јрк | Wstępna kontrola dup | olikacji dokumentów | i 💼              |         |          |            |

Aby anulować, należy wybrać przycisk zamknij okno formularza VAT [3].

Wstępna kontrola duplikacji dokumentów [4] – pozwala na szybkie sprawdzenie dokumentu pod kątem duplikatów, jeszcze zanim dodany zostanie do rejestru VAT. Program wyszukuje duplikat dla danego numeru dokumentu i kodu kontrahenta. Jest to funkcja dodatkowa – niezależnie od tej funkcjonalności program sprawdza dokumenty pod kątem duplikatów analogicznie jak jest to sprawdzane w Comarch ERP Optima. W momencie dodawania do rejestru VAT dokumentu, który jest duplikatem, Kancelaria wyświetli komunikat ostrzegawczy.

| 4      | Łuków       |       |              |                |            |               |        |                |              |
|--------|-------------|-------|--------------|----------------|------------|---------------|--------|----------------|--------------|
|        | Ulica       |       |              | Nr (           | domu       | Nr lokalu     |        |                |              |
| l l    | ul. Sochacz |       | Komunikat pr | ogramu Kan     | celaria by | CTI           |        |                |              |
|        | Nr rachunku | 1 0   | Treść komur  | nikatu:        |            |               |        |                |              |
| 2      | 28102010680 | 0000  | Znaleziono d | uplikat dla da | anego num  | eru dokumenti | u i ko | du kontrahenta | 1            |
| F      | Rachunek zg | odr   |              |                |            |               |        |                |              |
| 1      | Status Kra  | jow   |              |                |            |               |        |                |              |
|        |             |       |              |                |            |               |        |                |              |
|        |             |       |              |                |            |               |        |                |              |
|        |             | _     |              |                |            |               |        |                |              |
| ejestr | Ŋ           |       |              |                |            |               |        |                |              |
| ZAKU   | IP          |       |              |                |            |               |        |                |              |
| JP     | K_FA 🔲      | Meti  |              |                |            |               |        |                |              |
| _      |             |       |              |                |            |               |        |                |              |
| ursy   |             |       |              |                |            |               |        |                |              |
| Kurs   | PLN         | -     |              |                |            |               |        |                |              |
|        | OCR         |       |              |                |            |               |        |                |              |
| egor   | ia1         |       |              |                |            |               |        |                | $\checkmark$ |
| y doo  | dać nową po | ozycj | ę stawki vai |                |            |               |        |                |              |
| IRIER  | SKA         | Prz   | esyłki       |                | Nie        | brak          |        |                |              |
|        |             |       |              |                |            |               |        |                |              |

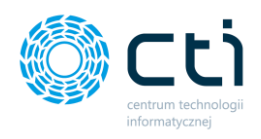

Dokument można **oznaczyć jako wstępnie zweryfikowany** wybierając przycisk zielonej dyskietki **[5]** – *Zapisz dane tymczasowe dokumentu*. Po wybraniu tej opcji program zapisze wprowadzone dane/zmiany w dokumencie, jednak bez dodawania go do rejestru VAT.

|   | Stawka                                                               | Netto | VAT  | Brutto | Kategoria1       | Kategoria 1 opis | Odlicze | Podział% | Kategoria2 |  |  |  |
|---|----------------------------------------------------------------------|-------|------|--------|------------------|------------------|---------|----------|------------|--|--|--|
| * | <ul> <li>Kliknij tutaj, aby dodać nową pozycję stawki VAT</li> </ul> |       |      |        |                  |                  |         |          |            |  |  |  |
|   | 23%                                                                  | 14,22 | 3,27 | 17,49  | USŁUGA KURIERSKA | Przesyłki        | Nie     | brak     |            |  |  |  |
| 1 | 8%                                                                   | 0,00  | 0,00 | 0,00   | USŁUGA KURIERSKA | Przesyłki        | Nie     | brak     |            |  |  |  |
| - | 5%                                                                   | 0,00  | 0,00 | 0,00   | USŁUGA KURIERSKA | Przesyłki        | Nie     | brak     |            |  |  |  |
|   | 0%                                                                   | 0,00  | 0,00 | 0,00   | USŁUGA KURIERSKA | Przesyłki        | Nie     | brak     |            |  |  |  |
|   | NP                                                                   | 0,00  | 0,00 | 0,00   | USŁUGA KURIERSKA | Przesyłki        | Nie     | brak     |            |  |  |  |
|   | 🚽 ZW                                                                 | 0,00  | 0,00 | 0,00   | USŁUGA KURIERSKA | Przesyłki        | Nie     | brak     |            |  |  |  |
|   |                                                                      | 14,22 | 3,27 | 17,49  |                  |                  |         |          |            |  |  |  |
|   |                                                                      |       |      |        |                  |                  |         |          |            |  |  |  |
| 2 |                                                                      |       |      |        |                  |                  |         |          |            |  |  |  |
| 2 |                                                                      |       |      |        |                  |                  |         |          |            |  |  |  |
|   | 📕 🗙 📕 😰 👱 JPK 🛛 Wstępna kontrola duplikacji dokumentów 🔲             |       |      |        |                  |                  |         |          |            |  |  |  |

Wybór przycisku oznaczonego skrótem JPK wywołuje okno zawierające sekcje: Kody JPK\_V7, JPK\_VAT oraz JPK\_FA [6].

**JPK\_V7** – umożliwia przypisanie kodów towarowych, procedur oraz typów dokumentów, które opisują dokument wysyłany w pliku JPK\_V7. Słownik kodów jest pobierany z Comarch ERP Optima.

**JPK\_VAT** – umożliwia przypisanie atrybutów, które pozwalają na wykazanie kwot w odpowiednich polach w plikach JPK\_VAT, słownik pobierany z Comarch ERP Optima.

JPK\_FA – umożliwia dodanie atrybutów do dokumentu, słownik pobierany z Comarch ERP Optima.

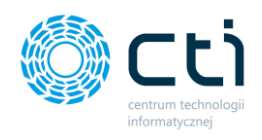

W okienku użytkownik ma do wyboru następujące operacje:

Dodanie kodu JPK **[1]**, usunięcie kodu JPK po uprzednim oznaczeniu pozycji na liście **[2]**, przypisanie wskazanych kodów do kontrahenta **[3]**.

Wybrane kody zostaną przeniesione do zakładki JPK dokumentu w Comarch ERP Optima.

| O JP | K   |        |                                           |              |   | - = | X |
|------|-----|--------|-------------------------------------------|--------------|---|-----|---|
| Kody | ЈРК | 7      |                                           |              |   |     |   |
|      |     | Kod    | Opis                                      | Rodzaj       |   |     |   |
| +    |     | GTU_13 | świadczenia usług transportowych i gospod | Kod towarowy | 1 | Ŧ   |   |
|      |     |        |                                           |              | 2 | Ô   |   |
|      |     |        |                                           |              | 3 |     |   |
|      |     |        |                                           |              |   |     |   |
|      |     |        |                                           |              |   |     |   |
|      |     |        |                                           |              |   |     |   |
|      |     |        |                                           |              |   |     |   |
| JPK_ | VAT |        |                                           |              |   |     |   |
| JPK_ | FA  |        |                                           |              |   |     |   |

|        | Stawka | Netto | VAT     | Brutto               | Kategoria1                 | Kategoria 1 opis   | Odlicze | Podział% | Kategoria2 |
|--------|--------|-------|---------|----------------------|----------------------------|--------------------|---------|----------|------------|
| *      |        |       |         | Klik                 | knij tutaj, aby dodać nową | pozycję stawki VAT |         |          |            |
|        | 23%    | 14,22 | 3,27    | 17,49                | USŁUGA KURIERSKA           | Przesyłki          | Nie     | brak     |            |
| 1      | 8%     | 0,00  | 0,00    | 0,00                 | USŁUGA KURIERSKA           | Przesyłki          | Nie     | brak     |            |
| -      | 5%     | 0,00  | 0,00    | 0,00                 | USŁUGA KURIERSKA           | Przesyłki          | Nie     | brak     |            |
|        | - 0%   | 0,00  | 0,00    | 0,00                 | USŁUGA KURIERSKA           | Przesyłki          | Nie     | brak     |            |
|        | NP     | 0,00  | 0,00    | 0,00                 | USŁUGA KURIERSKA           | Przesyłki          | Nie     | brak     |            |
|        | 🚽 zw   | 0,00  | 0,00    | 0,00                 | USŁUGA KURIERSKA           | Przesyłki          | Nie     | brak     |            |
|        |        | 14,22 | 3,27    | 17,49                |                            |                    |         |          |            |
|        |        |       |         |                      |                            |                    |         |          |            |
| ן<br>ר |        | 2 5   | 7 6     |                      | 4                          | 8 9                |         |          |            |
| 2      |        |       |         |                      |                            |                    |         |          |            |
|        |        |       | 🖁 📥 ЈРК | Wstępna kontrola dup | olikacji dokumentów        |                    |         |          |            |

#### Przycisk [7] otwiera kartotekę bezpośrednio w programie Comarch ERP Optima:

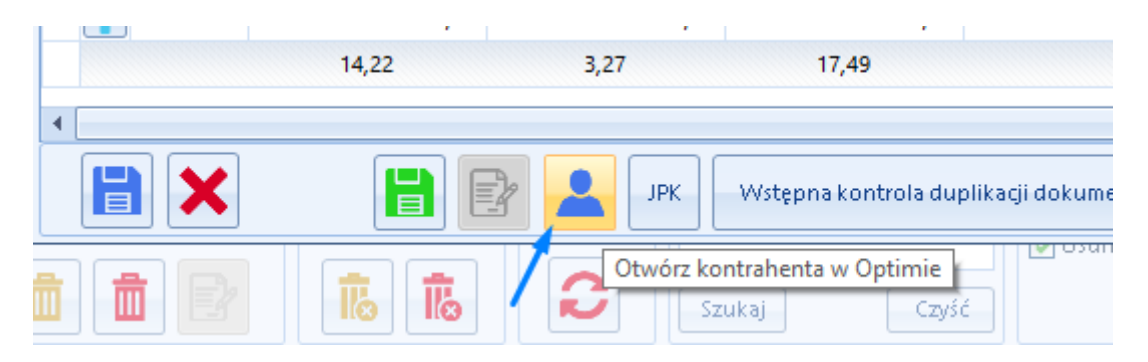

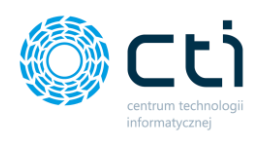

Przycisk [8] **oznacz dokument jako usunięty** – za pomocą przycisku żółtego śmietniczka użytkownik może oznaczyć dokument jako usunięty.

| •     | П                                                                 |
|-------|-------------------------------------------------------------------|
|       | 📔 😰 🔽 JPK Wstępna kontrola duplikacji dokumentów 🧰 💼              |
| i i P | Image: Szukaj         Czyść         Oznacz dokument jako usunięty |

Dokument pozostanie na liście plików wyróżniony kolorem czerwonym. Nie ma możliwości przywrócenia, ani usunięcia tego dokumentu.

| 0 | Kancelaria by            | / CTI, wers | ja 2.38.2109.11              | 7349 WS29 |        |                  |                        |          |                      |            |                                |          |              |                                    |             |                               |      |        |
|---|--------------------------|-------------|------------------------------|-----------|--------|------------------|------------------------|----------|----------------------|------------|--------------------------------|----------|--------------|------------------------------------|-------------|-------------------------------|------|--------|
|   | 🔩 admin                  | ontrahend   | ;i                           | E         | U Wyci | iągi Ręczne      | <b>O</b><br>Załaczniki | CG<br>CG | Powiadomienia pliki  | 1          | Połącz stron<br>X Rozdziel str | y<br>ony | ≓Zmi<br>⊖Nac | ień typ faktur<br>druk na dokument | -5 (<br>5 F | Generuj JPK_FA<br>Raporty SQL |      |        |
|   | [FIRMA_TEST][FIRMA_TEST] |             | bokumenty bankowe powiązanie |           |        | Zarączniki Za    |                        | adania   |                      | JObrocdoku | -) Obroc dokument - Aut        |          |              | ito dodawanie 🛛 💳 Zmien bazy dok.  |             |                               | pro  |        |
|   |                          | Firma       |                              |           | Dokur  | nenty            | Załączniki             |          | Czat i powiadomienia |            |                                |          |              | Narzędzia                          |             |                               |      | Pro    |
|   |                          |             |                              |           |        |                  |                        |          |                      |            |                                |          |              |                                    | _           |                               |      |        |
|   | V                        | Zał.        | Notatka 🗸                    | Lp        | 7      | Nazw             | a Pliku                | V        | Nr Dokumentu         | 7          | ID Ksiegowy                    | 7        | Eszokid 💎    | OCR DataWysta                      | 7           | Kod Kontrah                   | 7 Re | ejestr |
|   |                          | 7           | 7                            |           | 7      |                  |                        | 7        | •                    | 7          | 7                              | 7        | Z            |                                    | 7           | 7                             | 7    |        |
|   |                          |             |                              |           | 2694   | img20191112_115  | 8409212.11.20          | 191      |                      |            |                                |          |              | 2019.10.09                         |             |                               |      |        |
|   |                          |             |                              |           | 2693   | img20191112_115  | 8396512.11.20          | 191      |                      |            |                                |          |              | 2019.11.07                         |             |                               |      |        |
|   |                          |             |                              |           | 2692   | img20191112_115  | 8409212.11.20          | 191      |                      |            |                                |          |              | 2019.10.09                         |             |                               |      |        |
|   |                          |             |                              |           | 2691   | img20191112 115  | 8396512.11.20          | 191      | FS/2019/11/9         | _          | 118/19/ZAKUP                   |          |              | 2019.11.07                         |             | 6991767443                    | ZA   | KUP    |
|   |                          |             |                              |           | 2689   | O!3831-2_0_0-163 | 1706447-img20          | 019      |                      |            |                                |          | 3831         |                                    |             |                               |      |        |
|   |                          |             |                              |           | 2686   | DokumentEszok_4  | l66.pdf                |          | FRR/1/2021           |            | 3/21/ZAKUP                     |          | 3826         |                                    |             | INIEOKREŚLONY!                | ZA   | KUP    |

[*Informacyjnie, dotyczy modułu Pulpit Klienta*]: Po wykonanej synchronizacji, klient biura rachunkowego w Pulpicie Klienta widzi ten dokument ze statusem: dokument został anulowany przez biuro rachunkowe. Nie ma możliwości przywrócenia, ani usunięcia tego dokumentu.

|         | ID   | Numer dokumentu | Data rejestracji   | Data wystawienia |           | Kontrahent                                       | Miasto                           | Netto                                    |          | Brutto    |        |
|---------|------|-----------------|--------------------|------------------|-----------|--------------------------------------------------|----------------------------------|------------------------------------------|----------|-----------|--------|
| ۲       |      |                 | •                  | ٣                |           |                                                  |                                  | wartość                                  | Ŧ        | wartość v |        |
| E Ø 0 0 | 3832 |                 | 15.09.2021 - 13:51 |                  |           | Dokument został usu<br>Nazwa pliku: img2019111   | nięty przez biu<br>12_1158409212 | <b>ro rachunkowe</b><br>112019115851.pdf |          |           | 🗙 Usuń |
| E Ø 0 0 | 3831 |                 | 15.09.2021 - 13:47 |                  |           | Dokument został anulo<br>Nazwa pliku: img2019111 | owany przez bi<br>12_1158409212  | uro rachunkowe<br>112019115851.pdf       |          |           |        |
| E 🗸 0 0 | 3827 | FRR/2/2021      | 14.09.2021 - 10:51 | 14.09.2021       | Rolnik_RR |                                                  | Rokitnica                        |                                          | 3 000.00 | 3 210,00  |        |
| E 🗸 0 0 | 3826 | FRR/1/2021      | 14.09.2021 - 10:45 | 14.09.2021       | Rolnik_RR |                                                  | Rokitnica                        |                                          | 3 100,00 | 3 317,00  |        |

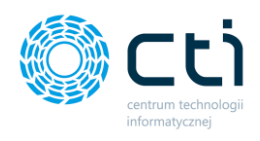

Przycisk [9] usuwa dokument z listy dokumentów.

| •                         | 11                                               |
|---------------------------|--------------------------------------------------|
|                           | 📝 🚨 JPK 🛛 Wstępna kontrola duplikacji dokumentów |
|                           |                                                  |
|                           |                                                  |
|                           | Nr domu Nr lokalu                                |
|                           | Ostrzeżenie                                      |
| u C<br>DOO<br>jod<br>ijow | Czy na pewno chcesz usunąć dokument?             |
| Met                       |                                                  |
| •                         |                                                  |
| DZY                       | ję stawki val                                    |

Dokument został usunięty z listy dokumentów.

| Kancelaria by CTI, wersja 2.38.2109.17349 WS29 |                                           |                          |           |                |      |                        |                                               |                                           |                       |                  |            |         |
|------------------------------------------------|-------------------------------------------|--------------------------|-----------|----------------|------|------------------------|-----------------------------------------------|-------------------------------------------|-----------------------|------------------|------------|---------|
|                                                | <b>2</b> ₀ admin<br>□ wszyscy kontrahenci |                          |           |                |      | iagi Regyne            | 0                                             | Powiadomienia pliki                       |                       |                  | Po<br>X Ro |         |
|                                                | [FIR                                      | [FIRMA_TEST][Firma_TEST] |           | Dokumenty      | bank | cowe powiązanie        | Załączniki                                    | Zao                                       | dania 🚬 Powiadomienia | domienia wyciągi |            |         |
|                                                |                                           | Firma                    |           |                |      | Doku                   | menty                                         | Załączniki                                | Czat i powiadomienia  |                  |            |         |
|                                                |                                           |                          |           |                |      |                        |                                               |                                           |                       |                  |            |         |
|                                                |                                           |                          |           |                | -    |                        |                                               |                                           |                       |                  |            |         |
|                                                |                                           | 7                        | Zał.      | Notatka 🕅      | ' Lp | 7                      | Nazwa                                         | a Pliku                                   | 7                     | Nr Dokumentu     | 7          | ID Ksi  |
|                                                |                                           | 7<br>                    | Zał.      | Notatka 🗸      | , Tb | A<br>A                 | Nazwa                                         | a Pliku                                   | 2<br>2                | Nr Dokumentu     | 2<br>2     | ID Ksi  |
|                                                |                                           | 2<br>  <br>              | Zał.      | Notatka 🖓      | Lp   | ⊽<br>⊽<br>2694         | Nazwa<br>img20191112_1158                     | a Pliku<br>3409212.11.20                  | ত<br>ত<br>191         | Nr Dokumentu     | Å<br>A     | ID Ksi  |
|                                                | •                                         | 7<br>0<br>0<br>0         | Zał.<br>V | Notatka 🔽<br>🏹 | , Lp | ♥<br>♥<br>2694<br>2693 | Nazwa<br>img20191112_1158<br>img20191112_1158 | a Pliku<br>8409212.11.20<br>8396512.11.20 | ⊽<br>⊽<br>191         | Nr Dokumentu     | A<br>A     | ID Ksii |

[*Informacyjnie, dotyczy modułu Pulpit Klienta*]: Po wykonanej synchronizacji, klient biura rachunkowego w Pulpicie Klienta widzi ten dokument ze statusem: dokument został usunięty przez biuro rachunkowe. Ma możliwość całkowitego usunięcia dokumentu z listy dokumentów.

|         |      |                    | I R KUŁUDZIEJ SPOŁKA CYWILNA                                                                            |        |
|---------|------|--------------------|----------------------------------------------------------------------------------------------------|--------|
| E Ø 0 0 | 3832 | 15.09.2021 - 13:51 | Dokument został usunięty przez biuro rachunkowe<br>Nazwa pliku: img20191112_1158409212112019115851.pdf  | X Usuń |
| E Ø 0 0 | 3831 | 15.09.2021 - 13:47 | Dokument został anulowany przez biuro rachunkowe<br>Nazwa pliku: img20191112_1158409212112019115851.pdf |        |

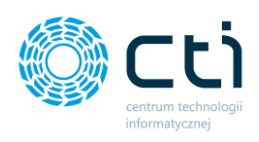

## 3.1. Pogląd dokumentu i dostępne zakładki oraz opcje dodatkowe

| odgląd dokumentu Załączniki Czat Treść Notatka Historia                                                                                                    | Samonauka OCR                                                                                                    |
|----------------------------------------------------------------------------------------------------|----------------------------------------------------------------------------------------------------|
| ⑤ ⓒ ᆉ ᡧ ा/1 ⊝ ↔ 86,99% ▪                                                                                                    |                                                                                                    |
| UWAGA!!! Bardzo prosimy o dokonywanie<br>PKO BP SA 28 1020 1                                                                                                    | wykat na poprawny numer konta Bankowego:<br>o68 0000 1902 0325 8134                                                                                                    |
| epaka.pl                                                                                                    | Faktura nr 7085/10/SPK/2019         Data wystawienia: 2019-10-09       Data sprzedaży: 2019-10-09         Termin płatności: 2019-10-09       Metoda płatności: przetewi |
| Sprzedawca<br>Epaka Spółka Z Ograniczoną Odpowiedzialnością Spółka Komandytowa<br>ul. Sochacz 16A<br>21-400 Łuków<br>NIP: 8252181790                                                                                                    | Nabywca<br>CENTRUM TECHNOLOGII INFORMATYCZNEJ ZYGMUNT<br>WILDER<br>Jałowcowa 35<br>44-100 Gilwice<br>NIP: 6311907277                                                    |
| Lp         Nazwa         Jedn           1         Uskuga kurierska (zam. 10464106)         szt.           Stawka VAT         Wartość netto         Kwota VAT         Wartość brutto           23%         14,22         3,27         17,49           Razem         14,22         3,27         17,49 | Ilość Cena brutto Stawka Wartość netto Wartość brutto<br>1 17,49 23% 14,22 17,49<br>Zaplacono 17,49 PLN<br>Do zaplaty 0,00 PLN<br>Razem 17,49 PLN<br>Słownie            |
|                                                                                                    |                                                                                                    |
|                                                                                                    |                                                                                                    |
|                                                                                                    |                                                                                                    |
| 1 2 3                                                                                                    |                                                                                                    |

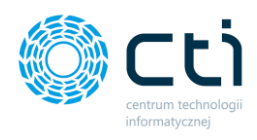

Ikony pod podglądem dokumentu pozwalają użytkownikowi wykonać następujące operacje:

Zmień kontrolkę podglądu [1] - kliknięcie przycisku zmienia mechanizm podglądu dokumentu. Domyślny podgląd dokumentu umożliwia wykorzystanie mechanizmu zaznaczeń. Klikając przycisk, użytkownik może zmienić sposób wyświetlania na *Acrobat Reader,* w którym mechanizm zaznaczania nie jest aktywny, jednak w przypadku niektórych dokumentów może być bardziej czytelny.

Zwróć uwagęW celu zapewnienia prawidłowego wyświetlania podglądu dokumentówzalecamy instalację programu Acrobat Reader w wersji 32 bit.

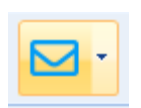

**Otwórz wiadomość e-mail z załączonym plikiem faktury [2]** – po kliknięciu w ikonę koperty zostanie otwarty domyślny zainstalowany na stanowisku klient skrzynki pocztowej z domyślnym nadawcą wiadomości. Do wiadomości zostanie załączona faktura w formie załącznika. Użytkownik może wybrać dwie opcje: utworzyć **e-mail z załączonym dokumentem** / utworzyć **e-mail do analizy dokumentu**. Domyślny adresat wiadomości e-mail to <u>soz@cti.org.pl</u> – System Obsługi Zgłoszeń.

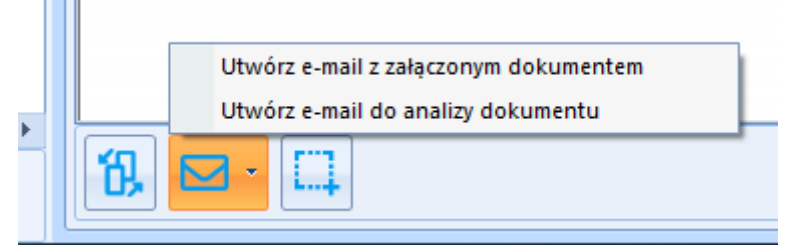

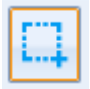

**Pokaż/ukryj koordynaty samonauki [3]** – pozwala na wyświetlenie na dokumencie zastosowanych mechanizmów samonauki.

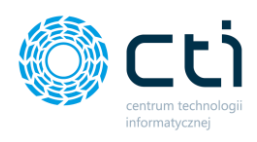

### 3.2. Dodatkowe załączniki do dokumentów zakupu/sprzedaży

Funkcjonalność pozwala na dołączenie dodatkowych plików do dokumentów zakupu lub dokumentów sprzedaży w **Pulpicie Klienta w wersji PLUS**. Użytkownik może dodać dowolne załączniki takie jak np. CMR, protokoły zdawczo-odbiorcze, umowy handlowe, podpisane faktury oraz inne dokumenty, które będą podpięte do dodanej wcześniej faktury zakupu lub sprzedaży i przechowywane w elektronicznej bibliotece dokumentów.

W przypadku braku wersji **Pulpitu Klienta PLUS**, załączniki można dodać wyłącznie z poziomu Kancelarii. W wersji standardowej klient po stronie panelu klienta nie zobaczy dodatkowych załączników, dodanych przez biuro rachunkowe z poziomu Kancelarii.

W przypadku wersji **Pulpit Klienta PLUS**, jeśli klient doda nowy załącznik do dokumentu, użytkownik Kancelarii otrzyma powiadomienie o nowym załączniku.

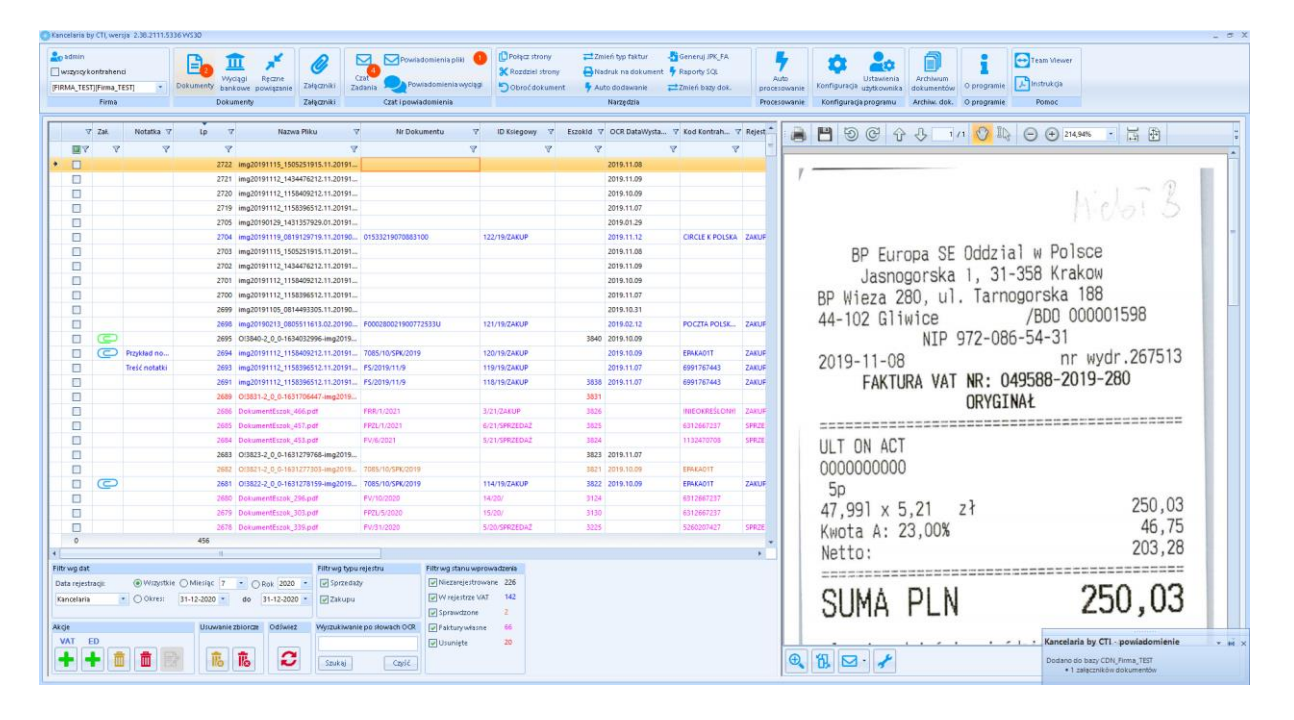

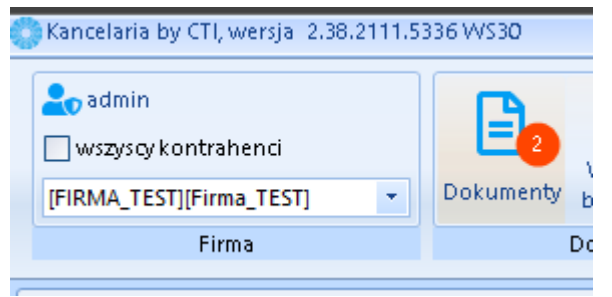

Użytkownik widzi powiadomienia: na pasku górnym menu **Dokumenty** pojawi się czerwone oznaczenie z liczbą informujące o nowym załączniku do dokumentu, a w prawym dolnym rogu

Centrum Technologii Informatycznej Zygmunt Wilder Ul. Świętojańska 35 | 44-100 Gliwice | NIP: 631-190-72-77 | REGON 278099141 tel./fax: 32 279 02 84 | e-mail: biuro@cti.org.pl | www.cti.org.pl

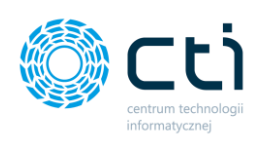

| + | - |
|---|---|
|   |   |
|   |   |
|   |   |
|   | Ŧ |

ekranu powiadomienie push, które znika zgodnie z ustawieniem w Konfiguracji.

Dodatkowo, na liście plików, dokument, do którego został dodany nowy załącznik jest wyróżniony **zielonym kolorem spinacza**.

| ОК | ancelaria by CTI, wersja 2.38.2111.5336 WS30 |                                  |               |              |                           |                                       |                                      |           |                                                            |         |                                          |                    |  |
|----|----------------------------------------------|----------------------------------|---------------|--------------|---------------------------|---------------------------------------|--------------------------------------|-----------|------------------------------------------------------------|---------|------------------------------------------|--------------------|--|
|    | admin<br>] wszyscy ko<br>FIRMA_TEST          | ontraheno<br>][Firma_TI<br>Firma | :i<br>EST] ▼  | Dokumenty Do | 1<br>Vyci:<br>anko<br>kum | ągi Ręczne<br>owe powiązanie<br>nenty | <b>V</b><br>Załączniki<br>Załączniki | C:<br>Zar | Ania<br>Czat i powiadomienia wycią<br>Czat i powiadomienia | ]<br>gi | CPołącz stro<br>X Rozdziel s<br>Obroć do | ony<br>stro<br>kun |  |
| Γ  | V                                            | Zał.                             | Notatka 🗸     | Lp           | V                         | Nazwa                                 | a Pliku                              | 7         | Nr Dokumentu 🖓                                             | 7       | ID Ksiegowy                              |                    |  |
| [  |                                              | 7                                | 7             |              | 7                         |                                       |                                      | 7         | Y                                                          |         |                                          | Y                  |  |
|    |                                              |                                  |               | 270          | 05                        | img20190129_1431                      | 357929.01.20                         | 191       |                                                            |         |                                          |                    |  |
|    |                                              |                                  |               | 270          | 04                        | img20191119_0819                      | 129719.11.20                         | 190       | 01533219070883100                                          | 12      | 2/19/ZAKUP                               |                    |  |
|    |                                              |                                  |               | 270          | 03                        | img20191115_1505                      | 251915.11.20                         | 191       |                                                            |         |                                          |                    |  |
|    |                                              |                                  |               | 270          | 02                        | img20191112_1434                      | 476212.11.20                         | 191       |                                                            |         |                                          |                    |  |
|    |                                              |                                  |               | 270          | 01                        | img20191112_1158                      | 409212.11.20                         | 191       |                                                            |         |                                          |                    |  |
|    |                                              |                                  |               | 270          | 00                        | img20191112_1158                      | 396512.11.20                         | 191       |                                                            |         |                                          |                    |  |
|    |                                              |                                  |               | 269          | 99                        | img20191105_0814                      | 493305.11.20                         | 190       |                                                            |         |                                          |                    |  |
|    |                                              |                                  |               | 269          | 98                        | img20190213_0805                      | 511613.02.20                         | 190       | F000280021900772533U                                       | 12      | 1/19/ZAKUP                               |                    |  |
|    |                                              | O                                |               | 269          | 95                        | O!3840-2_0_0-1634                     | 1032996-img20                        | 019       |                                                            |         |                                          |                    |  |
|    | $\nabla$                                     | C                                | Przykład no   | 269          | 94                        | img20191112_1158                      | 409212.11.20                         | 191       | 7085/10/SPK/2019                                           | 12      | 0/19/ZAKUP                               |                    |  |
|    |                                              |                                  | Treść notatki | 269          | 93                        | img20191112_1158                      | 396512.11.20                         | 191       | FS/2019/11/9                                               | 11      | 9/19/ZAKUP                               |                    |  |
|    |                                              |                                  |               | 269          | 91                        | img20191112_1158                      | 396512.11.20                         | 191       | FS/2019/11/9                                               | 11      | 8/19/ZAKUP                               |                    |  |
| ľ  |                                              |                                  |               | 268          | 89                        | O!3831-2 0 0-1631                     | 706447-ima2                          | 019       |                                                            |         |                                          |                    |  |

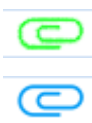

Nowy załącznik do dokumentu, nie został jeszcze wyświetlony.

Załącznik do dokumentu został wyświetlony.
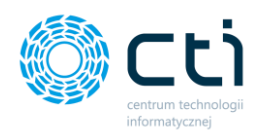

Po kliknięciu w zakładkę w górnym oknie użytkownik może zobaczyć listę z załącznikami. Mogą to być zarówno pliki dodane przez klienta w Pulpicie Klienta, jak i pliki dodane przez użytkownika Kancelarii bezpośrednio w oknie rejestru VAT w zakładce **Załączniki**.

W dolnej części okna widoczny jest podgląd zaznaczonego rekordu na liście.

|                      | +                                                                   |                                          | Ō       |            |                                                                                                    | 6    | <u>N</u> ø    |               | ß                 |  |
|----------------------|---------------------------------------------------------------------|------------------------------------------|---------|------------|----------------------------------------------------------------------------------------------------|------|---------------|---------------|-------------------|--|
|                      |                                                                     |                                          |         |            |                                                                                                    |      |               |               |                   |  |
| s<br>o<br>v          | Sprzedawca:<br>CENTRUM TECHNOLOGII INFORMATYCZNEJ ZYGMUNT<br>WILDER |                                          |         |            |                                                                                                    | F    | aktu          | ra VAT        |                   |  |
| 4<br>N               | 14-100 Gliwice<br>IIP 631190727                                     | 7                                        |         |            | Miejsce wystawienia:     ul. Jałowcowa 3       Data wystawienia:     2021-02-0       Data dostawy/wykonania usługi:     2020-10-0 |      |               |               |                   |  |
| N                    | labywca:                                                            |                                          |         |            | Odbiorca                                                                                                    | :    |               |               |                   |  |
| E<br>U<br>O<br>N     | MPIK SPÓŁKA<br>I. Marszałkowsi<br>0-017 Warszav<br>IIP: 526020742   | <b>AKCYJNA</b><br>ka 116/122<br>va<br>7  |         |            | NIP:                                                                                                    |      |               |               |                   |  |
| Opi                  | s faktury: OPI                                                      | S OPIS TEST                              |         |            |                                                                                                    |      |               |               |                   |  |
| Naz<br>IB <b>A</b> I | wa banku: Bi<br>N PLN: 05 124                                       | IC/ <b>SWIFT:</b><br>0 5211 1111 0010 35 | 53 7778 |            |                                                                                                    |      |               |               |                   |  |
| LP                   | Kod                                                                 | Produkt                                  | PKWiU   | Cena netto | Ilość                                                                                                    | J.m. | <b>VA</b> T % | Wartość netto | Wartość<br>brutto |  |
|                      |                                                                     | B 11                                     |         | 105.10     | 1.0000                                                                                                    |      | 0.00.9/       | 105.10        | 200.00            |  |

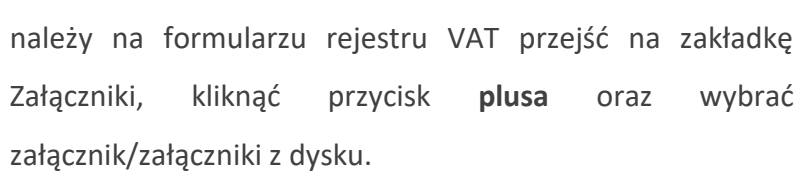

Aby dodać nowy załącznik do dokumentu zakupu/sprzedaży,

Aby usunąć załącznik z listy, należy zaznaczyć rekord, który użytkownik chce usunąć oraz kliknąć przycisk **śmietniczka**.

**Oznacz załącznik jako nieodczytany** – użytkownik może dzięki tej opcji ponownie wyróżnić załącznik na liście dokumentów, tak, jakby był nowym załącznikiem (ikona zielonego spinacza).

**Oznacz wszystkie załączniki jak nieodczytane** – użytkownik może dzięki tej opcji ponownie wyróżnić załączniki na liście dokumentów, tak, jakby były nowymi załącznikami (ikona zielonego spinacza). Operacja wyróżni wszystkie załączniki.

**Podgląd dodanych załączników** jest dostępny z poziomu Comarch ERP Optima na rejestrze VAT, jako funkcja dodatkowa po kliknięciu przycisku F11 / wybraniu funkcji dodatkowej z menu. Podglądy będą się otwierać kolejno jako nowe karty PDF. Przed korzystaniem z funkcji należy na nowo wgrać skrypty podglądu załączników za pomocą Morfeusza lub Kancelarii (szczegóły w instrukcji instalacji i konfiguracji).

# 3.3. Czat [wiadomość do dokumentu]

(opcja dla biur rachunkowych z pełnym pakietem eSZOK, dotyczy Pulpitu Klienta) – zakładka czatu jest dostępna w formularzu dodawania do rejestru VAT nad oknem podglądu dokumentu. W przypadku wysłania nowej wiadomości przez klienta w Pulpicie, zakładka jest podświetlona żółtym kolorem.

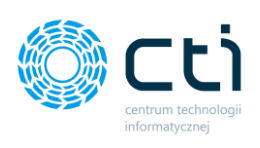

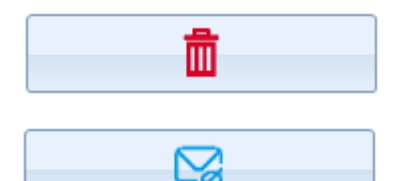

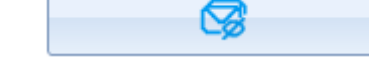

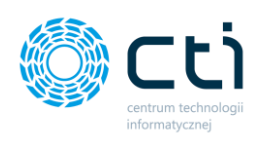

| Nod u colstanda (<br>699170740) (<br>699170740) (<br>699170740) (<br>699170740) (<br>699170740) (<br>60777440) (<br>60777440) (<br>60777440) (<br>60777440) (<br>6077740) (<br>6077740) | Data wejtyou           (7111.2019           Data wytstaweria           (711.2019           (711.2019           (711.2019           (711.2019           Piewe de odicz.           (711.2019           (711.2019           (711.2019)           Temmin patriności           (711.2019) | Nazon 1 Nazon 2 Kod politika Jakichi Kolata AUTOKOMILIX Nazon 2 Kod politika Degetowe Cede Degetowe Kitika Ne domu Ne lokala Vir monuku COR 1158400040001 Vir Milani Vir domu Ne lokala Vir monuku COR 11584000400001 Vir Milani Vir domu Ne lokala Vir monuku COR 11584000400001 Vir Milani Vir domu Ne lokala |             | $\begin{array}{c c c c c c c c c c c c c c c c c c c $                                                     |
|----------------------------------------------------------------------------------------------------|----------------------------------------------------------------------------------------------------|----------------------------------------------------------------------------------------------------|-------------|----------------------------------------------------------------------------------------------------|
|                                                                                                    | Rozlizać w deklara gi VAT                                                                                                    | Rachunek zodný Podatnik VKT czynny<br>Gratiu Knivov                                                                                                    |             |                                                                                                    |
|                                                                                                    |                                                                                                    |                                                                                                    |             |                                                                                                    |
|                                                                                                    | ]                                                                                                    |                                                                                                    |             |                                                                                                    |
| Podgląd dokumentu                                                                                                    | Załączniki C                                                                                                    | zat Tresc Notatka Historia                                                                                                    | Samonauka O |                                                                                                    |
| ) C f                                                                                                    | J 1                                                                                                    | / 1 🔶 🕂 89,09% 🔹                                                                                                    | <b>H</b>    | -                                                                                                    |
| Guedrich                                                                                                    | Unij                                                                                                    |                                                                                                    |             |                                                                                                    |
|                                                                                                    |                                                                                                    |                                                                                                    |             | Sprzedawca:                                                                                                |
|                                                                                                    |                                                                                                    |                                                                                                    |             | MARCIN KOŁATA AUTOKOMPLEX                                                                                  |
|                                                                                                    |                                                                                                    |                                                                                                    |             | Gościejewice 9                                                                                             |
|                                                                                                    |                                                                                                    |                                                                                                    |             | 63-940 Bojanowo                                                                                            |
|                                                                                                    |                                                                                                    |                                                                                                    |             | NIP: PL 6991767443                                                                                         |
|                                                                                                    |                                                                                                    |                                                                                                    | Nr rach     | unku: 11868200040052637920000010                                                                           |
| FA                                                                                                    | KTURA                                                                                                    | VAT                                                                                                    |             | Numer dokumentu: FS/2019/11/9<br>Data wystawienia: 2019-11-07<br>Data dostawy/wykonania usiugi: 2019-11-07 |

Informacja o nowej wiadomości dotyczącej korespondencji do dokumentu jest również dostępna w głównym oknie Kancelarii w sekcji *Czat i powiadomienia: Powiadomienia pliki*.

| Q | Kan                      | celaria by | CTI, wers                      | ja 2.38.2109.11 | 7349 WS29 |                        |                                                |                                           |                  |                       |        |               |               |   |
|---|--------------------------|------------|--------------------------------|-----------------|-----------|------------------------|------------------------------------------------|-------------------------------------------|------------------|-----------------------|--------|---------------|---------------|---|
|   | admin                    |            |                                | Dokumenty       |           | 1 💉                    | 0                                              |                                           | Powiadomienia pl | Powiadomienia pliki 2 |        | Połącz strony |               |   |
|   | [FIRMA_TEST][Firma_TEST] |            | iągi Ręczne<br>:owe powiązanie |                 |           | Załączniki             | Czat<br>Zadan                                  | nia <b>R</b> Powiadomienia                | Obroć dokument   |                       |        |               |               |   |
|   | Firma                    |            |                                |                 | Dokumenty |                        |                                                | Załączniki                                |                  | Czat i powiadomienia  |        |               |               |   |
| ſ |                          |            |                                |                 |           |                        |                                                |                                           |                  |                       |        |               |               |   |
|   |                          |            |                                |                 | · · · · · |                        |                                                |                                           |                  |                       |        |               |               | _ |
|   |                          | 7          | Zał.                           | Notatka 🗸       | Lp        | 7                      | Nazw                                           | a Pliku                                   | 7                | Nr Dokumentu          | 7      | ID Ksiegowy   | 7             | E |
|   |                          | 2<br>      | Zał.                           | Notatka 🗸       | Lp        | <b>A</b>               | Nazw                                           | a Pliku                                   | 7<br>7           | Nr Dokumentu          | 2<br>A | ID Ksiegowy   | <b>V</b>      | E |
|   | •                        | 7<br>      | Zał.<br>V                      | Notatka ⊽<br>♡  | Lp        | ⊽<br>⊽<br>2696         | Nazw<br>O!3839-2_0_0-163-                      | a Pliku<br>4032996-img20                  | ⊽<br>⊽<br>)19    | Nr Dokumentu          | 7<br>7 | ID Ksiegowy   | <b>A</b><br>A | E |
|   | •                        |            | Zał.                           | Notatka マ<br>ア  | Lp        | ⊽<br>⊽<br>2696<br>2695 | Nazw<br>0!3839-2_0_0-163-<br>0!3840-2_0_0-163- | a Pliku<br>4032996-img20<br>4032996-img20 | ▼       119      | Nr Dokumentu          | 4<br>7 | ID Ksiegowy   | A<br>2        | E |

- 6 X

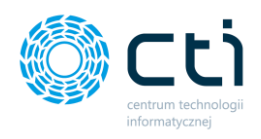

Po kliknięciu w zakładkę *Czat*, wyświetla się okno czatu z historią korespondencji. Aby napisać wiadomość, należy w pasku *Twoja wiadomość* napisać treść wiadomości oraz zatwierdzić wysyłkę przyciskiem *Wyślij* lub *ENTER*.

|                                                                        | _ = ×                    |
|------------------------------------------------------------------------|--------------------------|
| Podgląd dokumentu Załączniki Czat Treść Notatka Historia Samonauka OCR |                          |
| Użytkownik Testowy 12-10-2021, 12:03                                   |                          |
| E Test wiadomości na czacie                                            |                          |
|                                                                        | 12-10-2021, 12:04 admin  |
| Odpowiedź                                                              | z biura rachunkowego 🛛 🖬 |
| Użytkownik Testowy 12-10-2021, 12:05                                   |                          |
| Dziękuję za informację                                                 |                          |
| Użytkownik Testowy 12-10-2021, 14:13                                   |                          |
| Nowa wiadomość                                                         |                          |
|                                                                        |                          |
|                                                                        |                          |
|                                                                        |                          |
|                                                                        |                          |
|                                                                        |                          |
|                                                                        |                          |
|                                                                        |                          |
|                                                                        |                          |
|                                                                        |                          |
|                                                                        |                          |
|                                                                        |                          |
|                                                                        |                          |
|                                                                        |                          |
|                                                                        |                          |
|                                                                        |                          |
|                                                                        |                          |
| Twoja wiadomość                                                        | Wyślij                   |
|                                                                        |                          |

Korespondencja będzie przypisana wyłącznie do dokumentu otwartego w oknie rejestru VAT. Zachowana jest pełna historyczność. Istnieje możliwość kopiowania treści czatu na nadruk dokumentu (zobacz: <u>Notatka</u>).

## 3.4. Treść

W zakładce **Treść** użytkownik ma wgląd do treści odczytanych przez mechanizm OCR. Przy pomocy paska wyszukiwania w dolnej części okna użytkownik może wyszukiwać dowolną treść

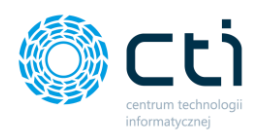

- wpisując wyszukiwaną frazę. Wpisana fraza jest zaznaczana w oknie *Treść*. Wyszukiwaną
 frazę można wyczyścić klikając na przycisk *Wyczyść zaznaczenia* [1].

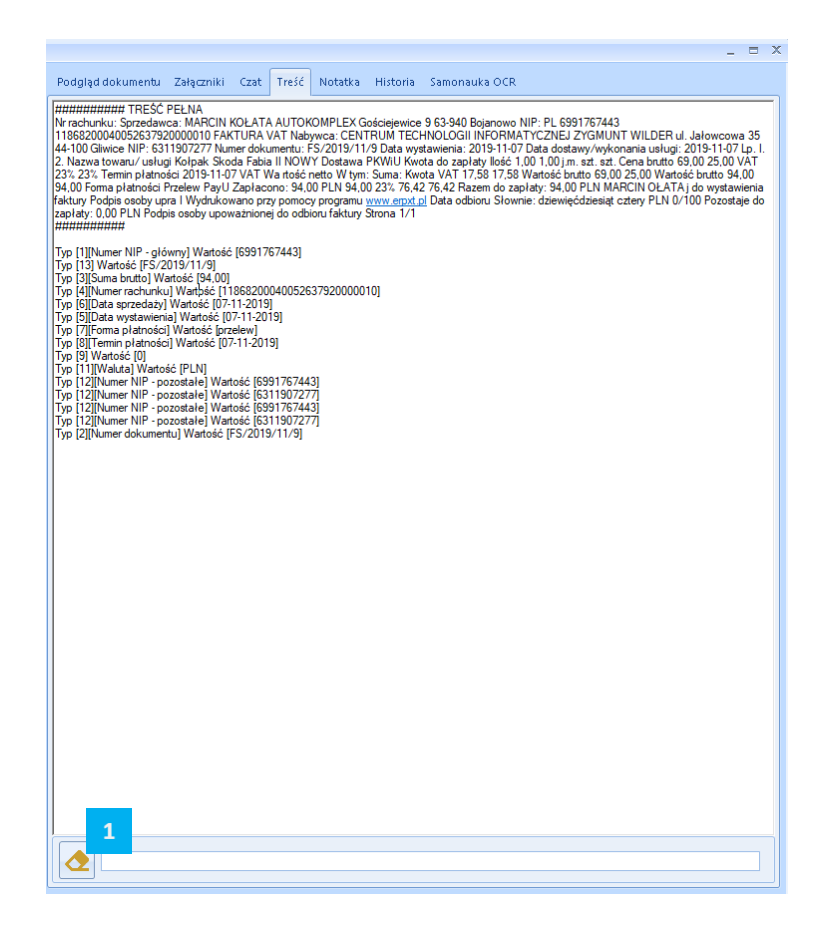

## 3.5. Notatka

Po wejściu w zakładkę **Notatka**, użytkownik może wprowadzić dowolną treść w formie tekstowej, która będzie widoczna dla wszystkich użytkowników Kancelarii.

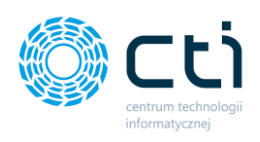

|                            |             |                   | _ = | > |
|----------------------------|-------------|-------------------|-----|---|
| odgląd dokumentu Załącznik | i Czat Treś | ć Notatka Histori | a   |   |
| Treść notatki              |             |                   |     | ٦ |
|                            |             |                   |     |   |
|                            |             |                   |     |   |
|                            |             |                   |     |   |
|                            |             |                   |     |   |
|                            |             |                   |     |   |
| 1                          |             |                   |     |   |
| ÷ 2                        |             |                   |     |   |
|                            |             |                   |     |   |
|                            |             |                   |     |   |
|                            |             |                   |     |   |

Wprowadzoną notatkę można zapisać po kliknięciu na *Zapisz notatkę [1]*. Jeżeli użytkownik ma aktywną korespondencję w zakładce *Czat*, przy pomocy przycisku *Przenieś treść czatu do dokumentu [2]*, może uzupełnić notatkę o zaimportowaną treść z zakładki *Czat*.

| Menu nadruku    |                                              |
|-----------------|----------------------------------------------|
| Strony nadruku: | Drukuj skan dokument                         |
|                 | Utwórz nadruk na dokument                    |
|                 | ✓ ID księgowy                                |
|                 | ☑ Numer w rejestrze VAT/Ewidencji dodatkowej |
|                 | ✓ Kategoria                                  |
|                 | ✓ Opis kategorii                             |
|                 |                                              |
|                 | Numer KPiR                                   |
|                 | Lp KPiR                                      |
|                 | Notatka do dokumentu                         |
|                 |                                              |
|                 |                                              |
|                 | Położenie nadruku                            |
|                 | Orientacia Polož na stronie                  |
|                 | pozioma                                      |
|                 | O pionowa                                    |
|                 |                                              |
|                 | Lokalizacja                                  |
|                 | prerwsza strona                              |
|                 |                                              |
|                 |                                              |
|                 | × ×                                          |
|                 |                                              |

Notatkę do dokumentu można również nanieść na drukowane dokumenty. W takim wypadku należy zaznaczyć parametr Notatka do dokumentu w Menu nadruku.

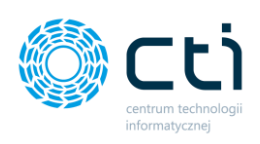

# 3.6. Historia

| Podgląd doku | umentu Załączniki (1) Czat Treść Notatka Historia                                                                                                    |
|--------------|----------------------------------------------------------------------------------------------------|
|              | Dodanie do Optimy<br>Dodał: 2021-05-18 08:33:53, Administrator<br>Dokument został dodany do Optimy                                                                                                    |
| 0            | Edycja pozycji stawki<br>Zmienik: 2021-05-18 08:33-53, admin<br>Kategoria: USŁUGI<br>Poprzednio:<br>Kategoria opis: Usługi<br>Poprzednio:                                                                                                    |
| 2            | Edycja nagłówka<br>Zmienił: 2021-05-18 08:33:53, admin<br>Kod kategorii: USŁUGI<br>Poprzednio:<br>Opis kategorii: Usługi<br>Poprzednio:                                                                                                    |
| 0            | Odczytanie danych pozycji stawek OCR<br>Kwota Netto: <b>14,22</b><br>Kwota VAT: <b>3,27</b><br>Kwota Brutto: <b>17,49</b><br>Stawka: <b>23</b> %                                                                                                    |
| •            | Odczytanie danych nagłówka OCR<br>NIP kontrahenta: <b>8252181790</b><br>Nr dokumentu: <b>7085/10/SPK/2019</b><br>Forma płatności: <b>przelew</b><br>Nr rachunku bankowego: <b>28102010680000190203258134</b><br>Data wystawienia: <b>2019-10-09</b><br>Data zakupu/sprzedaży: <b>2019-10-09</b><br>Termin płatności: <b>2019-10-09</b><br>Kod kategorii: <b>USŁUGA</b> |
| •            | Dodanie do Kancelarii<br>Dodai: 2021-05-18 08:27:52,<br>Dokument został dodany do Kancelarii                                                                                                    |

Zakładka *Historia* pozwala użytkownikowi zapoznać się z pełną ścieżką przebytą przez dokument od momentu wprowadzenia go do programu Kancelaria do zarejestrowania dokumentu w programie Comarch ERP Optima.

W **Historii** jest zawarta informacja o operacjach wykonanych na dokumencie. Kolorem czarnym, oznaczone czarną ikoną, wyświetlają się informacje związane z odczytem danych przez mechanizm OCR. Kolorem żółtym, oznaczone żółtą ikoną, są wyróżnione operacje związane z edycją dokumentu. W sekcji dotyczącej edycji danych znajduje się informacja o tym kto dokonał zmian wraz z datą i godziną.

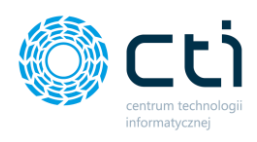

# 3.7. Samonauka OCR

**Standardowa samonauka OCR** pozwala na zapisywanie danych samonauki dla NIP **kontrahenta** znajdującego się na dokumencie. Aby program zapisywał dane samonauki, należy włączyć opcję w OCR: *Konfiguracja połączeń* → *Serwisowe* → *Samonauka aktywna* (<u>instrukcja instalacji i konfiguracji eSZOK</u>) oraz wpisać interwał czasowy uzupełniania danych samonauki.

W przypadku, gdy program nie odczytał numeru faktury, należy uzupełnić go ręcznie, a następnie za pomocą dyskietki (lub CTRL+ENTER) dodać dokument do rejestru VAT do Comarch ERP Optima. Po upływie czasu określonego w ustawieniach OCR i dodaniu faktury, mechanizm samonauki uzupełni numer faktury. <u>Samonauka jest przypisywana do NIP-u kontrahenta. Dane samonauki są zapisywane w bazie BR</u>.

Samonauka OCR – mechanizm zaznaczania – mechanizm umożliwiający samonaukę OCR za pomocą zaznaczeń w Kancelarii dla danych: NIP, numer dokumentu, wartość brutto, data wystawienia, data sprzedaży, forma płatności, termin płatności, numer dokumentu korygowanego, waluta, kurs waluty, data kursu.

#### Przykład zastosowania:

W przypadku, w którym nie został rozpoznany numer faktury (pole numer faktury na formularzu jest puste), można wskazać miejsce na dokumencie, w którym znajduje się numer faktury. Aby użyć **samonauki OCR za pomocą mechanizmu zaznaczania**, należy otworzyć okno rejestru VAT i na podglądzie dokumentu w miejscu numeru faktury przytrzymać klawisz LEWY SHIFT i jednocześnie przeciągnąć myszką nad elementem do drugiego rogu, aż wokół zaznaczanego elementu pojawi się czerwona ramka. Po puszczeniu przycisku SHIFT, pod zaznaczonym fragmentem tekstu / ciągiem cyfr pojawi się menu z opcjami do wyboru. Należy wybrać z menu odpowiednią wartość (w tym przypadku numer dokumentu). System podpowie, co w tym miejscu odszukał po rozpoznaniu przez OCR.

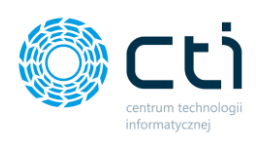

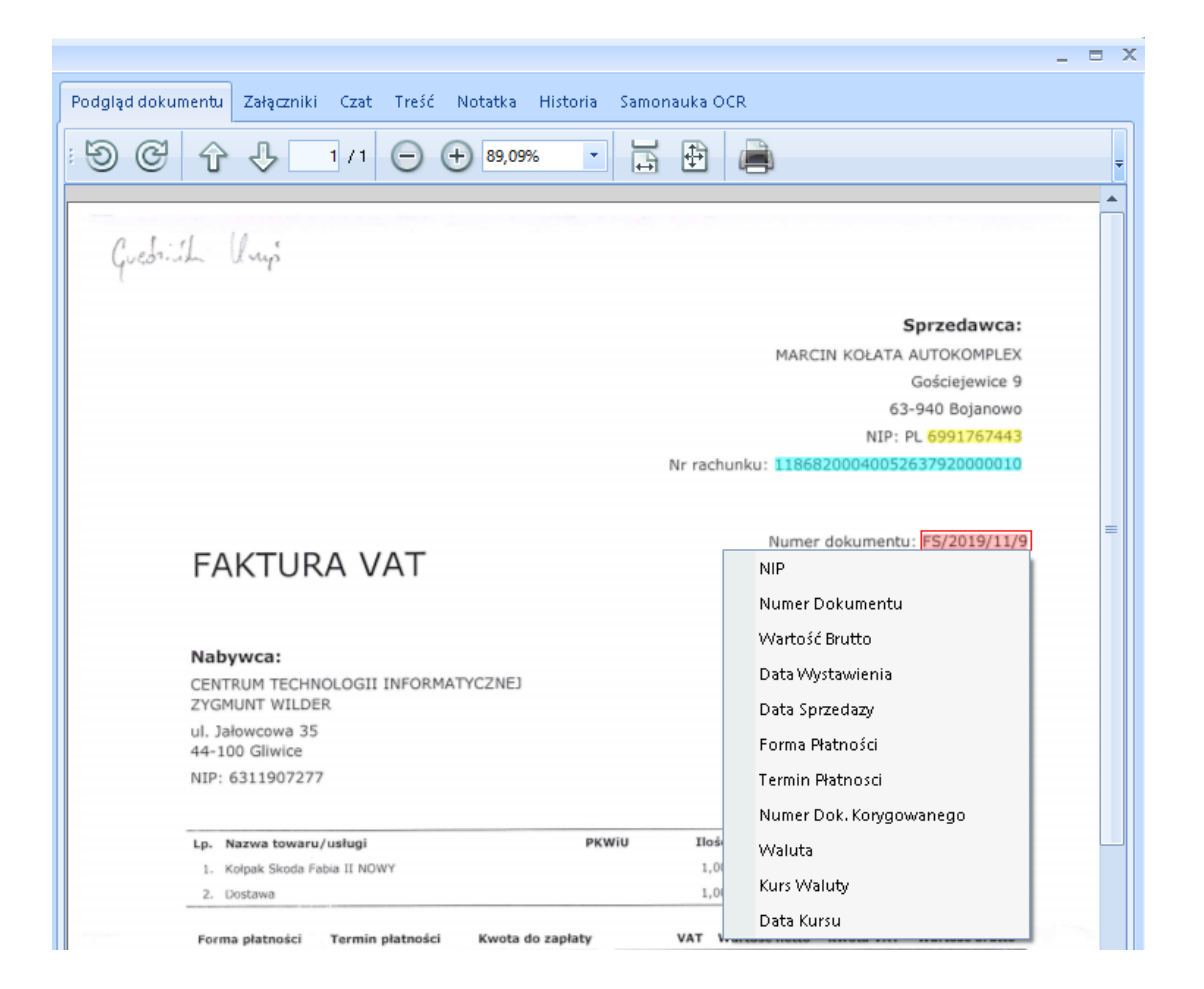

Po wybraniu odpowiedniej opcji z listy, otwiera się okno z wartością wybraną przez mechanizm samonauki oraz wartości alternatywne w podpowiedziach.

| Nu | imer Dokumentu   | × |  |  |  |  |  |  |
|----|------------------|---|--|--|--|--|--|--|
|    | Wybrane          |   |  |  |  |  |  |  |
|    | 19/1             |   |  |  |  |  |  |  |
|    | Alternatywne     |   |  |  |  |  |  |  |
|    | FS/2019/11/9     |   |  |  |  |  |  |  |
|    | FS/2019/11/9     |   |  |  |  |  |  |  |
|    | FS/2019/11/9     |   |  |  |  |  |  |  |
|    | 19/1             |   |  |  |  |  |  |  |
|    | FS/20            |   |  |  |  |  |  |  |
|    | Zatwierdź Anuluj |   |  |  |  |  |  |  |

Jeśli wartość nie jest prawidłowo podstawiona, użytkownik ma możliwość wybrać alternatywną wartość z listy, dwukrotnie klikając na rekord z inną wartością. Wybór należy potwierdzić przyciskiem **Zatwierdź**.

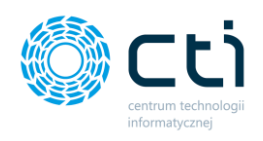

Jeśli nie wyświetli się powyższa ramka lub odczytane dane będą błędne, należy kliknąć *Anuluj*. Oznacza to, że OCR nie był w stanie rozpoznać prawidłowo tekstu.

| Pod     | gląd dokumentu  | Załączniki      | Czat    | Treść | Notatka | Historia   | Samonauka OCR               |                                  |                |
|---------|-----------------|-----------------|---------|-------|---------|------------|-----------------------------|----------------------------------|----------------|
| ∕Vzo    | rce             |                 |         |       |         |            |                             |                                  |                |
| NIP Typ |                 |                 |         |       |         |            | Wzo                         | orzec                            | lle razy użyt. |
| +       | 8252181790      | Numer dokumentu |         |       |         | [0-9][0-   | 9] [0- 9] [0- 9] [/][0- 9][ | 0-9][/][A-Z][A-Z][A-Z][/][0-9][0 | 75             |
|         |                 |                 |         |       |         |            |                             |                                  |                |
| /zo     | rce zaznaczenia | Usuń z          | aznaczo | ony   |         |            |                             | Usuń wszystkie                   |                |
|         | NIP             |                 |         | Тур   |         | lle razy i | użyt.                       |                                  |                |
|         |                 |                 |         |       |         |            |                             |                                  |                |
|         |                 |                 |         |       |         |            |                             |                                  |                |

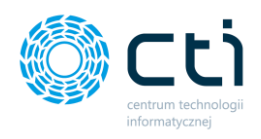

Odpowiedni wzorzec mapowania dokumentu jest przypisywany do NIP kontrahenta. Zostanie wykorzystany dla kolejnych wprowadzonych dokumentów kontrahenta. Jeśli użytkownik użyje mechanizmu zaznaczania OCR, kolejne wzorce zostaną dopisane do części *Wzorce zaznaczania* w zakładce Samonauka OCR.

W przypadku błędnego użycia mechanizmu zaznaczania, np. jeśli użytkownik zaznaczył termin płatności i błędnie podpowiedział z menu inną wartość, np. datę wystawienia oraz zatwierdził przypisanie, w zakładce *Samonauka OCR* ma możliwość usunięcia błędnie przypisanego wzorca z sekcji *Wzorce zaznaczenia*:

| Wz | zorce zaznaczenia |                                      |                |
|----|-------------------|--------------------------------------|----------------|
|    | NIP               | Тур                                  | lle razy użyt. |
| *  | ▶ 6991767443      | Numer dokum<br>Kopiuj<br>Usuń rekord | 98             |
|    |                   | Usuń zaznaczony                      |                |

Zwróć uwagęMechanizm zaznaczania OCR jest aktywny tylko w przypadku, kiedyw konfiguracji programu został wybrany Tryb podglądu dokumentu:Nowy. Ustawienia użytkownika → Tryb podglądu dokumentu → Nowy.

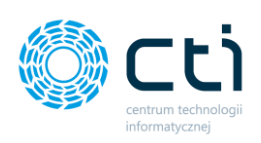

| 🐎 Kancelaria by CTI, wersja 2.38.2109.                                                                                                    | 17349 WS29                                                                                                    |                             |                                                 |                                                         |                                                                     |                          |                           |     |
|----------------------------------------------------------------------------------------------------|----------------------------------------------------------------------------------------------------|-----------------------------|-------------------------------------------------|---------------------------------------------------------|---------------------------------------------------------------------|--------------------------|---------------------------|-----|
| admin wszyscy kontrahenci (FIRMA_TEST)[Firma_TEST]                                                                                                    | Dokumenty bankowe powiąz                                                                                                    | ne<br>Tanie Załączniki      | Powiadomienia pliki                             | -Standard Generuj JPK_F<br>Raporty SQL<br>Zmień bazy do | A<br>Auto<br>procesowanie                                           | Konfiguracj:             | Ustawienia<br>użytkownika | Ai  |
| Firma                                                                                                    | Dokumenty                                                                                                    | Załączniki                  | Czat i powiadomienia                            | Narzędzia                                               | Procesowanie                                                        | Konfigura                | ia nrogramu               | Arc |
| Uzupełnianie danych faktur                                                                                                    | odnaleziono kontrahenta w bazie C                                                                                                    | OPTIMA to oznacz go j       | jako !Nieokreślony                              | Domyśln                                                 | ie nazwy rozdzielanych f                                            | aktur                    |                           |     |
| Jeśli nie rozpoznano NIP to oz     Jeśli rozpoznano NIP, ale nie o     Za każdym razem pobieraj dan     Jeśli rozpoznano NIP, ale nie o                                                                     | znacz kontrahenta jako !Nieokreślor<br>odnaleziono kontrahenta w bazie C<br>ne z GUS o kontrahencie<br>odnaleziono kontrahencie                                                      | ny<br>DPTIMA to pobierz dar | ne z GUS                                        | • v                                                     | Vg nazwy dokumentu pi                                               | erwotnego                |                           |     |
| Automatycznie aktualizuj kartu     Obieraj dane z VIES - numet V     Zaawansowane rozpoznawan     Ustaw numer rachunku banko                                                                                | vanincentro kontointentente observe o<br>na numeracja Optimy<br>otekę kontrahenta na podstawie da<br>vAT aktywny<br>ie kategorii na dokumencie<br>owego jako domyślny przy zapisie d | Format d<br>d<br>0 ri       | Format daty<br>(e) dd-MM-rrrr<br>(c) rrrr-MM-dd |                                                         |                                                                     |                          |                           |     |
| Domyślna data kursu:<br>Data wystawienia<br>Ukryj pola "kategoria 2" na liśc<br>Nie pokazuj nieaktywnych kat                                                                                                | •<br>ie stawek formularza VAT<br>egorii                                                                                                    |                             |                                                 | Web API                                                 | ączenie z Pulpitem Klient                                           | • 🏠                      | ]                         |     |
| <ul> <li>Nie pokazuj nieaktywnych kor</li> <li>Nie pokazuj nieaktywnych pra</li> <li>Nie pokazuj nieaktywnych forr</li> <li>Nie pokazuj nieaktywnych reje</li> <li>Nie pokazuj nieaktywnych reje</li> </ul> | ntrahentów<br>cowników<br>m płatności<br>estrów<br>R dane na podglądzie dokumentu                                                                                                    |                             |                                                 | Automat<br>Aut<br>60                                    | iyczna aktualizacja listy p<br>omatyczna aktualizacja l<br>•<br>sek | lików<br>isty plików co: |                           |     |
| <ul> <li>Wyświetlaj kategorie przychod</li> <li>Pomijaj prefix w identyfikowar</li> <li>Modyfikuj kartotekę podczas z</li> </ul>                                                                            | dowe i kosztowe<br>niu kontrahenta po NIP-ie<br>zapisu dokumentu VAT/ED                                                                                                    |                             | E                                               | Tryb poo                                                | Iglądu dokumentu<br>wy O Acrobat                                    |                          |                           |     |
| Data wpływu                                                                                                    |                                                                                                    |                             |                                                 | Ustawie                                                 | nia operatora                                                       |                          |                           |     |

#### Zwróć uwagę

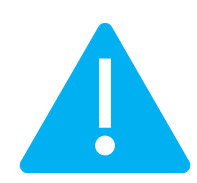

**Mechanizm zaznaczania OCR** zadziała tylko na dokumentach eksportowanych jako **pdf** lub skanowanych **w podobnym położeniu.** Dokumenty krzywo skanowane nie będą dobrze rozpoznawane przez ten mechanizm.

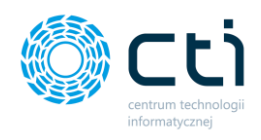

Przykładem dokumentu, na którym <u>nie należy</u> stosować tego mechanizmu jest np. wąska faktura paliwowa, która może być skanowana w różnych miejscach kartki A4:

| PALEMEN                                                                                                    |
|----------------------------------------------------------------------------------------------------|
| TOTAL AND A CONTRACTOR AND A                                                                                                    |
| The set of the set of the set of           |
| Gela sortanismis. (1-02-001) 15-34<br>Materice<br>Californi (Conclusio) in-constructional property<br>accurate and accurate and acc |
| Add-1000 (G.144)(C.<br>Martin, and the second second s       |
| Mart. Bit.d1a           file(0,070) 80         10. 16.1-4.25           45.04         20.020         0.26           50.060         20.020         0.26           50.060         60.01         60.01           50.060         60.01         60.01           50.060         60.01         60.01           50.060         60.01         60.01           50.060         0.01         60.01           50.060         0.01         60.01           50.060         0.01         60.00                                                                                                    |
| stanting<br>stanting<br>strandings: strange Ros, Skytan<br>Japingson                                                                                                    |
| POTINGU & 11948 Nominer 2 Bi-do-bitt 15-54<br>Medivate Distalization dia Michael II<br>Potential Columnation (III)<br>Provide dia Potential<br>Research 1110 Columnation desamation                                                                                                    |
| OU PKT<br>Rarty call lease fulls recipionales tandeseytop<br>dia Frie. Informatic: SHI 225-BD z tak.<br>Itali priorityzt, SHI 225-BD z tak.<br>Itali priorityzt, SHI 225-BD z tak.                                                                                                    |
|                                                                                                    |
| 15 - C                                                                                                    |
|                                                                                                    |
|                                                                                                    |
|                                                                                                    |
|                                                                                                    |

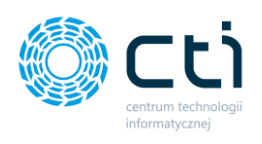

# 3.8. Atrybuty

Użytkownik ma możliwość opisania dokumentu w Kancelarii za pomocą atrybutów do dokumentu na rejestrze VAT / ewidencji dodatkowej.

W tym celu po wejściu w szczegóły dokumentu w oknie rejestru VAT / ED po prawej stronie okna należy przejść do zakładki **Atrybuty**.

| Dane podstawowe dokumentu                                          | Daty                                                                                                    | Dane szczegółowe kontrahenta 🔶                                                                                                    | Podolad dokumentu Załaczniki Czat Treść Notatka Historia Samonauka OCR Atrybuty                                                     |
|--------------------------------------------------------------------|----------------------------------------------------------------------------------------------------|----------------------------------------------------------------------------------------------------|----------------------------------------------------------------------------------------------------|
| Kod kontrahenta<br>972065431 V V V V V V V V V V V V V V V V V V V | Data wpływu<br>06-11-2019 • OCR<br>Data zakupu<br>08-11-2019 • OCR<br>Data zakupu<br>08-11-2019 • OCR<br>Obow. podat.<br>08-11-2019 • OCR<br>08-11-2019 • OCR<br>08-12-12-12-12-12-12-12-12-12-12-12-12-12- | Nazva 1 BP EUROPA SE Oddzial w Polsce Nazva 2 BP Vicez 280 Kod poctowy Pocta 44-102 Misto Gliwice Ulica Nr Tamogorska 188 Nr rachunku = Numer rachunku Status Krajowy | BP Europa SE Oddział w Polsce<br>Jasnogorska 1, 31-358 Krakow<br>BP Wieza 280, ul. Tarnogorska 188<br>44-102 Gliwice /BDD 000001598 |
| Platnik<br>Kontrahenci Y 9720865431<br>Kategoria                   |                                                                                                    | Rejestry                                                                                                    | 2019-11-08<br>FAKTURA VAT NR: 049588-2019-280                                                                                       |
| Korekta Nr dok. korygowanego                                       | п                                                                                                    | JPK_FA     Metoda kasowa     Dokumen       Kursy     PLN     •                                                                                                    | ULT ON ACT<br>0000000000                                                                                                    |
| Stawka Netto VAT                                                   | Brutto                                                                                                    | Kategoria 1 opis 🔺                                                                                                    | $3\mu$                                                                                                    |
| * Kliknij tut                                                      | taj, aby dodać nową pozycję stawki VAT.                                                                                                    |                                                                                                    | 47,331 X 3,21 21 230,00<br>Kusta As 22,00% 46,75                                                                                    |
| 23% 203,28                                                         | 46,75 250,03                                                                                                    |                                                                                                    | KWOTA A: 23,00%                                                                                                    |
| 8% 0,00                                                            | 0,00 0,00                                                                                                    |                                                                                                    | Netto: 203,20                                                                                                    |
| 7% 0,00                                                            | 0,00 0,00                                                                                                    | =                                                                                                    |                                                                                                    |
| 5% 0,00                                                            | 0,00 0,00                                                                                                    |                                                                                                    | CLIMA DL N 250 03                                                                                                    |
| 0% 0%                                                              | 0,00 0,00                                                                                                    |                                                                                                    | JUMA PLN ZJU, UJ                                                                                                    |
| • NP 0,00                                                          | 0,00 0,00                                                                                                    |                                                                                                    |                                                                                                    |
| 203 28 46 75                                                       | 250.03                                                                                                    |                                                                                                    | słownie: dwieście pięćdziesiąt złotych /                                                                                            |
| 40,75                                                              | 233,05                                                                                                    | ¥                                                                                                    |                                                                                                    |
|                                                                    | JPK Wstępna kontrola duplikacji d                                                                                                    | okumentów                                                                                                    |                                                                                                    |

|                   |            |      |       |         |          |               |          | _ = × |
|-------------------|------------|------|-------|---------|----------|---------------|----------|-------|
| Podgląd dokumentu | Załączniki | Czat | Treść | Notatka | Historia | Samonauka OCR | Atrybuty |       |
| Atı               | ybut       |      |       |         | Wartość  |               |          |       |
|                   |            |      |       |         |          |               |          |       |
|                   |            |      |       |         |          |               |          |       |
|                   |            |      |       |         |          |               |          |       |
|                   |            |      |       |         |          |               |          |       |
|                   |            |      |       |         |          |               |          |       |
|                   |            |      |       |         |          |               |          |       |
|                   |            |      |       |         |          |               |          |       |
|                   |            |      |       |         |          |               |          |       |
|                   |            |      |       |         |          |               |          |       |
|                   |            |      |       |         |          |               |          |       |
|                   |            |      |       |         |          |               |          |       |
|                   |            |      |       |         |          |               |          |       |
|                   |            |      |       |         |          |               |          |       |
|                   |            |      |       |         |          |               |          |       |
| +                 |            |      |       | O,      |          |               | 侖        |       |
|                   |            |      |       |         |          |               |          |       |

Następnie użytkownik klika na przycisk plusa na dole okna

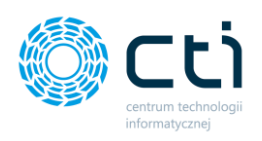

| Atrybut dok          | umentu rejestru VAT | × |
|----------------------|---------------------|---|
| Atrybut:<br>Wartość: | <b>•</b>            |   |

| Atrybut dok | umentu rejest | ru VAT |   | x |
|-------------|---------------|--------|---|---|
| Atrybut:    | PALIWO L      |        | • | H |
| Wartość:    | 47,991        | \$     |   | × |
|             |               |        |   |   |

W okienku atrybut dokumentu rejestru VAT należy wyszukać i wybrać odpowiedni **Atrybut** z listy rozwijanej. Słowniki są pobierane z Comarch ERP Optima. Nowy atrybut można dodać wyłącznie z poziomu Comarch ERP Optima.

Po wybraniu atrybutu z listy, użytkownik wpisuje odpowiednią **Wartość** ręcznie, np.: na podstawie podglądu dokumentu wpisując w wartość litraż paliwa:

Po wybraniu atrybutu i wpisaniu wartości należy potwierdzić zmiany niebieską dyskietką **Zapisz**. Atrybut został przypisany do dokumentu.

| Po | dgląd dokumentu | Załączniki | Czat | Treść  | Notatka | Historia | Samonauka OCR | Atrybuty |  |
|----|-----------------|------------|------|--------|---------|----------|---------------|----------|--|
|    | Atr             | ybut       |      |        |         | Wartość  |               |          |  |
| •  | PALIWO L        |            |      | 47,991 |         |          |               |          |  |
|    |                 |            |      |        |         |          |               |          |  |
|    |                 |            |      |        |         |          |               |          |  |
|    |                 |            |      |        |         |          |               |          |  |
|    |                 |            |      |        |         |          |               |          |  |
|    |                 |            |      |        |         |          |               |          |  |
|    |                 |            |      |        |         |          |               |          |  |
|    |                 |            |      |        |         |          |               |          |  |
|    |                 |            |      |        |         |          |               |          |  |
|    |                 |            |      |        |         |          |               |          |  |
|    |                 |            |      |        |         |          |               |          |  |
|    |                 |            |      |        |         |          |               |          |  |
|    |                 |            |      |        |         |          |               |          |  |
| L  |                 |            |      |        |         |          |               |          |  |
|    | +               |            |      |        | O,      |          |               | 俞        |  |
|    | -               |            |      |        |         |          |               |          |  |

Użytkownik może wprowadzić zmiany, wybierając rekord na liście atrybutów oraz klikając przycisk **lupki** na dole okna lub usunąć atrybut poprzez ikonę **śmietniczka**.

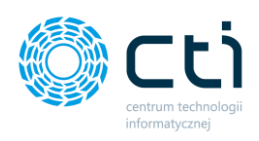

Dodany atrybut będzie przeniesiony wraz z dokumentem do Comarch ERP Optima:

|              |                                                            | Ŧ         |          |        | R         | ejestr VAT | zakupu (14  | 9588B2019  | -280] - zostar | ie zmieniony - | [Firma_TEST] Comarc | h ERP Opti | ma                                    |                 | Rejestr Wil zukup  | 1                                                         |
|--------------|------------------------------------------------------------|-----------|----------|--------|-----------|------------|-------------|------------|----------------|----------------|---------------------|------------|---------------------------------------|-----------------|--------------------|-----------------------------------------------------------|
| $\mathbf{<}$ | Sy                                                         | stem O    | )gólne   | CRM    | Handel    | Kasa/B     | ank Reje    | stry VAT   | Księgowość     | JPK Płac       | e i Kadry Narzędzia | Widok      | Sztuczna inteligencja                 | Pomoc           | Rejestr VAT zakupu |                                                           |
|              | -                                                          | 2         |          | SMS    |           | >          | da          |            | 5              | <b>~</b>       | E.                  |            |                                       |                 |                    |                                                           |
| Wy           | druk                                                       | Podglad   | Wyślij   | Wyślij | Analizy   | Analizy    | Funkcje     | Historia   | Rozliczenia    | Zapis          | Opis analityczny    |            |                                       |                 |                    |                                                           |
| dan          | rch 🔻                                                      | wydruku * | ÷        | SMS *  | •         | BI 👻       | dodatkowe * | zmian      |                | księgowy       |                     |            |                                       |                 |                    |                                                           |
| -            | VAT                                                        |           |          | Pod    | stawowe   |            |             |            |                | Zapis księgowy | Analityka           |            |                                       |                 |                    |                                                           |
| Infon        | "Rejestr VAT zakupu [14958882019-280] - zostanie zmieniony |           |          |        |           |            |             |            |                |                |                     |            |                                       |                 |                    |                                                           |
| nacje        | Plik: i                                                    | mg201911  | 115_1505 | 525191 | 5.11.2019 | 1505312    | 0211014123  | 3400988.pc | lf             |                |                     | 4 X ]      | <u>L</u> Ogólne   <u>2</u> Kontrahent | <u>3</u> Waluta | 4 JPK 5 Atrybuty   | <u>6</u> Dokumenty                                        |
| Bież         |                                                            |           |          |        |           |            |             |            |                |                |                     |            | Atrybuty                              |                 |                    |                                                           |
| ĉ            |                                                            | /         |          |        |           |            |             |            |                |                |                     | -          | Y III                                 | Atrybut         |                    | Wartosc                                                   |
|              |                                                            |           |          |        |           |            |             |            | 1.             |                | - y                 |            | PALIWOL                               |                 |                    | 47.991                                                    |
|              |                                                            |           |          |        |           |            |             |            | M              | CADI           | 5                   |            | ATRDOKUMENT                           |                 |                    | img20191115_1505251915.11.201915053120211014123400988.pdf |
|              |                                                            |           |          |        |           |            |             |            |                |                |                     |            |                                       |                 |                    |                                                           |
|              |                                                            |           |          |        |           | 05         | Odd-        | al         | Dolco          | 0              |                     |            |                                       |                 |                    |                                                           |
|              |                                                            |           | BF       | E      | iropa     | a SE       | Uduz        |            | PUISC          | E              |                     |            |                                       |                 |                    |                                                           |
|              |                                                            |           |          | Jasi   | nogol     | rska       | 1, 3        | 1-358      | Krako          | Ψ              |                     |            |                                       |                 |                    |                                                           |
|              |                                                            | BF        | D Wie    | -7a    | 280       | . ul       | Tarr        | nogor      | ska 18         | 8              |                     |            |                                       |                 |                    |                                                           |
|              |                                                            | A         | 1-10     | 2 6    | liwi      |            |             | /B         | 000 00         | 001598         |                     | , i i      |                                       |                 |                    |                                                           |
|              |                                                            | 44        | 4-102    | 2 4    | LIMI      |            | 070 070     |            | 21             | 001050         |                     |            |                                       |                 |                    |                                                           |
|              |                                                            |           |          |        |           | NIP :      | 31Z-00      | 30-34      | -31            | 1 00           | 75 10               |            |                                       |                 |                    |                                                           |
|              |                                                            | 20        | 019-     | 11-1   | 08        |            |             |            | nr w           | ydr.2b         | /513                |            |                                       |                 |                    |                                                           |
|              |                                                            |           |          | FAK    | TURA      | VAT        | NR: I       | 04958      | 8-2019         | -280           |                     |            |                                       |                 |                    |                                                           |
|              |                                                            |           | 1        |        |           |            | ORVG        | TNAŁ       |                |                |                     |            |                                       |                 |                    |                                                           |
|              |                                                            |           |          |        |           |            | UNTU        |            |                |                |                     |            |                                       |                 |                    |                                                           |
|              |                                                            |           | ====     | ===    |           |            |             |            |                |                |                     |            |                                       |                 |                    |                                                           |
|              |                                                            | U         | LT O     | NA     | CT        |            |             |            |                |                |                     |            |                                       |                 |                    |                                                           |
|              |                                                            | 00        | 0000     | 000    | 00        |            |             |            |                |                |                     |            |                                       |                 |                    |                                                           |
|              |                                                            | 1         | 5n       |        |           |            |             |            |                |                |                     |            |                                       |                 |                    |                                                           |
|              |                                                            |           | 7 00     | 1      | F 0       | 1          | -1          |            |                | 25             | 0.03                |            |                                       |                 |                    |                                                           |
|              |                                                            | 4         | 1,99     | IX     | 5,2       | 1          | 21          |            |                | 25             | 0,00                |            |                                       |                 |                    |                                                           |
|              |                                                            | K         | wota     | Α:     | 23,       | 00%        |             |            |                | 4              | 6,/5                |            |                                       |                 |                    |                                                           |
|              |                                                            | N         | etto     | :      |           |            |             |            |                | 20             | 3,28                |            |                                       |                 |                    |                                                           |
|              |                                                            | -         |          | -      |           | ====       | =====       |            | ======         | ======         |                     |            |                                       |                 |                    |                                                           |
|              |                                                            |           |          |        | -         | 1 1 1      |             |            | 0              | EO             | 00                  |            |                                       |                 |                    |                                                           |
|              |                                                            | S         |          | 4Δ     | P         | IN         |             |            | 1              | '5U.           | 03                  |            |                                       |                 |                    |                                                           |
|              |                                                            | 1.4       | 101      | in     | 1         | haa 1 9    |             |            | s              | ,              |                     |            |                                       |                 |                    |                                                           |
|              |                                                            |           |          |        |           |            |             |            |                |                |                     |            |                                       |                 |                    |                                                           |

# 4. Operacje na liście dokumentów

| Akcje | Usuwanie zbiorcze | Odśwież | Wyszukiwanie po słowach OCR |
|-------|-------------------|---------|-----------------------------|
|       | 1.                | 2       | Szukaj Czyść                |

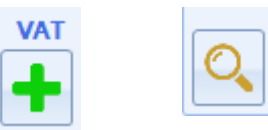

otwieranie okna dodawania dokumentu **do rejestru VAT** / podgląd dokumentu wprowadzonego już do Comarch ERP Optima

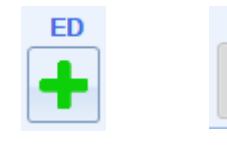

otwieranie okienka formularza dodawania dokumentu do ewidencji dodatkowej

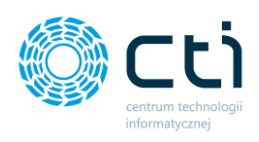

Ш

**oznaczenie pozycji jako usunięta** – FV pozostanie na liście, wyróżniona kolorem czerwonym

Po synchronizacji z Pulpitem Klienta, status dokumentu zostanie zaktualizowany na "Dokument został anulowany przez biuro rachunkowe". Dokument zostaje na liście dokumentów, użytkownik Pulpitu Klienta nie może usunąć takiej pozycji.

Widok faktury oznaczonej jako usunięta w Pulpicie Klienta:

Dokument został anulowany przez biuro rachunko

02.06.2020 - 11:22

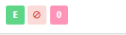

3299

**usuwanie pozycji z listy** – FV zostanie całkowicie usunięta z listy. Plik z fakturą zostanie przeniesiony do folderu usuniętych plików. Faktury dodanej do rejestru VAT w Comarch ERP Optima (kolor niebieski) nie można oznaczyć jako usuniętej ani usunąć całkowicie z listy.

Po synchronizacji z Pulpitem Klienta, status dokumentu zostanie zaktualizowany na "Dokument został usunięty przez biuro rachunkowe". Użytkownik Pulpitu Klienta może usunąć taką pozycję poprzez kliknięciu przycisku "Usuń".

Widok faktury usuniętej z listy w Pulpicie Klienta:

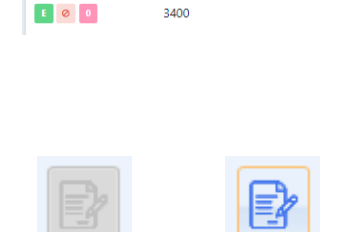

wywołanie wybranej pozycji rejestru VAT bezpośrednio w Comarch ERP Optima – opcja jest aktywna wyłącznie dla

Dokument został usunięty przez biuro rachunkowe

06.08.2020 - 14:24

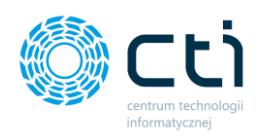

dokumentów dodanych już do rejestru VAT (oznaczone kolorem niebieskim na liście).

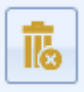

Seryjne oznaczanie pozycji jako usuniętych – seryjne usuwanie pozycji z listy. Zaznaczone pozycje zostaną całkowicie usunięte z listy. Pliki z fakturami zostaną przeniesione do folderu usuniętych plików.

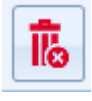

Seryjne usuwanie pozycji z listy – seryjne usuwanie pozycji z listy. Zaznaczone pozycje zostaną całkowicie usunięte z listy. Pliki z fakturami zostaną przeniesione do folderu usuniętych plików.

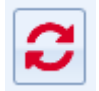

po dodaniu nowych dokumentów do Kancelarii, przetworzeniu przez OCR, zmianie miesiąca itp., należy kliknąć przycisk *Odśwież*, aby program wczytał dokonane zmiany.

| Wyszukiwanie po słowach OCR |       |  |  |  |  |
|-----------------------------|-------|--|--|--|--|
|                             |       |  |  |  |  |
|                             |       |  |  |  |  |
| Szukaj                      | Czyść |  |  |  |  |

na dole okna Kancelarii znajduje się wyszukiwanie pełnotekstowe po słowach kluczowych, odczytanych przez OCR. Można wpisać szukane słowo np. "paliwo" i kliknąć przycisk *Szukaj*. Wszystkie przypadki faktur z wyszukiwanym słowem kluczowym odczytanym przez OCR zostaną wyświetlone. Aby zakończyć tryb wyszukiwania po słowach kluczowych, należy kliknąć przycisk *Czyść*.

## 4.1. Operacje na liście plików (prawy przycisk myszy)

Po kliknięciu prawym przyciskiem myszy na wybraną pozycję z listy plików dostępne są następujące operacje:

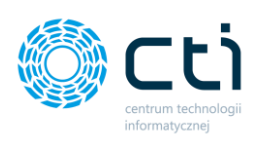

| Kopiuj                                               |  |
|------------------------------------------------------|--|
| Otwórz rejestr VAT                                   |  |
| Otwórz ewidencję dodatkową                           |  |
| Oznacz pozycję jako usunięta                         |  |
| Usuń pozycję                                         |  |
| Zmień podgląd dokumentu                              |  |
| Podgląd pozycji w ERP Optima                         |  |
| Modyfikuj notatkę do dokumentu                       |  |
| Usuń dane OCR                                        |  |
| Usuń dane tymczasowe dokumentu                       |  |
| Usuń dane OCR zaznaczonych pozycji                   |  |
| Zaznacz wszystko (CTRL + A)                          |  |
| Odznacz wszystko (CTRL + O)                          |  |
| Otwórz folder docelowy pliku faktury                 |  |
| Utwórz wiadomość e-mail z załączonym plikiem faktury |  |

Kopiuj – opcja umożliwia skopiowanie do schowka treści z wybranej komórki.

**Otwórz rejestr VAT** – opcja otwiera okno dodawania formularza do rejestru VAT.

**Otwórz ewidencję dodatkową** – opcja otwiera okno dodawania formularza do ewidencji dodatkowej.

Oznacz pozycję jako usunięta – opcja oznacza pozycję z danym plikiem jako usuniętą.

**Usuń pozycję** – pozycja z plikiem jest usuwana z listy dokumentów.

**Zmień podgląd dokumentu** – kliknięcie przycisku otwiera okno z dodatkowym podglądem dokumentu mechanizm podglądu dokumentu i kontrolką do zmiany trybu podglądu. Domyślny podgląd dokumentu umożliwia wykorzystanie mechanizmu zaznaczeń. Klikając opcję **Zmień podgląd dokumentu**, użytkownik może zmienić sposób wyświetlania na *Acrobat Reader* [1], w którym mechanizm zaznaczania nie jest aktywny, jednak w przypadku niektórych dokumentów może być bardziej czytelny. Po kliknięciu w opcję, na oknie z dodatkowym podglądem użytkownik może również wysłać plik do analizy na System Obsługi Zgłoszeń [2], przejść za pomocą lupki bezpośrednio do folderu [3], w którym znajduje się przetworzony plik lub/oraz zapisać plik we wskazanej ścieżce po zmianie trybu podglądu [4].

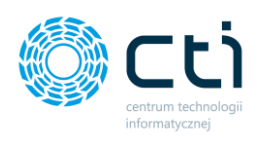

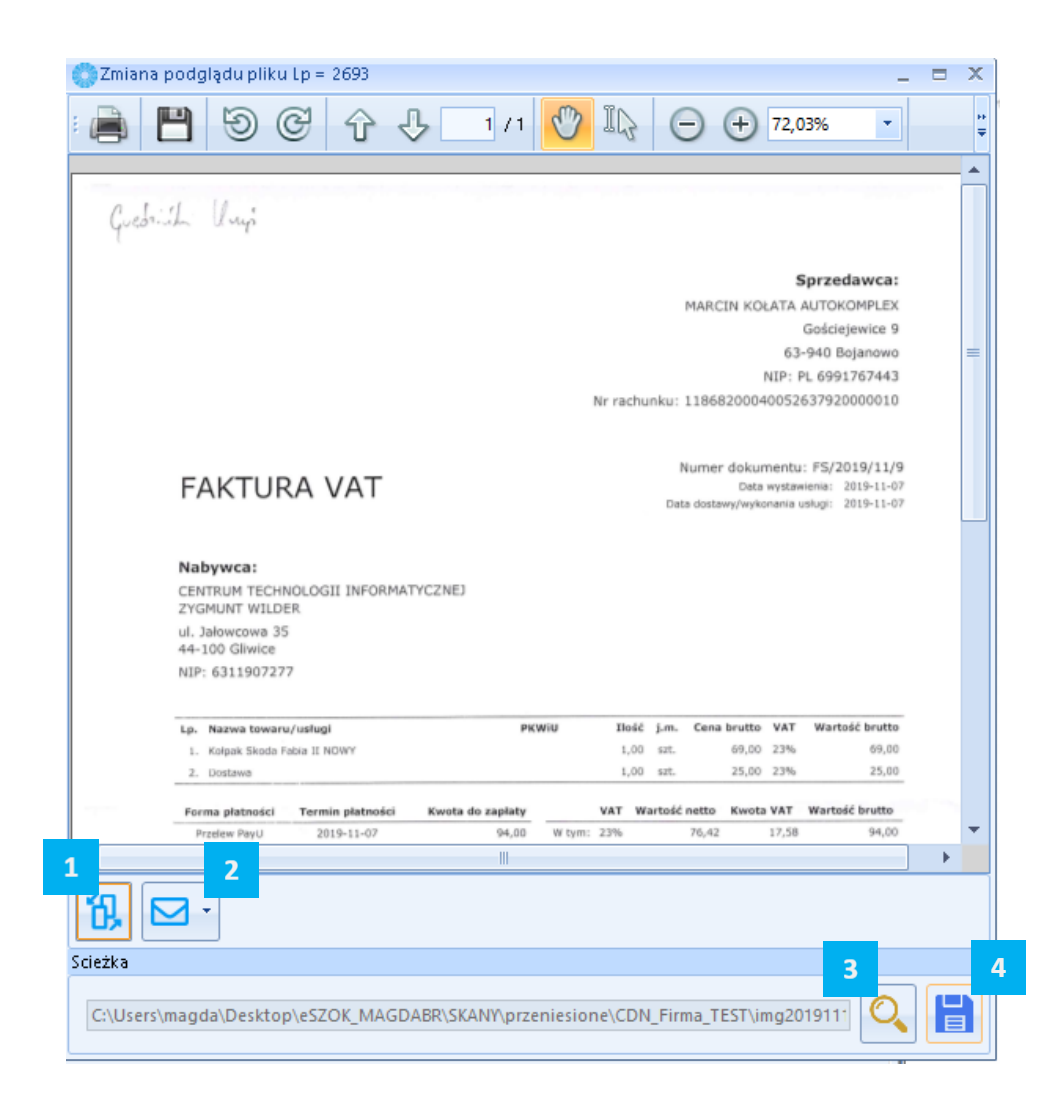

**Podgląd pozycji w ERP Optima** – podgląd wybranej pozycji rejestru VAT w Comarch ERP Optima.

| 🍪 Modyfikacja notatki dokumentu | - | х |
|---------------------------------|---|---|
| Treść notatki                   |   |   |
|                                 |   |   |
|                                 |   |   |
|                                 |   |   |
|                                 |   |   |
|                                 |   |   |
|                                 |   |   |
|                                 |   |   |
|                                 |   |   |
|                                 |   |   |
|                                 |   |   |
|                                 |   |   |
|                                 |   |   |
|                                 |   |   |
|                                 |   |   |

Modyfikuj notatkę do dokumentu – za pomocą tej opcji użytkownik ma możliwość dodania lub zmiany notatki do dokumentu. Notatki do dokumentów mogą być później wybrane jako opcja nadruku na dokumencie.

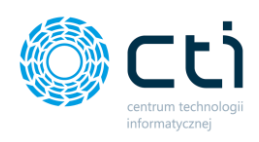

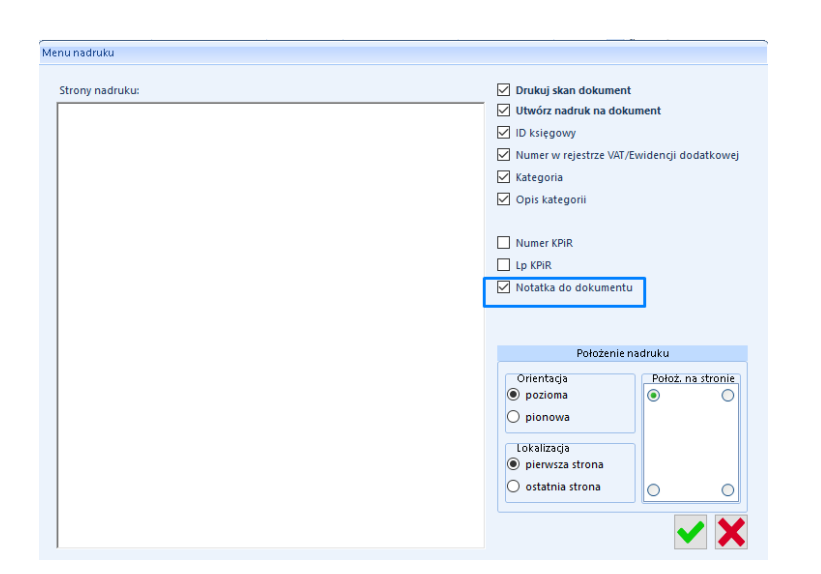

**Usuń dane OCR** – opcja usuwa dane odczytane przez OCR. Po odświeżeniu listy plików (F5 lub *Akcje*  $\rightarrow$  *Odśwież*) dane zostaną odczytane na nowo. Przydatne np. w przypadku pliku zeskanowanego do góry nogami i obróconego z poziomu Kancelarii.

**Usuń dane tymczasowe dokumentu** – opcja pozwala na usunięcie danych tymczasowych dokumentu. Po kliknięciu opcji, dane tymczasowe dokumentu zostaną usunięte. Jeśli dokument nie posiada zapisanych danych tymczasowych, po kliknięciu opcji pojawi się odpowiedni komunikat:

| Komunikat programu Kancelaria by CTI          | Komunikat programu Kancelaria by CTI               |
|-----------------------------------------------|----------------------------------------------------|
| Treść komunikatu:                             | Treść komunikatu:                                  |
| Poprawnie usunięto dane tymczasowe dokumentu. | Wskazany dokument nie posiada danych tymczasowych. |
|                                               |                                                    |

Centrum Technologii Informatycznej Zygmunt Wilder Ul. Świętojańska 35 | 44-100 Gliwice | NIP: 631-190-72-77 | REGON 278099141 tel./fax: 32 279 02 84 | e-mail: biuro@cti.org.pl | www.cti.org.pl

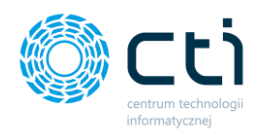

**Usuń dane OCR zaznaczonych pozycji** – po zaznaczeniu wielu pozycji na liście i wybraniu tej opcji z listy, użytkownik może usunąć seryjnie dane OCR z wielu dokumentów jednocześnie. Dokumenty z usuniętymi danymi OCR zostaną przetworzone na nowo.

Zaznacz wszystko (CTRL + A) – opcja zaznacza wszystkie pozycje na liście plików.

Odznacz wszystko (CTRL + O) – opcja odznacza wszystkie pozycje na liście plików.

Otwórz folder docelowy pliku faktury – otwiera folder, w którym znajduje się plik.

**Otwórz wiadomość e-mail z załączonym plikiem faktury** – otwiera nową wiadomość klienta poczty z załączonym plikiem z wybranej pozycji.

# 5. Narzędzia

| 0                                    | S Kancelaria by CTI, wersja 2.38.2110.13227 V/S29          |      |            |           |                                  |                                     |                          |             |                                                          |          |                                                  |                          |                                                                 |                                                  |   |          |
|--------------------------------------|------------------------------------------------------------|------|------------|-----------|----------------------------------|-------------------------------------|--------------------------|-------------|----------------------------------------------------------|----------|--------------------------------------------------|--------------------------|-----------------------------------------------------------------|--------------------------------------------------|---|----------|
|                                      | wszyscy kontrahenci<br>[FIRMA_TEST][Firma_TEST] *<br>Firma |      | :i<br>EST] | Dokumenty | Wycią<br>Wycią<br>banko<br>Dokum | igi Ręczne<br>we powiązanie<br>enty | Załączniki<br>Załączniki | Cza<br>Zada | Powiadomienia pliki<br>t<br>ania<br>Czat i powiadomienia | 1<br>agi | CPołącz strony<br>KRozdziel stron<br>Obroć dokum | ≓Zm<br>ny ⊖Na<br>ent ∮Au | ień typ faktur<br>druk na dokument<br>to dodawanie<br>Narzędzia | Generuj JPK_FA<br>Raporty SQL<br>Zmień bazy dok. |   | pr<br>Pr |
|                                      |                                                            | Zał. | Notatka 🗸  | Lp        | Z                                | Nazwa                               | Pliku                    | V           | Nr Dokumentu                                             | 4        | ID Ksiegowy 🛛 🖓                                  | Eszokid 🖓                | OCR DataWysta                                                   | √ Kod Kontrah                                    | 7 | Rejest   |
|                                      |                                                            | ' 7  | Y          |           | 7                                |                                     | 7                        |             | 7                                                        | 7        | A                                                | 7                        |                                                                 | 7                                                | 7 |          |
| 2696 O!3839-2 0 0-1634032996-ima2019 |                                                            |      | 19         |           |                                  |                                     | 3839                     | 2019.11.07  |                                                          |          |                                                  |                          |                                                                 |                                                  |   |          |

# 5.1. Połącz/rozdziel strony, obróć dokument, zmień typ faktur, autododawanie

 Połącz strony – łączenie zaznaczonych dokumentów zeskanowanych do jednego lub wielu plików .pdf (dotyczy niedodanych jeszcze do rejestru VAT).

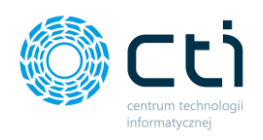

 Rozdziel strony – dzielenie zaznaczonego wielostronicowego dokumentu na kilka dokumentów .pdf (dotyczy niedodanych jeszcze do rejestru VAT. Aby zdefiniować domyślne nazwy dla rozdzielanych dokumentów, należy przejść do <u>Ustawień</u>.

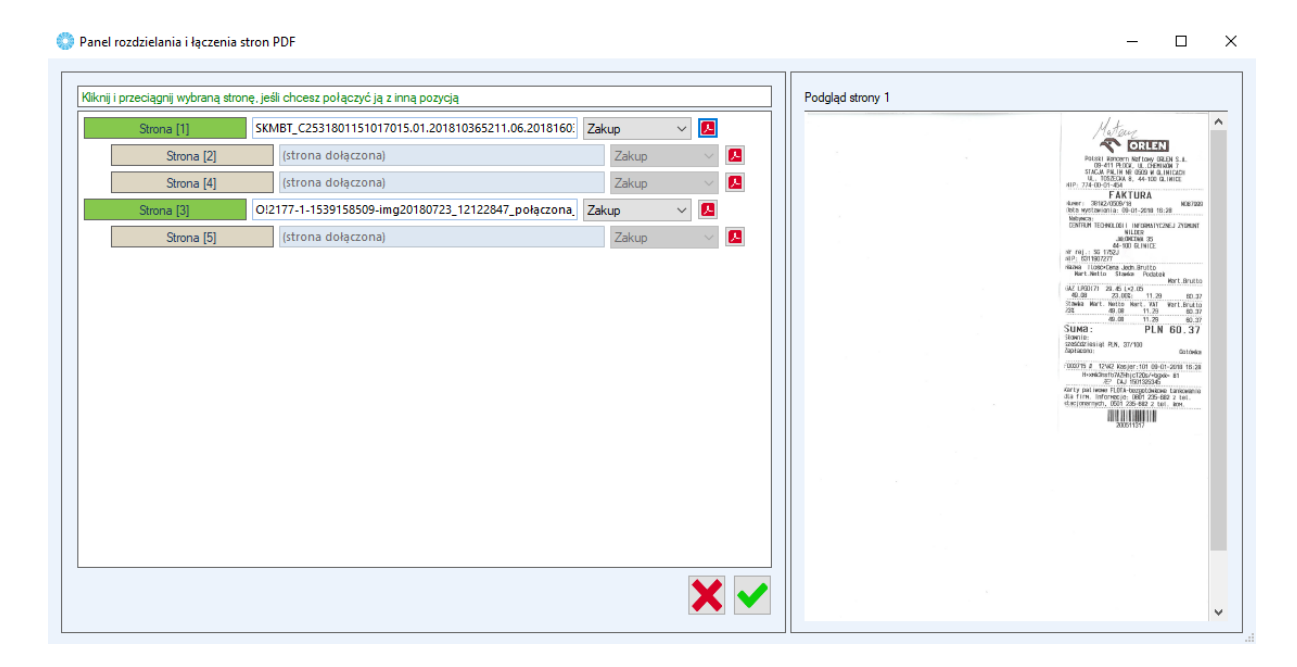

Jeśli użytkownik chce **połączyć** kilka pozycji do jednego pliku, należy zaznaczyć wybrane pozycje na liście dokumentów i wybrać opcję **połącz strony**.

Jeśli użytkownik chce **rozdzielić** jeden plik na kilka plików, należy zaznaczyć pozycję na liście dokumentów i wybrać opcję **rozdziel strony (pdf)**.

W obydwu przypadkach program otworzy panel rozdzielania i łączenia stron.

Aby **połączyć** strony ze sobą, należy kliknąć wybraną stronę, przytrzymać i przeciągnąć na numer strony, do której chcemy dołączyć wybraną stronę.

Aby **rozdzielić** połączone strony w panelu, należy dwukrotnie kliknąć w stronę, którą użytkownik chce wydzielić (kolor szary). Pozycja ze stroną zostanie odłączona od strony nadrzędnej i zamieni kolor na zielony. Nazwa pliku oraz rejestr podpowiadane są domyślnie według faktury oryginalnej. Obok rejestru w panelu jest dostępna ikonka **przycisku podglądu** – po kliknięciu można wywołać podgląd dla wybranej strony.

Aby zatwierdzić połączone/rozdzielone pliki, należy kliknąć przycisk **OK**.

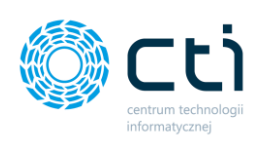

| Ostrzeżenie                                                                                                    |
|----------------------------------------------------------------------------------------------------|
| Treść komunikatu:                                                                                                    |
| Czy choesz usunąć zaznaczone pozycje ?<br>UWAGAI<br>Wijny zostaną usunięte z bazy kancelarii, a pilki faktur przeniesione do folderu<br>usunięte! |
| ✓ X                                                                                                    |

Po zatwierdzeniu pojawi się okno, w którym należy zatwierdzić wybór. Program ostrzega, że wpisy poprzednich plików zostaną usunięte z listy Kancelarii, a pliki faktur zostaną przeniesione do folderu usunięte. Na liście dokumentów oraz w folderze z archiwum plików pozostaną jedynie finalne pliki z połączonymi stronami. Aby zatwierdzić, należy kliknąć *OK*.

Po zaakceptowaniu komunikatu Kancelaria poinformuje o pomyślnym usunięciu plików źródłowych.

| Treść komunikatu:                                                                                                    |
|----------------------------------------------------------------------------------------------------|
| Zskończono usuwanie!<br>Usunięte pozycje:<br>Ušunięte pozycje:<br>Ušuni z zakowanie i usu z zakowanie i usu z zakowanie i usu z zakowanie z zakowanie z zakowan |
| ✓                                                                                                    |

Komunikat programu Kancelaria by CTI

#### Narzędzia:

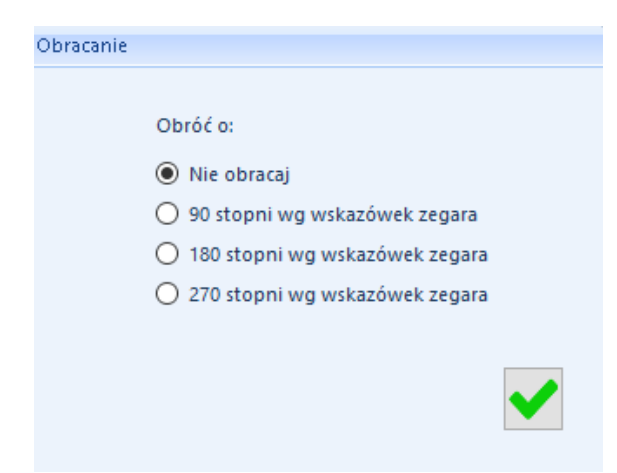

**Obróć dokument** – możliwość obracania błędnie zeskanowanego dokumentu o 90, 180 i 270 stopni. Należy podświetlić lub zaznaczyć rekord na liście plików i wybrać opcję **Obróć**. Po obrocie dokumentu, faktura ma status **Nowego** pliku i zostanie przetworzona ponownie.

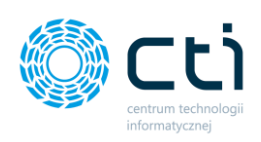

#### Lista dokumentów do zmiany typu

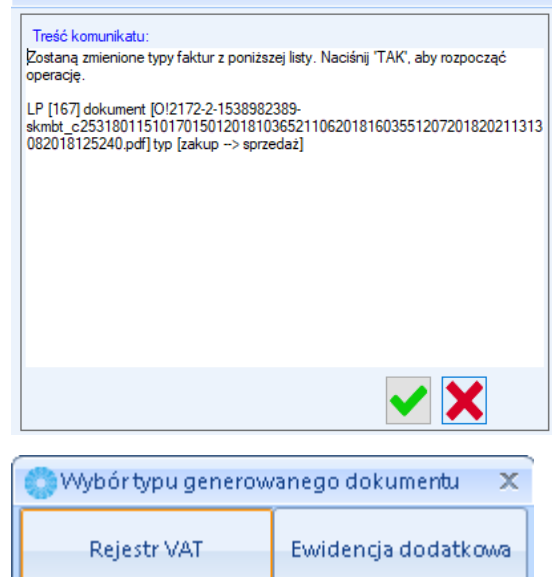

| 0 |                                                             | -                                  | = X |
|---|-------------------------------------------------------------|------------------------------------|-----|
|   | Czas operacji:                                              | 00:00:02                           |     |
|   | llość sukcesów:                                             | 3                                  |     |
|   | llość ostrzeżeń:                                            | 0                                  |     |
|   | llość błędów:                                               | 0                                  | ~   |
|   | Przetworzone:                                               | 1/3                                |     |
|   | inie dokumentu Lp<br>iprawnie dokument<br>inie dokumentu Lp | =2180<br>img20200131_144£<br>=2181 |     |
| < |                                                             | >                                  |     |
|   |                                                             |                                    |     |

Zmień typ faktur – możliwość zmiany typu rejestru dla pozycji zaznaczonej/ zaznaczonych na liście. Należy zaznaczyć wybraną pozycję na liście i wybrać opcję "Zmień typ faktur".

Autododawanie – opcja pozwala na zaznaczenie kilku pozycji z listy i dodaniu jednocześnie do rejestru VAT. Po zaznaczeniu pozycji z listy i kliknięciu opcji autododawania, wyświeli się okno z możliwością wyboru typu generowanego dokumentu: rejestr VAT lub ewidencja dodatkowa. Po zatwierdzeniu typu program doda automatycznie wiele dokumentów do Comarch ERP Optima.

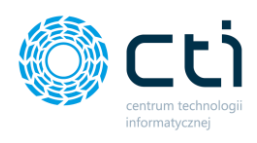

# 5.2. Nadruk na dokument

**Nadruk na dokument** – opcja umożliwia wydrukować dokument z opcją nadruku na dokumencie dodanym do rejestru VAT / ewidencji dodatkowej. W tym celu należy zaznaczyć wybraną lub wybrane pozycje na liście oraz wybrać opcję *Nadruk ma dokument*.

W kreatorze nadruku można wybrać *opcję Utwórz nadruk na dokument* oraz wybrać element/elementy z listy:

Konfigurator menu nadruku dla bazy z rodzajem księgowości – księgą podatkową:

| Menu nadruku    |                                                                                 |  |  |  |  |  |  |
|-----------------|---------------------------------------------------------------------------------|--|--|--|--|--|--|
| Strony nadruku: | Drukuj skan dokument                                                            |  |  |  |  |  |  |
|                 | ID ksiegowy                                                                     |  |  |  |  |  |  |
|                 | Numer w rejestrze VAT/Ewidencji dodatkowej                                      |  |  |  |  |  |  |
|                 | 🗹 Kategoria                                                                     |  |  |  |  |  |  |
|                 | 🗹 Opis kategorii                                                                |  |  |  |  |  |  |
|                 | <ul> <li>Numer KPiR</li> <li>Lp KPiR</li> <li>✓ Notatka do dokumentu</li> </ul> |  |  |  |  |  |  |
|                 | Położenie nadruku                                                               |  |  |  |  |  |  |
|                 | Orientacja<br>pozioma<br>pionowa                                                |  |  |  |  |  |  |
|                 | Lokalizacja<br>pierwsza strona                                                  |  |  |  |  |  |  |
|                 | O ostatnia strona                                                               |  |  |  |  |  |  |
|                 | ✓ 🗙                                                                             |  |  |  |  |  |  |

- Drukuj skan dokument
- Utwórz nadruk na dokument opcja tworzy nadruk na dokumencie. Po zatwierdzeniu opcji w kreatorze nadruku, dokument zostanie otwarty w programie Acrobat Reader z naniosionym nadrukiem. Użytkownik ma możliwość zapisać plik w dowolnej lokalizacji jako PDF z nadrukiem bez konieczności drukowania dokumentu.
- ID księgowy

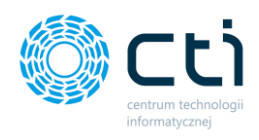

- Numer w rejestrze VAT/Ewidencji dodatkowej
- Kategoria
- Opis kategorii
- Numer KPiR
- LP KPiR
- Notatka do dokumentu

| Położenie nadruku                               |                   |  |  |  |  |  |  |  |
|-------------------------------------------------|-------------------|--|--|--|--|--|--|--|
| Orientacja<br>pozioma   pionowa                 | Położ. na stronie |  |  |  |  |  |  |  |
| Lokalizacja<br>pierwsza strona  ostatnia strona | 0 0               |  |  |  |  |  |  |  |

**Orientacja** – użytkownik wskazuje czy nadruk ma być nadrukowany w położeniu poziomym czy pionowym; na miniaturze wybierając róg strony nadruku.

Lokalizacja – użytkownik wskazuje, na której stronie ma być naniesiony nadruk, w przypadku faktur wielostronicowych.

#### Przykładowy nadruk:

| is kat.: Przesyłki                                                                                      |                                                          |                                                              |                                                                    |                    | Sy            |                |
|----------------------------------------------------------------------------------------------------|----------------------------------------------------------|--------------------------------------------------------------|--------------------------------------------------------------------|--------------------|---------------|----------------|
| tatka: Przykład notatki TEST                                                                            | UWAGA!!! Bardzo prosimy o dokonywan<br>PKO BP SA 28 1020 | ie wpłat n<br>1068 000                                       | a poprawny nu<br>10 1902 0325 8                                    | mer konta I<br>134 | Bankowego:    |                |
| _                                                                                                    |                                                          | 2. 2. 1. A.                                                  | Faktu                                                              | ura nr 708         | 35/10/SPK/20  | 19             |
|                                                                                                    |                                                          | Data v                                                       | vystawienia: 20                                                    | 019-10-09          | Data sprzedaż | ży: 2019-10-09 |
| 5                                                                                                    |                                                          | Termir                                                       | n płatności: 20                                                    | 019-10-09          | Metoda płatno | ości: przelew  |
| enakani                                                                                                 |                                                          |                                                              |                                                                    |                    |               |                |
| Cpura.pr                                                                                                |                                                          |                                                              |                                                                    |                    |               |                |
| Sprzedawca                                                                                              |                                                          | Naby                                                         | wca                                                                |                    |               |                |
| Sprzedawca<br>Epaka Spółka Z Ograniczoną O<br>ul. Sochacz 16A                                           | dpowiedzialnością Spółka Komandytowa                     | Naby<br>CEN <sup>-</sup><br>WILD                             | WCA<br>IRUM TECHNO                                                 | OLOGII INF         | ORMATYCZNEJ   | J ZYGMUNT      |
| <b>Sprzedawca</b><br>Epaka Spółka Z Ograniczoną O<br>ul. Sochacz 16A<br>21-400 Łuków                    | dpowiedzialnością Spółka Komandytowa                     | Naby<br>CEN<br>WILD<br>Jałow                                 | wca<br>IRUM TECHNO<br>IER<br>Ircowa 35                             | OLOGII INF         | ORMATYCZNEJ   | ) ZYGMUNT      |
| Sprzedawca<br>Epaka Spółka Z Ograniczoną O<br>ul. Sochacz 16A<br>21-400 Łuków<br>NIP: 8252181790        | dpowiedzialnością Spółka Komandytowa                     | Naby<br>CEN<br>WILD<br>Jałow<br>44-10<br>NIP: 0              | wca<br>IRUM TECHNO<br>ER<br>Ircowa 35<br>10 Gliwice<br>6311907277  | DLOGII INF         | ORMATYCZNEJ   | J ZYGMUNT      |
| <b>Sprzedawca</b><br>Epaka Spółka Z Ograniczoną O<br>ul. Sochacz 16A<br>21-400 Łuków<br>NIP: 8252181790 | dpowiedzialnością Spółka Komandytowa                     | Naby<br>CENT<br>WILD<br>Jałow<br>44-10<br>NIP: 0             | wca<br>IRUM TECHNO<br>IER<br>Icowa 35<br>10 Gliwice<br>6311907277  | DLOGII INF         | ORMATYCZNEJ   | J ZYGMUNT      |
| Sprzedawca<br>Epaka Spółka Z Ograniczoną Or<br>ul. Sochacz 16A<br>21-400 Łuków<br>NIP: 8252181790       | dpowiedzialnością Spółka Komandytowa                     | Naby<br>CEN <sup>1</sup><br>WILD<br>Jałow<br>44-10<br>NIP: ( | wca<br>TRUM TECHNO<br>IER<br>(ccowa 35<br>00 Gliwice<br>6311907277 | DLOGII INF         | ORMATYCZNEJ   | J ZYGMUNT      |

Centrum Technologii Informatycznej Zygmunt Wilder Ul. Świętojańska 35 | 44-100 Gliwice | NIP: 631-190-72-77 | REGON 278099141 tel./fax: 32 279 02 84 | e-mail: biuro@cti.org.pl | www.cti.org.pl

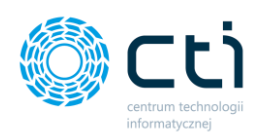

| Menu nadruku    |                                              |  |  |  |  |  |
|-----------------|----------------------------------------------|--|--|--|--|--|
| Strony nadruku: | Drukuj skan dokument                         |  |  |  |  |  |
|                 | Utwórz nadruk na dokument                    |  |  |  |  |  |
|                 | ✓ ID księgowy                                |  |  |  |  |  |
|                 | 🗹 Numer w rejestrze VAT/Ewidencji dodatkowej |  |  |  |  |  |
|                 | 🗹 Kategoria                                  |  |  |  |  |  |
|                 | 🗹 Opis kategorii                             |  |  |  |  |  |
|                 | Dekret księgowy                              |  |  |  |  |  |
|                 | Numer w Dzienniku                            |  |  |  |  |  |
|                 |                                              |  |  |  |  |  |
|                 | 🗹 Notatka do dokumentu                       |  |  |  |  |  |
|                 | Nr dziennika                                 |  |  |  |  |  |
|                 | Nr dziennika cząstkowego                     |  |  |  |  |  |
|                 | Położenie nadruku                            |  |  |  |  |  |
|                 | Orientacja Położ. na stronie                 |  |  |  |  |  |
|                 | 💿 pozioma 💿 📀                                |  |  |  |  |  |
|                 | 🔿 pionowa                                    |  |  |  |  |  |
|                 |                                              |  |  |  |  |  |
|                 | <ul> <li>pierwsza strona</li> </ul>          |  |  |  |  |  |
|                 | 🔿 ostatnia strona                            |  |  |  |  |  |
|                 |                                              |  |  |  |  |  |
|                 | V                                            |  |  |  |  |  |
|                 |                                              |  |  |  |  |  |

#### Konfigurator menu nadruku dla bazy z rodzajem księgowości – księgowością kontową:

- Drukuj skan dokument
- Utwórz nadruk na dokument opcja tworzy nadruk na dokumencie. Po zatwierdzeniu opcji w kreatorze nadruku, dokument zostanie otwarty w programie Acrobat Reader z naniosionym nadrukiem. Użytkownik ma możliwość zapisać plik w dowolnej lokalizacji jako PDF z nadrukiem bez konieczności drukowania dokumentu.
- ID księgowy
- Numer w rejestrze VAT/Ewidencji dodatkowej
- Kategoria
- Opis kategorii
- Dekret księgowy
- Numer w Dzienniku
- Notatka do dokumentu
- Nr dziennika

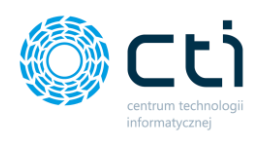

• Nr dziennika cząstkowego

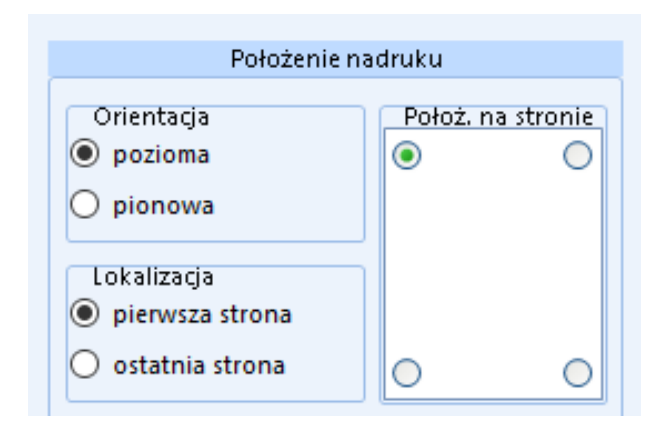

Orientacja – użytkownik wskazuje czy nadruk ma być nadrukowany w położeniu poziomym czy pionowym; na miniaturze wybierając róg strony nadruku.
Lokalizacja – użytkownik wskazuje, na której stronie ma być naniesiony nadruk, w przypadku faktur wielostronicowych.

## 5.3. Generuj JPK\_FA

Funkcja umożliwia generowanie pliku JPK\_FA na podstawie faktur sprzedaży wystawionych w Pulpicie Klienta (dotyczy eSZOK z Pulpitem Klienta dla biur rachunkowych). Przed pierwszym użyciem opcji, administrator Kancelarii w konfiguracji powinien podać *Ścieżkę generowanych plików JPK* (Instrukcja instalacji i konfiguracji eSZOK).

Aby wygenerować plik, należy wybrać bazę klienta na liście plików **[1]**, a następnie kliknąć w zakładkę JPK\_FA [2].

| 18 by CTI, wersja 2.38.2110.13227 WS29                                                                                                    |                                             |                         |                                      |                                                                                                    |
|----------------------------------------------------------------------------------------------------|---------------------------------------------|-------------------------|--------------------------------------|----------------------------------------------------------------------------------------------------|
|                                                                                                    | D D Dowiadomienia niiki                     | n Połącz strony 🔁       | Zmieri typ faktur 🛛 🚑 Generuj JPK_FA |                                                                                                    |
| 🗌 wszyszykontrahenci 📃 🎹 🗡 🍊                                                                                                    |                                             | Rozdziel strony         | Nadruk na dokument 😽 Raporty SQL     |                                                                                                    |
| FIRMA TESTIFirma TESTI - Dokumenty banknus newistanis Zalgo                                                                                                    | niki Zadania Powiadomienia wyo              | ikgi Dobroć dokument 🖡  | Auto dodawanie 📑 Zmień kazu dok      | Auto Ustavienia Archivum<br>programie Konfigurada upti menting Oprogramie Dinstrukcja                                                 |
| Firma Dokumenty Zalar                                                                                                    | niki Crat i noviadomiania                   |                         | Narrettia                            | Programma Configuraria programu Antiau dek O programia Pomor                                                                          |
| tana boxancity sait                                                                                                    | the powersensure                            |                         | rearrayante                          |                                                                                                    |
| Zal. Notatka      Lp      V Nazwa Pliku                                                                                                    |                                             | ☑ ID Ksiegowy ☑ Eszokld |                                      | ▼ Rejestr de 📫 💾 🗐 🧭 🕂 🕂 👖 👖 🔛                                                                                                    |
|                                                                                                    | 8                                           | 7 Y                     | 7 7                                  | 4                                                                                                    |
| 2696 O(3839-2_0_0-1634032996                                                                                                    | img2019                                     | 38                      | 39 2019.11.07                        |                                                                                                    |
| 2695 O(3840-2_0_0-1634032996                                                                                                    | img2019                                     | 38                      | 40 2019.10.09                        | Sulvie                                                                                                    |
| ★      ✓      ✓      ✓      ✓      ✓      ✓      ✓      ✓      ✓      ✓      ✓      ✓      ✓      ✓      ✓      ✓      ✓      ✓      ✓      ✓      ✓      ✓      ✓      ✓      ✓      ✓      ✓      ✓      ✓      ✓      ✓      ✓      ✓      ✓      ✓      ✓      ✓      ✓      ✓      ✓      ✓      ✓      ✓      ✓      ✓      ✓      ✓      ✓      ✓      ✓      ✓      ✓      ✓      ✓      ✓      ✓      ✓      ✓      ✓      ✓      ✓      ✓      ✓      ✓      ✓      ✓      ✓      ✓      ✓      ✓      ✓      ✓      ✓      ✓      ✓      ✓      ✓      ✓      ✓      ✓      ✓      ✓      ✓      ✓      ✓      ✓      ✓      ✓      ✓      ✓      ✓      ✓      ✓      ✓      ✓      ✓      ✓      ✓      ✓      ✓      ✓      ✓      ✓      ✓      ✓      ✓      ✓      ✓      ✓      ✓      ✓      ✓      ✓      ✓      ✓      ✓      ✓      ✓      ✓      ✓      ✓      ✓      ✓      ✓      ✓      ✓      ✓      ✓      ✓      ✓      ✓      ✓      ✓      ✓      ✓      ✓      ✓      ✓      ✓      ✓      ✓      ✓      ✓      ✓      ✓      ✓      ✓      ✓      ✓      ✓      ✓      ✓      ✓      ✓      ✓      ✓      ✓      ✓      ✓      ✓      ✓      ✓      ✓      ✓      ✓      ✓      ✓      ✓      ✓      ✓      ✓      ✓      ✓      ✓      ✓      ✓      ✓      ✓      ✓      ✓      ✓      ✓      ✓      ✓      ✓      ✓      ✓      ✓      ✓      ✓      ✓      ✓      ✓      ✓      ✓      ✓      ✓      ✓      ✓      ✓      ✓      ✓      ✓      ✓      ✓      ✓      ✓      ✓      ✓      ✓      ✓      ✓      ✓      ✓      ✓      ✓      ✓      ✓      ✓      ✓      ✓      ✓      ✓      ✓      ✓      ✓      ✓      ✓      ✓      ✓      ✓      ✓      ✓      ✓      ✓      ✓      ✓      ✓      ✓      ✓      ✓      ✓      ✓      ✓      ✓      ✓      ✓      ✓      ✓      ✓      ✓      ✓      ✓      ✓      ✓      ✓      ✓      ✓      ✓      ✓      ✓      ✓      ✓      ✓      ✓      ✓      ✓      ✓      ✓      ✓      ✓      ✓      ✓      ✓      ✓      ✓      ✓      ✓      ✓      ✓      ✓      ✓      ✓      ✓      ✓      ✓      ✓      ✓      ✓      ✓ | 11.20191 7085/10/SPK/2019                   | 120/19/ZAKUP            | 2019.10.09 EPAKA01T                  |                                                                                                    |
| Treść notatki 2693 img20191112_1158396512                                                                                                    | 11.20191 F5/2019/11/9                       | 119/19/ZAKUP            | 2019.11.07 6991767443                | ZAKUP DWKGAtt Bantoo presiny o dokonywanie wpłat na poprawny numer konta transowego:<br>Prkci BP SA 28 1020 1088 0000 1902 0325 8134  |
| 2691 img20191112_1158396512                                                                                                    | 11.20191 F5/2019/11/9                       | 118/19/ZAKUP 38         | 38 2019.11.07 6991767443             | ZAKUP Exiting or 2005/10/SPK/2019                                                                                                    |
| 2689 O(3831-2_0_0-163170644)                                                                                                    | img2019                                     | 38                      | 31                                   | Patura III FOLDARD POLICE                                                                                                    |
| 2686 DokumentEszok_466.pdf                                                                                                    | FRR/1/2021                                  | 3/21/ZAKUP 38           | 26 INEORREŚLOWI                      | YI ZAKUP Termin bistrotici. 2019-10-09 Metoda piercelary romina                                                                       |
| 2685 DokumentEszok_457.pdf                                                                                                    | FPZL/1/2021                                 | 6/21/SPRZEDAŹ 38        | 6312667237                           | SIRZEDAZ epoka pl                                                                                                    |
| 2684 DokumentEszok_453.pdf                                                                                                    | FV/6/2021                                   | 5/21/SPRZEDA2 38        | 24 1132470708                        | SPRIEDAZ                                                                                                    |
| 2683 0(3823-2_0_0-1631279766                                                                                                    | ing2019                                     | 38                      | 23 2019.11.07                        | Sprzedewca Nakywca                                                                                                    |
| 2682 O(3821-2_0_0-1631277303                                                                                                    | img2019 7085/10/SPK/2019                    | 38                      | 21 2019-10.09 EPAKA01T               | Epaka Spółka Z Ograniczoną Odpowiedzialnością Spółka Komandytowa CENTRUM TECHNOLOGII INFORMATYCZNEJ ZYGMUNT<br>ul. Sochacz 16A WILDER |
| 2681 013822-2_0_0-1631278159                                                                                                    | ing2019 7085/10/SPK/2019                    | 114/19/ZAKUP 38         | 22 2019.10.09 ERAKAD1T               | 21-400 Luków Jakowcowa 35<br>NP: 8252381790 44-100 Głiwice                                                                            |
| 2680 DokumentEszok_296.pdf                                                                                                    | FV/10/2020                                  | 14/20/ 31               | 24 6312667237                        | NIP: 6311907277                                                                                                    |
| 2679 DokumentEszok_303.pdf                                                                                                    | FPZL/5/2020                                 | 15/20/ 31               | 30 6312667237                        |                                                                                                    |
| 2678 DokumentEszok_339.pdf                                                                                                    | FV/31/2020                                  | 5/20/SPRZEDAŻ 32        | 25 5260207427                        | SPRZEDAZ                                                                                                    |
| 2677 DokumentEszok_344.pdf                                                                                                    | FV/35/2020                                  | 6/20/SPRZEDA2 32        | 38 6312667237                        | SPRZEDAZ La Nazwa Jedn Ilość Cona.bruto Stawka Wantość netto Wantość brutto                                                           |
| 2676 DokumentEszok_437.pdf                                                                                                    | FV/2/2021                                   | 3/21/SPRZEDAŻ 37        | 17 6312667237                        | 1 Justupa kurienska (zam. 1046/108) szt. 1 17,49 23% 14,22 17,49                                                                      |
| 2675 DokumentEszok_434.pdf                                                                                                    | FV/1/2021                                   | 2/21/SPRZEDA2 36        | 96 6312667237                        | SPRZEDA2 Stawka VAT Wartość netto Kuota VAT Wartość trutto Zapiscono 17,49 PLN                                                        |
| 2674 DokumentEszok, 431.pdf                                                                                                    | FV/53/2020                                  | 33/20/SPRZEDAZ 36       | 58 6312667237                        | SPRZEDA2 Resem 14.22 3.27 17.49 Rezem 17.49 PLN                                                                                       |
| 2671 DokumentEszok_410.pdf                                                                                                    | FV/48/2020                                  | 29/20/SPRZEDAŻ 34       | 91 6312667237                        | Slownie<br>SPRZEDA2 siedemnadcie zktych 49/000                                                                                        |
| 2670 DokumentEszok 391.pdf                                                                                                    | FV/46/2020                                  | 28/20/SPRZEDA2 34       | 39 5272431461                        | SPRZEDAZ                                                                                                    |
| 2669 DokumentEszok_390.pdf                                                                                                    | FPZL/10/2020                                | 27/20/SPRZEDAŻ 34       | 38 5272431461                        | SIRZEDAZ                                                                                                    |
| 2668 DokumentEszok_389.pdf                                                                                                    | FP2L/9/2020                                 | 26/20/SPRZEDA2 34       | 37 5272431461                        | SPRZEDAZ                                                                                                    |
| 2667 DokumentEszok_388.pdf                                                                                                    | FPZL/8/2020                                 | 25/20/SPRZEDAŻ 34       | 36 5272431461                        | SPRZEDAZ                                                                                                    |
| 2666 DokumentEszok 378.pdf                                                                                                    | FV/39/2020                                  | 21/20/SPRZEDAŽ 33       | 99 5260207427                        | SPRZEDAL                                                                                                    |
| 2665 DokumentEszok, 376.pdf                                                                                                    | FV/44/2020                                  | 20/20/SPRZEDAŻ 33       | 98 7781460897                        | SPRZEDAZ                                                                                                    |
| 1 445                                                                                                    |                                             |                         |                                      | •                                                                                                    |
| ■ 11                                                                                                    |                                             |                         |                                      |                                                                                                    |
| Filtr wg dat F                                                                                                    | Itrwg typu rejestru Filtrwg stanu           | wprowadzenia            |                                      |                                                                                                    |
| Data rejestracji:                                                                                                    | Sprzedaży                                   | strowane 218            |                                      |                                                                                                    |
| Kancelaria • Okres: 31-12-2020 • do 31-12-2020 •                                                                                                    | Zakupu W rejestrz                           | te VAT 139              |                                      |                                                                                                    |
|                                                                                                    | Sprawdzo                                    | ne 2                    |                                      |                                                                                                    |
| Akçie Usuwaniezbiorcze Odśwież V                                                                                                    | yszuklwanie po słowach O CR. 🛛 🖉 Faktury wi | tasne 66                |                                      |                                                                                                    |
|                                                                                                    | 🕑 Usuniște                                  | 20                      |                                      | · · · · · · · · · · · · · · · · · · ·                                                                                                 |
|                                                                                                    | Canifal Canif                               |                         |                                      |                                                                                                    |
|                                                                                                    | caise                                       |                         |                                      |                                                                                                    |

Centrum Technologii Informatycznej Zygmunt Wilder Ul. Świętojańska 35 | 44-100 Gliwice | NIP: 631-190-72-77 | REGON 278099141 tel./fax: 32 279 02 84 | e-mail: biuro@cti.org.pl | www.cti.org.pl

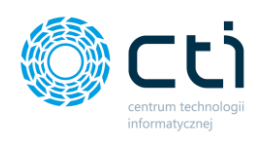

Następnie w okienku *Generowanie pliku JPK* należy podać zakres dat dla generowanego pliku oraz zatwierdzić przyciskiem w prawym dolnym rogu.

| Kancelaria by CTI, wersja 2.38.2110.13227 WS29                                                                                                    |   |            |               |                              |                                |                       |                  |                                |                                                   |           |                 |                               |       |                |                |
|----------------------------------------------------------------------------------------------------|---|------------|---------------|------------------------------|--------------------------------|-----------------------|------------------|--------------------------------|---------------------------------------------------|-----------|-----------------|-------------------------------|-------|----------------|----------------|
| szyscy kontrahenci                                                                                                    |   |            |               |                              | Ε                              | Powiadomienia pliki 1 |                  | Połącz stron<br>X Rozdziel str | ny ≓Zmień typ faktur<br>rony 🔒 Nadruk na dokument |           | , -<br>ment 🖣   | Generuj JPK_FA<br>Raporty SQL | 7     |                |                |
| [FIRMA_TEST][Firma_TEST]    Vivclagi Ręczne Załączniki Załączniki Załączni Załączniki Za |   |            | Zad           | lania 🚬 Powiadomienia wyciąg | gi                             | Obroćdoku             | ument            | 👇 Au                           | ito dodawanie                                     | =         | Zmień bazy dok. | procesov                      |       |                |                |
| Firma Dokumenty Załączniki                                                                                                    |   |            |               | Czat i powiadomienia         |                                |                       |                  |                                | Narzędzia                                         |           |                 | Procesov                      |       |                |                |
|                                                                                                    |   |            |               |                              |                                |                       |                  |                                |                                                   |           |                 |                               |       |                |                |
|                                                                                                    | A | Zał.       | Notatka 🗸     | Lp 🗸                         | Nazwa Pliku                    | 7                     | Nr Dokumentu 🛛 🏹 | ·                              | ID Ksiegowy                                       | V Eszo    | kid 7           | OCR DataW                     | /ysta | Kod Kontrah    | 7 Rejestr dc 📩 |
|                                                                                                    |   | 7          | 7             | 7                            |                                | 7                     | 7                |                                | ~                                                 | 7         | 7               |                               | 7     | 7 7            | •              |
|                                                                                                    |   |            |               | 2696                         | O!3839-2_0_0-1634032996-img201 | 9                     |                  |                                |                                                   |           | 3839            | 2019.11.07                    |       |                |                |
|                                                                                                    |   |            |               | 2695                         | O!3840-2_0_0-1634032996-img201 | 9                     |                  |                                |                                                   |           | 3840            | 2019.10.09                    |       |                |                |
| +                                                                                                    |   | $\bigcirc$ |               | 2694                         | img20191112_1158409212.11.2019 | 1                     | 7085/10/SPK/2019 | 120                            | )/19/ZAKUP                                        |           |                 | 2019.10.09                    |       | EPAKA01T       |                |
|                                                                                                    |   |            | Treść notatki | 2693                         | img20191112_1158396512.11.2019 | 1                     | FS/2019/11/9     | 119                            | )/19/ZAKUP                                        |           |                 | 2019.11.07                    |       | 6991767443     | ZAKUP          |
|                                                                                                    |   |            |               | 2691                         | img20191112_1158396512.11.2019 | 1                     | FS/2019/11/9     | 118                            | 3/19/ZAKUP                                        |           | 3838            | 2019.11.07                    |       | 6991767443     | ZAKUP          |
|                                                                                                    |   |            |               | 2689                         | O!3831-2_0_0-1631706447-img201 | 9                     |                  |                                |                                                   |           | 3831            |                               |       |                |                |
|                                                                                                    |   |            |               | 2686                         | DokumentEszok_466.pdf          |                       | FRR/1/2021       | 3/2                            | 1/ZAKUP                                           |           | 3826            |                               |       | INIEOKREŚLONY! | ZAKUP          |
|                                                                                                    |   |            |               | 2685                         | DokumentEszok_457.pdf          |                       | FPZL/1/2021      | 6/2                            | 1/SPRZEDAŻ                                        |           | 3825            |                               |       | 6312667237     | SPRZEDAŻ       |
|                                                                                                    |   |            |               | 2684                         | DokumentEszok_453.pdf          |                       | FV/6/2021        | 5/2                            | 1/SPRZEDAŻ                                        |           | 3824            |                               |       | 1132470708     | SPRZEDAŻ       |
|                                                                                                    |   |            |               | 2683                         | O!3823-2_0_0-1631279768-img201 | 9                     |                  |                                |                                                   |           | 3823            | 2019.11.07                    |       |                |                |
|                                                                                                    |   |            |               | 2682                         | O!3821-2_0_0-1631277303-img201 | 9                     | 7085/10/SPK/2019 |                                | G                                                 |           | 3821            | 2010 10 00                    |       | EDAKA01T       |                |
|                                                                                                    |   | $\bigcirc$ |               | 2681                         | O!3822-2_0_0-1631278159-img201 | 9                     | 7085/10/SPK/2019 | 114                            | 4/19/ZAKUP                                        | Generov   | wanie p         | ліки ЈРК                      |       |                | AKUP           |
|                                                                                                    |   |            |               | 2680                         | DokumentEszok_296.pdf          |                       | FV/10/2020       | 14/                            | 20/                                               | Zakres da | tgener          | rowanego plik                 | u     |                |                |
|                                                                                                    |   |            |               | 2679                         | DokumentEszok_303.pdf          |                       | FPZL/5/2020      | 15/                            | 20/                                               | Od: 🧕     | 1,10.20         | 020 🔹                         | Do:   | 31.12.2020 🔹   |                |
|                                                                                                    |   |            |               | 2678                         | DokumentEszok_339.pdf          |                       | FV/31/2020       | 5/2                            | 0/SPRZEDAŻ                                        |           |                 |                               |       |                | PRZEDAŻ        |
|                                                                                                    |   |            |               | 2677                         | DokumentEszok_344.pdf          |                       | FV/35/2020       | 6/2                            | 0/SPRZEDAŻ                                        | ×         |                 |                               |       | 2              | PRZEDAŻ        |
|                                                                                                    |   |            |               | 2676                         | DokumentEszok_437.pdf          |                       | FV/2/2021        | 3/2                            | 1/SPRZEDAŻ                                        |           |                 |                               |       |                | PRZEDAŻ        |
|                                                                                                    |   |            |               | 2675                         | DokumentEszok_434.pdf          |                       | FV/1/2021        | 2/2                            | 1/SPRZEDAŻ                                        |           | 3696            |                               |       | 6312667237     | SPRZEDAŹ       |
|                                                                                                    |   |            |               | 2674                         | DokumentEszok_431.pdf          |                       | FV/53/2020       | 33/                            | 20/SPRZEDAŻ                                       |           | 3658            |                               |       | 6312667237     | SPRZEDAŹ       |
|                                                                                                    |   |            |               | 2671                         | DokumentEszok_410.pdf          |                       | FV/48/2020       | 29/                            | 20/SPRZEDAŻ                                       |           | 3491            |                               |       | 6312667237     | SPRZEDAŻ       |
|                                                                                                    |   |            |               | 2670                         | DokumentEszok_391.pdf          |                       | FV/46/2020       | 28/                            | 20/SPRZEDAŻ                                       |           | 3439            |                               |       | 5272431461     | SPRZEDAŻ       |
|                                                                                                    |   |            |               | 2669                         | DokumentEszok_390.pdf          |                       | FPZL/10/2020     | 27/                            | 20/SPRZEDAŻ                                       |           | 3438            |                               |       | 5272431461     | SPRZEDAŹ       |
|                                                                                                    |   |            |               | 2668                         | DokumentEszok_389.pdf          |                       | FPZL/9/2020      | 26/                            | 20/SPRZEDAŻ                                       |           | 3437            |                               |       | 5272431461     | SPRZEDAŻ       |
|                                                                                                    |   |            |               | 2667                         | DokumentEszok_388.pdf          |                       | FPZL/8/2020      | 25/                            | 20/SPRZEDAŻ                                       |           | 3436            |                               |       | 5272431461     | SPRZEDAŻ       |
|                                                                                                    |   |            |               | 2666                         | DokumentEszok_378.pdf          |                       | FV/39/2020       | 21/                            | 20/SPRZEDAŻ                                       |           | 3399            |                               |       | 5260207427     | SPRZEDAŹ       |
|                                                                                                    |   |            |               | 2665                         | DokumentEszok_376.pdf          |                       | FV/44/2020       | 20/                            | 20/SPRZEDAŻ                                       |           | 3398            |                               |       | 7781460897     | SPRZEDAŻ       |
|                                                                                                    | 1 |            |               | 445                          |                                |                       |                  |                                |                                                   |           |                 |                               |       |                | -              |
| 4                                                                                                    |   |            |               |                              |                                |                       |                  |                                |                                                   |           |                 |                               |       |                |                |

Po poprawnym wygenerowaniu pliku wyświetli się komunikat o zakończeniu generowania pliku JPK. Aby otworzyć folder z wygenerowanym plikiem, należy zatwierdzić komunikat przyciskiem OK [1]. Aby zakończyć bez otwierania folderu, należy zamknąć okno z komunikatem [2].

| íomunikat programu Kancelaria by CTI                                         |
|------------------------------------------------------------------------------|
| Treść komunikatu:                                                            |
| Zakończono generowanie plików JPK. Czy otworzyć folder z utworzonym plikiem? |
| <sup>1</sup> ✓ X <sup>2</sup>                                                |

Centrum Technologii Informatycznej Zygmunt Wilder Ul. Świętojańska 35 | 44-100 Gliwice | NIP: 631-190-72-77 | REGON 278099141 tel./fax: 32 279 02 84 | e-mail: biuro@cti.org.pl | www.cti.org.pl

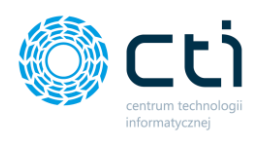

# 5.4. Raporty SQL

**Raporty SQL** to narzędzie pomocnicze, umożliwiające użytkownikowi tworzenie własnych raportów w oparciu o zapytania SQL. Wybór przycisku **Raporty SQL** wywołuje okienko dialogowe, w którym użytkownik może załadować wcześniej wygenerowany raport lub wprowadzić nowe zapytania.

Sekcja **Raporty** zawiera rozwijaną listę wcześniej wygenerowanych raportów. W celu sporządzenia nowego raportu należy kliknąć przycisk **Dodaj**. Wprowadzone zapytanie można przetestować w celu zweryfikowania poprawności wprowadzonego tekstu klikając na przycisk z symbolem błyskawicy **Testuj**. Następnie użytkownik generuje raport poprzez przycisk **Zapisz**. W zapisanych raportach można dokonywać zmian, aby raport edytować należy wybrać go z listy, następnie kliknąć **Edytuj**. Zapytanie można podejrzeć rozwijając strzałkę umiejscowioną z lewej strony ponad okienkiem dialogowym z wyświetlonymi danymi. Aby wykonać raport należy wybrać raport z listy i nacisnąć przycisk **Wykonaj** – w odpowiedzi program generuje raport do wprowadzonego zapytania. Jeżeli użytkownik dokonuje zmian w wyglądzie raportu – np. w ustawieniu kolumn, może go zapisać klikając **Zapisz wygląd raportu**. Opcja **Wczytaj wygląd raportu** pozwala przywrócić zapisany wygląd raportu w przypadku wprowadzonych kolejnych zmian. Zmiany wprowadzone w raporcie można również usunąć i przywrócić raport do wyglądu pierwotnego klikając **Wyczyść wygląd raportu**.

| Raporty SQL   |         |             |                   |                          |                           | _ = ×                     |  |  |  |  |  |
|---------------|---------|-------------|-------------------|--------------------------|---------------------------|---------------------------|--|--|--|--|--|
| Raporty       | 🕂 Dodaj | C Edytuj    | ywykonaj          | Zapisz wygląd<br>raportu | Wczytaj wygląd<br>raportu | Wyczyść<br>wygląd raportu |  |  |  |  |  |
| Zapytanie SQL |         |             |                   |                          |                           |                           |  |  |  |  |  |
|               |         |             |                   |                          |                           |                           |  |  |  |  |  |
|               |         |             |                   |                          |                           |                           |  |  |  |  |  |
|               |         |             |                   |                          |                           |                           |  |  |  |  |  |
|               |         |             |                   |                          |                           |                           |  |  |  |  |  |
|               |         |             |                   |                          |                           |                           |  |  |  |  |  |
|               |         | Brak danych | n do wyświetlenia |                          |                           |                           |  |  |  |  |  |
|               |         |             |                   |                          |                           |                           |  |  |  |  |  |
|               |         |             |                   |                          |                           |                           |  |  |  |  |  |
|               |         |             |                   |                          |                           |                           |  |  |  |  |  |
|               |         |             |                   |                          |                           |                           |  |  |  |  |  |
|               |         |             |                   |                          |                           |                           |  |  |  |  |  |

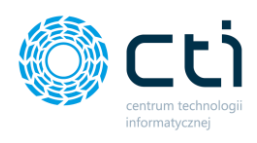

### 5.5. Zmień bazy dokumentu

Opcja **Zmień bazy dokumentu** umożliwia przeniesienie dokumentu między bazami klientów, np. w razie pomyłkowego zaimportowania dokumentu/dokumentów czy błędnego zeskanowania do niewłaściwego folderu klienta.

W celu przeniesienia dokumentu między bazami, należy zaznaczyć taki dokument na liście plików, a następnie kliknąć opcję *Zmień bazy dok.* w sekcji *Narzędzia* na górnej belce w głównym oknie programu:

| 0 | (ancelaria by                   | y CTI, wers                      | sja 2.38.2110.13 | 227 WS29       |                                                       |                          |                |                                                            |                  |                                         |                      |                        |                                                                 |              |                                                  |                     |                              |
|---|---------------------------------|----------------------------------|------------------|----------------|-------------------------------------------------------|--------------------------|----------------|------------------------------------------------------------|------------------|-----------------------------------------|----------------------|------------------------|-----------------------------------------------------------------|--------------|--------------------------------------------------|---------------------|------------------------------|
|   | admin<br>wszyscyk<br>FIRMA_TEST | ontraheno<br>][Firma_Tf<br>Firma | ci<br>EST] 💌     | Dokumenty Doku | iągi <b>"</b> ¥<br>Ręczne<br>kowe powiązanie<br>menty | Załączniki<br>Załączniki | Czat<br>Zadani | Powiadomienia pli<br>Powiadomienia<br>Czat i powiadomienia | iki 🚺<br>wyciągi | Połącz stro<br>X Rozdziel s<br>Obroć do | ony<br>trony<br>kume | ≓Zm<br>/ ⊖Na<br>nt ∱Au | ień typ faktur<br>druk na dokument<br>to dodawanie<br>Narzędzia | -5<br>5<br>≓ | Generuj JPK_FA<br>Raporty SQL<br>Zmień bazy dok. | A<br>proce<br>Proce | 4uto<br>esowanie<br>esowanie |
| Γ | Ą                               | Zał.                             | Notatka 🗸        | Lp V           | Nazw                                                  | a Pliku                  | 7              | Nr Dokumentu                                               | V                | ID Ksiegowy                             | A                    | Eszokid 🗸              | OCR DataWysta                                                   | . 7          | ' Kod Kontrah 🔻                                  | Rejestr de          | -                            |
| Ľ |                                 | 7                                | 7                | 7              |                                                       |                          | 7              |                                                            | 7                |                                         | 7                    | 7                      |                                                                 | 7            | 7                                                |                     |                              |
|   |                                 |                                  |                  | 2705           | img20190129_143                                       | 1357929.01.201           | 91             |                                                            |                  |                                         |                      |                        | 2019.01.29                                                      |              |                                                  |                     |                              |
|   |                                 |                                  |                  | 2704           | img20191119_081                                       | 9129719.11.201           | 90             |                                                            |                  |                                         |                      |                        | 2019.11.12                                                      |              |                                                  |                     | (                            |
|   |                                 |                                  |                  | 2703           | img20191115_150                                       | 5251915.11.201           | 91             |                                                            |                  |                                         |                      |                        | 2019.11.08                                                      |              |                                                  |                     |                              |
|   |                                 |                                  |                  | 2702           | img20191112_143                                       | 4476212.11.201           | 91             |                                                            |                  |                                         |                      |                        | 2019.11.09                                                      |              |                                                  |                     |                              |
|   |                                 |                                  |                  | 2701           | img20191112_115                                       | 8409212.11.201           | 91             |                                                            |                  |                                         |                      |                        | 2019.10.09                                                      |              |                                                  |                     |                              |
|   |                                 |                                  |                  | 2700           | img20191112_115                                       | 8396512.11.201           | 91             |                                                            |                  |                                         |                      |                        | 2019.11.07                                                      |              |                                                  |                     |                              |
|   |                                 |                                  |                  | 2699           | img20191105_081                                       | 4493305.11.201           | 90             |                                                            |                  |                                         |                      |                        | 2019.10.31                                                      |              |                                                  |                     |                              |
| Щ |                                 |                                  |                  | 2698           | img20190213_080                                       | 5511613.02.201           | 90 FOO         | 00280021900772533U                                         |                  | 121/19/ZAKUP                            | _                    |                        | 2019.02.12                                                      |              | POCZTA POLSK                                     | ZAKUP               |                              |
|   | <b>v</b>                        |                                  |                  | 2697           | img20190213_080                                       | 5484613.02.201           | 90             |                                                            |                  |                                         |                      |                        | 2019.02.08                                                      |              |                                                  |                     |                              |
|   | •                               |                                  |                  | 2696           | O!3839-2_0_0-163                                      | 4032996-img20            | 19             |                                                            |                  |                                         |                      | 3839                   | 2019.11.07                                                      |              |                                                  |                     |                              |
|   |                                 |                                  |                  | 2695           | O!3840-2_0_0-163                                      | 4032996-img20            | 19             |                                                            |                  |                                         |                      | 3840                   | 2019.10.09                                                      |              |                                                  |                     |                              |
|   |                                 | C                                | Przykład no      | 2694           | img20191112_115                                       | 8409212.11.201           | 91 708         | 85/10/SPK/2019                                             |                  | 120/19/ZAKUP                            |                      |                        | 2019.10.09                                                      |              | EPAKA01T                                         | ZAKUP               |                              |

| 💮 Zmień bazy dokumentów        | x |
|--------------------------------|---|
| Nowa baza                      |   |
| [FIRMA_TEST][Firma_TEST]       | ~ |
| [FIRMA_TEST][Firma_TEST]       |   |
| [FIRMA_USLUGI][Firma_USLUGI]   |   |
| [FIRMA_SKLEPIK][FIRMA_SKLEPIK] |   |
|                                |   |

Następnie użytkownik **wybiera nową bazę**, do której przenosi dokumenty:

Wybór zatwierdza przyciskiem OK:

| 💮 Zmień bazy dokumentów      | x                     |
|------------------------------|-----------------------|
| Nowa baza                    |                       |
| [FIRMA_USLUGI][Firma_USLUGI] | •                     |
|                              | <ul><li>✓ X</li></ul> |

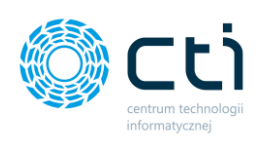

| Treść komunikatu: |                             |    |
|-------------------|-----------------------------|----|
| Zakończono zmiane | baz zaznaczonych dokumentóv | Ν. |
|                   |                             |    |

Program wyświetli komunikat potwierdzający przeniesienie dokumentów do nowej bazy:

# 6. Powiadomienia

W głównym oknie Kancelarii dostępna jest sekcja "Powiadomienia pliki / Powiadomienia wyciągi", informująca o nowych wiadomościach do dokumentów, nowych zadaniach (wątkach czatu) oraz nowych załącznikach do dokumentów (funkcjonalność dotyczy pełnego eSZOK z Pulpitem Klienta dla biur rachunkowych).

| 0 | Kancelaria b                     | y CTI, wer:            | ija 2.38.2111.53 | 336 WS30    |                       |                            |                        |         |                      |             |                                               |                    |                              |                                                    |            |                                                  |       |     |
|---|----------------------------------|------------------------|------------------|-------------|-----------------------|----------------------------|------------------------|---------|----------------------|-------------|-----------------------------------------------|--------------------|------------------------------|----------------------------------------------------|------------|--------------------------------------------------|-------|-----|
|   | admin<br>wszyscyk<br>[FIRMA_TEST | ontrahen<br>[][Firma_T | ci<br>EST] 💌     | Dokumenty b | 1<br>Alyciąg<br>ankow | gi Ręczne<br>ve powiązanie | <b>Ø</b><br>Załączniki | C<br>Za | Powiadomienia pliki  | (1<br>yciąg | CPołącz stron<br>X Rozdziel str<br>Obroć doku | iy<br>ony<br>iment | ≓Zm<br>⊖Na<br>: <b>∱</b> Aut | ień typ faktur<br>druk na dokument<br>to dodawanie | -51<br>7 ( | Generuj JPK_FA<br>Raporty SQL<br>Zmień bazy dok. |       | pr  |
|   |                                  | Firma                  |                  | De          | okumei                | nty                        | Załączniki             |         | Czat i powiadomienia |             |                                               |                    |                              | Ivarzędzia                                         |            |                                                  |       | Pł  |
| ١ | 7                                | Zał.                   | Notatka 🗸        | Lp          | 7                     | Nazw                       | a Pliku                | 7       | Nr Dokumentu         | 7           | ID Ksiegowy                                   | 7                  | Eszokid 🗸                    | OCR DataWysta                                      | 7          | Kod Kontrah                                      | 7 Rej | est |
|   |                                  | 7                      | Ą                |             | 7                     |                            |                        | 7       |                      | 7           | ~                                             | 7                  | 7                            |                                                    | 7          | 7                                                | 7     |     |
|   |                                  |                        |                  | 27          | 22 im                 | ng20191115_150             | 5251915.11.2019        | 91      |                      |             |                                               |                    |                              | 2019.11.08                                         |            |                                                  |       |     |
|   |                                  |                        |                  | 27          | 21 im                 | ng20191112_1434            | 4476212.11.2019        | 91      |                      |             |                                               |                    |                              | 2019.11.09                                         |            |                                                  |       |     |
|   |                                  |                        |                  | 27          | '20 im                | ng20191112_115             | 3409212.11.2019        | 91      |                      |             |                                               |                    |                              | 2019.10.09                                         |            |                                                  |       |     |
|   |                                  |                        |                  | 27          | '19 im                | ng20191112_115             | 8396512.11.2019        | 91      |                      |             |                                               |                    |                              | 2019.11.07                                         |            |                                                  |       |     |
|   |                                  |                        |                  | 27          | '05 im                | ng20190129_143             | 1357929.01.2019        | 91      |                      |             |                                               |                    |                              | 2019.01.29                                         |            |                                                  |       |     |
|   |                                  |                        |                  | 27          | '04 im                | ng20191119_0819            | 9129719.11.2019        | 90      | 01533219070883100    |             | 122/19/ZAKUP                                  |                    |                              | 2019.11.12                                         |            | CIRCLE K POLSKA                                  | ZA    | CUF |
|   |                                  |                        |                  | 27          | '03 im                | ng20191115_150             | 5251915.11.2019        | 91      | I49588B2019-280      |             | 123/19/ZAKUP                                  |                    |                              | 2019.11.08                                         |            | 9720865431                                       | ZA    | CUF |
|   |                                  |                        |                  | 27          | '02 im                | ng20191112_1434            | 4476212.11.2019        | 91      |                      |             |                                               |                    |                              | 2019.11.09                                         |            |                                                  |       |     |
|   |                                  |                        |                  | 27          | '01 im                | ng20191112_115             | 3409212.11.2019        | 91      |                      |             |                                               |                    |                              | 2019.10.09                                         |            |                                                  |       |     |
|   |                                  |                        |                  | 27          | '00 im                | ng20191112_115             | 8396512.11.2019        | 91      |                      |             |                                               |                    |                              | 2019.11.07                                         |            |                                                  |       |     |
|   |                                  |                        |                  | 26          | im                    | ng20191105_0814            | 4493305.11.2019        | 90      |                      |             |                                               |                    |                              | 2019.10.31                                         |            |                                                  |       |     |
|   |                                  |                        |                  | 26          | 598 im                | ng20190213_080             | 5511613.02.2019        | 90      | F000280021900772533U |             | 121/19/ZAKUP                                  |                    |                              | 2019.02.12                                         |            | POCZTA POLSK                                     | ZAK   | CUF |
|   |                                  | C                      |                  | 26          | 95 O                  | 13840-2_0_0-1634           | 4032996-img201         | 9       |                      |             |                                               |                    | 3840                         | 2019.10.09                                         |            |                                                  |       |     |
|   |                                  | C                      | Przykład no      | 26          | 594 im                | ng20191112_115             | 3409212.11.2019        | 91      | 7085/10/SPK/2019     |             | 120/19/ZAKUP                                  |                    |                              | 2019.10.09                                         |            | EPAKA01T                                         | ZA    | CUF |
|   |                                  |                        | Treść notatki    | 26          | im                    | ng20191112_115             | 8396512.11.2019        | 91      | FS/2019/11/9         |             | 119/19/ZAKUP                                  |                    |                              | 2019.11.07                                         |            | 6991767443                                       | ZA    | CUF |
|   |                                  |                        |                  | 26          | i91 im                | ng20191112 115             | 3396512.11.2019        | 91      | FS/2019/11/9         |             | 118/19/ZAKUP                                  |                    | 3838                         | 2019.11.07                                         |            | 6991767443                                       | ZAK   | CUF |

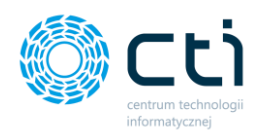

W konfiguracji administrator Kancelarii może ustawić interwał czasowy dla każdego typu powiadomienia oraz maksymalną ilość powiadomień na liście. *Konfiguracja → Funkcje → Ustawienia powiadomień*. (zobacz: Instrukcja instalacji i konfiguracji).

| listawienia powiadomień                              |
|------------------------------------------------------|
|                                                      |
| Interwał: 10 🚔 sek                                   |
| Powiadomienia push o nowych dokumentach              |
| 🗹 automatycznie zamykanie powiadomień po: 10 🚊 sek   |
| 🗹 powiadomienia zbiorcze                             |
| 🗹 powiadomienia wyłącznie z Pulpitu Klienta          |
| pobieraj powiadomienia o nowych dokumentach          |
| 🗹 pobieraj powiadomienia o nowych wyciągach          |
| pobieraj powiadomienia o nowych zał, dokumentów      |
| pobieraj powiadomienia o nowych zał, wyciagów        |
| pobieraj powiadomienia o nowych załacznikach         |
| pobieraj powiadomienia dotyczące czatów-zadań        |
| Powiadomienia o nowych wiadomościach dokumentów      |
| Maksymalna ilość powiadomień na liście: 10 🚔         |
| Powiadomienia o powych wiadomościach czatów wyciagów |
|                                                      |
| Maksymaina ilosc powiadomien na liscie: 10 🖵         |
| ✓ pobieraj                                           |
|                                                      |

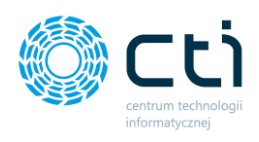

# 6.1. Powiadomienia: czat do dokumentu

Pozycje *Powiadomienia pliki* oraz *Powiadomienia wyciągi* informują użytkownika Kancelarii o nowych wiadomościach:

- **Powiadomienia pliki** czat do dokumentów zakupu i sprzedaży
- Powiadomienia wyciągi czat do wyciągów bankowych

Jeśli użytkownik po stronie Pulpitu Klienta napisze wiadomość do dokumentu (korespondencja do dokumentu), w oknie Kancelarii wyświetli się ikona informująca o nowej wiadomości dodanej przez klienta do dokumentu zakupu/sprzedaży lub wyciągu bankowego. Częstotliwość wyświetlania informacji o powiadomieniach może ustawić administrator w Konfiguracji Kancelarii: *Konfiguracja → Funkcje → Ustawienia powiadomień (więcej w instrukcji konfiguracji i instalacji eSZOK*).

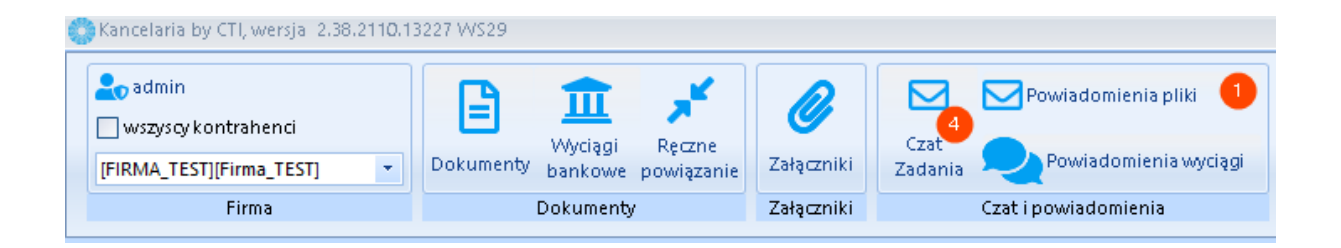

Po kliknięciu w powiadomienia pliki/wyciągi, wyświetli się lista wszystkich wiadomości do dokumentów.

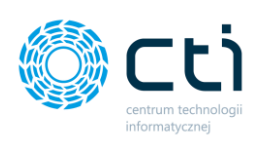

| U N | incelaria by            | CH, wers   | sja 2.38.2110.13 | 5227 W529 |            |                                                     |                        |           |    |                |         |
|-----|-------------------------|------------|------------------|-----------|------------|-----------------------------------------------------|------------------------|-----------|----|----------------|---------|
|     | o admin<br>] wszyscy ko | ontrahend  | :i               |           | 1          |                                                     | Powiadomie             | nia pliki | 1  | CPOłącz strony | v E     |
| ſF  | IRMA TEST               | ][Firma TI | ESTI 👻           | Dokumei   |            | <ul> <li>Wiadomość do biura rachunkowego</li> </ul> |                        | LY I      |    | 🕤 Obroć dokume | ent 👇   |
|     |                         | Eirma      |                  |           | 2          | Data nadania: 2021-09-10 15:11:24                   |                        |           |    |                | ···· ,  |
| _   |                         |            |                  |           |            |                                                     |                        | LQ        |    |                |         |
|     |                         |            |                  |           |            | Od: Użytkownik Testowy                              |                        |           |    |                |         |
|     | 2                       | Zał.       | Notatka 🗸        | L         | $\bigcirc$ | Test kolejnej wiadomości                            |                        |           | =  | ID Ksiegowy 🗸  | Eszokid |
|     |                         | 7          | 7                |           |            | 🔇 Data nadania: 2021-10-12 14:25:04                 |                        | à         |    | 7              |         |
|     |                         |            |                  |           |            | Od: Użytkownik Testowy                              |                        |           |    |                | 3       |
|     |                         |            |                  |           | $\square$  | Komentarz klienta                                   |                        | لې<br>ل   |    |                | 34      |
| +   |                         | $\bigcirc$ |                  |           | 2          | 🛃 Data nadania: 2021-02-16 09:47:10                 |                        |           |    | 20/19/ZAKUP    |         |
|     |                         |            | Treść notatki    |           |            | Od: Użytkownik Testowa                              |                        |           |    | 19/19/ZAKUP    |         |
|     |                         |            |                  |           |            | Test wiadomości                                     |                        | لک        |    | 18/19/ZAKUP    | 34      |
|     |                         |            |                  |           | 2          | 🛃 Data nadania: 2021-02-02 14:52:56                 |                        |           |    |                | 34      |
|     |                         |            |                  |           |            | Odi Histkaumik Taataus                              |                        |           |    | 21/ZAKUP       | 34      |
|     |                         |            |                  |           |            | Test                                                |                        | Ľ         |    | 21/SPRZEDAŻ    | 34      |
|     |                         |            |                  |           | と          | 🔾 Data nadania: 2021-01-22 11:13:06                 |                        |           |    | 21/SPRZEDAŻ    | 34      |
|     |                         |            |                  |           |            |                                                     |                        |           | •  |                | 34      |
|     |                         |            |                  |           |            | Oznacz wszystkie wiad                               | domości jako odczytane |           |    |                | 34      |
|     |                         | $\bigcirc$ |                  |           | 2681       | O!3822-2_0_0-1631278159-img2019                     | 7085/10/SPK/2019       |           | 11 | I4/19/ZAKUP    | 34      |
|     |                         |            |                  |           | 2680       | DokumentEszok_296.pdf                               | FV/10/2020             |           | 14 | 4/20/          | 31      |

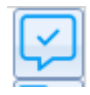

oznacz wiadomość jako odczytaną – po kliknięciu w opcję wyróżnienie o nowej wiadomości zostanie usunięte, wiadomość pozostanie na liście jako przeczytana. przejdź do dokumentu – po kliknięciu w opcję zostanie wyświetlone okno z dokumentem, do którego została wysłana wiadomość. Wyświetli się okno rejestru VAT na zakładce "Czat":

| 🕒 Dodawanie rejestru VAT - ZAKUP                                                                                                    |                                                                                                    |                                                                                                    |
|----------------------------------------------------------------------------------------------------|----------------------------------------------------------------------------------------------------|----------------------------------------------------------------------------------------------------|
| Dane podstawowe dokumentu                                                                                                    | Daty                                                                                                    | Dane szczegółowe kontrahenta                                                                                                    |
| Kad kontrahenta<br>(99) TV243<br>PK kontrahenta<br>PK kontrahenta<br>PS kontrahenta<br>PS kontra | Data wpływu<br>(07-11-2019         •           Data wpławienia<br>(07-11-2019         •         OCR           Data zakupu<br>(07-11-2019         •         OCR           Obew, podat.         (07-11-2019         •           Prawo de odlicz.         (07-11-2015)         • | Native 1 Native 2 Native 2 Nat |
| Tabatoun                                                                                                    | Termin platności:<br>07-11-2019 • 0 • OCR<br>PRozliczać w deklaracji VAT<br>2019 • 11 •                                                                                                    | Nir rachunku OCR<br>118682000405283792000010<br>Rachunek zgodny Podatnik VM czynny<br>Status krajowy                                                                                                    |
| Platnik                                                                                                    |                                                                                                    | · · · · · · · · · · · · · · · · · · ·                                                                                                    |
| Kontrahenci                                                                                                    | *                                                                                                    | Reletty                                                                                                    |
| Kategoria                                                                                                    |                                                                                                    | ZAKUP                                                                                                    |
| Color Color                                                                                                    | kladwyaaa                                                                                                    | JPK_FA Metoda kasowa Dokument wewnętrzny                                                                                                    |
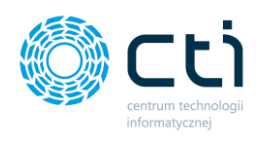

Od: Użytkownik Testowy ~ Wiadomość do biura rachunkowego 2 Data nadania: 2021-09-10 15:11:24 Od: Użytkownik Testowy Test kolejnej wiadomości Data nadania: 2021-10-12 14:25:04 Od: Użytkownik Testowy Komentarz klienta Data nadania: 2021-02-16 09:47:10 Od: Użytkownik Testowy Test wiadomości Data nadania: 2021-02-02 14:52:56 Od: Użytkownik Testowy ~ Test ð Data nadania: 2021-01-22 11:13:06 Oznacz wszystkie wiadomości jako odczytane

Użytkownik może oznaczyć wszystkie wiadomości jako przeczytane:

**Oznacz wszystkie wiadomości jako odczytane** – po kliknięciu w opcję wyróżnienie o nowych wiadomościach zostanie usunięte, wiadomości pozostaną na liście jako przeczytane.

Po dwukrotnym kliknięciu lewym przyciskiem myszki w pozycję z wiadomością, otworzy się okno czatu:

| 🌔 Ka | ncelaria by                       | / CTI, wer                     | sja 2.38.2110.13 | 227 WS29 |                                                                                                    |                                     |
|------|-----------------------------------|--------------------------------|------------------|----------|----------------------------------------------------------------------------------------------------|-------------------------------------|
|      | p admin<br>wszyscy ko<br>RMA_TEST | ontrahen<br>][Firma_T<br>Firma | ci<br>EST] 💌     | Dokume   | Od: Użytkownik Testowy       Powiadomienia pliki       1         Viladomość do biura rachunkowego       Image: Color of the state of the state | C Połącz strony<br>K Rozdziel stron |
| Г    | 7                                 | Zał.                           | Notatka 🗸        | L        | Od: Użytkownik Testowy<br>Test kolejnej wiadomości                                                                                                    | ID Ksiegowy マ                       |
|      |                                   | 7                              | Ą                |          | Data nadania: 2021-10-12 14:25:04                                                                                                    | Y                                   |
|      |                                   |                                |                  |          | Od: Użytkownik Testowy<br>Komentarz klienta                                                                                                    |                                     |
| +    |                                   | C                              | Treść notatki    |          | Data nadania: 2021-02-16 09:47:10                                                                                                    | 20/19/ZAKUP<br>19/19/7AKUP          |

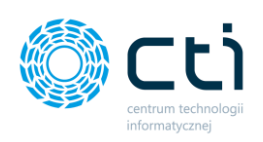

| -     | · · · · , · · · , - · · · · · · |                 |                |                |              |
|-------|---------------------------------|-----------------|----------------|----------------|--------------|
| 9     | 118/19/ZAKUP                    | 3838            | 2019.11.07     | 6991767443     | ZAKUP        |
|       |                                 | 2021            |                |                |              |
|       | 3/21/ZA                         |                 |                |                | - = ×        |
|       | 6/21/SP Dokumer                 | nt ID: 3839     |                |                |              |
|       | 5/21/SP                         |                 |                |                | Ľ            |
|       |                                 | Odp             | owiedź z biura | a rachunkowego |              |
| /2019 |                                 |                 |                |                |              |
| 2019  | 114/19/ Użytkowni               | k Testowy 12-10 | 0-2021, 12:05  |                |              |
|       | 14/20/                          | Dziękuję za i   | nformację      |                |              |
|       | 15/20/                          |                 |                |                |              |
|       | 5/20/SP Użytkowni               | k Testowy 12-10 | )-2021, 14:13  |                |              |
|       | 6/20/SP 🚨 🔍                     | Nowa wiadon     | ność           |                |              |
|       | 3/21/SP                         | <b>I. T 1</b>   | 2024 44:25     |                |              |
|       | 2/21/SP                         | K Testowy 12-10 | 0-2021, 14.25  |                |              |
|       | 33/20/S                         | Test kolejnej   | wiadomości     |                | $\checkmark$ |
|       | 29/20/5                         |                 |                |                |              |
|       | 28/20/5 Twoia                   | wiadomość       |                |                | Wvślii       |
| 0     | 27/20/5                         |                 |                |                |              |
|       | 26/20/SPRZEDAŻ                  | 3437            |                | 5272431461     | SPRZEDAŻ     |

Dwukrotne kliknięcie w rekord z wiadomością wywołuje okno czatu, w którym można odczytać wiadomość, odpisać na wiadomość, zobaczyć nr dokumentu oraz przejść do

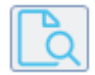

podglądu dokumentu, do którego została dodana wiadomość.

Aby odpowiedzieć, należy wpisać treść w polu tekstowym i zatwierdzić przyciskiem **Wyślij.** Za pomocą opcji **Podgląd dokumentu** można wyświetlić okno rejestru VAT z dokumentem, do którego klient w Pulpicie Klienta wysłał wiadomość i kontynuować korespondencję w zakładce Czat (zobacz: <u>Czat [wiadomość do dokumentu]</u>).

| 🕐 Dodawanie rejestru VAT - ZAKUP                                                                                                    |                                                                                                    |                                                                                                    |
|----------------------------------------------------------------------------------------------------|----------------------------------------------------------------------------------------------------|----------------------------------------------------------------------------------------------------|
| Dane podstawowe dokumentu                                                                                                    | Daty                                                                                                    | Dane szczegółowe kontrahenta                                                                                                    |
| Kal kontahenta<br>Solbardts<br>Dir kontahenta<br>Solf kontahenta<br>Solf kontahenta<br>Solf kontahenta<br>Dir kontahenta<br>Dir kontahenta | Data wybywu<br>07-11-2019 •<br>Data wystawienia<br>07-11-2019 • OCR<br>Data zakupu<br>07-11-2019 • OCR                                                                                               | Nazwa 1<br>MARCIN KOLAZA MARCIN KOLAZA AUTOKOMPLEX<br>Nazwa 2<br>Kod poctowy Poccta<br>63-940 Bojanowo                                                                                                    |
| Forma platnold<br>packew Occ<br>                                                                                                    | Obow. podat.           07-11-2019           Pravo do odiciz.           07.11-2019           Termin platności:           07.11-2019           0 Altorizati w detłaracji VAT           2019         11 | Mada<br>Gologevire<br>Uitoa Nr donu Nr lokalu<br>9<br>Nr natursku CCR<br>1156420040052575000001<br>115642004052575000001<br>11564200402500001<br>115642004020000000<br>115642000000000000000000000000000000000000 |
| Platnik<br>Konkrahenci * 6991767443                                                                                                    | •                                                                                                    |                                                                                                    |
| Kalegoria                                                                                                    |                                                                                                    | Rejestry                                                                                                    |
| Kod Opis<br>NOWA KATEGORIA opis przy                                                                                                    | JPK_FA Metoda kasowa Dokumentwewnętrzny                                                                                                    |                                                                                                    |
| Faralda                                                                                                    |                                                                                                    | Kursy                                                                                                    |

Centrum Technologii Informatycznej Zygmunt Wilder Ul. Świętojańska 35 | 44-100 Gliwice | NIP: 631-190-72-77 | REGON 278099141 tel./fax: 32 279 02 84 | e-mail: biuro@cti.org.pl | www.cti.org.pl

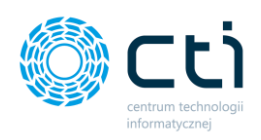

#### Zwróć uwagę

Aby aktywować czaty do dokumentów, należy ustawić **połączenie z Pulpitem Klienta**. Konfiguracja Web API dostępna jest w Ustawieniach użytkownika:

**Ustawienia użytkownika** → **Web API** → **Połączenie z Pulpitem Klienta.** W konfiguracji połączenia należy podać login użytkownika z rolą Admin lub SuperAdmin. Należy pamiętać o konieczności przypisania uprawnień do baz klientów w Panelu Administracyjnym Pulpitu Klienta:

| 💮 Kancelaria by CTI, wersja 2.38.2110.1                                                                                                    | 3227 WS29                                                                                                    |                                                     |                                                                            |                                                             |                           |                                             |             |                             |    |
|----------------------------------------------------------------------------------------------------|----------------------------------------------------------------------------------------------------|-----------------------------------------------------|----------------------------------------------------------------------------|-------------------------------------------------------------|---------------------------|---------------------------------------------|-------------|-----------------------------|----|
| admin wszyscy kontrahenci (FIRMA_TEST)[Firma_TEST]                                                                                                    | Dokumenty bankowe powiązanii                                                                                                    | Załączniki Czał<br>Załączniki Powiadomienia pliki F |                                                                            |                                                             | neruj JPK_FA<br>porty SQL | F<br>Auto<br>procesowanie                   | Konfiguraça | Ustawienia<br>użytkownika d | Ar |
| Firma                                                                                                    | Dokumenty                                                                                                    | Narzędzia                                           | Procesowanie                                                               | Konfigura                                                   | ja programu 🛛 🖌           | Arc                                         |             |                             |    |
| Uzupełnianie danych faktur         Jeśli rozpoznano NIP, ale nie oc         Jeśli nie rozpoznano NIP, ale nie oc         Jeśli rozpoznano NIP, ale nie oc         Za każdym razem pobieraj dane         Jeśli rozpoznano NIP, ale nie oc         I jeśli rozpoznano NIP, ale nie oc         Jeśli rozpoznano NIP, ale nie oc         Matomatyczna         Automatycznie aktualizuj kartoł         Pobieraj dane z VIES - numer VA         Zaawansowane rozpoznawanie         Ustaw numer rachunku bankow | dnaleziono kontrahenta w bazie OPTI<br>lacz kontrahenta jako !Nieokreślony<br>dnaleziono kontrahenta w bazie OPTI<br>2 GUS o kontrahencie<br>dnaleziono kontrahenta w bazie OPTI<br>u numeracja Optimy<br>tekę kontrahenta na podstawie danyc<br>ktęk kontrahenta na podstawie danyc<br>st kategorii na dokumencie<br>wego jako domyślny przy zapisie dany | ż                                                   | Domyślne nazw<br>Wyłączo<br>Wy nazw<br>Format daty<br>dd-MM-<br>O rrrr-MM- | y rozdzielanych fa<br>ne<br>wy dokumentu pie<br>rrrr<br>-dd | rwotnego                  | ]                                           |             |                             |    |
| Domyślna data kursu:<br>Data wystawienia  Ukryj pola 'kategoria 2' na liście Nie pokazuj nieaktywnych kateg Nie pokazuj nieaktywnych kont Nie pokazuj nieaktywnych prac                                                                                                    | e stawek formularza VAT<br>gorii<br>rrahentów<br>owników                                                                                                    |                                                     |                                                                            |                                                             | Web API                   | z Pulpitem Klienta<br>aktualizacja listy pl | a 🏠         | ]                           |    |

| Web API                         |   |
|---------------------------------|---|
| ✓ Połączenie z Pulpitem Klienta | å |

W celu aktywacji połączenia, należy kliknąć ikonkę ustawień: *Konfiguracja połączenia Web API eSZOK BR* oraz uzupełnić dane.

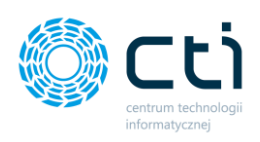

| 🎲 Konfiguracja Web API 🛛 📃 🗖 |                                    |  |  |  |  |  |  |  |  |  |
|------------------------------|------------------------------------|--|--|--|--|--|--|--|--|--|
| Dane eSZOK Web API           |                                    |  |  |  |  |  |  |  |  |  |
| Adres Web API:               | /magdabr.cti2017.ayz.pl/public/api |  |  |  |  |  |  |  |  |  |
| Login:                       | admin                              |  |  |  |  |  |  |  |  |  |
| Hasło:                       |                                    |  |  |  |  |  |  |  |  |  |
|                              | Sprawdź połączenie                 |  |  |  |  |  |  |  |  |  |
| Zapisz                       |                                    |  |  |  |  |  |  |  |  |  |
|                              |                                    |  |  |  |  |  |  |  |  |  |

Adres Web API – adres należy uzupełnić zgodnie ze wzorem http://adres URL aplikacji online Pulpit Klienta/public/api

Login – nazwa użytkownika w Panelu administracyjnym Pulpitu Klienta. Należy podać login użytkownika z rolą Admin lub SuperAdmin. Należy pamiętać o konieczności przypisania uprawnień użytkownikowi do baz klientów w Panelu Administracyjnym Pulpitu Klienta. Po połączeniu z Web API będą wyświetlane czaty klientów, do których użytkownik ma przypisane uprawnienia.

Hasło – hasło administratora (jeśli nie było zmieniane – hasło początkowe podane podczas instalacji Pulpitu Klienta).

#### Zwróć uwagę

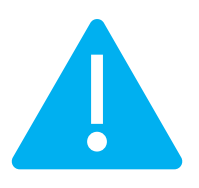

W przypadku problemu połączenia z czatem (animacja ładowania przez kilkanaście sekund) należy sprawdzić czy witryna, na której zainstalowany jest Pulpit Klienta, jest dodana

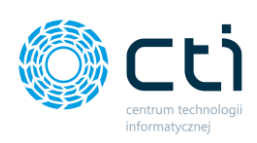

|                                                  |                                                         |                                         | . ^                  |
|--------------------------------------------------|---------------------------------------------------------|-----------------------------------------|----------------------|
| Połączenia                                       | Programy                                                | Zaawa                                   | ansowane             |
| Ogóine Zab                                       | ezpieczenia                                             | Prywatność                              | Zawartość            |
| 200                                              |                                                         |                                         | 8                    |
| Vybierz strefę do wy                             | świetlenia lub zmień u                                  | stawienia zabezpie                      | sczeń.               |
|                                                  | - <b>-</b>                                              | ~                                       |                      |
| Internet                                         | Lokalny intranet                                        | Zaufane wit                             | ציזע                 |
| 1111111111111                                    |                                                         |                                         | 09                   |
|                                                  |                                                         |                                         |                      |
| Poziom zabezpiecze<br>Dozwolone pozion<br>Średni | ń dla tej strefy<br>1y dla tej strefy: wszy             | stice                                   |                      |
| - Moni<br>Zawar<br>- Nep                         | tuje przed pobraniem<br>tości<br>odpisane kontrolki Act | potencjalnie niebi<br>tveX nie będą pob | ezpiecznej<br>ierane |
| Włącz tryb d                                     | roniony (wymaga por<br>ernet Explorer)                  | nownego uruchom                         | ienia                |
| programu uno                                     |                                                         |                                         |                      |

do zaufanych w systemie Windows (takie ustawienie może być konieczne w przypadku systemu Windows Server).

W tym celu należy otworzyć przeglądarkę Internet Explorer, kliknąć Konfigurację, a następnie → Opcje internetowe → Zabezpieczenia → Zaufane witryny → Przycisk Witryny

 Zaufane witryny
 ×

 Możesz dodawać i usuwać witryny internetowe z tej strefy.<br/>Wszystkie witryny internetowe w tej strefie będą używały<br/>ustawień zabezpieczeń strefy.

 Dodaj tę witrynę internetową do strefy:<br/>https://www.mojawitrynaeszoka.pl
 Dodaj

 Witryny internetowe:<br/>https://www.mojawitrynaeszoka.pl
 Usuń

 Vitryny internetowe:<br/>https://www.mojawitrynaeszoka.pl
 Usuń

 Zadaj weryfikacji serwera (https:) dla każdej witryny w tej strefie
 Zamknij

Następnie dodać pełny adres (wraz z <u>https://</u> lub http://) swojej witryny, na której zainstalowany jest Pulpit Klienta.

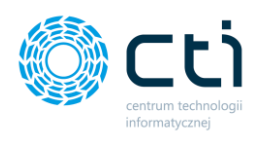

# 6.2. Powiadomienia o nowych załącznikach do dokumentów

W przypadku wersji **Pulpit Klienta PLUS**, jeśli klient doda nowy załącznik do dokumentu, użytkownik Kancelarii otrzyma powiadomienie o nowym załączniku.

| o admin<br>] wszysky i<br>HRMA_TES | ontrahen<br>T)[Firma_T<br>Firma | id<br>1851] • | Dokumenty b | Myciągi Ręczn<br>ankowe powiązi<br>kumenty | re<br>anie Załączniki Z<br>Załączniki   | Czat<br>Adania<br>Czat i powiadomienia w<br>Czat i powiadomienia | C Połęcz strony     X Rozdziel strony     Obroć dokumen                                                         | Zmień typ faktur<br>Nadruk na dokumen<br>Mato dodawanie<br>Narzędzia | <ul> <li>Generuj JPK_FA</li> <li>Raporty SQL</li> <li>Zmień bazy dok.</li> </ul> | Aut<br>process<br>Process | Anner Congression Congression |
|------------------------------------|---------------------------------|---------------|-------------|--------------------------------------------|-----------------------------------------|------------------------------------------------------------------|----------------------------------------------------------------------------------------------------|----------------------------------------------------------------------|----------------------------------------------------------------------------------|---------------------------|----------------------------------------------------------------------------------------------------|
| 3                                  | 7 Zak.                          | Notatka 🗸     | Lp          | 7 1                                        | Nazwa Pliku 7                           | 7 Nr Dokumentu                                                   |                                                                                                    | Eszokid 🗸 OCR DataWysta                                              | 🔻 Kod Kontrah 🏹                                                                  | Rejest *                  | 📑 💾 🔊 🤄 🖓 🐥 🗉 n 🚫 📭 😑 💓 214.946 🔹 🗟 🕀                                                                                                    |
|                                    | 7                               | 4             |             | 7                                          | .7                                      |                                                                  | A A                                                                                                    | 8                                                                    | A A                                                                              |                           |                                                                                                    |
|                                    |                                 |               | 27.         | 22 img20191115                             | 5_1505251915.11.20191                   |                                                                  |                                                                                                    | 2019.11.08                                                           |                                                                                  |                           | 1                                                                                                    |
| -                                  |                                 |               | 27          | 21 img20191112                             | 2_1434476212.11.20191                   |                                                                  |                                                                                                    | 2019.11.09                                                           |                                                                                  |                           |                                                                                                    |
| -                                  |                                 |               | 27          | 20 img20191112                             | 2_1156409212.11.20191                   |                                                                  |                                                                                                    | 2019.10.09                                                           |                                                                                  |                           | Not -1 h                                                                                                    |
| -                                  |                                 |               | 2/          | 19 img20191112                             | 2_1158396512.11.20191                   |                                                                  |                                                                                                    | 2019.11.07                                                           |                                                                                  |                           | 110010                                                                                                    |
|                                    |                                 |               | 27          | 05 img20190129                             | 9_143135/929.01.20191                   |                                                                  | 122102 02200                                                                                                    | 2019.01.29                                                           | 000000000000000000000000000000000000000                                          |                           |                                                                                                    |
| -                                  |                                 |               | 27          | 04 img20191119                             | 5 1505351915 11 20190                   | 01222219070003100                                                | TEL TSTEAKOP                                                                                                    | 2019.11.12                                                           | CIRCLE & POLSKA                                                                  | Concer                    | DD Furena OF Oddaial w Polece                                                                                                    |
| H                                  |                                 |               | 37          | 03 img20191113                             | 1434476212 11 20191                     |                                                                  |                                                                                                    | 2019.11.09                                                           |                                                                                  |                           | BP EUropa SE UUUZIAI W PUISCE                                                                                                    |
| -                                  |                                 |               | 27          | 01 imo20191112                             | 1158409212.11.20191                     |                                                                  |                                                                                                    | 2019.10.09                                                           |                                                                                  |                           | Jasnogorska 1, 31-358 Krakow                                                                                                    |
| -                                  |                                 |               | 27          | 00 ima20191112                             | 1158396512 11 20191                     |                                                                  |                                                                                                    | 2019 11 07                                                           |                                                                                  |                           | DD Wieze 200 ul Terpogorska 188                                                                                                    |
| -                                  |                                 |               | 26          | 89 imp20191105                             | 5 0814493305 11 20190                   |                                                                  |                                                                                                    | 2019 10 31                                                           |                                                                                  |                           | BP WIEZa Zou, ul. Talloguiska 100                                                                                                    |
| Ē                                  |                                 |               | 26          | 95 imp20190213                             | 0805511613.02.20190                     | F000280021900772533U                                             | 121/19/ZAKUP                                                                                                    | 2019.02.12                                                           | POCZTA POLSK                                                                     | ZAKUF                     | 44-102 Gliwice /BDU 000001598                                                                                                    |
| n                                  | 0                               |               | 26          | 95 013840-2 0 0                            | 0-1634032996-img2019                    |                                                                  |                                                                                                    | 3840 2019.10.09                                                      |                                                                                  |                           | NTP 972-086-54-31                                                                                                    |
| -                                  | 0                               | Przykład no   | 26          | 94 img20191112                             | 2 1158409212.11.20191                   | 7085/10/SPK/2019                                                 | 120/19/ZAKUP                                                                                                    | 2019.10.09                                                           | EPAKA01T                                                                         | ZAKUF                     | MIT 572 000 01 01                                                                                                    |
| П                                  | -                               | Trešć notatki | 26          | 93 img20191112                             | 1158396512.11.20191                     | FS/2019/11/9                                                     | 119/19/ZAKUP                                                                                                    | 2019.11.07                                                           | 6991767443                                                                       | ZAKUF                     | 2019-11-08 nr wyur.207515                                                                                                    |
|                                    |                                 |               | 26          | 91 img20191112                             | 2,1158396512.11.20191                   | FS/2019/11/9                                                     | 118/19/ZAKUP                                                                                                    | 3838 2019.11.07                                                      | 6991767443                                                                       | ZAKUF                     | FAKTURA VAT NR: 049588-2019-280                                                                                                    |
|                                    |                                 |               | 26          | 89 013831-2 0 0                            | 0-1631706447-img2019                    |                                                                  |                                                                                                    | 3831                                                                 |                                                                                  |                           | ODVOTNAL                                                                                                    |
|                                    |                                 |               | 26          | 86 DokumentEs                              | zok_466.pdf                             | FRR/1/2021                                                       | 3/21/ZAKUP                                                                                                    | 3826                                                                 | INTEOKRESLONIT                                                                   | ZARUF                     | UKTGINAL                                                                                                    |
|                                    |                                 |               | 26          | 85 DokumentEs                              | zok_457.pdf                             | FP2L/1/2021                                                      | 6/21/SPRZEDAŻ                                                                                                   | 3825                                                                 | 6312667237                                                                       | SPRZE                     |                                                                                                    |
|                                    |                                 |               | 20          | 84 DokumentEs                              | zok_453.pdf                             | FV/6/2021                                                        | 5/21/SPRZEDAŻ                                                                                                   | 3824                                                                 | 1132470708                                                                       | SPRZE                     | ULT ON ACT                                                                                                    |
|                                    |                                 |               | 26          | 83 OI3823-2_0_0                            | 0-1631279768-img2019                    |                                                                  |                                                                                                    | 3823 2019.11.07                                                      |                                                                                  |                           | ULT UN HUT                                                                                                    |
|                                    |                                 |               | 26          | 82 O13821-2_0_0                            | 0-1631277303-img2019_                   | 7065/10/SPK/2019                                                 |                                                                                                    | 3821 2019.10.09                                                      | EPAKADIT                                                                         |                           | 000000000                                                                                                    |
|                                    | O                               |               | 26          | 81 013822-2_0_0                            | 0-1631278159-img2019                    | 7085/10/SPK/2019                                                 | 114/19/ZAKUP                                                                                                    | 3822 2019.10.09                                                      | ERAKADIT                                                                         | ZAKUF                     | 50                                                                                                    |
|                                    |                                 |               | 26          | 80 DokumentEs                              | zok_296.pdf                             | FV/10/2020                                                       | 14/20/                                                                                                    | 3124                                                                 | 6012667237                                                                       |                           | 17 001 F 01 -1 250.03                                                                                                    |
|                                    |                                 |               | 26          | 79 DokumentEs                              | izok_303.pdf                            | FP2L/5/2020                                                      | 15/20/                                                                                                    | 3130                                                                 | 6312667237                                                                       |                           | 4/,991 X 5,21 21 230,03                                                                                                    |
|                                    |                                 |               | 26          | 78 DokumentEs                              | izok_339.pdf                            | FV/31/2020                                                       | 5/20/SPRZEDAZ                                                                                                   | 3225                                                                 | 5260207427                                                                       | SPRZE                     | Kwota A: 23.00% 46,75                                                                                                    |
| 0                                  |                                 |               | 456         |                                            |                                         |                                                                  |                                                                                                    |                                                                      |                                                                                  | •                         | Notto . 203.28                                                                                                    |
|                                    |                                 |               | 1           |                                            | -                                       |                                                                  | in the second second second second second second second second second second second second second second second |                                                                      |                                                                                  |                           | Netto, 200,20                                                                                                    |
| tr wý dat                          | 1000                            | Otherstein    | Charles In  |                                            | Filtrwg type                            | Filtrwg star                                                     | nu wprowaczenia                                                                                                 |                                                                      |                                                                                  |                           |                                                                                                    |
| ancelaria                          | iage:                           | O Okresi      | 31-12-2020  | do 31-12                                   | 2-2020 • 🕑 sprzeda<br>2-2020 • 🕑 Zakupu | W rejest                                                         | inze VAT 142<br>zone 2                                                                                          |                                                                      |                                                                                  |                           | SUMA PLN 250,03                                                                                                    |
| je                                 |                                 |               | Usuwan      | iezbiorcze Od                              | Balez Wyszukiwan                        | ie po słowach OCR                                                | własne 66                                                                                                    |                                                                      |                                                                                  |                           |                                                                                                    |
| AT                                 | ED                              |               |             |                                            |                                         | [v] Usuniet                                                      | 20                                                                                                    |                                                                      |                                                                                  |                           | Kancelaria by CTI - powiadomienie                                                                                                    |
| + -                                | + 1                             |               | 16          | 16                                         | 2 Szukaj                                | Capit                                                            |                                                                                                    |                                                                      |                                                                                  |                           | 🔍 📆 🖂 🥜                                                                                                    |

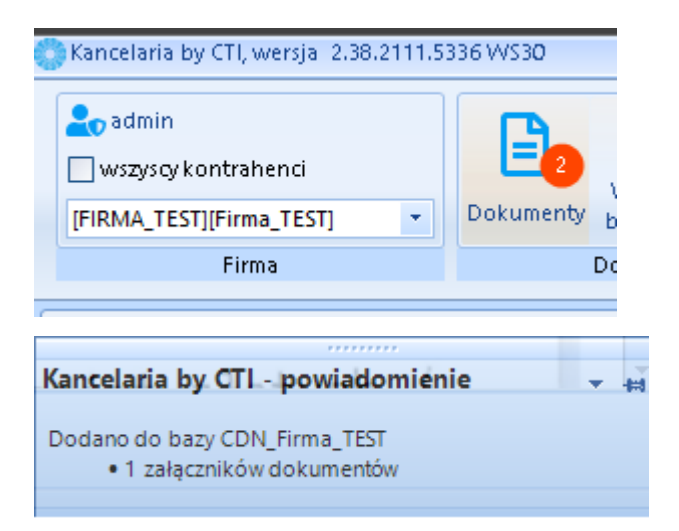

Użytkownik widzi powiadomienia: na pasku górnym menu **Dokumenty** pojawi się czerwone oznaczenie z liczbą informujące o nowym załączniku do dokumentu, a w prawym dolnym rogu ekranu powiadomienie push, które znika zgodnie z ustawieniem w Konfiguracji.

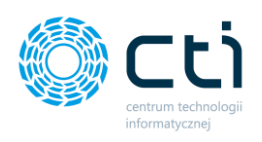

Dodatkowo, na liście plików, dokument, do którego został dodany nowy załącznik jest wyróżniony **zielonym kolorem spinacza**.

| 0 | Kancelaria b                         | y CTI, wer                      | sja 2.38.2111.53 | 36 WS30        |              |                                       |                          |           |                                                             |         |                                         |                    |
|---|--------------------------------------|---------------------------------|------------------|----------------|--------------|---------------------------------------|--------------------------|-----------|-------------------------------------------------------------|---------|-----------------------------------------|--------------------|
|   | en admin<br>wszyscy k<br>[FIRMA_TES] | ontrahen<br>[][Firma_T<br>Firma | ci<br>EST] 🔻     | Dokumenty<br>D | Wyci<br>bank | ągi Ręczne<br>owe powiązanie<br>nenty | Załączniki<br>Załączniki | C:<br>Zac | Powiadomienia pliki<br>zat<br>dania<br>Czat i powiadomienia | 1<br>gi | Połącz stro<br>X Rozdziel :<br>Obroć do | ony<br>stro<br>kur |
|   |                                      |                                 |                  |                |              |                                       |                          |           |                                                             |         |                                         |                    |
|   | 7                                    | Zał.                            | Notatka 🗸        | Lp             | 7            | Nazwa                                 | a Pliku                  | V         | Nr Dokumentu 🖓                                              | 7       | ID Ksiegowy                             | 7                  |
|   |                                      | 7                               | 7                |                | 7            |                                       |                          | 7         | 7                                                           |         |                                         | V                  |
|   |                                      |                                 |                  | 2              | 705          | img20190129_1431                      | 357929.01.201            | 91        |                                                             |         |                                         |                    |
|   |                                      |                                 |                  | 2              | 704          | img20191119_0819                      | 129719.11.201            | 90        | 01533219070883100                                           | 122     | /19/ZAKUP                               |                    |
|   |                                      |                                 |                  | 2              | 703          | img20191115_1505                      | 251915.11.201            | 91        |                                                             |         |                                         |                    |
|   |                                      |                                 |                  | 2              | 702          | img20191112_1434                      | 476212.11.201            | 91        |                                                             |         |                                         |                    |
|   |                                      |                                 |                  | 2              | 701          | img20191112_1158                      | 409212.11.201            | 91        |                                                             |         |                                         |                    |
|   |                                      |                                 |                  | 2              | 700          | img20191112_1158                      | 396512.11.201            | 91        |                                                             |         |                                         |                    |
|   |                                      |                                 |                  | 2              | 699          | img20191105_0814                      | 493305.11.201            | 90        |                                                             |         |                                         |                    |
|   |                                      |                                 |                  | 2              | 698          | img20190213_0809                      | 511613.02.201            | 90        | F000280021900772533U                                        | 121     | /19/ZAKUP                               |                    |
|   |                                      | O                               |                  | 2              | 695          | O!3840-2_0_0-1634                     | 1032996-img20            | 19        |                                                             |         |                                         |                    |
|   | L.                                   | C                               | Przykład no      | 2              | 694          | img20191112_1158                      | 409212.11.201            | 91        | 7085/10/SPK/2019                                            | 120     | /19/ZAKUP                               |                    |
|   |                                      |                                 | Treść notatki    | 2              | 693          | img20191112_1158                      | 396512.11.201            | 91        | FS/2019/11/9                                                | 119     | /19/ZAKUP                               |                    |
|   |                                      |                                 |                  | 2              | 691          | img20191112_1158                      | 396512.11.201            | 91        | FS/2019/11/9                                                | 118     | /19/ZAKUP                               |                    |
| ľ |                                      |                                 |                  | 2              | 689          | O!3831-2 0 0-1631                     | 706447-ima20             | 19        |                                                             |         |                                         |                    |

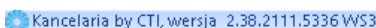

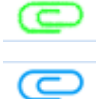

Nowy załącznik do dokumentu, nie został jeszcze wyświetlony.

Załącznik do dokumentu został wyświetlony.

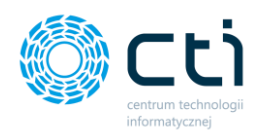

Po kliknięciu w zakładkę w górnym oknie użytkownik może zobaczyć listę z załącznikami. Mogą to być zarówno pliki dodane przez klienta w Pulpicie Klienta, jak i pliki dodane przez użytkownika Kancelarii bezpośrednio w oknie rejestru VAT w zakładce **Załączniki**.

W dolnej części okna widoczny jest podgląd zaznaczonego rekordu na liście.

| 1:0040-9 | -1000000000   | 5-56-105202120 | 2111101517515 | oo.pui       |              |              |         |               |                  |  |
|----------|---------------|----------------|---------------|--------------|--------------|--------------|---------|---------------|------------------|--|
|          |               |                |               |              |              |              |         |               |                  |  |
|          |               |                |               |              |              |              |         |               |                  |  |
|          |               |                |               |              |              |              |         |               |                  |  |
|          | +             |                | Ē             | Ī            |              | S            |         |               | C C              |  |
|          |               |                |               | ,            |              |              |         |               |                  |  |
|          |               |                |               |              |              |              |         |               |                  |  |
| s        | przedawca:    |                |               |              |              | Fa           | ktu     | ra VAT        |                  |  |
| V        | ENTRUM TEO    | CHNOLOGII INF  | ORMATYCZNEJ   | nr FV/3/2021 |              |              |         |               |                  |  |
| 4        | 4-100 Gliwice | 15             |               |              | Miejsce wyst | tawienia:    |         |               | ul. Jałowcowa 35 |  |
| N.       | NP 631190727  |                |               |              | Data dostav  | vy/wykonania | usługi: |               | 2020-10-01       |  |
| N        | abywca:       |                |               |              | Odbiorca     | :            |         |               |                  |  |
| E        | MPIK SPÓŁK    |                |               |              |              |              |         |               |                  |  |
| 0        | 0-017 Warsza  | wa<br>27       |               |              | NIP:         |              |         |               |                  |  |
|          |               | -              |               |              |              |              |         |               |                  |  |
| Opi      | s faktury: OP | IS OPIS TEST   |               |              |              |              |         |               |                  |  |
|          |               |                |               |              |              |              |         |               |                  |  |
| Naz      | wa banku: E   | BIC/SWIFT:     | 10 2552 7779  |              |              |              |         |               |                  |  |
| IRAI     | 1 LIN 05 124  |                | 10 3333 1110  |              |              |              | AT of   |               |                  |  |
| IBAI     | Kod           | Produkt        | PKWiU         | Cena netto   | llość        | j.m. V       | A 70    | wartosc netto | Wartosc          |  |

Centrum Technologii Informatycznej Zygmunt Wilder Ul. Świętojańska 35 | 44-100 Gliwice | NIP: 631-190-72-77 | REGON 278099141 tel./fax: 32 279 02 84 | e-mail: biuro@cti.org.pl | www.cti.org.pl

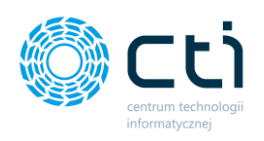

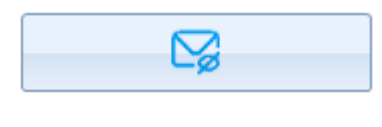

C

**Oznacz załącznik jako nieodczytany** – użytkownik może dzięki tej opcji ponownie wyróżnić załącznik na liście dokumentów, tak, jakby był nowym załącznikiem (ikona zielonego spinacza).

**Oznacz wszystkie załączniki jak nieodczytane** – użytkownik może dzięki tej opcji ponownie wyróżnić załączniki na liście dokumentów, tak, jakby były nowymi załącznikami (ikona zielonego spinacza). Operacja wyróżni wszystkie załączniki.

## 6.3. Powiadomienia o nowych zadaniach

W menu górnym są dostępne **Zadania / Czat (wątki)**. Jeśli użytkownik po stronie Pulpitu Klienta założy nowe zadanie / nowy wątek czatu, lub napisze nową wiadomość do poprzedniego zadania, na ikonie Czat / Zadanie wyświetli się czerwone oznaczenie z liczbą, informujące o nowej wiadomości / nowym zadaniu dodanym przez klienta.

| Relicerana by Chi, webja 12:00/2110/15227 vv529 |                   |                       |                                |    |  |  |  |  |  |  |  |  |
|-------------------------------------------------|-------------------|-----------------------|--------------------------------|----|--|--|--|--|--|--|--|--|
| <b>2₀</b> admin<br>□ wszyscy kontrahenci        |                   | Reczne                | Powiadomienia pliki            |    |  |  |  |  |  |  |  |  |
| [FIRMA_TEST][Firma_TEST]                        | Dokumenty bankowe | powiązanie Załączniki | Zadania 💛 Powiadomienia wyciąg | ļi |  |  |  |  |  |  |  |  |
| Firma                                           | Dokumenty         | Załączniki            | Czat i powiadomienia           |    |  |  |  |  |  |  |  |  |

W prawym dolnym rogu ekranu powiadomienie push, które znika zgodnie z ustawieniem w Konfiguracji.

Częstotliwość wyświetlania informacji o powiadomieniach może ustawić administrator w Konfiguracji Kancelarii: *Konfiguracja → Funkcje → Ustawienia powiadomień* (więcej w <u>instrukcji konfiguracji i instalacji eSZOK</u>).

Po kliknięciu w ikonę Czat / Zadania, użytkownik przechodzi do okna z zadaniami (zobacz: <u>Czat</u> <u>/ Zadania</u>).

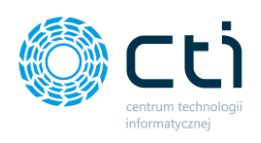

# 7. Filtrowanie, wyszukiwanie i sortowanie

## 7.1. Filtrowanie

Filtry według dat – można wybrać rodzaj filtrowanej daty, rok, miesiąc oraz zakres dat.

Data *Kancelaria* to data dodania pliku do Kancelarii, data *Pulpit Klienta* to data dodania pliku przez Panel Klienta.

Daty *Wystawienia/Wpływu, Sprzedaży/zakupu, Wystawienia, Obow. Podat., Prawo do odliczenia* dotyczą dokumentów dodanych do rejestru VAT w Comarch ERP Optima.

Aby wyświetlić pełną listę plików, należy zaznaczyć opcję *Wszystkie*. Można wybrać miesiąc, rok oraz/lub okres, z którego mają być wyświetlane pliki na liście dokumentów. Okres może również dotyczyć plików z jednego dnia, wtedy należy wybrać w obydwu polach taką samą datę.

Aby wyświetlić pliki z wybranego miesiąca i roku, należy zaznaczyć *miesiąc*, a następnie wybrać miesiąc i rok z list rozwijanych. Aby wyświetlić dokumenty z wybranego roku, należy zaznaczyć opcję *rok*, a następnie wybrać konkretny rok z listy rozwijanej.

Aby wyświetlić zmiany na liście, należy je zatwierdzić, klikając przycisk **Odśwież** na dole okna Kancelarii.

| Filtr wg dat                                                                      |   |             |            |          |            |            |   |
|-----------------------------------------------------------------------------------|---|-------------|------------|----------|------------|------------|---|
| Data rejestracji:                                                                 |   | ⊙ Wszystkie | <u></u> Мі | esiąc 7  | • 0        | Rok 2020   | • |
| Kancelaria                                                                        | • | 🔘 Okres:    | 31-12      | -2020 💌  | do         | 31-12-2020 | • |
| Kancelaria                                                                        | * | 1           |            |          |            |            |   |
| Pulpit klienta<br>Wystawienia/wp<br>Sprzedaży/zakupu<br>Wystawienia<br>Obow podat | = |             | •          | Usuwania | e zbiorcze | Odśwież    |   |

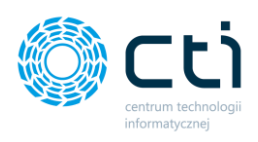

|   | - L               |   |             |       |        |      |          |        |                   |   |
|---|-------------------|---|-------------|-------|--------|------|----------|--------|-------------------|---|
| F | iltr wg dat       |   |             |       |        |      |          |        |                   |   |
|   | Data rejestracji: |   | 💿 Wszystkie | Ом    | iesiąc | 7    | • 0      | Rok 2  | 020               | • |
|   | Kancelaria        | • | 🔘 Okres:    | 31-12 | 2-2020 | •    | do       | 31-12- | 2020              | - |
|   | Kancelaria        | * | 1           |       |        |      |          |        |                   |   |
| ł | Pulpit klienta    |   |             |       | Usuwa  | anie | zbiorcze | Odś    | wież              |   |
| ſ | Wystawienia/wp    | = |             |       |        |      |          | חר     |                   |   |
|   | Sprzedaży/zakupu  |   |             | - I   |        | _    |          |        |                   |   |
|   | Wystawienia       |   |             | >     |        |      | <b>T</b> |        | $\mathbf{\alpha}$ |   |
| l | Obow. podat       | Ŧ |             |       |        | 8    | 103      |        |                   |   |

### Filtr wg typu rejestru

## 🔽 Sprzedaży

🛃 Zakupu

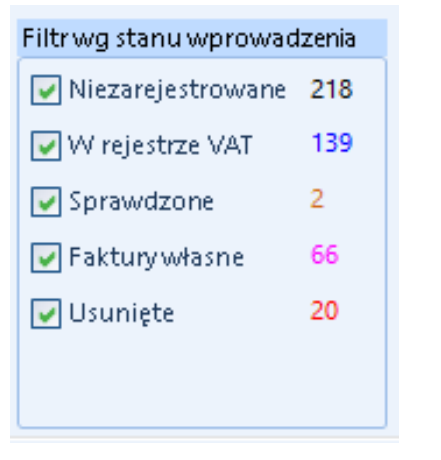

Filtr wg typu rejestru – wyświetlenie dokumentów według typu rejestru (zakup/sprzedaż).

Filtr wg stanu wprowadzenia – wyświetlenie dokumentów:

- Niezarejestrowanych dokumenty przetworzone przez OCR, niedodane do rejestru VAT/ED; wyróżnione kolorem czarnym na liście dokumentów
- W rejestrze VAT dokumenty dodane do rejestru
   VAT lub ED w Comarch ERP Optima; wyróżnione
   kolorem niebieskim na liście dokumentów
- Sprawdzone dokumenty sprawdzone oznaczają dokumenty wstępnie zweryfikowane i zapisane za pomocą opcji "zielonej dyskietki", ale niedodane do rejestru VAT w Comarch ERP Optima; wyróżnione kolorem pomarańczowym na liście dokumentów

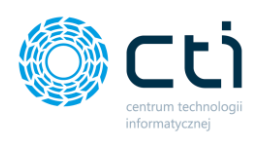

- Faktury własne faktury wygenerowane w Pulpicie Klienta i zarejestrowane w Comarch ERP Optima, wyróżnione kolorem różowym na liście dokumentów
- Usunięte dokumenty oznaczone jako usunięte, wyróżnione kolorem czerwonym na liście dokumentów

**Filtrowanie szczegółowe** – listę plików można filtrować również w sposób bardziej szczegółowy. Aby tego dokonać, należy kliknąć przycisk filtru, znajdującego się z prawej strony nazwy kolumny, w której chcemy wyszukać konkretny dokument, np. według nazwy pliku. Aby wyszukać konkretny plik, należy w pole wyszukiwania wpisać szukane słowo/wartość i zatwierdzić, klikając *OK*. Aby przywrócić widok wszystkich, należy kliknąć przycisk filtru ponownie i wybrać *wyczyść filtr* lub zaznaczyć wszystkie i zatwierdzić *OK*.

|         |      | utaj,                                                  | abypogrupować | wg tej kolumny  |                  |
|---------|------|--------------------------------------------------------|---------------|-----------------|------------------|
| Zazn. 🏹 | Lp V | Nazwa Pliku                                            | 7             | OcrNIP          | ♥ OcrNrDokumen ♥ |
|         |      | •                                                      | λ×            | Wyczyść filtr   |                  |
|         | 119  | 112.07.2018202113.jpg                                  |               | Dostępne filtry | •                |
|         | 138  | O!2152-2-1537533236-112072018202113.jpg                |               | 2152            |                  |
|         | 139  | O!2156-2-1537770823-112072018202113.jpg                |               | ✓ Wszystkie     | wyniki wyszukiwa |
|         | 140  | O!2157-2-1537770904-fv_18009.pdf                       |               | O!2152          | 2-2-1537533236-1 |
|         | 141  | SKMBT_C2531801151017015.01.201810365211.06.20181603551 |               |                 |                  |
|         | 149  | O!2159-2-1537857551-fv_18009.pdf                       |               | 4               |                  |
|         | 150  | 112.07.2018202113.jpg                                  |               |                 | OK Anuluj        |
|         | 152  | 112.07.2018202113.jpg                                  | _             |                 |                  |

Można również wybrać zaawansowane filtry poprzez opcję *Dostępne filtry*, zaznaczając dany filtr z listy i uzupełniając warunek filtrowania.

| Szczegóły filtra dla kolumny [Nazwa Pliku] |           |  |  |  |  |  |  |  |  |  |  |
|--------------------------------------------|-----------|--|--|--|--|--|--|--|--|--|--|
| Wyświetl rekordy w których:                |           |  |  |  |  |  |  |  |  |  |  |
| Nie                                        |           |  |  |  |  |  |  |  |  |  |  |
| Zawiera 🔹                                  |           |  |  |  |  |  |  |  |  |  |  |
| 💿 I 💦 Lub                                  |           |  |  |  |  |  |  |  |  |  |  |
| Brak filtra 💌                              |           |  |  |  |  |  |  |  |  |  |  |
|                                            |           |  |  |  |  |  |  |  |  |  |  |
|                                            | OK Anuluj |  |  |  |  |  |  |  |  |  |  |
|                                            |           |  |  |  |  |  |  |  |  |  |  |

Warunek filtrowania można zanegować zaznaczając okienko *Nie*. Można ustawić dwa warunki filtrowania jednocześnie. Jeśli warunki zostaną połączone spójnikiem *i*, wyświetlone zostaną tylko wyniki spełniające oba warunki. Jeśli warunki zostaną połączone spójnikiem *lub*, wyświetlone zostaną wyniki

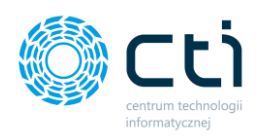

spełniające przynajmniej jeden z tych warunków. Filtrowanie listy należy potwierdzić, klikając przycisk *OK*.

Wszystkie ustawione filtry można wyczyścić, wybierając ponownie ikonę filtra i klikając *Wyczyść filtry*.

**Odśwież** – po wprowadzeniu zmian w wybranych filtrach, należy kliknąć przycisk *Odśwież*, aby je zobaczyć na liście.

## 7.2. Wyszukiwanie

**Wyszukiwanie na liście dokumentów** – na liście dokumentów można wyszukiwać konkretny tekst, przy pomocy okna wyszukiwania, które znajduje się pod nagłówkiem każdej z kolumn. Wszystkie przypadki znalezionego tekstu zostają wyświetlone. Aby powrócić na listę wszystkich, wystarczy usunąć wyszukiwane słowo/wartość z pola wyszukiwania.

|         | Przeciągnij kolumnę tutaj, aby pogrupować wg tej kolumny |     |                                         |            |            |  |                  |  |  |  |  |  |  |  |
|---------|----------------------------------------------------------|-----|-----------------------------------------|------------|------------|--|------------------|--|--|--|--|--|--|--|
| Zazn. 💎 | Lp                                                       | V   | Nazwa Pliku                             | u 🔻 OcrNIP |            |  |                  |  |  |  |  |  |  |  |
|         |                                                          |     | 215                                     |            |            |  |                  |  |  |  |  |  |  |  |
|         |                                                          | 138 | O!2152-2-1537533236-112072018202113.jpg |            | 6422694577 |  | 10/05/2018       |  |  |  |  |  |  |  |
|         |                                                          | 139 | O!2156-2-1537770823-112072018202113.jpg |            | 6422694577 |  | 10/05/2018       |  |  |  |  |  |  |  |
|         |                                                          | 140 | O!2157-2-1537770904-fv_18009.pdf        |            | 5213667216 |  | 18009/1/SPZ/2017 |  |  |  |  |  |  |  |
|         |                                                          | 149 | O!2159-2-1537857551-fv_18009.pdf        |            | 5213667216 |  | 18009/1/SPZ/2017 |  |  |  |  |  |  |  |

## 7.3. Sortowanie

**Sortowanie plików** – w celu posortowania listy dokumentów według wybranej kolumny, należy kliknąć tytuł tej kolumny. W nagłówku kolumny pojawi się strzałka symbolizująca kierunek sortowania (rosnąco lub malejąco). Aby zmienić lub anulować rodzaj sortowania, należy ponownie kliknąć nagłówek kolumny.

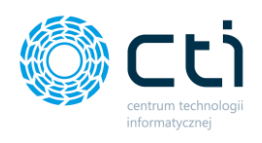

# 8. Dodawanie do ewidencji dodatkowej

Dokumenty można dodawać również do ewidencji dodatkowej. Aby dodać dokumentu do ewidencji dodatkowej, należy kliknąć przycisk **Akcje** → **ED** (*Otwieranie okna dodawania pozycji do ewidencji dodatkowej*) w lewym dolnym rogu okna.

| Akcje |    | l |
|-------|----|---|
| VAT   | ED |   |
|       |    |   |
|       |    |   |

Po kliknięciu akcji otworzy się okno dodawania dokumentu do ewidencji dodatkowej w Comarch ERP Optima.

Praca na oknie jest analogiczna do okna dodawania do rejestru VAT (zobacz: <u>Formularz</u> <u>dodawania dokumentu do rejestru VAT</u>).

| O Dodawanie dokumentu ED - ZAKUP                                                                                          |                                                                                                    |                                                                                                    |                                                                                                    |                                                                              |                                                                                                    |
|----------------------------------------------------------------------------------------------------|----------------------------------------------------------------------------------------------------|----------------------------------------------------------------------------------------------------|----------------------------------------------------------------------------------------------------|------------------------------------------------------------------------------|----------------------------------------------------------------------------------------------------|
| Ogólne                                                                                                    |                                                                                                    |                                                                                                    | Podgląd dokumentu Załączniki Czat T                                                                                                    | reść Notatka Historia Samonauka-OCR                                          |                                                                                                    |
| Dokument EDK  • Numer EDK                                                                                                 | AUTO 0 2 2019                                                                                                    |                                                                                                    |                                                                                                    |                                                                              |                                                                                                    |
| Dane podstawowe dokumentu                                                                                                 | Daty                                                                                                    | Dane szczegółowe kontrahenta                                                                                                    | JOG TO MO                                                                                                    |                                                                              |                                                                                                    |
| Kod kontrahenta<br>7731662995 CCR<br>NW kontahenta<br>17731662995 CCR<br>Dekument<br>2210FF11952019 CCR<br>Forma platnoto | Data zapisu<br>08.02.2019 •<br>Data wystawienia<br>08.02.2019 • OCR<br>Data operacji<br>08.02.2019 •<br>Termin piktnośct | Nacional 1         CodeAnec/20114_ODEPOWED/DEANEO/CO.4           Nacional 2         Code Decisional 2           Kode pectrolwy         Peceta           69-30.20         Velobier           Masko         Velobier | 9042054052<br>3.4525 50 1 0.0.<br>3.4525 50 1 0.0.<br>9.0.0010<br>9.0.0010<br>1.0.0010<br>1.0.0000<br>1.0.0000<br>1.0.0000<br>1.0.0000<br>1.0.0000<br>1.0.0000<br>1.0.0000<br>1.0.0000<br>1.0.0000<br>1.0.0000<br>1.0.0000<br>1.0.0000<br>1.0.0000<br>1.0.0000<br>1.0.0000<br>1.0.0000<br>1.0.0000<br>1.0.0000<br>1.0.0000<br>1.0.00000<br>1.0.00000<br>1.0.00000<br>1.0.00000<br>1.0.00000<br>1.0.00000<br>1.0.00000<br>1.0.00000<br>1.0.00000<br>1.0.00000<br>1.0.00000<br>1.0.00000<br>1.0.0000000<br>1.0.0000000000 | A & TUQ<br>FAKTURA VAT nr<br>2216\FF\1195\2019<br>OHIGDML                    | Data wystawienia; 2019-02-08<br>ABYNCA:<br>90233) NIP: 6311907277<br>EXPRIME MILLONGOLGIE INFORMATIVEZINEJ<br>EXPRIMENTAL<br>94200FEXINGS:<br>4-100-01219025                                                                 |
| kredyt OCR                                                                                                    | 08-02-2019 0 CR                                                                                                    | Wolbórz                                                                                                    | Sociale analysis Early including                                                                                                    | Data dokonania dostawy: 2019-02-08                                           | ermin platności: 2019-02-08                                                                                                    |
| 🕝 Generowanie płatność                                                                                                    |                                                                                                    | Ulica Nr domu Nr lokalu                                                                                                    | Konestari                                                                                                    |                                                                              |                                                                                                    |
| Uczba porządkowa 🕑 AUTO 0 📫                                                                                               |                                                                                                    | u cuandi IV<br>Nr rechunku<br>Rumer rachunku nie jet urtavioni.<br>Status Podatrakce jet natyvan                                                                                                    | LP. Nazwe toweru<br>1 GAZ PUNKY LITTOS LING                                                                                                    | PRWIU Dość ym Rabat [#] brutilo [#]<br>36.82 ier 0.00 2.34<br>VAT w grupach: | Wartość         Stawia         Wartość         Wartość           netio (al)         VAT         VAT (al)         Institu (al)           2015         23%         1613         85.35           23%         1613         85.35 |
|                                                                                                    |                                                                                                    |                                                                                                    | Do paragonu fiskalnego: 7308 z dnia 2019-02-0                                                                                                    | 8                                                                            |                                                                                                    |
| Pistnik<br>Kontahenci • 7731662995                                                                                        |                                                                                                    |                                                                                                    | Her Hel, population Skill PSU<br>Haleconoid coglierer: 86,16 zh<br>Sciantine rated and technic rated at 16/100 cr                                                                                                    |                                                                              |                                                                                                    |
| Vitagoria                                                                                                    |                                                                                                    | Rejestry                                                                                                    | Contraction of the second second seco                                                                                                    |                                                                              |                                                                                                    |
| Kod Opis                                                                                                    | 5049 - paliwo                                                                                                    | KOSZTY ·                                                                                                    | AUDIA INC.                                                                                                    | 900000 0/ 0<br>8-5                                                           | RULA KATARIYNA                                                                                                    |
| Pistnoić                                                                                                    |                                                                                                    | Rarsy                                                                                                    |                                                                                                    |                                                                              |                                                                                                    |
| Razem: 85,16 🗘                                                                                                    |                                                                                                    | Kurs PLN -                                                                                                    |                                                                                                    |                                                                              |                                                                                                    |
|                                                                                                    |                                                                                                    |                                                                                                    |                                                                                                    |                                                                              |                                                                                                    |
|                                                                                                    |                                                                                                    | 12aninguraça strödov<br>Hawizzowych                                                                                                    | 8.⊠.□                                                                                                    |                                                                              |                                                                                                    |

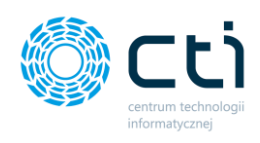

# 9. Wyciągi bankowe

Zwróć uwagęPrzed pierwszym użyciem funkcjonalności wyciągów bankowych należy<br/>utworzyć foldery, do których będą zapisywane pliki oraz podać ścieżki<br/>dostępowe w konfiguracji Kancelarii oraz OCR (zobacz: Instrukcja<br/>konfiguracji i instalacji pakietu eSZOK).

# Konfiguracja → Dostęp do programu → Ścieżki plików wyciągów Konfiguracja połączeń → Dodatkowe → Folder Wyciągów Bankowych OCR.

Zakładka *Wyciągi bankowe* zawiera listę z wyciągami bankowymi, znajdującymi się w bazie danych Kancelarii. Aby dodać nowy wyciąg bankowy należy upewnić się, czy istnieje odpowiedni Rejestr kasowo/bankowy (w zakładce Kasa/Bank) w programie Comarch ERP Optima.

Wyciąg bankowy użytkownik dodaje w Kancelarii poprzez przeciągnięcie go do okna **Wyciągi bankowe** lub otrzymuje od klienta poprzez Pulpit Klienta. Wyciągi dodane przez Pulpit Klienta są pobierane przez Morfeusza i mają w nazwie pliku przedrostek "**O!**".

W głównym oknie programu w lewym górnym rogu użytkownik wybiera bazę – firmę, na której chce pracować **[1]**.

| ) K | ance                | elaria by                          | y CTI, wers              | sja 2.38.2110.1 | 13227 WS2 | 19            | _                  |                 |                 |                   |                        |                                     |                      |            |
|-----|---------------------|------------------------------------|--------------------------|-----------------|-----------|---------------|--------------------|-----------------|-----------------|-------------------|------------------------|-------------------------------------|----------------------|------------|
|     | o a<br>] w:<br>FIRN | dmin<br>szyscyki<br><u>NA_TEST</u> | ontrahend<br>[][Firma_TI | :i 1            | Dokum     | erty bankow   | Ręczne<br>powiązan | ie Załączniki   | Czat<br>Zadania | Powiadomienia pli | ki <b>1</b><br>wyciągi | - 🚰 Generuj JPK_FA<br>🐬 Raporty SQL | 4uto<br>procesowanie | Konfigu    |
| Ľ   |                     |                                    | njjennita_n              |                 |           | Dokumen       | ty                 | Załączniki      | Czat            | i powiadomienia   |                        | Narzędzia                           | Procesowanie         | Konfig     |
|     | firm                | MA_USU<br>MA_SKLE                  | PIKIFIRM                 | A SKLEPIKI      |           |               |                    |                 |                 | I                 | 1                      |                                     |                      |            |
| E   |                     |                                    |                          |                 | a 7       | Data utworzer | nia pliku 🛛        | Nazwa po pr     | zetworzeniu 🛛 🖓 | Nazwa bazy 🗸      | Data dod               | ania do Kancela 🏹                   | Nr raportu KB 🛛 🖓    | Zał.       |
|     |                     |                                    | 7                        |                 | 7         |               | 7                  |                 | 7               | Y                 |                        | 7                                   | 7                    | 7          |
| •   |                     |                                    | 1356                     | img20190213     | _0805     | 2019.11.13    |                    | img20190213_08  | 05484613.02.2   | CDN_Firma_TEST    | 2019.11.1              | 3                                   |                      |            |
|     |                     |                                    | 1357                     | img20190129     | _1431     | 2019.11.13    |                    | img20190129_14  | 31357929.01.2   | CDN_Firma_TEST    | 2019.11.1              | 3                                   | RKB/1/2019/AAAAA     |            |
|     |                     |                                    | 1388                     | img20190129     | _1431     | 2019.11.25    |                    | img20190129_14  | 31357929.01.2   | CDN_Firma_TEST    | 2019.11.2              | 5                                   |                      |            |
|     |                     |                                    | 1453                     | O!1-3-157614    | 9587      | 2019.12.12    |                    | O!1-3-157614958 | 7-SKMBT_C284    | CDN_Firma_TEST    | 2019.12.1              | 2                                   |                      |            |
|     |                     |                                    | 1486                     | OI2-3-157649    | 3837      | 2019.12.16    |                    | O!2-3-157649383 | 7-Wyciąg_TES    | CDN_Firma_TEST    | 2020.08.2              | 5                                   |                      | $\bigcirc$ |
|     |                     |                                    | 2687                     | 013-4-163162    | 4631      | 2021.09.14    |                    | O!3-4-163162463 | 1-pozycjaBank   | CDN_Firma_TEST    | 2021.09.1              | 4                                   |                      | $\bigcirc$ |
|     |                     |                                    | 2688                     | 04-4-163162     | 4809-     | 2021 09 14    |                    | 014-4-163162480 | 9-nozvciaBank   | CDN Firma TEST    | 2021 09 1              | 4                                   |                      | $\bigcirc$ |

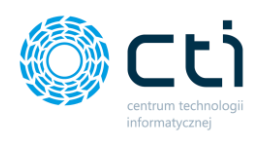

Po zaznaczeniu opcji *Wszyscy kontrahenci*, na listę wyciągów bankowych wczytają się wyciągi wszystkich firm, do których operator ma przypisane uprawnienia.

Po prawej stronie okna Kancelarii znajduje się panel podglądu. Aby w tym miejscu wyświetlał się podgląd wyciągu, należy kliknąć na wybrany wyciąg na liście plików.

Podgląd można również wyświetlić w osobnym oknie, klikając ikonkę **Podgląd dodatkowy [2]**. Podgląd wyciągu wyświetlany w prawej stronie Kancelarii można zmienić, wybierając ikonkę **Zmiany kontrolki podglądu [3]**. Za pomocą ikony koperty można wysłać wyciąg mailem z załączonym dokumentem lub do analizy dokumentu **[4]**.

| Le politini<br>Uvizgrogi kontrahend<br>(PRMA_TEST)Firma_TEST) -<br>Firma                                                                                                    | nie Zwłączniki Czeł powiadomienia pilki Grene<br>Zwłączniki Czeł powiadomienia wychgo<br>Zwłączniki Czeł powiadomienia Na | uj JPK_FA<br>ty SQL Auto<br>procesowanie<br>Konfiguregia progr | kan and a second second |                                                                                                    |  |  |  |
|----------------------------------------------------------------------------------------------------|----------------------------------------------------------------------------------------------------|----------------------------------------------------------------|----------------------------------------------------------------------------------------------------|----------------------------------------------------------------------------------------------------|--|--|--|
| v Lp v Nazwa v Data utworzenia pliku v                                                                                                    | Nazwa po przetworzeniu V Nazwa bazy V Data dodania do Kar                                                                 | ncela 🤉 Nr raportu KB 🦻 Zał. 👔 📄                               | ) 💾 ⑤ @ 수 ↓ 1/4 🕐 № ⊖ ⊕ 100,20% 🔹 🛱 🖻 🖻                                                                                                    | nd 🔅 🗘 .                                                                                                    |  |  |  |
|                                                                                                    |                                                                                                    | A A A                                                          |                                                                                                    | -                                                                                                    |  |  |  |
| 1356 img20190215_0805 2019.11.13                                                                                                    | img20190215_0805464615.02.2 CDN_Firma_TEST 2019.11.13<br>img20190129 1431357929.01.2 CDN Firma TEST 2019.11.13            | RKB/1/2019/AAAAA                                               |                                                                                                    |                                                                                                    |  |  |  |
| 1388 img20190129_1431 2019.11.25                                                                                                    | img20190129_1431357929.01.2 CDN_Firma_TEST 2019.11.25                                                                     |                                                                | Nr wyciągu: 3<br>Wyciąg za okres: 2020.03.01 - 2020.03.31                                                                                                    | and the second second se |  |  |  |
| 1453 O!1-3-1576149587 2019.12.12                                                                                                    | O!1-3-1576149587-SKMBT_C284 CDN_Firma_TEST 2019.12.12                                                                     |                                                                | Data wyciągu: 2020.03.31<br>Strona 1 z 4                                                                                                    | ALIOR                                                                                                    |  |  |  |
| 1486 O(2-3-1576493837 2019.12.16                                                                                                    | O!2-3-1576493837-Wycląg_TE5 CDN_Firma_TEST 2020.08.25                                                                     |                                                                |                                                                                                    | BANK                                                                                                    |  |  |  |
| 2687 0/3-4-1631624631 2021.09.14                                                                                                    | Ol3-4-1631624631-pozycjaBank CDN_Firma_TEST 2021.09.14                                                                    |                                                                | Wyciąg z rachunku bankowego                                                                                                    |                                                                                                    |  |  |  |
| 2706 1586867336_wyciag 2021.10.18                                                                                                    | 1586867336_wyciag_0320_alior CDN_Firma_TEST 2021.10.18                                                                    |                                                                |                                                                                                    |                                                                                                    |  |  |  |
| ADRES DO KORESPONDENCJI 42-600 TARNOWSKIE GÓRY 42-600 TARNOWSKIE GÓRY Rachunek Rachunek Nomer Kiendzei Nomer Kiendzei Rachunek Zarabiojacy - Giowny Bach Roctoria rechunku: Rachunek Zarabiojacy - Giowny Bach Roctoria rechunku: Rachunek Zarabiojacy - Giowny Bach Roctoria rechunku: Rachunek XII: |                                                                                                    |                                                                |                                                                                                    |                                                                                                    |  |  |  |
|                                                                                                    |                                                                                                    |                                                                | Data księg. Opis Kwo<br>Data księg. Opis i Opis kwo                                                                                                    | ta Kwota<br>Na uznania Saldo                                                                                                    |  |  |  |
|                                                                                                    |                                                                                                    |                                                                | 2020.03.01 SALDO POCZĄTKOWE                                                                                                    | 108,36                                                                                                    |  |  |  |
|                                                                                                    |                                                                                                    |                                                                | 2020.03.12 14<br>2020.03.12 PayJ 5 A Grunwaldska 186 60-166 Pay by tisk<br>Pastark Payla A Grunwaldska 186 60-166 Pay by tisk<br>Payla M Allega<br>XX152252311XX Alleg<br>m 118487276                                                                                                    | 60 64,76                                                                                                    |  |  |  |
| Akçe Filtz<br>Filtz @Wizgetikie OMiesiş                                                                                                    | c 12 • O Rok 2020 •                                                                                                    | 2                                                              | 3 and 4 Setta administrative of the set of the set of t | 76 0,00                                                                                                    |  |  |  |

Znaczenie kolorów wyciągów bankowych na liście:

- Zielony nowy wyciąg bankowy, nieprzetworzony przez OCR, niedodany na listę raportów kasowo–bankowych,
- Czarny nowy wyciąg bankowy, zeskanowany przez pracownika biura lub przesłany przez klienta z poziomu Pulpitu Klienta,
- Niebieski wyciąg bankowy dodany do Comarch ERP Optima na listę raportów kasowo–bankowych,
- **Czerwony** wyciąg bankowy oznaczony jako usunięty.

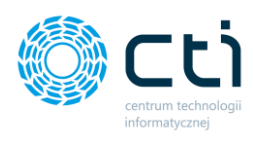

### 9.1. Operacje na liście wyciągów bankowych

| Akcje | Filtr                                  |
|-------|----------------------------------------|
|       | ● Wszystkie 🔿 Miesiąc 🥊 🔹 🔿 Rok 2021 💌 |

#### Akcje:

- 5
- Dodaj raport kasowo-bankowy do Comarch ERP Optima,
- Odśwież listę po dodaniu nowych wyciągów do Kancelarii, zmianie miesiąca itp., należy kliknąć przycisk Odśwież, aby program wczytał dokonane zmiany,
- **Oznaczenie pozycji jako usunięta** wyciąg bankowy pozostanie na liście, wyróżniony kolorem czerwonym,
- Usuwanie pozycji z listy wyciąg bankowy zostanie całkowicie usunięty z listy. Plik zostanie przeniesiony do folderu usuniętych wyciągów. Wyciągu dodanego do rejestru kasowo-bankowego w Comarch ERP Optima (kolor niebieski) nie można
- **usuwanie zbiorcze** seryjne usuwanie pozycji z listy. Zaznaczone pozycje zostaną całkowicie usunięte z listy. Pliki z wyciągami zostaną przeniesione do folderu usuniętych plików.

Za pomocą filtrów użytkownik może odszukać pliki według daty dodatnia wyciągów do Kancelarii.

### 9.2. Skróty klawiszowe na liście wyciągów bankowych

oznaczyć jako usunietego ani usunąć całkowicie z listy,

Na liście wyciągów bankowych można operować skrótami klawiszowymi:

- **Ctrl+A** zaznaczenie listy,
- Ctrl+O odznaczenie listy,
- Spacja zaznaczenie/odznaczenie pojedynczej pozycji z listy.

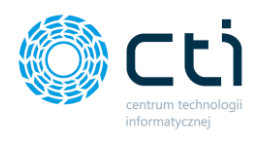

### 9.3. Rozliczanie wyciągów bankowych:

Administrator Kancelarii może wybrać sposób rozliczenia wyciągu bankowego: Konfiguracja → Funkcje → Wyciągi bankowe → Rozliczanie przy imporcie.

| ۷ | Vyciągi bankowe           |   |
|---|---------------------------|---|
|   | Rozliczanie przy imporcie |   |
|   | wg numeru dokumentu       | • |
|   |                           |   |

Operacja rozliczania wyciągu bankowego przy imporcie może odbyć się na 5 sposobów. Administrator wybiera z rozwijanej listy:

- Według numeru dokumentu,
- Według numeru dokumentu oraz kolejno według podmiotu i kwoty w wyciągu bankowym musi znaleźć się ten sam kontrahent oraz kwota, które znajdują się w dokumencie rozliczającym,
- Według numeru dokumentu oraz kolejno według kwoty i opisu w wyciągu bankowym musi znaleźć się ta sama kwota oraz opis, które znajdują się w dokumencie rozliczającym,
- Według numeru dokumentu oraz kolejno według podmiotu i opisu w wyciągu bankowym musi znaleźć się ten sam kontrahent oraz opis, które znajdują się w dokumencie rozliczającym,
- Według numeru dokumentu oraz kolejno chronologicznie według podmiotu.

Wybór rozliczenia należy zapisać niebieską dyskietką.

### 9.4. Formularz dodawania wyciągu bankowego

Po przejściu do formularza dodawania wyciągu bankowego na środku wyświetlają się następujące pozycje wyciągu:

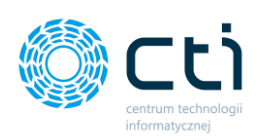

| Pozy            | de wasên              |    |                          |        |                            |                                    |                        |                   |               |                  |                         |  |  |
|-----------------|-----------------------|----|--------------------------|--------|----------------------------|------------------------------------|------------------------|-------------------|---------------|------------------|-------------------------|--|--|
|                 |                       | Lp | Kwota                    | Saldo  | Nr rachunku                | Nazwa firmy i adres                | Opis                   | Rodzaj tranzakcji | Data operacji | Data księgowania | Identyfikator płatnosci |  |  |
| *               |                       |    |                          |        | Klikni                     | j tutaj, aby dodać nową pozycję wy | ciągu                  |                   |               |                  |                         |  |  |
| +               | 1                     |    | -43,60                   | 76,00  |                            | PayU S.A Grunwaldzka 186 60        | PŁACĘ Z ALIOR BANK     |                   | 12-03-2020    | 12-03-2020       | -43,60                  |  |  |
|                 |                       | 2  | -64,76                   | 0,00   |                            |                                    | SPŁATA KREDYTU         |                   | 16-03-2020    | 16-03-2020       | -64,76                  |  |  |
|                 |                       | 3  | -43,57                   | -43,57 | 02249000050000600041464197 |                                    | OPŁATA ROCZNICOWA Z    |                   | 24-03-2020    | 24-03-2020       | -43,57                  |  |  |
|                 |                       | 4  | 50,00                    | 6,43   |                            | MONIKA ANNA KAMYK                  | PRZELEW EXPRESS ELIXIR |                   | 26-03-2020    | 26-03-2020       |                         |  |  |
|                 |                       | 5  | -6,39                    | 0,04   |                            |                                    | SPŁATA KREDYTU         |                   | 26-03-2020    | 26-03-2020       | -6,39                   |  |  |
|                 |                       | 6  | -0,04                    | 0,00   |                            |                                    | POBRANIE ODSETEK OD    |                   | 26-03-2020    | 26-03-2020       | -0,04                   |  |  |
|                 |                       | 7  | -24,30                   | -24,30 |                            |                                    | OPŁATY OKRESOWE        |                   | 31-03-2020    | 31-03-2020       | -24,30                  |  |  |
|                 |                       | 7  | -132,66                  |        |                            |                                    |                        |                   |               |                  |                         |  |  |
|                 |                       |    | Saldo początkowe: 108,36 |        |                            |                                    |                        |                   |               |                  |                         |  |  |
|                 | Saldo końcowe: -24,30 |    |                          |        |                            |                                    |                        |                   |               |                  |                         |  |  |
| Przychód: 50,00 |                       |    |                          |        |                            |                                    |                        |                   |               |                  |                         |  |  |
|                 |                       |    | Rozchód: -182,66         |        |                            |                                    |                        |                   |               |                  |                         |  |  |
| _               |                       |    |                          |        |                            |                                    |                        |                   |               |                  |                         |  |  |

- Lp numer pozycji na wyciągu bankowym,
- Kwota kwota odczytana przez OCR na wyciągu bankowym,
- Saldo kwota pozostała po operacji bankowej,
- Numer rachunku jeżeli w opisie operacji na wyciągu bankowym pojawi się numer rachunku, OCR odczytuje go i wpisuje w to miejsce,
- Nazwa i adres firmy jeżeli w kontrahencie na wyciągu bankowym są jego dane,
   OCR odczytuje je i wpisuje w to miejsce,
- **Opis** opis operacji pobrany przez OCR z wyciągu,
- Rodzaj transakcji,
- Data operacji data odczytana przez OCR z wyciągu bankowego,
- Data księgowania data odczytana przez OCR z wyciągu bankowego,
- Identyfikator płatności.

Poniżej znajduje się saldo początkowe oraz końcowe. Jeżeli program OCR niepoprawnie odczyta kwotę, saldo końcowe podświetla się na kolor czerwony:

| Kwota                    |
|--------------------------|
| -43,60                   |
| -64,76                   |
| -43,57                   |
| 50,00                    |
| -6,39                    |
| -0,04                    |
| -24,31                   |
| -132,67                  |
| Saldo początkowe: 108,36 |
| Saldo końcowe: -24,30    |
| Przychód: 50,00          |
| Rozchód: -182,67         |

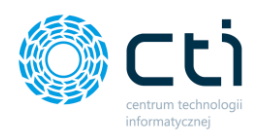

Jeżeli program OCR źle odczyta datę zamknięcia operacji pozycje na liście podświetlą się na kolor czerwony:

| Pozycje wycia | akia waabh |                              |                     |                              |                                     |                      |                     |               |                  |                         |  |  |  |  |
|---------------|------------|------------------------------|---------------------|------------------------------|-------------------------------------|----------------------|---------------------|---------------|------------------|-------------------------|--|--|--|--|
|               | Lp         | Kwota                        | Saldo               | Nr rachunku                  | Nazwa firmy i adres                 | Opis                 | Rodzaj tranzakcji   | Data operacji | Data księgowania | Identyfikator płatnosci |  |  |  |  |
| *             |            |                              |                     | Klikn                        | ij tutaj, aby dodać nową pozycję wy | ciągu                |                     |               |                  |                         |  |  |  |  |
| +             | 1          | -315,00                      | 247 746,12          | DE62200100200619984205       | K and S - Dr. Krantz Sozialbau      | PRZELEW SEPA WYSŁANY |                     | 02-03-2020    | 02-03-2020       | CEN2003020898664        |  |  |  |  |
|               | 2          | -320,00                      | 247 426,12          | DE62200100200619984205       | K and S - Dr. Krantz Sozialbau      | PRZELEW SEPA WYSŁANY |                     | 02-03-2020    | 02-03-2020       | CEN2003020899609        |  |  |  |  |
|               | 3          | -350,00                      | 247 076,12          | DE62200100200619984205       | K and S - Dr. Krantz Sozialbau      | PRZELEW SEPA WYSŁANY |                     | 02-03-2020    | 02-03-2020       | CEN2003020900361        |  |  |  |  |
|               | 4          | -375,00                      | 246 701,12          | DE62200100200619984205       | K and S - Dr. Krantz Sozialbau      | PRZELEW SEPA WYSŁANY |                     | 02-03-2020    | 02-03-2020       | CEN2003020901309        |  |  |  |  |
|               | 5          | -320,00                      | 246 381,12          | DE62200100200619984205       | K and S - Dr. Krantz Sozialbau      | PRZELEW SEPA WYSŁANY |                     | 02-03-2020    | 02-03-2020       | CEN2003020902216        |  |  |  |  |
|               | 6          | -340,00                      | 246 041,12          | DE62200100200619984205       | K and S - Dr. Krantz Sozialbau      | PRZELEW SEPA WYSŁANY |                     | 02-03-2020    | 02-03-2020       | CEN2003020902971        |  |  |  |  |
|               | 7          | -340,00                      | 245 701,12          | DE62200100200619984205       | K and S - Dr. Krantz Sozialbau      | PRZELEW SEPA WYSŁANY |                     | 02-03-2020    | 02-03-2020       | CEN2003020904008        |  |  |  |  |
|               | 8          | -20 000,00                   | 225 701,12          |                              |                                     | FX OTRZYMANY EUR PLN |                     | 06-03-2020    | 06-03-2020       | SFXTWK2003961354        |  |  |  |  |
|               | 9          | -99,00                       | 225 602,12          | PL02124047061978001088857265 | Krzysztof Stozek Kasinka Mala       | PRZELEW SEPA WYSŁANY |                     | 09-03-2020    | 09-03-2020       | CEN2003090477525        |  |  |  |  |
|               | 10         | -412,44                      | 225 189,68          | PL97124020929638000000641010 | DKV Euro Service GmbH + Co.K        | PRZELEW SEPA WYSŁANY |                     | 11-03-2020    | 11-03-2020       | CEN2003110544172        |  |  |  |  |
|               | - 11       | -15 000,00                   | 210 189,68          |                              |                                     | FX OTRZYMANY EUR PLN |                     | 12-03-2020    | 12-03-2020       | SFXTWK2003985139        |  |  |  |  |
|               | 12         | -35 866,80                   | 174 322,88          | PL53105016211000002229909151 | Atempol Sp. zo.o. Miarki 2 41-9     | PRZELEW SEPA WYSŁANY |                     | 12-03-2020    | 12-03-2020       | CEN2003120628006        |  |  |  |  |
|               | 13         | 5 365,85                     | 179 688,73          | PL44105013601000009080079172 | MARCOLL SPOLKA Z OGRANICZ           | PRZELEW SEPA OTRZYMA |                     | 16-03-2020    | 16-03-2020       | CEN2003160765310        |  |  |  |  |
|               | 14         | -220,00                      | 179 468,73          | PL88105014321000009706950772 | Pawel Cioroch Radkowice, Kol        | PRZELEW SEPA WYSŁANY |                     | 20-03-2020    | 20-03-2020       | CEN2003200304015        |  |  |  |  |
|               | 15         | -410,00                      | 179 058,73          |                              | Pawel Marszalek Jamnica 107 3       | PRZELEW SEPA WYSŁANY |                     | 20-03-2020    | 20-03-2020       | REV0009970551233        |  |  |  |  |
|               | 16         | -410,00                      | 178 648,73          | PL10102034530000810202809663 | Bartłomiej Rams Ulanow 38A/2        | PRZELEW SEPA WYSŁANY |                     | 20-03-2020    | 20-03-2020       | CEN2003200307136        |  |  |  |  |
|               | 17         | -450,00                      | 178 198,73          | PL22114020040000381209665623 | Rafal Zborowski Jawornik 426        | PRZELEW SEPA WYSŁANY |                     | 20-03-2020    | 20-03-2020       | CEN2003200309666        |  |  |  |  |
|               | 18         | 25 920,00                    | 204 118,73          | PL73105012981000009094838910 | DELTA AUTOMATION SPOLKA Z           | PRZELEW SEPA OTRZYMA |                     | 23-03-2020    | 23-03-2020       | CEN2003230569126        |  |  |  |  |
|               | 19         | -312,38                      | 203 806,35          | PL97124020929638000000641010 | DKV Euro Service GmbH + Co.K        | PRZELEW SEPA WYSŁANY |                     | 24-03-2020    | 24-03-2020       | CEN2003240259317        |  |  |  |  |
|               | 19         | -44 254,77                   |                     |                              |                                     |                      |                     |               |                  |                         |  |  |  |  |
|               |            | Saldo początkowe: 0,00       |                     |                              |                                     |                      |                     |               |                  |                         |  |  |  |  |
|               |            | Saldo końcowe: 0,00          |                     |                              |                                     |                      |                     |               |                  |                         |  |  |  |  |
|               |            | Przychód: 31 285,85          |                     |                              |                                     |                      |                     |               |                  |                         |  |  |  |  |
|               |            | Rozchód: -75 540.62          |                     |                              |                                     |                      |                     |               |                  |                         |  |  |  |  |
|               |            | 10201001-15 540,02           |                     |                              |                                     |                      |                     |               |                  |                         |  |  |  |  |
|               |            |                              |                     |                              |                                     |                      |                     |               |                  |                         |  |  |  |  |
|               |            |                              |                     |                              |                                     |                      |                     |               |                  |                         |  |  |  |  |
|               |            |                              |                     |                              |                                     |                      |                     |               |                  |                         |  |  |  |  |
|               |            |                              |                     |                              |                                     |                      |                     |               |                  |                         |  |  |  |  |
|               |            |                              |                     |                              |                                     |                      |                     |               |                  |                         |  |  |  |  |
|               |            |                              |                     |                              |                                     |                      |                     |               |                  |                         |  |  |  |  |
|               |            |                              |                     |                              |                                     |                      |                     |               |                  |                         |  |  |  |  |
|               |            |                              |                     |                              |                                     |                      |                     |               |                  |                         |  |  |  |  |
|               |            |                              |                     |                              |                                     |                      |                     |               |                  |                         |  |  |  |  |
|               |            |                              |                     |                              |                                     |                      |                     |               |                  |                         |  |  |  |  |
|               |            |                              |                     |                              |                                     |                      |                     |               |                  |                         |  |  |  |  |
|               |            |                              |                     |                              |                                     |                      |                     |               |                  |                         |  |  |  |  |
|               |            |                              |                     |                              |                                     |                      |                     |               |                  |                         |  |  |  |  |
| Dane          |            |                              |                     | Operacia                     | iduria lintu                        |                      |                     |               |                  |                         |  |  |  |  |
| Numer rack    | unku: 69 1 | 750 0012 0000 0000 3328 4508 | Data obvarcia: 01.  | 03-2020 -                    |                                     |                      |                     |               |                  |                         |  |  |  |  |
| Paiacto P     | MDA        | Waluta EUD                   | Data zamkniecia: 01 |                              | + B D @ (                           | 1 💩 🛍 ቬ              | nozvcie zawierali   | are bledy     |                  |                         |  |  |  |  |
| Nejestri B    | ons.       | · · · · · · · · · · · · ·    | Dara zamknična: 01- | 03-2020                      |                                     | ر عنا رکا رہے ا      | O pozycje zawieraji | ter pitol     |                  |                         |  |  |  |  |

Na dole okna dodawania raportu kasowo-bankowego znajdują się trzy rubryki:

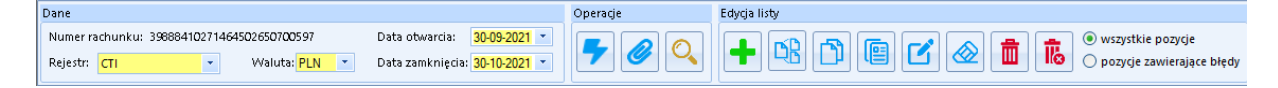

#### Dane:

**Numer rachunku** – numer rachunku klienta, dodany do rejestru kasowo/bankowego w Comarch ERP Optima,

Rejestr - rejestr kasowo-bankowy dodany w Comarch ERP Optima,

Waluta - waluta operacji,

Data otwarcia – data otwarcia wyciągu bankowego, odczytana przez OCR,

Data zamknięcia – data zamknięcia wyciągu bankowego, odczytana przez OCR.

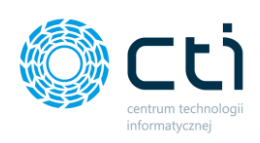

| -            |          |
|--------------|----------|
| $\mathbf{n}$ | noracio. |
|              | peracje. |

| 5       |                       | dodaje raport na listę raportów kasowo-bankowych w Comarch           |
|---------|-----------------------|----------------------------------------------------------------------|
|         |                       | ERP Optima utworzony na podstawie danych odczytanych przez           |
|         |                       | OCR                                                                  |
| 0       |                       | dodaje raport na listę raportów kasowo–bankowych w Comarch           |
|         |                       | ERP Optima utworzony na podstawie załącznika do wyciągu              |
|         |                       | bankowego w postaci pliku *.sta (MT940)                              |
| O.      |                       | otwiera listę raportów kasowo-bankowych.                             |
| Edycja  | listy:                |                                                                      |
| +       | "Dodaj pozycję        | " – dodaje nową pozycję na liście pozycji wyciągu,                   |
|         | "Podziel pozyc        | ję" – dzieli zaznaczoną pozycję na dwie takie same,                  |
| ð       | <b>"Kopiuj"</b> – kop | iuje zaznaczoną pozycję,                                             |
|         | <b>"Wklej"</b> – wkle | ja wcześniej zaznaczoną pozycję,                                     |
|         | " <b>Edytuj"</b> – po | jednokrotnym kliknięciu na interesujący nas obszar do edycji         |
|         | uruchamia             |                                                                      |
|         | się możliwość e       | edytowania pozycji,                                                  |
|         | "Wyczyść" – us        | suwa dane z zaznaczonego obszaru,                                    |
|         | <b>"Usuń"</b> – usuw  | a pojedynczą pozycję,                                                |
| 16      | "Usuń zbiorczo        | 9" – usuwa wszystkie zaznaczone pozycje,                             |
| • wszys | tkie pozycje          | Filtr pozwalający na wyświetlanie wszystkich pozycji lub tylko tych, |
| 🔾 pozyc | je zawierające błędy  | które zawierają błędy.                                               |

W oknie formularza po prawej stronie znajduje się podgląd dokumentu, na którym można szybko sprawdzić zgodność informacji z odczytanymi w Kancelarii.

Zakładki **Załączniki**, **Czat** oraz **Notatka**, działają tak samo, jak w przypadku dodawania dokumentów zakupu i sprzedaży.

W przypadku wyciągów bankowych nie ma zastosowania mechanizm samonauki OCR.

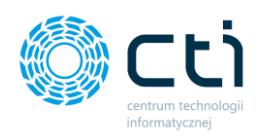

Po kliknięciu na ikonkę zapisu raportu kasowo-bankowego wyskakuje następujące okienko:

| 0                                                                                     |                                                                                                    | _ = ×                          |
|---------------------------------------------------------------------------------------|----------------------------------------------------------------------------------------------------|--------------------------------|
| Operacja zakończona<br>Pokaż wszystko<br>Pokaż tylko ostrzeżenia<br>Pokaż tylko błędy | Czas operacji:<br>Ilość sukcesów:<br>Ilość ostrzeżeń:<br>Ilość błędów:<br>Przetworzone:                                                  | 00:00:01<br>7<br>0<br>0<br>7/7 |
|                                                                                       | nie pozycji Lp=1<br>nie pozycji Lp=2<br>nie pozycji Lp=3<br>nie pozycji Lp=4<br>nie pozycji Lp=5<br>nie pozycji Lp=6<br>nie pozycji Lp=7 |                                |

Pojawiają się w nim pozycje dodane do raportu kasowo–bankowego. Jeżeli wystąpią ostrzeżenia lub błędy, możliwe jest uruchomienie filtru po lewej stornie, który pozwoli na wyświetlanie konkretnych pozycji.

Poniżej przedstawiono poprawnie dodane rozliczenie zapisu raportu kasowo-bankowego:

| 0                                                                                     | -                                                                                                    | ΞX |
|---------------------------------------------------------------------------------------|----------------------------------------------------------------------------------------------------|----|
| Operacja zakończona<br>Pokaż wszystko<br>Pokaż tylko ostrzeżenia<br>Pokaż tylko błędy | Czas operacji:     00:00:01       Ilość sukcesów:     1       Ilość ostrzeżeń:     0       Ilość błędów:     0       Przetworzone:     1/1 |    |
|                                                                                       | ⊧pozycji Lp=5<br>ono zapis KB o ID = 1394.<br>ono dokument do rozliczenia Zakup1<br>ono zapis z dokumentem Zakup1                          |    |

Jeżeli zostanie utworzony sam zapis KB należy sprawdzić, czy wszystkie parametry, potrzebne do rozliczenia, zostały ustawione poprawnie.

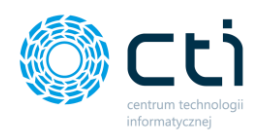

Za pomocą niebieskiej dyskietki można zapisać utworzony raport do pliku tekstowego. Aby powrócić do okna głównego dodawania wyciągów bankowych należy nacisnąć czerwony krzyżyk.

Jeżeli na liście pojawią się pozycje, które nie zawierają numeru operacji, wyświetli się następujący komunikat:

| omunikat programu Kancelaria by CTI                                                                        | Komu          |
|----------------------------------------------------------------------------------------------------|---------------|
| Treść komunikatu:                                                                                          | Tre           |
| Na liście znajdują się pozycje wyciągów nie posiadające numeru operacji. Czy<br>chcesz kontynuować import? | Na li<br>chce |
|                                                                                                    |               |
| ✓ ×                                                                                                    |               |

W zapisanym dokumencie nie wprowadzamy zmian z poziomu kancelarii. Wszystkie zmiany są wykonywane poprzez Comarch ERP Optima.

# 10. Czat/Zadania

Zakładka Czat/Zadania dotyczy użytkowników posiadających pełny pakiet eSZOK BR i służy do komunikacji biura rachunkowego z klientami.

W sekcji "Czat/zadania" użytkownicy mają możliwość wysyłania i odbierania wiadomości z poziomu programu Kancelaria. Korespondencja odbywa się obustronnie między Kancelarią, a Pulpitem Klienta.

| 0 | Kano                     | elaria by        | CTI, wers | ja 2.38.2110.13 | 3227 WS29      |                            |                 |                                                                                                    | _                                                                                                    |   | _            |                 |                 |                           |         |                  |                |                |               |     |
|---|--------------------------|------------------|-----------|-----------------|----------------|----------------------------|-----------------|----------------------------------------------------------------------------------------------------|----------------------------------------------------------------------------------------------------|---|--------------|-----------------|-----------------|---------------------------|---------|------------------|----------------|----------------|---------------|-----|
|   | <b>2</b> 0 a             | dmin<br>ravsovko | ntrahenc  |                 | E              |                            | <b>, *</b>      | 0                                                                                                    |                                                                                                    |   |              | Powiadomienia ; | oliki 🚺         | Połącz stru<br>Y Rozdziel | ony     | , ⊐Zm            | ień typ faktur | Ge<br>Da       | eneruj JPK_FA |     |
|   | [FIRMA_TEST][Firma_TEST] |                  | ST] 🔹     | Dokumenty       | Wycią<br>banko | gi Reczne<br>we powiązanie | Załączni        | <i td=""  <=""><td>Czat<br/>Zadania</td><td></td><td>Powiadomieni</td><td>ia wyciągi</td><td colspan="2">wyciągi Obroćdo</td><td>nt 🖣 Au</td><td>to dodawanie 🛛 ∓</td><td>Zn</td><th>nień bazy dok.</th><td></td></i> | Czat<br>Zadania                                                                                                    |   | Powiadomieni | ia wyciągi      | wyciągi Obroćdo |                           | nt 🖣 Au | to dodawanie 🛛 ∓ | Zn             | nień bazy dok. |               |     |
|   |                          |                  | Firma     |                 |                | Dokum                      | enty            | Załączni                                                                                                    | <i th="" 🛛<=""><th></th><th>Czat</th><th>i powiadomienia</th><th></th><th></th><th></th><th></th><th>Narzędzia</th><th></th><th></th><th></th></i> |   | Czat         | i powiadomienia |                 |                           |         |                  | Narzędzia      |                |               |     |
|   |                          |                  |           |                 |                |                            |                 |                                                                                                    |                                                                                                    |   |              |                 |                 |                           |         |                  |                |                |               | _   |
|   |                          | V                | Zał.      | Notatka 🗸       | Lp             | 7                          | Nazwa           | a Pliku                                                                                                    |                                                                                                    | 7 | N            | Ir Dokumentu    | 7               | ID Ksiegowy               | V       | Eszokid 🗸        | OCR DataWysta  | Υ K            | (od Kontrah 🕅 | 7 R |
|   |                          |                  | 7         | 7               |                | 7                          |                 |                                                                                                    |                                                                                                    | 7 |              |                 | 7               |                           | 7       | 7                |                | 7              | 7             | ,   |
|   |                          |                  |           |                 |                | 2705 i                     | mg20190129_143  | 1357929.01                                                                                                    | .20191                                                                                                    | I |              |                 |                 |                           |         |                  | 2019.01.29     |                |               |     |
|   |                          |                  |           |                 |                | 2704 i                     | mg20191119_0819 | 9129719.11                                                                                                    | .20190                                                                                                    | D |              |                 |                 |                           |         |                  | 2019.11.12     |                |               |     |
|   |                          |                  |           |                 |                | 2703 i                     | mg20191115_150  | 5251915.11                                                                                                    | 1.20191                                                                                                    | I |              |                 |                 |                           |         |                  | 2019.11.08     |                |               |     |
|   |                          |                  |           |                 |                | 2702 i                     | mg20191112_1434 | 4476212.11                                                                                                    | 1.20191                                                                                                    | I |              |                 |                 |                           |         |                  | 2019.11.09     |                |               |     |

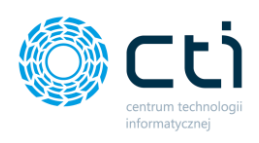

# 10.1. Lista zadań/czatów

Po kliknięciu w ikonę Czat/Zadania użytkownik przechodzi do widoku z wszystkimi zadaniami:

| <b>O</b> Kan | elaria by CTI, wersja 2.38.2 | 110.13227 W | \$29          |              |             |             |                       |                            |                               |                                                 |              |                   |              |           |                |              |                     |                     |       |          |       |                 | 5 X      |
|--------------|------------------------------|-------------|---------------|--------------|-------------|-------------|-----------------------|----------------------------|-------------------------------|-------------------------------------------------|--------------|-------------------|--------------|-----------|----------------|--------------|---------------------|---------------------|-------|----------|-------|-----------------|----------|
| <b>2</b> 0   | admin<br>szyscy kontrahenci  |             | 1             | 1            | 0           |             | Powładomienia pliki 🌖 | - <b>3</b> G<br><b>5</b> R | Seneruj JPK_FA<br>laporty SQL | •                                               | \$           | 20                | D            |           | i              | Team Viewer  |                     |                     |       |          |       |                 |          |
| FIR          | MA_TEST)[Firma_TEST]         | • Doku      | menty bankowe | powiązanie   | Załączniki  | Zadania 🥄   | Powiadomienia wyciągi |                            |                               | procesowani                                     | Konfigur     | aga uzytkowniki   | dokumente    | Sw Op     | programie      | 🔎 instrukcja |                     |                     |       |          |       |                 |          |
|              | Firmə Dokumenty Załączniki   |             |               |              |             |             | i powiadomienia       |                            | Narzędzia                     | Procesowanie Konfiguracja programu Archiw. dok. |              |                   | ik. Op       | programie | Pomoc          |              |                     |                     |       |          |       |                 |          |
|              |                              | Klient      |               |              |             |             | Nadawca               |                            | Adresat                       |                                                 | Tytuł wątku  | i i i             |              | Typ za    | adania         |              | Utworzono           | Ostatni wpis        | Z     | amknięty | An    | chiwalny        |          |
| 0            | Wszystkie                    | *           |               |              |             |             | Dowolny               | ~                          | Dowolny                       | ~                                               |              |                   |              | Do        | owolny         | ~            | dd.mm.rrrr          | dd.mm.rrrr          |       | Dowolny  | *     | Dowolny         | <u> </u> |
|              | 02                           | CENTR       | RUM TECHNOLOG | SII INFORMAT | IVCZNEJ ZYC | MUNT WILDER | U2ytkownik Testowy    |                            | Biuro Rachunkowe              |                                                 | Nowe zadan   | ile2              |              | Konsu     | ultacje księgo | we           | 2021-09-15 11:40:30 | 2021-09-15 11:41:28 |       |          |       |                 |          |
|              | •                            | CENTR       | RUM TECHNOLOG | GII INFORMAT | IVCZNEJ ZYC | MUNT WILDER | Użytkownik Testowy    |                            | Biuro Rachunkowe              |                                                 | Tytul noweg  | o zadania         |              | Konsu     | ultacje księgo | we           | 2021-09-15 11:39:55 | 2021-09-15 11:39:55 |       |          |       |                 |          |
|              | <b>O</b> 3 <b>D</b>          | CENTR       | RUM TECHNOLOG | GII INFORMAT | TYCZNEJ ZYC | MUNT WILDER | U2ytkownik Testowy    |                            | Biuro Rachunkowe              |                                                 | Wątek testo  | wy 2              |              | Konsu     | ultacje księgo | we           | 2018-10-18 11:28:22 | 2021-09-09 12:26:18 |       |          |       |                 |          |
|              | <b>O</b> 3 <b>D</b>          | CENTR       | RUM TECHNOLOG | 3II INFORMAT | IVCZNEJ ZVO | MUNT WILDER | Biuro Rachunkowe      |                            | Użytkownik Testowy            | у                                               | test         |                   |              | Konsu     | ultacje księgo | we           | 2019-04-03 11:38:08 | 2021-09-09 12:20:56 |       |          |       |                 |          |
|              | 0 10 🖿 🚥                     | FIRMA       | DEMO          |              |             |             | api                   |                            | Biuro Rachunkowe              |                                                 | Proszę o zm  | ianę wynagrodze   | nia dla XYZ  | Konsu     | ultacje księgo | we           | 2018-09-21 09:59:45 | 2021-09-08 12:02:22 |       |          |       |                 |          |
|              | 3 🖿                          | FIRMA       | DEMO          |              |             |             | Testowy_Demo_1        |                            | Biuro Rachunkowe              |                                                 | Wątek testo  | wy 1              |              | Konsu     | ultacje księgo | we           | 2018-09-21 10:21:14 | 2021-09-08 12:02:22 |       |          |       |                 |          |
|              | 0 6 🖿 🚥                      | CENTR       | RUM TECHNOLO  | SII INFORMAT | IVCZNEJ ZVO | MUNT WILDER | api                   |                            | Biuro Rachunkowe              |                                                 | Proszę o zm  | ianę wynagrodze   | nia dla XYZ  | Konsu     | ultacje księgo | we           | 2018-09-21 13:42:20 | 2021-09-08 12:02:22 |       |          |       |                 |          |
|              | 0 3 🖿                        | CENTR       | RUM TECHNOLO  | 3II INFORMAT | IVCZNEJ ZYC | MUNT WILDER | Magdalena Hanczyn     |                            | Biuro Rachunkowe              |                                                 | Zaświadcze   | nie dla pracownik | a            | Konsu     | ultacje księgo | we           | 2018-09-21 13:44:55 | 2021-09-08 12:02:22 |       |          |       |                 |          |
|              | 0 1 🖿                        | CENTR       | RUM TECHNOLO  | 3II INFORMAT | IVCZNEJ ZYC | MUNT WILDER | api                   |                            | Magdalena Hanczy              | n                                               | Proszę o dor | slanie brakującyc | h dokumentów | Konsu     | ultacje księgo | we           | 2018-09-21 13:51:26 | 2021-09-08 12:02:22 |       |          |       |                 |          |
|              |                              | CENTR       | RUM TECHNOLOG | III INFORMAT | TYCZNEJ ZYC | MUNT WILDER | api                   |                            | Magdalena Hanczy              | n                                               | PODSUMO      | WANIE             |              | Konsu     | ultacje księgo | we           | 2018-10-05 11:50:47 | 2021-09-08 12:02:22 |       |          | 20    | 19-04-02 14:53: | 35       |
|              |                              |             |               |              |             |             |                       |                            |                               |                                                 |              |                   |              |           |                |              |                     |                     |       |          |       |                 |          |
|              | « 1 2 3 :                    | > Na st     | tronę: 10 🔺   |              |             |             |                       |                            |                               |                                                 |              |                   |              |           |                |              | •                   | 11                  | C Ods | iwie2    | 1 Doc | laj zadanie     |          |

Na dole okna użytkownik ma dostępne przyciski akcji:

|  |  |   |   | C Odśwież | 1 Dodai zadanie |
|--|--|---|---|-----------|-----------------|
|  |  | • | • | Cousinez  |                 |

*zaznacz wszystko* – po kliknięciu opcji wszystkie zadania z listy zostaną zaznaczone:

 $\mathbf{\nabla}$ 

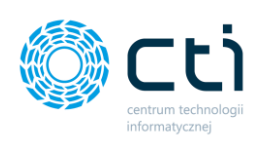

|   | cerana by en, wersjal 2.56.211                       | 0.15221 44525                |                      |                       |             |                              |              |           |
|---|------------------------------------------------------|------------------------------|----------------------|-----------------------|-------------|------------------------------|--------------|-----------|
|   | admin<br>wszyscy kontrahenci<br>MA_TEST](Firma_TEST) | Dokumenty     Dokumenty      | Załączniki Zadania   | Powiadomienia pliki 🚺 | -5 G<br>7 R | ieneruj JPK_FA<br>aporty SQL | Auto         | Konfi     |
|   | Firma                                                | Dokumenty                    | Załączniki           | Czat i powiadomienia  |             | Narzędzia                    | Procesowanie | Kont      |
|   |                                                      | Klient                       |                      | Nadawca               |             | Adresat                      |              | Tytuł wą  |
| 0 | Wszystkie                                            | ~                            |                      | Dowolny               | ~           | Dowolny                      | ~            |           |
| ~ | 2                                                    | CENTRUM TECHNOLOGII INFORMAT | TYCZNEJ ZYGMUNT WILE | ER Użytkownik Testowy |             | Biuro Rachunkowe             |              | Nowe za   |
| ~ | 0                                                    | CENTRUM TECHNOLOGII INFORMAT | TYCZNEJ ZYGMUNT WILE | ER Użytkownik Testowy |             | Biuro Rachunkowe             |              | Tytuł nov |
| ~ | <b>0</b> 3 <b>=</b>                                  | CENTRUM TECHNOLOGII INFORMAT | TYCZNEJ ZYGMUNT WILE | ER Użytkownik Testowy |             | Biuro Rachunkowe             |              | Wątek te  |
| ~ | 3                                                    | CENTRUM TECHNOLOGII INFORMAT | TYCZNEJ ZYGMUNT WILE | ER Biuro Rachunkowe   |             | Użytkownik Testowy           | 1            | test      |
| ~ | O 10 🖿 💷                                             | FIRMA_DEMO                   |                      | арі                   |             | Biuro Rachunkowe             |              | Proszę o  |
| ~ | 3                                                    | FIRMA_DEMO                   |                      | Testowy_Demo_1        |             | Biuro Rachunkowe             |              | Wątek te  |
| ~ | O 6 🖿 🚥                                              | CENTRUM TECHNOLOGII INFORMAT | TYCZNEJ ZYGMUNT WILE | ER api                |             | Biuro Rachunkowe             |              | Proszę o  |
| ~ | 3                                                    | CENTRUM TECHNOLOGII INFORMAT | TYCZNEJ ZYGMUNT WILE | ER Magdalena Hanczyn  |             | Biuro Rachunkowe             |              | Zaświado  |
| ~ | 0 1 🖿                                                | CENTRUM TECHNOLOGII INFORMAT | TYCZNEJ ZYGMUNT WILE | ER api                |             | Magdalena Hanczy             | n            | Proszę o  |
| ~ | 0 🖴                                                  | CENTRUM TECHNOLOGII INFORMAT | TYCZNEJ ZYGMUNT WILE | ER api                |             | Magdalena Hanczy             | n            | PODSUM    |

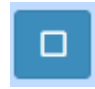

*odznacz wszystko* – po kliknięciu opcji wszystkie zadania z listy zostaną odznaczone:

| er a | dmin<br>szyscy kontrahenci<br>1A_TEST][Firma_TEST]<br>Firma | • | Dokumenty<br>Dokumenty<br>Dokumenty | Załączniki<br>Załączniki | Czat<br>Zadania<br>Czat | Powiadomienia pliki 1<br>Powiadomienia wyciągi<br>: i powiadomienia | - <b>3</b> 6<br><b>7</b> R | ieneruj JPK_FA<br>laporty SQL<br>Narzędzia | Auto<br>procesowanie<br>Procesowanie | Konfigu     |
|------|-------------------------------------------------------------|---|-------------------------------------|--------------------------|-------------------------|---------------------------------------------------------------------|----------------------------|--------------------------------------------|--------------------------------------|-------------|
|      |                                                             |   | Klient                              |                          |                         | Nadawca                                                             | _                          | Adresat                                    |                                      | Tytuł wątk  |
| 0    | Wszystkie                                                   | ~ |                                     |                          |                         | Dowolny                                                             | ~                          | Dowolny                                    | ~                                    |             |
|      | 2 🖻                                                         |   | CENTRUM TECHNOLOGII INFORMAT        | YCZNEJ ZYG               | MUNT WILDER             | Użytkownik Testowy                                                  |                            | Biuro Rachunkowe                           |                                      | Nowe zada   |
|      | 0                                                           |   | CENTRUM TECHNOLOGII INFORMAT        | YCZNEJ ZYG               | MUNT WILDER             | Użytkownik Testowy                                                  |                            | Biuro Rachunkowe                           |                                      | Tytuł nowe  |
|      | <b>0</b> 3 🖿                                                |   | CENTRUM TECHNOLOGII INFORMAT        | YCZNEJ ZYG               | MUNT WILDER             | Użytkownik Testowy                                                  |                            | Biuro Rachunkowe                           |                                      | Wątek testo |
|      | <b>0</b> 3 🖿                                                |   | CENTRUM TECHNOLOGII INFORMAT        | YCZNEJ ZYG               | MUNT WILDER             | Biuro Rachunkowe                                                    |                            | Użytkownik Testow                          | /                                    | test        |
|      | 🕙 10 🖿 💷                                                    |   | FIRMA_DEMO                          |                          |                         | арі                                                                 |                            | Biuro Rachunkowe                           |                                      | Proszę o zr |
|      | 3 🖻                                                         |   | FIRMA_DEMO                          |                          |                         | Testowy_Demo_1                                                      |                            | Biuro Rachunkowe                           |                                      | Wątek testo |
|      | 6 🖻 💷                                                       |   | CENTRUM TECHNOLOGII INFORMAT        | YCZNEJ ZYG               | MUNT WILDER             | api                                                                 |                            | Biuro Rachunkowe                           |                                      | Proszę o zr |
|      | 3 📼                                                         |   | CENTRUM TECHNOLOGII INFORMAT        | YCZNEJ ZYG               | MUNT WILDER             | Magdalena Hanczyn                                                   |                            | Biuro Rachunkowe                           |                                      | Zaświadcze  |
|      | 01 📼                                                        |   | CENTRUM TECHNOLOGII INFORMAT        | YCZNEJ ZYG               | MUNT WILDER             | api                                                                 |                            | Magdalena Hanczy                           | n                                    | Proszę o de |
|      | 0                                                           |   | CENTRUM TECHNOLOGII INFORMAT        | YCZNEJ ZYG               | MUNT WILDER             | api                                                                 |                            | Magdalena Hanczy                           | n                                    | PODSUMO     |

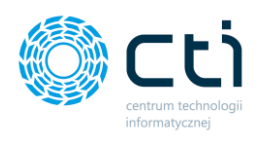

|   | - |
|---|---|
| _ |   |
|   |   |
|   |   |

*oznacz czat jako przeczytany* – po zaznaczeniu zadań/czatów na liście użytkownik może oznaczyć zadania jako odczytane

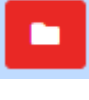

*oznacz czat jako nieprzeczytany* – po zaznaczeniu zadań/czatów na liście użytkownik może oznaczyć zadania jako nowe/nieprzeczytane

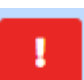

*oznacz czat jako ważny* – po zaznaczeniu zadań/czatów na liście użytkownik może oznaczać zadania jako ważne. Po takim oznaczeniu, zadanie otrzyma dodatkową ikonę czerwonego wykrzynika na liście zadań. Użytkownik będzie mógł filtrować wątki według filtra: *Ważne*.

| 🌍 Kar                                          | 🔭 Kancelaria by CTI, wersja 2.38.2110.13227 WS29                                                    |                              |                                                  |                 |                       |                  |                               |             |  |  |
|------------------------------------------------|----------------------------------------------------------------------------------------------------|------------------------------|--------------------------------------------------|-----------------|-----------------------|------------------|-------------------------------|-------------|--|--|
|                                                | admin<br>wszyscy kontrahenci<br>RMA_TEST][Firma_TEST]                                               | Dokumenty Dokumenty karak    | <b>Z</b> ałączniki                               | Czat<br>Zadania | Powiadomienia pliki 1 | -5 G<br>7 R      | ieneruj JPK_FA<br>Japorty SQL |             |  |  |
|                                                | Firma                                                                                               | Dokumenty                    | Załączniki                                       | Czat            | i powiadomienia       |                  | Narzędzia                     | Procesowani |  |  |
|                                                |                                                                                                    | Klient                       |                                                  |                 | Nadawca               |                  | Adresat                       |             |  |  |
| 0                                              | Wszystkie 🗸                                                                                         |                              |                                                  |                 | Dowolny               | ~                | Dowolny                       | ~           |  |  |
|                                                | 0 2 🖕 !                                                                                             | CENTRUM TECHNOLOGII INFORMAT | SENTRUM TECHNOLOGII INFORMATYCZNEJ ZYGMUNT WILDE |                 |                       |                  | Biuro Rachunkowe              |             |  |  |
| CENTRUM TECHNOLOGII INFORMATYCZNEJ ZYGMUNT WIL |                                                                                                    |                              |                                                  | MUNT WILDER     | Użytkownik Testowy    |                  | Biuro Rachunkowe              |             |  |  |
|                                                | Image: CENTRUM TECHNOLOGII INFORMATYCZNEJ ZYGMUNT WILDER       Użytkownik Testowy       Biuro Rachu |                              |                                                  |                 |                       | Biuro Rachunkowe |                               |             |  |  |
|                                                | <b>0</b> 3 <b>E</b>                                                                                 | CENTRUM TECHNOLOGII INFORMAT | YCZNEJ ZYG                                       | MUNT WILDER     | Biuro Rachunkowe      |                  | Użvtkownik Testow             | v           |  |  |

| 🌑 Kance                                                                                                    | 🔓 Kancelaria by CTI, wersja 2.38.2110.13227 WS29 |                                       |                                                                          |             |                    |                               |                           |                          |                                 |
|----------------------------------------------------------------------------------------------------|--------------------------------------------------|---------------------------------------|--------------------------------------------------------------------------|-------------|--------------------|-------------------------------|---------------------------|--------------------------|---------------------------------|
| Image: Second second second |                                                  | zne<br>zanie Załączniki<br>Załączniki | Czat<br>Zadania Contractoria d da la la la la la la la la la la la la la |             |                    | ieneruj JPK_FA<br>taporty SQL | 4<br>Auto<br>procesowanie | Konfiguracja użytkownika |                                 |
|                                                                                                    | T I I I I                                        | Dokumenty                             | Langezrinki                                                              | (20)        | rpowneuconnerme    | _                             | Nulzędzia                 | Trocesowani              | . Koningaradja programa         |
|                                                                                                    |                                                  | Klient                                |                                                                          |             | Nadawca            |                               | Adresat                   |                          | Tytuł wątku                     |
| 0                                                                                                    | Wszystkie                                        | ×                                     |                                                                          |             | Dowolny            | ~                             | Dowolny                   | ×                        |                                 |
|                                                                                                    | Wszystkie<br>Nowe zadania                        | CENTRUM TECHNOLOGII INFO              | ORMATYCZNEJ ZYG                                                          | MUNT WILDER | Użytkownik Testowy |                               | Biuro Rachunkowe          |                          | Nowe zadanie2                   |
|                                                                                                    | Z wiadomościami<br>Bez wiadomości                | CENTRUM TECHNOLOGII INFO              | ORMATYCZNEJ ZYG                                                          | MUNT WILDER | Użytkownik Testowy |                               | Biuro Rachunkowe          |                          | Tytuł nowego zadania            |
|                                                                                                    | Z opłatą<br>Bez opłaty                           | CENTRUM TECHNOLOGII INFO              | ORMATYCZNEJ ZYG                                                          | MUNT WILDER | Użytkownik Testowy |                               | Biuro Rachunkowe          |                          | Wątek testowy 2                 |
|                                                                                                    | Ważne                                            |                                       | ORMATYCZNEJ ZYG                                                          | MUNT WILDER | Biuro Rachunkowe   |                               | Użytkownik Testow         | у                        | test                            |
|                                                                                                    | 0 10 🖴 🖾                                         | FIRMA_DEMO                            |                                                                          |             | api                |                               | Biuro Rachunkowe          |                          | Proszę o zmianę wynagrodzenia   |
|                                                                                                    | 3 🖿                                              | FIRMA_DEMO                            |                                                                          |             | Testowy_Demo_1     |                               | Biuro Rachunkowe          |                          | Wątek testowy 1                 |
|                                                                                                    | 6 🖿 📧                                            | CENTRUM TECHNOLOGII INFO              | ORMATYCZNEJ ZYG                                                          | MUNT WILDER | api                |                               | Biuro Rachunkowe          |                          | Proszę o zmianę wynagrodzenia   |
|                                                                                                    | 3 🖿                                              | CENTRUM TECHNOLOGII INFO              | ORMATYCZNEJ ZYG                                                          | MUNT WILDER | Magdalena Hanczyn  |                               | Biuro Rachunkowe          |                          | Zaświadczenie dla pracownika    |
|                                                                                                    | 0 1 🖿                                            | CENTRUM TECHNOLOGII INFO              | ORMATYCZNEJ ZYG                                                          | MUNT WILDER | арі                |                               | Magdalena Hanczy          | 'n                       | Proszę o dosłanie brakujących d |
|                                                                                                    | 0                                                | CENTRUM TECHNOLOGII INFO              | ORMATYCZNEJ ZYG                                                          | MUNT WILDER | арі                |                               | Magdalena Hanczy          | 'n                       | PODSUMOWANIE                    |
|                                                                                                    |                                                  |                                       |                                                                          |             |                    |                               |                           |                          |                                 |

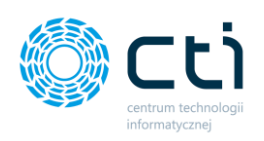

|   | admin<br>wszyscy kontrahenci<br>RMA_TEST][Firma_TEST]<br>Firma | Ŧ | Dokumenty                   | <b>Z</b> ałączniki<br>Załączniki | Czat<br>Zadania | Powiadomienia pliki 1<br>Powiadomienia wyciągi<br>powiadomienia | -S Ger | eruj JPK_FA<br>orty SQL<br>Varzędzia | Auto<br>procesowanie<br>Procesowanie | Konfiguracja programu | Archiwum<br>dokumentów<br>Archiw. dok. | O programie<br>O programie | Team View | ver        |
|---|----------------------------------------------------------------|---|-----------------------------|----------------------------------|-----------------|-----------------------------------------------------------------|--------|--------------------------------------|--------------------------------------|-----------------------|----------------------------------------|----------------------------|-----------|------------|
|   |                                                                |   | Klient                      |                                  |                 | Nadawca                                                         |        | Adresat                              |                                      | Tytuł wątku           | Тур                                    | zadania                    |           | Utworzono  |
| Ø | Ważne                                                          | ~ |                             |                                  |                 | Dowolny                                                         | ~      | Dowolny                              | ~                                    | •                     |                                        | Dowolny                    | ~         | dd.mm      |
|   | 0 2 🖿 🚦                                                        |   | CENTRUM TECHNOLOGII INFORMA | TYCZNEJ ZYC                      | MUNT WILDER     | Użytkownik Testowy                                              |        | Biuro Rachunko                       | we                                   | Nowe zadanie2         | Ko                                     | nsultacje księgov          | /e        | 2021-09-15 |
|   | 0 3 🖿 🚦                                                        |   | CENTRUM TECHNOLOGII INFORMA | TYCZNEJ ZYC                      | MUNT WILDER     | Użytkownik Testowy                                              |        | Biuro Rachunko                       | we                                   | Wątek testowy 2       | Ko                                     | nsultacje księgov          | /e        | 2018-10-18 |
|   |                                                                |   |                             |                                  |                 |                                                                 |        |                                      |                                      |                       |                                        |                            |           |            |

Aby powrócić na listę wszystkich zadań, należy kliknąć ikonę *Wyczyść filtr*:

| Kancelaria by CTI, wersja 2.38.2110.1 | 3227 WS29                    |             |             |                       |                  |                         |                  |                          |              |                   |       |
|---------------------------------------|------------------------------|-------------|-------------|-----------------------|------------------|-------------------------|------------------|--------------------------|--------------|-------------------|-------|
| 20 admin wszyscy kontrahenci          | Wyciągi Ręczne               | 0           | Czat        | Powiadomienia pliki 1 | -📩 Gen<br>👎 Rapi | eruj JPK_FA<br>orty SQL | <b>5</b><br>Auto | Ustawienia               | Archiwum     | i                 |       |
| [FIRMA_TEST][Firma_TEST]              | Dokumenty bankowe powiązanie | Załączniki  | Zadania 🚬   | Powiadomienia wyciągi |                  |                         | procesowanie     | Konfiguracja użytkownika | dokumentów   | O programie       | "كا ر |
| Firma                                 | Dokumenty                    | Załączniki  | Czati       | powiadomienia         | N                | larzędzia               | Procesowanie     | Konfiguracja programu    | Archiw. dok. | O programie       |       |
| 6                                     |                              |             |             |                       |                  |                         |                  |                          |              |                   |       |
|                                       | Klient                       |             |             | Nadawca               |                  | Adresat                 |                  | Tytuł wątku              | Тур          | zadania           |       |
| 🔷 Ważne 🗸                             |                              |             |             | Dowolny               | ~                | Dowolny                 | ~                |                          | 1            | Dowolny           |       |
| Wyczyść filtr 🗾 🚦                     | CENTRUM TECHNOLOGII INFORMA  | TYCZNEJ ZYG | MUNT WILDER | Użytkownik Testowy    |                  | Biuro Rachunko          | we               | Nowe zadanie2            | Ко           | nsultacje księgov | we    |
| <b>0</b> 3 🖿 🚦                        | CENTRUM TECHNOLOGII INFORMA  | TYCZNEJ ZYG | MUNT WILDER | Użytkownik Testowy    |                  | Biuro Rachunko          | we               | Wątek testowy 2          | Ko           | nsultacje księgov | we    |
|                                       |                              |             |             |                       |                  |                         |                  |                          |              |                   |       |

 - oznacz czat jako nieważny – po zaznaczeniu zadań/czatów na liście użytkownik może oznaczać zadania jako nieważne. Po takim oznaczeniu, zadanie otrzyma dodatkową ikonę zielonego wykrzynika na liście zadań.

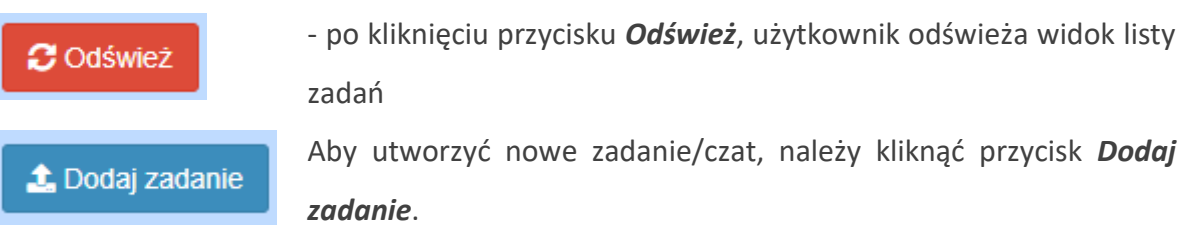

Aby wprowadzić zmiany do zadania/kontynuować czat, należy przejść w widok szczegółowy, klikając w rekord danego zadania/czatu.

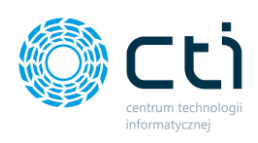

# 10.2. Utworzenie nowego zadania

| < Powrót               |        |
|------------------------|--------|
| Czat z klientem:       |        |
| Wybierz Firmę          | ~      |
| Skierowany do:         |        |
| Najpierw wybierz firmę | ~      |
| Typ zadania:           |        |
| Konsultacje księgowe   | ~      |
| Temat:                 |        |
|                        |        |
| Opis:                  |        |
|                        |        |
|                        |        |
|                        |        |
|                        |        |
|                        |        |
|                        |        |
| NAIICZONA OPIATA W' Zł |        |
|                        |        |
|                        | Zapisz |

Po kliknięciu opcji **Dodaj zadanie**, użytkownik wybiera z list rozwijanych **Firmę (Klienta)** oraz **Użytkownika/Pracownika**, do którego kieruje wiadomość.

| ( | Szat z klientem:                                               |     |    |
|---|----------------------------------------------------------------|-----|----|
|   | Wybierz Firmę                                                  | ~   | ]  |
|   | Wybierz Firmę                                                  | Ż.  | 1  |
|   | CENTRUM TECHNOLOGII INFORMATYCZNEJ ZYGMUNT WILDER              | - \ |    |
|   | FIRMA_DEMO                                                     |     | ١. |
|   | DEMO2                                                          |     |    |
|   | DEMO3                                                          |     |    |
|   | DEMO4                                                          |     |    |
|   | CENTRUM TECHNOLOGII INFORMATYCZNEJ ZYGMUNT WILDER              |     |    |
|   | FABRYKA OPROGRAMOWANIA SPÓŁKA Z OGRANICZONĄ ODPOWIEDZIALNOŚCIĄ |     |    |
|   | Sklep spożywczo-przemysłowy Halina                             |     |    |
| - | femat:                                                         |     | 1  |

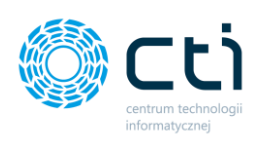

| Czat z klientem:                                  |   |  |  |  |  |
|---------------------------------------------------|---|--|--|--|--|
| CENTRUM TECHNOLOGII INFORMATYCZNEJ ZYGMUNT WILDER | ~ |  |  |  |  |
| Skierowany do:                                    |   |  |  |  |  |
| Magdalena Hanczyn                                 | ~ |  |  |  |  |
| Magdalena Hanczyn                                 |   |  |  |  |  |
| Użytkownik Testowy                                |   |  |  |  |  |
| Klient_testowy01                                  |   |  |  |  |  |
| Klient_testowy001                                 |   |  |  |  |  |
| test123123                                        |   |  |  |  |  |
| Nowy użytkownik                                   |   |  |  |  |  |
| Nowy użytkownik2                                  |   |  |  |  |  |
| Konrad Szadkowski                                 |   |  |  |  |  |
| TEST                                              |   |  |  |  |  |
| Użytkownik Oddział 1                              |   |  |  |  |  |
| Adam Nowak                                        | _ |  |  |  |  |

Następnie należy wybrać **Typ zadania**, którego dotyczy zadanie, o ile biuro rachunkowe zdefiniowało więcej niż jeden typ zadania w słowniku typów zadań:

#### Typ zadania:

| Konsultacje księgowe | ~ |
|----------------------|---|
| Konsultacje księgowe |   |
| Konsultacje kadrowe  |   |
|                      |   |

W kolejnym kroku użytkownik wpisuje ręcznie **Temat** i **Opis** zadania. Dodatkowo, można wpisać wartość w polu **Naliczona opłata** w zł, jeśli usługa jest dodatkowo płatna.

Wprowadzone dane należy zatwierdzić przyciskiem Zapisz.

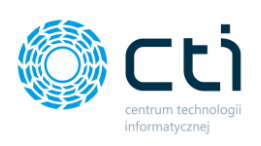

| < Powrót                                          |    |
|---------------------------------------------------|----|
| Czat z klientem:                                  |    |
| CENTRUM TECHNOLOGII INFORMATYCZNEJ ZYGMUNT WILDER | ~  |
| Skierowany do:                                    |    |
| Magdalena Hanczyn                                 | ~  |
| Typ zadania:                                      |    |
| Konsultacje księgowe                              | ~  |
| Temat:                                            |    |
| Nowe zadanie                                      |    |
| Opis:                                             |    |
| Opis nowego zadania                               |    |
|                                                   |    |
|                                                   |    |
|                                                   |    |
|                                                   |    |
| Naliczona opłata w: zł                            |    |
| 500                                               |    |
|                                                   |    |
| Zapi                                              | SZ |

Po uzupełnieniu danych oraz kliknięciu **Zapisz**, po prawej stronie wyświetli się okienko **Czat**, w którym można kontynuować czat z klientem/pracownikiem oraz przesłać załączniki. Pod sekcją czatu dostępna jest historia wyświetleń czatu.

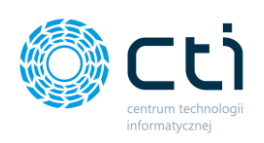

| < Powrót <sup>™</sup> 9 Historia zmian                                                                                                    |                                                                                                    |
|----------------------------------------------------------------------------------------------------|----------------------------------------------------------------------------------------------------|
| Cat z klientem:<br>Centrum Technologii INFORMATYCZNEJ ZYGMUNT WILDER<br>Skierowany do:<br>Magdalena Hanczyn v<br>Yyp zadania:<br>Konsultagie księgowe v | Czat                                                                                                    |
| DW do:  Temat: Nowe zadanie Opis: Opis nowego zadania                                                                                                   | Twoga wiadomość         Ooda pik         Wyćaj           Historia wyświetleń:         Wyświetlono przez: admin (2021-10-14 13:23:40)         Stworzono przez: admin (2021-10-14 13:23:40) |
| Naliczona opista w: zł<br>500,00<br>Vługek zamienięty Zapraz                                                                                            |                                                                                                    |

W celu wysłania dodatkowych wiadomości w konwersacji, należy wpisać wiadomość w polu *Twoja wiadomość* i zatwierdzić przyciskiem *Wyślij / Enter*. Aby wysłać załącznik na czacie, należy kliknąć opcję *Dodaj plik* i wybrać plik z dysku.

| Powrót DHistoria zmian                            |                                                                                                    |
|---------------------------------------------------|----------------------------------------------------------------------------------------------------|
| 80                                                | Czat                                                                                                    |
| Czat z klientem:                                  | Treść czatu 🕨 🔲 📩                                                                                           |
| CENTRUM TECHNOLOGII INFORMATYCZNEJ ZYGMUNT WILDER | Użytkownik Testowy 14-10-2021, 13:25                                                                        |
| Sklerowany do:                                    | Cidpowiedź klienta                                                                                          |
| Magdalena Hanczyn                                 | 14-16-2021, 13.26 admin                                                                                     |
| Typ zadania:                                      | CTI-logo-(RGB) jpg                                                                                          |
| Konsultacje kslęgowe 🗸                            | 14-16-2021,1328 admin                                                                                       |
| DW do:                                            |                                                                                                    |
|                                                   | Twoja władomość Dodaj plik Wyślij                                                                           |
| Temat:                                            |                                                                                                    |
| Nowe zadanie                                      | Historia vyświetleń:                                                                                        |
| Opis:                                             | Wyświetkono przez: admin (2021-10-14 13:23:40)                                                              |
| Opis nowego zadania                               | Vyświetlono przez: Uzytkownik Testowy (2021-10-14 13 25:40)<br>Stworzono przez: admin (2021-10-14 13 23:40) |
|                                                   |                                                                                                    |
|                                                   |                                                                                                    |
|                                                   |                                                                                                    |
|                                                   |                                                                                                    |
| Naliczona opłata w: zł                            |                                                                                                    |
| 500,00                                            |                                                                                                    |
| Zapisz                                            |                                                                                                    |
| Wiglek zamknięty                                  |                                                                                                    |

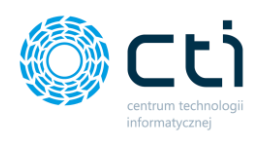

Aby zamknąć dane zadanie, należy zaznaczyć opcję *Wątek zamknięty*.

| C Powrót D Historia zmian                         |                                                                                                    |
|---------------------------------------------------|----------------------------------------------------------------------------------------------------|
| 61                                                | Czat                                                                                                    |
| Czat z klientem:                                  | Treść czatu 👌 🔂 👘                                                                                             |
| CENTRUM TECHNOLOGII INFORMATYCZNEJ ZYGMUNT WILDER | Użytkownik Testowy 14-10-2021, 13:25                                                                          |
| Skierowany do:                                    | 2 Odpowiedź klienta                                                                                           |
| Magdalena Hanczyn 🗸                               | 14-10-2021, 13-28 admin                                                                                       |
| Typ zadania:                                      | CTLiogo-(RGB),pp                                                                                              |
| Konsultacje ksłęgowe 🗸                            | 14-10-2021, 13-26 admin                                                                                       |
| DW do:                                            |                                                                                                    |
|                                                   | Twoja wiadomość Dodaj plik Wyślij                                                                             |
| Temat:                                            |                                                                                                    |
| Nowe zadanie                                      | Historia wyświetleń:                                                                                          |
| Opis:                                             | Zamkniety przez: admin (2018-09-18 12:49:14)                                                                  |
| Opis nowego zadania                               | Wyświetlono przez: admin (2021-10-14 13:23:40)<br>Wyświetlono przez: Użytkownik Testowy (2021-10-14 13:25:40) |
|                                                   | Stworzono przez: admin (2021-10-14 13:23:40)                                                                  |
|                                                   |                                                                                                    |
|                                                   |                                                                                                    |
|                                                   |                                                                                                    |
| Naliczona opłata w: zł                            |                                                                                                    |
| 500,00                                            |                                                                                                    |
| Zanka                                             |                                                                                                    |
| Zapisz                                            |                                                                                                    |
| Vralek zamkniety                                  |                                                                                                    |

Po zaznaczeniu **Wątek zamknięty** zadanie zostanie zarchiwizowane. Pola edytowalne zostaną zablokowane przed zmianami. Istnieje możliwość przywrócenia wątku z archiwum. Aby otworzyć zamknięty wątek, użytkownik może odznaczyć parametr **Wątek zamknięty**. Zadanie zostanie przywrócone z archiwum, a pola zostaną ponownie odblokowane.

Zmiany należy zatwierdzić przyciskiem Zapisz.

Utworzone zadanie oraz wiadomości pojawią się na koncie użytkownika w sekcji czat w Pulpicie Klienta lub w Kancelarii (jeśli zadanie zostało założone na innego pracownika).

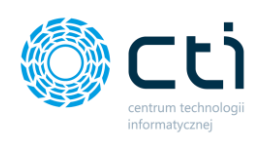

# 11. Załączniki

Zakładka **Załączniki** to opcja dla biur rachunkowych z pełnym pakietem eSZOK z Pulpitem Klienta i umożliwia przeglądanie i wysyłanie załączników.

| 0 | Sancelaria by CTI, wersja 2.38.2110.13227 WS29           |   |      |           |           |                      |                                         |   |                          |           |                   |                                     |  |
|---|----------------------------------------------------------|---|------|-----------|-----------|----------------------|-----------------------------------------|---|--------------------------|-----------|-------------------|-------------------------------------|--|
|   | admin wszyscy kontrahenci [FIRMA_TEST][Firma_TEST] Firma |   |      |           | Dokumenty | Wyc<br>bank<br>Dokur | iągi Ręczne<br>cowe powiązanie<br>menty | Ē | Załączniki<br>Załączniki | Cz<br>Zad | 4<br>zat<br>Jania | Powiado<br>Powiac<br>Czat i powiadc |  |
|   |                                                          | 7 | Zał. | Notatka 🗸 | Lp        | 7                    | Naz                                     | w | a Pliku                  | V         |                   | Nr Dokum                            |  |
|   |                                                          |   | 7    | 7         |           | 7                    |                                         |   |                          | 7         |                   |                                     |  |
|   |                                                          |   |      |           |           | 2705                 | img20190129_14                          | 3 | 1357929.01.2019          | 1         |                   |                                     |  |

Po kliknięciu w opcję w menu, pokaże się lista załączników. Aby zaktualizować listę wszystkich załączników, należy kliknąć ikonę **Odśwież** [1].

| Kancelaria by                 | CTI, wersja 2.38.2110.13227 V/S29                              |                                                             |                |                                              |                                      |                  |                                                   |                                        |                            |                  |                                                                        | _ = ×        |
|-------------------------------|----------------------------------------------------------------|-------------------------------------------------------------|----------------|----------------------------------------------|--------------------------------------|------------------|---------------------------------------------------|----------------------------------------|----------------------------|------------------|------------------------------------------------------------------------|--------------|
| admin wszyscy ko (FIRMA_TEST) | refahend Penang TEST * Dokumenty Calumenty Calumenty Caluments | Powiadomienia plil<br>Powiadomienia<br>Czat i powiadomienia | ki 1 -         | ieneruj JPK_FA<br>Isporty SQL<br>Narzędzia   | Auto<br>procesowanie<br>Procesowanie | Konfiguracja udy | tawienia<br>tkownika<br>ogramu                    | Archiwum<br>dokumentów<br>Archiw. dok. | O programie<br>O programie | Team Viewe       | r                                                                      |              |
|                               | Nazwa klienta                                                  | Nazwa użytkownika                                           | Typ załącznik  | a                                            | Nazwa załącznik                      | ka               |                                                   | Na                                     | izwa pliku                 |                  | Opis                                                                   | Data reje 🔶  |
| <b>\$</b>                     |                                                                | Dowolny 🗸                                                   | Dowolr N       |                                              |                                      |                  |                                                   |                                        |                            |                  |                                                                        | dd.mm.rrr    |
|                               | Sklep spożywczo-przemysłowy Halina                             | admin                                                       | Upoważnienia   | Test_Załącznik_v                             | vszyscy                              |                  | CTI-logo-(I                                       | RGB).png                               |                            |                  | Opis_załącznik_wszyscy                                                 | 06.10.2021   |
|                               | FIRMA_DEMO                                                     | admin                                                       | Upoważnienia   | Test_Załącznik_v                             | vszyscy                              |                  | CTI-logo-(                                        | RGB).png                               |                            |                  | Opis_załącznik_wszyscy                                                 | 06.10.2021   |
|                               | CENTRUM TECHNOLOGII INFORMATYCZNEJ ZYGMUNT WILDER              | admin                                                       | Upoważnienia   | Test_Załącznik_v                             | vszyscy                              |                  | CTI-logo-(I                                       | RGB).png                               |                            |                  | Opis_załącznik_wszyscy                                                 | 06.10.2021   |
|                               | DEMO2                                                          | admin                                                       | Upoważnienia   | Test_Załącznik_v                             | vszyscy                              |                  | CTI-logo-(I                                       | RGB).png                               |                            |                  | Opis_załącznik_wszyscy                                                 | 06.10.2021   |
|                               | DEM03                                                          | admin                                                       | Upoważnienia   | Test_Załącznik_v                             | vszyscy                              |                  | CTI-logo-(I                                       | RGB).png                               |                            |                  | Opis_załącznik_wszyscy                                                 | 06.10.2021   |
|                               | DEMO4                                                          | admin                                                       | Upoważnienia   | Test_Załącznik_v                             | vszyscy                              |                  | CTI-logo-(I                                       | RGB) png                               |                            |                  | Opis_załącznik_wszyscy                                                 | 06.10.2021   |
|                               | FABRYKA OPROGRAMOWANIA SPÓŁKA Z OGRANICZONĄ ODPOWIEDZIALNOŚCIĄ | admin                                                       | Upoważnienia   | Test_Załącznik_v                             | vszyscy                              |                  | CTI-logo-(I                                       | RGB).png                               |                            |                  | Opis_załącznik_wszyscy                                                 | 06.10.2021   |
|                               | CENTRUM TECHNOLOGII INFORMATYCZNEJ ZYGMUNT WILDER              | Użytkownik Testowy                                          | Inne           | Test_Załącznik01                             |                                      |                  | produkt222                                        | 2.png                                  |                            |                  | Test_Załącznik01 Test_Załącznik01                                      | 15.09.2021   |
|                               | CENTRUM TECHNOLOGII INFORMATYCZNEJ ZYGMUNT WILDER              | admin                                                       | Inne           | 1602833149_img20191112_115840921211201911585 |                                      |                  | 1602633140_img20191112_1158409212112019115851.pdf |                                        |                            | 112019115851.pdf |                                                                        | 20.10.2020   |
|                               | CENTRUM TECHNOLOGII INFORMATYCZNEJ ZYGMUNT WILDER              | admin                                                       | Inne           | img20190129_1431357929012019143233           |                                      | 43233            | img20190129_1431357929.01.2019143233.pdf          |                                        | 133.pdf                    |                  | 15.10.2020                                                             |              |
|                               | DEM02                                                          | admin                                                       | Umowy          | TEST2                                        |                                      |                  | img201910                                         | 003_14575055                           | 04.10.20191102             | 17.pdf           | TEST2                                                                  | 23.09.2020   |
|                               | DEM02                                                          | admin                                                       | Umowy          | TEST2                                        |                                      |                  | img201911                                         | 119_081912971                          | 19.11.20190819             | 20.pdf           | TEST2                                                                  | 23.09.2020   |
|                               | CENTRUM TECHNOLOGII INFORMATYCZNEJ ZYGMUNT WILDER              | admin                                                       | Umowy          | TEST2                                        |                                      |                  | img201910                                         | 003_14575055                           | 04.10.20191102             | 17.pdf           | TEST2                                                                  | 23.09.2020   |
|                               | CENTRUM TECHNOLOGII INFORMATYCZNEJ ZYGMUNT WILDER              | admin                                                       | Umowy          | TEST2                                        |                                      |                  | img20191119_6519129719.11.2019051920.pdf          |                                        |                            | 20.pdf           | TEST2                                                                  | 23.09.2020   |
|                               | CENTRUM TECHNOLOGII INFORMATYCZNEJ ZYGMUNT WILDER              | Użytkownik Testowy                                          | Umowy          | img20191119_08                               | 1912971911201900                     | 81920            | img201911                                         | 119_081912971                          | 19.11.20190819             | 20.pdf           |                                                                        | 03.09.2020   |
|                               | CENTRUM TECHNOLOGII INFORMATYCZNEJ ZYGMUNT WILDER              | Użytkownik Testowy                                          | Inne           | wizytowka_konra                              | id_fo_3                              |                  | wizytówka                                         | _Konrad_FO (                           | 3).pdf                     |                  |                                                                        | 29.07.2020   |
|                               | CENTRUM TECHNOLOGII INFORMATYCZNEJ ZYGMUNT WILDER              | admin                                                       | Umowy          | wizytowka_konra                              | id_fo                                |                  | wizytówka                                         | _Konrad_FO.p                           | df                         |                  |                                                                        | 29.07.2020   |
|                               | CENTRUM TECHNOLOGII INFORMATYCZNEJ ZYGMUNT WILDER              | admin                                                       | Inne           | ctl_logo_black                               |                                      |                  | CTI-logo-(I                                       | BLACK).png                             |                            |                  |                                                                        | 28.07.2020   |
|                               | CENTRUM TECHNOLOGII INFORMATYCZNEJ ZYGMUNT WILDER              | api                                                         | Kwitek wyplaty | E/2020/07/5                                  |                                      |                  | 15990416                                          | 16-cust-1-erp-2                        | 73-type-2.pdf              |                  | Kwitek wypłaty za okres od 2020.07.01 do 2020.07.31 ,dia Kowalski Jan  | 23.07.2020   |
|                               | CENTRUM TECHNOLOGII INFORMATYCZNEJ ZYGMUNT WILDER              | api                                                         | Kwitek wyplaty | E/2020/07/4                                  |                                      |                  | 15990416                                          | 16-cust-1-erp-2                        | 72-type-2.pdf              |                  | Kwitek wypłaty za okres od 2020.07.01 do 2020.07                       | 23.07.2020   |
|                               | CENTRUM TECHNOLOGII INFORMATYCZNEJ ZYGMUNT WILDER              | api                                                         | Kwitek wypłaty | E/2020/07/3                                  |                                      |                  | 15990416                                          | 16-cust-1-erp-2                        | 71-type-2.pdf              |                  | Kwitek wypłaty za okres od 2020.07.01 do 2020.01 1 aza Jakub           | 23.07.2020   |
|                               | CENTRUM TECHNOLOGII INFORMATYCZNEJ ZYGMUNT WILDER              | api                                                         | Kwitek wypłaty | E/2020/07/2                                  |                                      |                  | 15990416                                          | 16-cust-1-erp-2                        | 70-type-2.pdf              |                  | Kwitek wypłaty za okres od 2020.07.01 do 2020.07.31 ,dla Śwital Łukasz | 23.07.2020   |
| 4                             |                                                                |                                                             | 1              |                                              |                                      |                  |                                                   |                                        |                            |                  |                                                                        |              |
| e 1                           | 2 3 4 > Na stronę: 50 -                                        |                                                             |                |                                              |                                      |                  |                                                   |                                        |                            |                  | Codświez                                                               | 🛓 Dodaj plik |

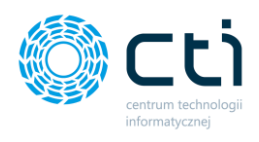

## 11.1. Lista załączników

**Nazwa klienta** – w tym polu należy wybrać klienta, którego załączniki chcemy wyświetlić. Uwaga! Opcja *dowolny* wyświetla oraz wysyła załączniki dla wszystkich klientów.

Nazwa użytkownika – wybór użytkownika w ramach danego klienta.

**Typ załącznika** – można wybrać typ załącznika. Typy załączników można definiować w Słowniku z poziomu zaplecza Pulpitu Klienta.

Nazwa załącznika – w tym polu można wpisać wyszukiwaną nazwę załącznika.

Nazwa pliku – w tym polu można wpisać wyszukiwaną nazwę pliku.

**Opis** – w tym polu można wyszukać załącznik według opisu.

**Data rejestracji** – z kalendarza można wybrać datę rejestracji pliku. W przypadku braku zaznaczenia tej opcji – załączniki będą wyświetlać się bez ograniczeń czasowych.

**Ostatnia zmiana** – z kalendarza można wybrać datę ostatniej zmiany. W przypadku braku zaznaczenia tej opcji – załączniki będą wyświetlać się niezależnie od dat zmian.

**Status** – można wyświetlać wszystkie załączniki / aktywne / zarchiwizowane. Załączniki można archiwizować w panelu administracyjnym.

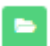

zielona ikona folderu informuje o tym, że załącznik został otwarty

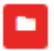

czerwona ikona folderu informuje o nowym załączniku – załącznik nie został otwarty

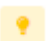

ikona informująca, że załącznik został dodany seryjnie (do wszystkich klientów)

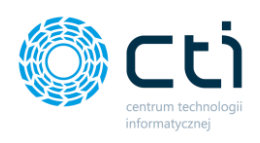

# 11.2. Dodawanie i zapisywanie załączników

W celu wysłania załącznika, należy wybrać opcję **Dodaj plik** w prawym dolnym rogu okna **Załączniki** oraz wybrać plik/pliki z dysku komputera.

| o admin<br>] wszysky ko<br>IRMA_TEST] | ntrahenci<br>[Firma_TEST]<br>Firma | • Dol    | kumenty Dokument | Ręczne<br>powiązanie<br>y | Załączniki<br>Załączniki | Czat<br>Zadania | Powiadomienia pli<br>Powiadomienia<br>Czat i powiadomienia | ki 🚺 -             | Generuj JPK_FA<br>Raporty SQL<br>Narzędzia | Auto<br>procesowanie<br>Procesowanie | Konfiguracja p  | stawienia<br>ytkownika<br>rogramu | Archiwum<br>dokumentów<br>Archiw. dok. | O programie<br>O programie | Team Viewe       | r                                                                       |              |
|---------------------------------------|------------------------------------|----------|------------------|---------------------------|--------------------------|-----------------|------------------------------------------------------------|--------------------|--------------------------------------------|--------------------------------------|-----------------|-----------------------------------|----------------------------------------|----------------------------|------------------|-------------------------------------------------------------------------|--------------|
|                                       |                                    |          | Nazwa kli        | enta                      |                          |                 | Nazwa użytkownika                                          | Typ załącz         | nika I                                     | ia Nazwa załącznika                  |                 |                                   | Nazwa pliku                            |                            |                  | Opis                                                                    | Data rej     |
| 9                                     |                                    |          |                  |                           |                          |                 | Dowolny 👻                                                  | Dowolr             | ~                                          |                                      |                 |                                   |                                        |                            |                  |                                                                         | dd.mm.rr     |
| Sklep spożywczo-przemysłowy Halina ad |                                    |          | admin            | Upoważnie                 | Test_Załącznik_wszyscy   |                 |                                                            | CTI-logo-(RGB).png |                                            |                                      |                 | Opis_załącznik_wszyscy            | 06.10.2021                             |                            |                  |                                                                         |              |
|                                       | FIRMA_DEMO                         |          |                  |                           |                          |                 | admin                                                      | Upoważnier         | ia Test_Załącznik_w                        | szyscy                               |                 | CTI-logo-                         | (RGB).png                              |                            |                  | Opis_załącznik_wszyscy                                                  | 06.10.2021   |
|                                       | CENTRUM TECH                       | INOLOGII | INFORMATYCZNE    | JZYGMUNT                  | WILDER                   |                 | admin                                                      | Upoważnie          | ia Test_Załącznik_w                        | ягуясу                               |                 | CTI-logo-                         | (RGB).png                              |                            |                  | Opis_załącznik_wszyscy                                                  | 06.10.2021   |
|                                       | DEMO2                              |          |                  |                           |                          |                 | admin                                                      | Upoważnie          | ia Test_Załącznik_w                        | szyscy                               |                 | CTI-logo-                         | (RGB).png                              |                            |                  | Opis_załącznik_wszyscy                                                  | 06.10.2021   |
|                                       | DEMO3                              |          |                  |                           |                          |                 | admin                                                      | Upoważnie          | ia Test_Załącznik_w                        | вгувсу                               |                 | CTI-logo-                         | (RGB).png                              |                            |                  | Opis_załącznik_wszyscy                                                  | 06.10.2021   |
|                                       | DEMO4                              |          |                  |                           |                          |                 | admin                                                      | Upoważnie          | ia Test_Załącznik_w                        | szyscy                               |                 | CTI-logo-                         | (RGB).png                              |                            |                  | Opis_załącznik_wszyscy                                                  | 06.10.2021   |
|                                       | FABRYKA OPRO                       | GRAMOV   | YANIA SPÓŁKA Z O | GRANICZONA                | A ODPOWIED2              | ZIALNOŚCIĄ      | admin                                                      | Upoważnie          | ia Test_Załącznik_w                        | szyscy                               |                 | CTI-logo-                         | (RGB).png                              |                            |                  | Opis_załącznik_wszyscy                                                  | 06.10.2021   |
| 1                                     | CENTRUM TECH                       | INOLOGII | INFORMATYCZNE    | J ZYGMUNT I               | WILDER                   |                 | Użytkownik Testowy                                         | Inne               | Test_Załącznik01                           |                                      |                 | produkt22                         | 12.png                                 |                            |                  | Test_Załącznik01 Test_Załącznik01                                       | 15.09.2021   |
|                                       | CENTRUM TECH                       | INOLOGII | INFORMATYCZNE    | J ZYGMUNT                 | WILDER                   |                 | admin                                                      | Inne               | 1602833149_img                             | 20191112_115840                      | 921211201911585 | 16028331                          | 49_img201911                           | 12_1158409212              | 112019115851.pdf |                                                                         | 20.10.2020   |
|                                       | CENTRUM TECH                       | INOLOGII | INFORMATYCZNE    | J ZYGMUNT 1               | WILDER                   |                 | admin                                                      | Inne               | img20190129_14                             | 313579290120191                      | 43233           | img20190                          | 129_14313579                           | 29.01.2019143              | 233.pdf          |                                                                         | 15.10.2020   |
|                                       | DEMO2                              |          |                  |                           |                          |                 | admin                                                      | Umowy              | TEST2                                      |                                      |                 | img20191                          | 003_14575055                           | 04.10.20191103             | 17.pdf           | TEST2                                                                   | 23.09.2020   |
|                                       | DEMO2                              |          |                  |                           |                          |                 | admin                                                      | Umowy              | TEST2                                      |                                      |                 | img20191                          | 119_08191297                           | 19.11.20190819             | 20.pdf           | TEST2                                                                   | 23.09.2020   |
|                                       | CENTRUM TECH                       | INOLOGII | INFORMATYCZNE    | J ZYGMUNT I               | WILDER                   |                 | admin                                                      | Umowy              | TEST2                                      |                                      |                 | img20191                          | 003_14575055                           | 04.10.20191103             | 217.pdf          | TEST2                                                                   | 23.09.2020   |
|                                       | CENTRUM TECH                       | INOLOGII | INFORMATYCZNE    | J ZYGMUNT I               | WILDER                   |                 | admin                                                      | Urnowy             | TEST2                                      |                                      |                 | img20191                          | 119_08191297                           | 19.11.20190819             | 20.pdf           | TEST2                                                                   | 23.09.2020   |
|                                       | CENTRUM TECH                       | INOLOGII | INFORMATYCZNE    | J ZYGMUNT 1               | WILDER                   |                 | Użytkownik Testowy                                         | Umowy              | img20191119_08                             | 191297191120190                      | \$1920          | img20191                          | 119_08191297                           | 19.11.20190819             | 20.pdf           |                                                                         | 03.09.2020   |
|                                       | CENTRUM TECH                       | INOLOGII | INFORMATYCZNE    | J ZYGMUNT 1               | WILDER                   |                 | Użytkownik Testowy                                         | Inne               | wizytowka_konra                            | t_fo_3                               |                 | wizytówka                         | s_Konrad_FO (                          | 3).pdf                     |                  |                                                                         | 29.07.2020   |
|                                       | CENTRUM TECH                       | INOLOGII | INFORMATYCZNE    | J ZYGMUNT I               | WILDER                   |                 | admin                                                      | Umowy              | wizytowka_konra                            | t_fo                                 |                 | wizytówka                         | e_Konrad_FO.p                          | df                         |                  |                                                                         | 29.07.2020   |
|                                       | CENTRUM TECH                       | INOLOGII | INFORMATYCZNE    | J ZYGMUNT I               | WILDER                   |                 | admin                                                      | Inne               | ctl_logo_black                             |                                      |                 | CTI-logo-                         | (BLACK).png                            |                            |                  |                                                                         | 28.07.2020   |
|                                       | CENTRUM TECH                       | INOLOGII | INFORMATYCZNE    | J ZYGMUNT                 | WILDER                   |                 | api                                                        | Kwitek wypi        | aty E/2020/07/5                            |                                      |                 | 15990416                          | 16-cust-1-erp-3                        | 73-type-2.pdf              |                  | Kwitek wyplaty za okres od 2020.07.01 do 2020.07.31 ,dia Kowalski Jan   | 23.07.2020   |
|                                       | CENTRUM TECH                       | INOLOGII | INFORMATYCZNE    | J ZYGMUNT I               | WILDER                   |                 | api                                                        | Kwitek wypi        | aty E/2020/07/4                            |                                      |                 | 15990416                          | i16-cust-1-erp-3                       | 72-type-2.pdf              |                  | Kwitek wypłaty za okres od 2020.07.01 do 2020.07.31 ,dla Nawrocki Kamil | 23.07.2020   |
| 1                                     | CENTRUM TECH                       | INOLOGII | INFORMATYCZNE    | J ZYGMUNT I               | WILDER                   |                 | api                                                        | Kwitek wypi        | aty E/2020/07/3                            |                                      |                 | 15990416                          | i16-cust-1-erp-7                       | 71-type-2.pdf              |                  | Kwitek wypłaty za okres od 2020.07.01 do 2020.07.31 ,dia Szlaza Jakub   | 23.07.2020   |
| 1                                     | CENTRUM TECH                       | INOLOGII | INFORMATYCZNE    | J ZYGMUNT 1               | WILDER                   |                 | api                                                        | Kwitek wypi        | aty E/2020/07/2                            |                                      |                 | 15990416                          | i16-cust-1-erp-3                       | 70-type-2.pdf              |                  | Kwitek wypłaty za okres od 2020.07.01 do 2020.07.31 ,dla Świtał Łukasz  | 23.07.2020   |
| ·                                     |                                    |          |                  |                           |                          |                 |                                                            |                    |                                            |                                      |                 |                                   |                                        |                            |                  |                                                                         | ,            |
| < 1                                   | 2 3 4                              | 1 >      | Na stronę: 50    | •                         |                          |                 |                                                            |                    |                                            |                                      |                 |                                   |                                        |                            |                  | C Odświez                                                               | 🛓 Dodaj plik |

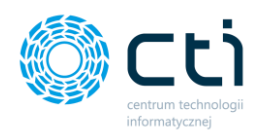

Po wybraniu pliku/plików wyświetli się okno Wybierz opcje wysyłki:

| Wybierz opcje wysyłki          |                           | ×        |
|--------------------------------|---------------------------|----------|
| Lista klientów                 | Typ załącznika            |          |
|                                | Inne                      | ~        |
| Opcje dodatkowe: ?             |                           |          |
| Nazwa załącznika (opcjonalnie) |                           |          |
| Opis załącznika (opcjonalnie)  |                           |          |
|                                |                           |          |
|                                |                           | //       |
|                                | Dodaj wszystkich klientów | Prześlij |

| Wybierz opcje wysyłki                                   |          |                           | ×       |
|---------------------------------------------------------|----------|---------------------------|---------|
| Lista klientów                                          |          | Typ załącznika            |         |
| 1                                                       |          | Inne                      | ~       |
| Dowolny                                                 | <b>*</b> |                           |         |
| CENTRUM TECHNOLOGII<br>INFORMATYCZNEJ ZYGMUNT<br>WILDER |          |                           |         |
| CENTRUM TECHNOLOGII<br>INFORMATYCZNEJ ZYGMUNT<br>WILDER |          |                           |         |
| DEMO2                                                   | •        |                           | //      |
|                                                         |          | Dodaj wszystkich klientów | rześlij |

Lista klientów – użytkownik wybiera lub wyszukuje z listy klienta, do którego chce wysłać załącznik. Uwaga! W przypadku wyboru opcji "Dowolny" załącznik zostanie wysłany do wszystkich klientów jednocześnie. Zamiast opcji "Dowolny" można też wybrać opcję Dodaj wszystkich klientów – załącznik zostanie wysłany do wszystkich klientów.
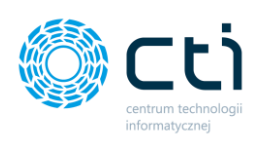

| Wybierz opcje wysyłki                                                                                                    |                                 | ×        |
|----------------------------------------------------------------------------------------------------|---------------------------------|----------|
| Lista klientów                                                                                                    | Typ załącznika                  |          |
| * CENTRUM TECHNOLOGII INFORMAT                                                                                                    | Inne                            | ~        |
|                                                                                                    | Inne<br>Lista płac              |          |
| Opcje dodatkowe: ?                                                                                                    | Umowy<br>Kwitek wypłaty         |          |
| Nazwa załącznika (opcjonalnie)                                                                                                    | Zaświadczenia                   |          |
| Opis załącznika (opcjonalnie)                                                                                                    |                                 |          |
|                                                                                                    |                                 |          |
|                                                                                                    |                                 | 11       |
|                                                                                                    | Dodaj wszystkich klientów       | Prześlij |
|                                                                                                    |                                 |          |
|                                                                                                    |                                 |          |
|                                                                                                    |                                 |          |
| Wybierz opcie wysyłki                                                                                                    |                                 | ×        |
| Wybierz opcje wysyłki                                                                                                    |                                 | ×        |
| Wybierz opcje wysyłki<br>Lista klientów                                                                                                    | Typ załącznika                  | ×        |
| Wybierz opcje wysyłki<br>Lista klientów                                                                                                    | Typ załącznika<br>Zaświadczenia | ×        |
| Wybierz opcje wysyłki<br>Lista klientów<br>CENTRUM TECHNOLOGII INFORMAT                                                                                                    | Typ załącznika<br>Zaświadczenia | ×        |
| Wybierz opcje wysyłki<br>Lista klientów<br>CENTRUM TECHNOLOGII INFORMAT                                                                                                    | Typ załącznika<br>Zaświadczenia | ×<br>•   |
| Wybierz opcje wysyłki<br>Lista klientów<br>CENTRUM TECHNOLOGII INFORMAT<br>Opcje dodatkowe: ?<br>Nazwa załącznika (opcjonalnie)                                                                        | Typ załącznika<br>Zaświadczenia | ×        |
| Wybierz opcje wysyłki<br>Lista klientów<br>CENTRUM TECHNOLOGII INFORMAT<br>Opcje dodatkowe: ?<br>Nazwa załącznika (opcjonalnie)<br>Testowa nazwa1                                                      | Typ załącznika<br>Zaświadczenia | ×        |
| Wybierz opcje wysyłki<br>Lista klientów<br>CENTRUM TECHNOLOGII INFORMAT<br>Opcje dodatkowe: ?<br>Nazwa załącznika (opcjonalnie)<br>Testowa nazwa1<br>Opis załącznika (opcjonalnie)                     | Typ załącznika<br>Zaświadczenia | ×        |
| Wybierz opcje wysyłki<br>Lista klientów<br>* CENTRUM TECHNOLOGII INFORMAT<br>Opcje dodatkowe: ?<br>Nazwa załącznika (opcjonalnie)<br>Testowa nazwa1<br>Opis załącznika (opcjonalnie)<br>Testowy opis1] | Typ załącznika<br>Zaświadczenia | ×        |
| Wybierz opcje wysyłki<br>Lista klientów<br>CENTRUM TECHNOLOGII INFORMAT<br>Opcje dodatkowe: ?<br>Nazwa załącznika (opcjonalnie)<br>Testowa nazwa1<br>Opis załącznika (opcjonalnie)<br>Testowy opis1    | Typ załącznika<br>Zaświadczenia | ×<br>•   |

**Typ załącznika** – należy wybrać typ załącznika. Słownik typów załączników można definiować z poziomu zaplecza Pulpitu Klienta.

Opcje dodatkowe (opcjonalne):

Nazwa załącznika – w polu można nadać nazwę przesyłanego pliku.

**Opis załącznika** – w polu można nadać opis/komentarz do przesyłanego pliku.

Aby wysłać załącznik, należy zatwierdzić wprowadzone dane przyciskiem **Prześlij**. Załącznik został wysłany do Pulpitu Klienta.

| 🌕 Kancelaria by  | y CTI, wersja 2.38.2110.1   | 3227 WS29     |                         |                     |                 |                 |                   |                     |                       |                              |       |                      |              |                           |                        |                |           |      |            |      |
|------------------|-----------------------------|---------------|-------------------------|---------------------|-----------------|-----------------|-------------------|---------------------|-----------------------|------------------------------|-------|----------------------|--------------|---------------------------|------------------------|----------------|-----------|------|------------|------|
| admin wszyscy ko | ontrahenci<br>][Firma_TEST] | Dokumenty     | Wyciągi F<br>bankowe po | Ręczne<br>nwiązanie | Ø<br>Zəłączniki | Czat<br>Zadania | Powiadomier       | nia plik<br>Ienia v | i <b>1</b><br>wyciągi | Generuj JPK_F<br>Raporty SQL | A     | 4uto<br>procesowanie | Konfiguracja | Ustawienia<br>uzytkownika | Archiwum<br>dokumentów | 0 programie    | Team View | rer  |            |      |
|                  | Firma                       | D             | okumenty                |                     | Załączniki      |                 | Czat i powiadomie | nia                 |                       | Narzędzia                    |       | Procesowanie         | Konfigura    | tja programu              | Archiw, dok.           | O programie    | Pomoc     |      |            |      |
|                  |                             | Na            | azwa klienta            | a                   |                 |                 | Nazwa użytkow     | /nika               | Typ załącz            | nika                         |       | Nazwa załączni       | (a           |                           | Na                     | azwa pliku     |           |      |            | Opis |
| <b>\$</b>        |                             |               |                         |                     |                 |                 | Dowolny           | ~                   | Dowolr                | ~                            |       |                      |              |                           |                        |                |           |      |            |      |
|                  | CENTRUM TECHNOL             | LOGII INFORMA | TYCZNEJ ZY              | GMUNT W             | ILDER           |                 | admin             |                     | Zaświadcze            | nia Testowa n                | azwa1 |                      |              | img2019                   | 91112_11583965         | 12.11.20191158 | 51.pdf    | Test | towy opis1 |      |

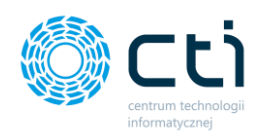

Po kliknięciu w wybrany rekord można przejść do *szczegółowego widoku załącznika* wraz z *podglądem przesłanego pliku*.

| S Powrót "D Historia zmian                                                                              |                                                                                                    |                                                                        |  |  |  |  |
|----------------------------------------------------------------------------------------------------|----------------------------------------------------------------------------------------------------|------------------------------------------------------------------------|--|--|--|--|
| Data utworzenia: 2021-10-14 15:20:33<br>Data ostatniej zmiany: 2021-10-14 15:20:33<br>Nazwa załącznika: |                                                                                                    | Historia wyświetleń:<br>Wyświetlono przez: admin (2021-10-14 15.22.10) |  |  |  |  |
| Testowa nazwa1                                                                                          |                                                                                                    |                                                                        |  |  |  |  |
| Opis zalącznika:                                                                                        |                                                                                                    |                                                                        |  |  |  |  |
| Testowy opis1                                                                                           |                                                                                                    |                                                                        |  |  |  |  |
| ✓ Zapisz X Archiwizuj                                                                                   |                                                                                                    |                                                                        |  |  |  |  |
| 🛓 Pobierz plik                                                                                          |                                                                                                    |                                                                        |  |  |  |  |
| a Gresnith Unip                                                                                         |                                                                                                    |                                                                        |  |  |  |  |
|                                                                                                    | Sprzedawca:                                                                                             |                                                                        |  |  |  |  |
|                                                                                                    | MARCIN KOŁATA AUTOKOMPLEX<br>Gościejewice 9                                                             |                                                                        |  |  |  |  |
|                                                                                                    | 63-940 Bojanowo                                                                                         |                                                                        |  |  |  |  |
|                                                                                                    | NIP: PL 6991767443<br>Nr rachunku: 11868200040052637920000010                                           |                                                                        |  |  |  |  |
| FAKTURA VAT                                                                                             | Numer dokumentu: FS/2019/11/9<br>Data wytawania: 2019-11-07<br>Data dostawy/wkenania usługi: 2019-11-07 |                                                                        |  |  |  |  |
| Nabywca:<br>CENTRUM TECHNOLOGII INFORMATYCZNEJ<br>ZYGHUNT WILDER                                        |                                                                                                    |                                                                        |  |  |  |  |
| ul. Jałowcowa 35                                                                                        |                                                                                                    |                                                                        |  |  |  |  |

W polach nazwa oraz opis można zmienić albo nadać nową nazwę/nowy opis załącznika w przypadku, kiedy wcześniej dane nie zostały uzupełnione.

Wprowadzone zmiany należy zatwierdzić przyciskiem Zapisz.

**Archiwizuj** – opcja pozwala oznaczyć załącznik jako archiwalny – załącznik taki przestanie być wyświetlany na liście załączników po stronie Panelu Klienta, a z poziomu panelu administracyjnego zostanie na liście ze statusem "*Archiwalny*".

**Pobierz plik** – opcja umożliwia lokalne zapisywanie załączników.

Historia zmian – w oknie można zobaczyć pełną historyczność zmian dla danego załącznika.

Historia wyświetleń – informacje o użytkownikach, którzy wyświetlili dany załącznik.

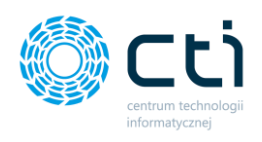

# 12. Ręczne powiązanie dokumentów

Zakładka ręczne powiązanie dokumentów umożliwia przypisanie niepowiązanych dokumentów w bazach danych programów Comarch ERP Optima i Kancelaria. Dokumenty są niepowiązane, jeśli faktura została wcześniej wprowadzona ręcznie do programu Comarch ERP Optima (brak skanu).

Aby wyświetlić dane, należy wybrać zakres daty wpływu oraz odświeżyć listę przyciskiem odświeżania na dole listy.

| Filtry |                      |               |
|--------|----------------------|---------------|
|        | 🔽 Filtr daty wpływu: | Typ faktury:  |
|        | Od: 01-05-2020       | 🔹 Wszystkie 💽 |
|        | Do: 31-01-2021       | •             |
|        | Do: 31-01-2021       | ×             |

| Q sancesana by Cit, Wenga, 2002 i With227 Misza                                 |               |                  |                    |               |              |                     |                      |              |            | - 0 A |
|---------------------------------------------------------------------------------|---------------|------------------|--------------------|---------------|--------------|---------------------|----------------------|--------------|------------|-------|
| 🍰 admin 📄 🏦 💉 🖉 🖂 🖓 Powladomienia pilki 🤨 着 Generulj JPK, FA 🕴                  | 10            | 20               |                    | •             | Team Viewer  |                     |                      |              |            |       |
| Wigtigi Recine Cal Powladomienia wyrdad Auto                                    | Vorfigue      | Ustawienia       | Archiwuth          | O programia   | Dinstrukcia  |                     |                      |              |            |       |
| (FIRMA_TEST)[Finma_TEST] • Uokummy bankows powigzanie Załądznik Zadania Załania | wanie Konigui | rege uzytkownika | dokumentów         | O programme   | C            |                     |                      |              |            |       |
| nime Dokumenty zaręzniki. Uzet powiesomienie niezotość Procesow                 | warne wornig  | uraga programu   | Aroniwi, doit.     | O programie   | Pomoc        |                     |                      |              |            |       |
| Pobleranie danych Optimy z Bazy: CDN_Firme_TEST Filter                          |               |                  |                    |               |              |                     |                      |              |            |       |
| Rejestry VAT istniejące w Optimie:                                              |               | Dokumenty za     | pisane w Kand      | celarii:      |              |                     |                      |              |            |       |
| ID V Nr dokumentu V Kontrahent V Kw V Kw V Data wphyvu V Typ V Rejestr V        |               | Lp ⊽             | Nazwa 7            | Nr Dokume     | entu 🛛 Nazwa | peina 🐨 Czas utw    | vorze_ 🗸 Czas do     | dania ∀ Kw ∀ | Kw 7 Kw 7  |       |
| <b>A A A A A A A A</b>                                                          |               | 7                | 7                  |               | 4            | 7                   | 7                    | 7 7          | <b>A A</b> |       |
|                                                                                 |               |                  |                    |               |              |                     |                      |              |            |       |
|                                                                                 |               |                  |                    |               |              |                     |                      |              |            |       |
|                                                                                 |               |                  |                    |               |              |                     |                      |              |            |       |
|                                                                                 | <>            |                  |                    |               |              |                     |                      |              |            |       |
|                                                                                 |               |                  |                    |               |              |                     |                      |              |            |       |
|                                                                                 |               |                  |                    |               |              |                     |                      |              |            |       |
|                                                                                 |               |                  |                    |               | Aby          | wyświetlić dane pro | aszę odświeżyć listę |              |            |       |
|                                                                                 | -             |                  |                    |               |              |                     |                      |              |            |       |
|                                                                                 |               |                  |                    |               |              |                     |                      |              |            |       |
|                                                                                 |               |                  |                    |               |              |                     |                      |              |            |       |
|                                                                                 |               |                  |                    |               |              |                     |                      |              |            |       |
| Aby wyświetlić dane prosze odświetyć liste                                      |               |                  |                    |               |              |                     |                      |              |            |       |
|                                                                                 |               |                  |                    |               |              |                     |                      |              |            |       |
|                                                                                 |               |                  |                    |               |              |                     |                      |              |            |       |
|                                                                                 |               |                  |                    |               |              |                     |                      |              |            |       |
|                                                                                 |               | 2 14             |                    | ART           | OL CO TO     | 0.00                | NOR IN MAR           | ED Find      | 0.0        |       |
|                                                                                 |               | 9 1              |                    | U V           | and O and    | 00                  |                      | 1            | 1 4 4      | 1     |
|                                                                                 |               |                  |                    |               |              |                     |                      |              |            |       |
|                                                                                 |               |                  |                    |               |              |                     |                      |              |            |       |
|                                                                                 |               |                  |                    |               |              |                     |                      |              |            |       |
|                                                                                 |               |                  |                    |               |              |                     |                      |              |            |       |
|                                                                                 |               |                  |                    |               |              |                     |                      |              |            |       |
|                                                                                 |               |                  |                    |               |              |                     |                      |              |            |       |
|                                                                                 |               |                  |                    |               |              |                     |                      |              |            |       |
|                                                                                 |               | 0. HL            | M -                |               |              |                     |                      |              |            |       |
| Sitte 2                                                                         |               | Filley           |                    |               |              |                     |                      |              |            |       |
| Different absource and faiture                                                  |               |                  | [2] Filtr daty ded | lania do baze | Typ faktur   | DC                  |                      |              |            |       |
| Od: 01-05-2020 • Wizzythie •                                                    |               | 2                | Od: 01-05-2020     | 3             | • Wszystkie  |                     |                      |              |            |       |
| De: 31.01-2021                                                                  |               | =                | Do: 28-02-2021     |               | •            |                     |                      |              |            |       |
|                                                                                 |               |                  |                    |               |              |                     |                      |              |            |       |

Po odświeżeniu danych wyświetlą się dane, jeśli w wybranym okresie mamy wprowadzone ręcznie dane do rejestru VAT w Comarch ERP Optima oraz dodane skany w Kancelarii:

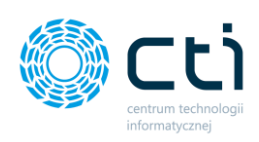

| tadmin     wizgray kontrahend     FIRMA_TEST]Firma_TEST]     Firma                                                                                                    | Dokumenty Dokumenty Za                                                                                                    | Aggmiki Czał powiadomienia pliki<br>Czał Powiadomienia pliki<br>Zadania Powiadomienia wydagi<br>Czał i powiadomienia                                                                                                    | Senenuj JPK_FA<br>Raporty SCX<br>Narzędzia<br>Procesowanie<br>Kord | trogeneration<br>Medianeta<br>Medianeta<br>Ardhue dott. Opeganete<br>Denogeneration<br>Denogeneration |
|----------------------------------------------------------------------------------------------------|----------------------------------------------------------------------------------------------------|----------------------------------------------------------------------------------------------------|--------------------------------------------------------------------|----------------------------------------------------------------------------------------------------|
| Presence develo Colling Case U<br>Rejecting VAT intrinsjona w Ophi<br>D V M intrinsjona w Ophi<br>727 2 11/02030<br>749 1222 21/02030<br>749 1222 21/02030<br>740 1222 21/02030<br>740 1222 21/020 | CDN_Fines_FEST         Conc. 7         Res.           ♥         Kontashert         ♥         Res.         7         Res.           ♥         ♥         ♥         ♥         ♥         P         Res.         100         100         100         100         100         100         100         100         100         100         100         100         100         100         100         100         100         100         100         100         100         100         100         100         100         100         100         100         100         100         100         100         100         100         100         100         100         100         100         100         100         100         100         100         100         100         100         100         100         100         100         100         100         100         100         100         100         100         100         100         100         100         100         100         100         100         100         100         100         100         100         100         100         100         100         100         100         100         10 | Fait         Total subjective         Total subjective         Total subjective           V         V <td< th=""><th></th><th>Othermetry zeptions w Kancelow:           Image: Name: Note of the Statements Note of the Note of the</th></td<> |                                                                    | Othermetry zeptions w Kancelow:           Image: Name: Note of the Statements Note of the Note of the                                                                                                    |
| Pittry           Ø           Ø           Ø           Ø           0d.           01-05-2020           Ø0:           31-01-2021                                                                                                    | u: Typ faktury:<br>Vizyytkie                                                                                                    | 1                                                                                                    |                                                                    | Image: Construction     Image: Construction     Type fasturary:       Od:     (cr:construction)     V     Wapyrishin       Image: Construction     Image: Construction     V       Image: Construction     Image: Construction     V                                                                                                    |

Na górze okna w polu *Pobieranie danych Optimy z Bazy* wyświetlana jest nazwa bazy danych programu Comarch ERP Optima, z której pobierana jest lista dokumentów. Po kliknięciu w pole *Wybierz inną* można zmienić bazę źródłową.

Okno podzielone jest na dwie części. W lewej części wyświetlają się dokumenty z bazy danych programu Comarch ERP Optima. W prawej części wyświetlają się niedodane do Comarch ERP Optima skany z programu Kancelaria oraz podgląd skanu. Poniżej każdej listy dokumentów znajduje się pole zawierające filtry dla tej listy.

**Data wpływu** pozwala filtrować wyświetlane dokumenty na podstawie daty wpływu dokumentu do systemu. Aby użyć tego filtra należy zaznaczyć pole *Włącz*, następnie ustalić daty graniczne i klikając przycisk *odśwież listy* po lewej stronie okna.

Typ faktury pozwala filtrować dokumenty ze względu na typ rejestru (zakup/sprzedaż).

Aby wyświetlić dokumenty z bazy danych, należy po wybraniu odpowiednich filtrów nacisnąć przycisk *Odśwież*. Następnie należy odnaleźć dokumenty wymagające powiązania na obu listach i zaznaczyć je, klikając w rekord danego dokumentu. Aby dokończyć operację ręcznego powiązania należy nacisnąć przycisk *Powiąż ze sobą wybrane pozycje* opatrzony znakami <> i potwierdzić akcję w oknie komunikatu z zapytaniem o potwierdzenie wykonania operacji.

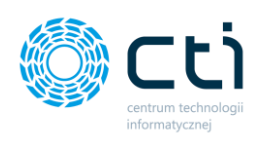

| admin<br>☐ wszyscykontrahend<br>(FIRMA_TEST)[Firma_TEST] ▼<br>Firma                                                                                                    | Dokumenty Dokumenty                                                                                                    | Ręczne<br>powiązanie | Zələciniki<br>Zələciniki<br>Zələciniki                                                                                                    | Czat<br>Zadania Czat i powi | idomienia piki 🕕<br>wiadomienia vyciągi<br>adomienia                                                                                                    | Seneruj JPK_FA<br>Raporty SQL<br>Narzędzia         | 4uto<br>procesowani<br>Procesowani | e Konfi       | Ustawies<br>Igurada użytkow<br>Migurada program | Archive.do                                                                                                    | O programie<br>k. O programie                                                                         | Team Viewer                                                                                                    |                                                                                                    |                                                                                                    |                                                                                                    |                                                                              |                                                                                                    |                                                                                             |  |
|----------------------------------------------------------------------------------------------------|----------------------------------------------------------------------------------------------------|----------------------|----------------------------------------------------------------------------------------------------|-----------------------------|----------------------------------------------------------------------------------------------------|----------------------------------------------------|------------------------------------|---------------|-------------------------------------------------|----------------------------------------------------------------------------------------------------|----------------------------------------------------------------------------------------------------|----------------------------------------------------------------------------------------------------|----------------------------------------------------------------------------------------------------|----------------------------------------------------------------------------------------------------|----------------------------------------------------------------------------------------------------|------------------------------------------------------------------------------|----------------------------------------------------------------------------------------------------|---------------------------------------------------------------------------------------------|--|
| Pobleased duryth Cystery I.Bar<br>Rugiestry VAT Istnergiege av Oppl<br>10 – V M dekumentu<br>V<br>7272 VI0-2020/0<br>7272 2111(2020)0<br>7481 1211(24243)20<br>7481 1211(24243)20<br>7481 1211(24243)20<br>7481 1211(24243)20<br>7481 1211(2423)20<br>7481 1211(2423 | CONF. Friend, TEST     Imme     Imme     Test     Test | Kw                   | Fill<br>Km. V Km. 1<br>V J Km. 1<br>Km. 2<br>Km. 2 |                             | Typ V Reject V<br>V V V<br>24kup<br>VZ Zakup<br>VZ Zakup<br>VZ Zakup<br>VZ Sozreśż<br>VZ Sozreśż<br>VZ Sozreśż<br>VZ Sozreśż<br>VZ Sozreśż<br>VZ Sozreśż<br>VZ Sozreśż<br>VZ Sozreśż<br>VZ Sozreśż<br>VZ Sozreśż | Ontorseme<br>Tred homanistru<br>Day na penene chos | nz powiązeć że                     | <> sobq zarru | Accore poysie?                                  | zapisane w KK<br>Nazya V<br>V<br>V<br>19405-213990<br>Ingo2091112.1<br>Ingo2091112.1<br>Ingo2090202.1<br>Ingo2000202.1 | NF Dokume<br>013332196706631<br>199531702019<br>#77651/8030/201<br>#77651/8030/201<br>#77651/8030/201 | nntu V Nezw<br>00 Osl4000<br>9 imp301<br>9 imp301<br>9 imp301<br>9 imp301<br>9 imp301<br>9 imp301<br>9 imp301<br>1 /1 O Ib<br>V Osl400<br>1 /1 O Ib<br>0 imp301<br>1 /1 O Ib<br>0 imp301<br>1 /1 O Ib<br>0 /1 O Ib<br>0 /1 O Ib | 2 penho V Cas<br>V<br>2-15990. 02<br>1112_1. 06,<br>344520. 23,<br>0003_1. 23,<br>123_1. 23,<br>123_1. 23,<br>133_1. 23,<br>133_1. | s utworze V<br>V<br>09.2020 08.1.<br>09.2020 07.2<br>09.2020 09.3.<br>09.2020 09.3.<br>10.2020 09.2.<br>10.2020 09.2.<br>10.2 | Czes dodania. 1<br>0<br>00.09.2020 10:3.<br>21.09.2020 09:3.<br>22.09.2020 09:3.<br>10.19.2020 09:2.<br>10.19.2020 09:2.<br>10.19.2020 | 7 Km. 7 Km.<br>32,43<br>428,21<br>40,65<br>103,45<br>14,22<br>428,21<br>Find | W.         V         Km.           V         7         64         3           9,35         9,35         9,7         2           9,35         9,7         12         2,3,78         12           9,84,49         52         52         12         3           9,84,49         52         12         3         12         3 | - ♥<br>♥<br>€89<br>€45<br>500<br>7,44<br>7,44<br>7,44<br>7,44<br>7,44<br>7,44<br>7,44<br>7, |  |
| Filtry                                                                                                    | ми: Тур<br>• W                                                                                                    | faktury:<br>Izyjtkie | ÷                                                                                                    |                             |                                                                                                    |                                                    |                                    |               |                                                 | ↓ ↓ ↓ ↓ ↓ ↓ ↓ ↓ ↓ ↓ ↓ ↓ ↓ ↓ ↓ ↓ ↓ ↓ ↓                                                                                  | ul. Pu<br>AWW.Ci<br>Ci<br>Iodania do bazyr<br>020                                                     | rclek.p<br>rclek.p<br>rcle K<br>ul. Ta                                                                                                    | Expre                                                                                                    | 02-60<br>el. (2<br>ess ni<br>órska                                                                                                    | 22)564<br>22)564<br>r 7088<br>19A                                                                                                    | 0.<br>szawa<br>00 (<br>3                                                     | a<br>)0                                                                                                    |                                                                                             |  |

Po powiązaniu dokumentów program wyświetli potwierdzenie.

| Zakup    |               |                    |          |   | 2179 | img20200203_1 | 52/202  |
|----------|---------------|--------------------|----------|---|------|---------------|---------|
| Zakup    |               |                    | <>       |   | 2185 | img20191231_1 | #7765   |
| Sprzedaż | Komunikat nr  | ogramu Kancelari:  | a by CTL |   |      |               | 7085/1  |
| Sprzedaż | Komunikacipit | ogramu kancelan    | aby ch   |   |      |               | FFV/10  |
| Sprzedaż | Treść komur   | nikatu:            |          |   |      |               | 2216\F  |
| Sprzedaż | Operacja pov  | viązania zakończor | na!      |   |      |               | ~       |
| Sprzedaż |               |                    |          |   |      |               | Û       |
| Zakup    |               |                    |          |   |      |               |         |
|          |               |                    |          |   |      |               |         |
|          |               |                    |          |   |      |               |         |
|          |               |                    |          |   |      |               |         |
|          |               |                    |          |   |      |               | (       |
|          |               |                    |          |   |      |               |         |
|          |               |                    |          |   |      |               | 1005055 |
|          |               |                    |          |   |      |               |         |
|          |               |                    |          |   |      |               |         |
|          |               |                    |          |   |      |               |         |
|          |               |                    |          | _ |      | OK            |         |
|          |               |                    |          |   |      | Magnacka 15A  |         |
|          |               |                    |          |   |      |               |         |

Istnieje możliwość **dopasowania wysokości okna** – wyświetlania listy dokumentów oraz podglądu skanu w prawej części okna. W tym celu należy kursorem myszki złapać krawędź okna w miejscu wskazanym na poniższym screenie i przeciągnąć w górę lub w dół, tak, aby dostosować podział widoku okna.

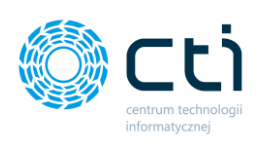

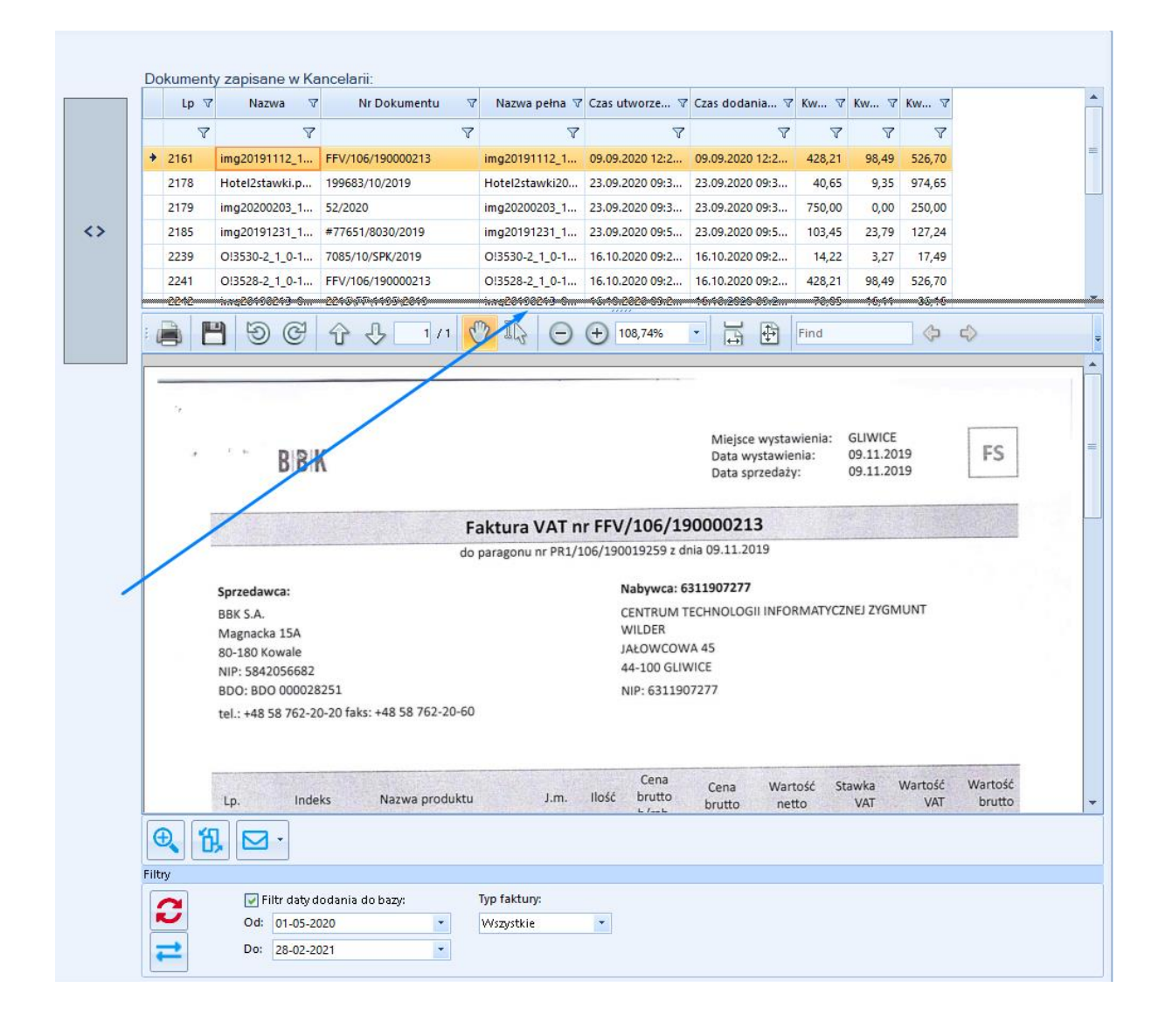

W prawej części okna pod skanem dokumentu użytkownik ma dostępne dodatkowe przyciski akcji:

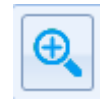

Opcja otwiera podgląd skanu w dodatkowym oknie; opcja przydatna zwłaszcza w przypadku pracy na dwóch monitorach

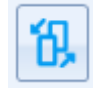

Opcja zmiany kontrolki podglądu - kliknięcie przycisku zmienia mechanizm podglądu dokumentu. Domyślny podgląd dokumentu umożliwia wykorzystanie mechanizmu zaznaczeń. Klikając przycisk, użytkownik może

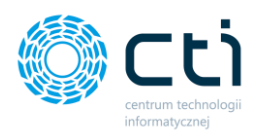

zmienić sposób wyświetlania na *Acrobat Reader*, w którym mechanizm zaznaczania nie jest aktywny, jednak w przypadku niektórych dokumentów może być bardziej czytelny.

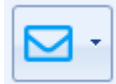

po kliknięciu w ikonę koperty zostanie otwarty domyślny zainstalowany na stanowisku klient skrzynki pocztowej z domyślnym nadawcą wiadomości. Do wiadomości zostanie załączona faktura w formie załącznika. Użytkownik może wybrać dwie opcje: utworzyć **e-mail z załączonym dokumentem** / utworzyć **e-mail do analizy dokumentu**. Domyślny adresat wiadomości e-mail to <u>soz@cti.org.pl</u> – System Obsługi Zgłoszeń.

można także wywołać **Podgląd dodatkowy**, aby wyświetlać skan w nowym, osobnym oknie.

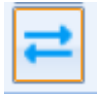

 opcja *Powiązanie dokumentów na podstawie danych OCR* umożliwia automatyczne powiązanie dokumentów z Comarch ERP Optima z dokumentami z Kancelarii na podstawie numerów dokumentów odczytanych przez OCR oraz numerów dokumentów z rejestru VAT z Comarch ERP Optima oraz NIP kontrahenta.

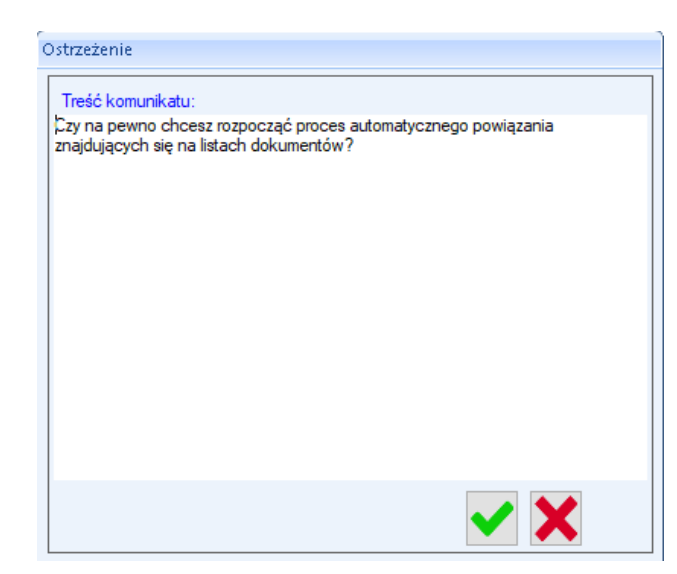

Po kliknięciu w opcję *Powiązania dokumentów na podstawie danych OCR* program wyświetli komunikat. Aby wykonać operację potwierdzania, komunikat należy zatwierdzić przyciskiem **OK**:

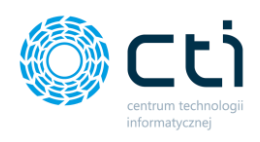

# 13. Automatyczne procesowanie

Zakładka Automatyczne procesowanie umożliwia automatyczne przesłanie dokumentów bezpośrednio do rejestru VAT w Comarch ERP Optima: zeskanowanych do Kancelarii (automatyczne procesowanie).

Zalecane jest ustawienie tego na stanowisku, na którym nie pracują użytkownicy, np. na serwerze.

| Start automatycznego procesowania   |
|-------------------------------------|
| Uruchom AP                          |
| Procesowanie w interwale czasowym   |
| Uruchom AP co okres czasu (min): 60 |

Aby uruchomić funkcję automatycznego procesowania należy kliknąć przycisk **Uruchom AP**. Po uruchomieniu tej opcji, program przechodzi do zakładki *Log* i wyświetla dziennik działań programu. Poprawny koniec automatycznego procesowania sygnalizowany jest pojawieniem się w oknie

dziennika tekstu ###AUTOMATYCZNA REJESTRACJA – KONIEC.

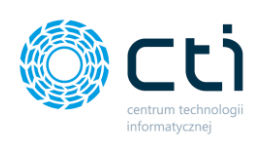

| 🎇 Kancelaria by CTI, wersja 2.38.2110.13                                 | 3227 WS29                                                                                                    |                                                             |                                                                      |                               |                                      |                            |
|--------------------------------------------------------------------------|----------------------------------------------------------------------------------------------------|-------------------------------------------------------------|----------------------------------------------------------------------|-------------------------------|--------------------------------------|----------------------------|
| admin wszyscy kontrahenci [FIRMA_TEST][Firma_TEST] Firma                 | Dokumenty Dokumenty                                                                                                    | Załączniki<br>Załączniki                                    | Powiadomienia pliki<br>Powiadomienia wyciągi<br>Czat i powiadomienia | Seneruj JPK_FA<br>Raporty SQL | Auto<br>procesowanie<br>Procesowanie | Konfiguracja<br>Konfigurac |
| Kanjuj lag                                                               |                                                                                                    |                                                             |                                                                      |                               |                                      |                            |
| Kopiuj log         Wyczść           #################################### | (DN_Firma_TEST]<br>(382)<br>01454], kod (STACJA ORLEN NR 05], ID<br>onego [INIEOKRESLONY!] [1]<br>8]<br>142y (-1] i zakupu (1] dla kontrahenta o ID [<br>jeatr [ZAKUP]<br>3//////////////////////////////////// | [641]<br>641]<br>2021 08:54:42]<br>7:02] -> wymik [08:10.20 | 18 09:07:02]                                                         |                               |                                      |                            |
|                                                                          | -                                                                                                    |                                                             |                                                                      |                               |                                      |                            |

W celu przerwania autoprocesowania, użytkownik może nacisnąć przycisk **AP STOP** na dole okna.

W oknie LOG pojawi się informacja o przerwanym autoprocesowaniu:

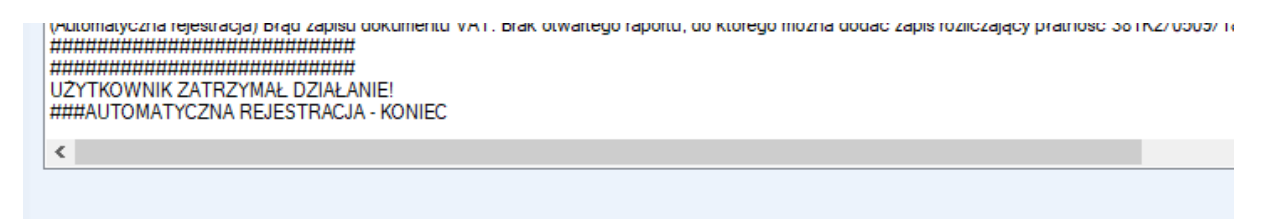

Centrum Technologii Informatycznej Zygmunt Wilder Ul. Świętojańska 35 | 44-100 Gliwice | NIP: 631-190-72-77 | REGON 278099141 tel./fax: 32 279 02 84 | e-mail: biuro@cti.org.pl | www.cti.org.pl

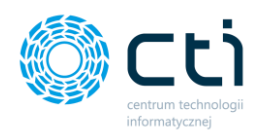

Aby program cyklicznie wykonywał operację automatycznego rejestrowania wszystkich dokumentów z listy plików do Comarch ERP Optima, należy ustawić długość interwału czasowego, zaznaczając opcję *Uruchom AP co okres czasu (min)* i wskazać czas w minutach.

| Nadawanie domyślnych numerów dokumentu |       |  |  |  |  |  |  |
|----------------------------------------|-------|--|--|--|--|--|--|
| ✓ Włącz                                |       |  |  |  |  |  |  |
| Nr dokumentu:                          | NRDOK |  |  |  |  |  |  |
| Rozpocznij numerowanie od:             | 1     |  |  |  |  |  |  |
|                                        |       |  |  |  |  |  |  |

Aby automatyczne procesowanie nadawało dokumentom domyślne numery (jeżeli nie zostały rozpoznane przez OCR), należy w sekcji *Nadawanie domyślnych numerów dokumentów* zaznaczyć pole *Włącz*. Automatycznie nadawane numery będą składały się z zawartości pola *Nr dokumentu* oraz kolejnych numerów, których wartość dla pierwszego dokumentu określi zawartość pola *Rozpocznij numerowanie od*. Dla powyższego przykładu kolejne dokumenty otrzymają kolejno nazwy NRDOK1, NRDOK2, NRDOK3 itd.

# 13.1. Ustawienie Autofakturowania (Ustawienie archiwalne, do wersji WS28)

Zwróć uwagęUstawienie archiwalne do wersji WS28. Od wersji WS29 konfiguracjaAutofakturowania została przeniesiona do programu Morfeusz.

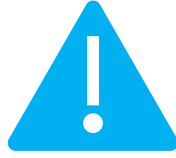

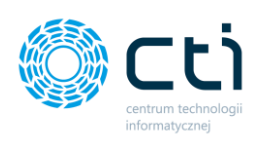

| Start AutoFaktur (pobieranie z bazy eSZOK | 0       |
|-------------------------------------------|---------|
| Uruchom A                                 | F       |
| AutoFaktury - interwał czasowy            |         |
| Uruchom AF co okres czasu (min            | ): 30 🚖 |

Aby uruchomić funkcję AutoFaktury (*opcja dla biur rachunkowych z pełnym pakietem eSZOK z Pulpitem Klienta*) – pobieranie faktur z Pulpitu Klienta, należy kliknąć przycisk *Uruchom AF*. Po uruchomieniu tej opcji, program przechodzi do zakładki *Log*. Poprawny koniec automatycznego przesyłania faktur sygnalizowany jest pojawieniem się w oknie dziennika tekstu ###AUTOMATYCZNE FAKTUROWANIE – KONIEC.

Aby program periodycznie wykonywał operację automatycznego rejestrowania faktur z Pulpitu Klienta do Comarch ERP Optima, należy ustawić długość interwału czasowego, zaznaczając opcję *Uruchom AF co okres czasu (min)* i wskazać czas w minutach.

# 14. Konfiguracja logowania

#### Zwróć uwagę

Pełna konfiguracja Kancelarii dostępna jest w Instrukcji instalacji i konfiguracji pakietu eSZOK.

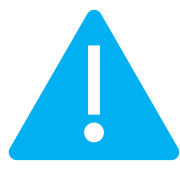

Centrum Technologii Informatycznej Zygmunt Wilder Ul. Świętojańska 35 | 44-100 Gliwice | NIP: 631-190-72-77 | REGON 278099141 tel./fax: 32 279 02 84 | e-mail: biuro@cti.org.pl | www.cti.org.pl

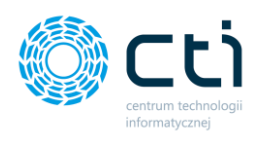

# 14.1. Mechanizm logowania i dodawanie nowego użytkownika

W zakładce *Konfiguracja → Uprawnienia użytkowników → Włącz mechanizm logowania* można dodać nowego użytkownika w programie Kancelaria.

| Sancelaria by CTI, wersja 2.38.2110.25259 WS30                 |                               |                        |                 |                        |                               |                                    |     |                                |              |                           |                        |                     |             | _ = ×       |
|----------------------------------------------------------------|-------------------------------|------------------------|-----------------|------------------------|-------------------------------|------------------------------------|-----|--------------------------------|--------------|---------------------------|------------------------|---------------------|-------------|-------------|
| admin     wszyscy kontrahenci     [NPFIRMA][FIRMA_prezentacja] | agi Reczne<br>powe powiązanie | <b>Ø</b><br>Załączniki | Czat<br>Zadania | Powiadomie<br>Powiadon | nia pliki 🧿<br>nienia wyciągi | -5 Generuj JPK_FA<br>👎 Raporty SQL | pro | <b>F</b><br>Auto<br>acesowanie | Konfiguracja | Ustawienia<br>użytkownika | Archiwum<br>dokumentów | Usługi<br>dodatkowe | 0 programie | Team Viewer |
| Firma Dokur                                                    | ienty                         | Załączniki             | Cza             | t i powiadomi          | enia                          | Narzędzia                          | Pro | cesowanie                      | Konfiguracj  | a programu                | Archiw. dok.           | Fakturowanie        | O programie | Pomoc       |
| •                                                              |                               |                        |                 | 11                     |                               |                                    |     |                                |              |                           |                        |                     |             | ×           |
|                                                                | Log                           | in 7 A                 | dministrator 💎  | Archiwalny             | V Dodawa                      | nie rejestrów 💎                    |     | N                              | azwaBazy 💎   | Kancelaria (              | dla admin 🛛 🖓          |                     |             |             |
| Dostęp do programu                                             |                               | 7                      | . 7             |                        | 7                             | V 🔟                                |     |                                | 7            | [                         |                        |                     |             |             |
| Windled                                                        | ♦ admin                       |                        |                 |                        |                               |                                    |     | CDN_B                          | aza_BR_Demo  | 6                         | 2                      |                     |             |             |
| wygręu                                                         | Księgowa                      |                        |                 | <b>v</b>               |                               |                                    |     | CDN_B                          | aza_Klienta  | B                         | 2                      |                     |             |             |
| Funkcje                                                        | Basia                         |                        |                 |                        |                               |                                    |     | CDN_F                          | IRMA_preze   | E                         | 2                      |                     |             |             |
|                                                                | Użytkownik                    |                        |                 |                        |                               | ¥                                  |     | CDN_te                         | estowa       | 6                         | 2                      |                     |             |             |
| Ułatwienia i podpowiedź                                        | 123                           |                        |                 |                        |                               | <b>V</b>                           |     | CDN_te                         | est_BRUK_BET | E                         | 2                      |                     |             |             |
|                                                                |                               |                        |                 |                        |                               |                                    |     | CDN_K                          | ONTOWA       | E                         | Z                      |                     |             |             |
| Domyślne rejestry kontrahentów                                 |                               |                        |                 |                        |                               |                                    |     | CDN_R                          | YCZALTOWA    | 6                         | Z                      |                     |             |             |
|                                                                |                               |                        |                 |                        |                               |                                    |     | CDN_te                         | estowa_BKruk | E                         | 2                      |                     |             |             |
| Uprawnienia użytkowników                                       |                               |                        |                 |                        |                               |                                    |     | CDN_F                          | ILMOWA       | E                         | 2                      |                     |             |             |
|                                                                |                               |                        |                 |                        |                               |                                    |     |                                |              |                           | )                      |                     |             |             |
| Pulpit Klienta                                                 |                               |                        |                 |                        |                               |                                    |     |                                |              |                           |                        |                     |             |             |
|                                                                |                               |                        |                 |                        |                               |                                    |     |                                |              |                           |                        |                     |             |             |
|                                                                |                               |                        |                 |                        |                               |                                    |     |                                |              |                           |                        |                     |             |             |
|                                                                |                               |                        |                 |                        |                               |                                    | _   |                                |              |                           |                        |                     |             |             |
|                                                                |                               |                        |                 |                        |                               | <b>1</b>                           | 3   |                                |              |                           |                        |                     |             |             |
|                                                                | Włącz mech                    | anizm logowa           | nia             |                        |                               |                                    |     |                                |              |                           |                        |                     |             |             |

Aby dodać nowego użytkownika, należy wybrać opcję *Włącz mechanizm logowania* i wybrać ikonę *Utwórz nowego użytkownika Kancelarii*.

| ☑ Włącz mechanizm logowania |  |
|-----------------------------|--|

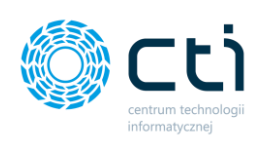

|                       | Cti                      |  |
|-----------------------|--------------------------|--|
| Zaloguj do Kancelarii | Nowy użytkownik          |  |
| Login                 | KsiegowaAnia             |  |
| Hasło                 | ######                   |  |
| Hasło (powtórz)       | ######                   |  |
|                       | Dodaj nowego użytkownika |  |
|                       |                          |  |
|                       | Powrót do okna głównego  |  |
|                       |                          |  |
|                       |                          |  |

Następnie w oknie *Nowy użytkownik* administrator uzupełnia Login oraz Hasło / Hasło (powtórz) i zatwierdza przyciskiem *Dodaj nowego użytkownika*.

| Kancelaria by Cl | ТІ                                   |  |
|------------------|--------------------------------------|--|
|                  |                                      |  |
|                  |                                      |  |
|                  | Komunikat programu Kancelaria by CTI |  |
|                  | Treść komunikatu:                    |  |
|                  | Pomyślnie dodano nowego użytkownika  |  |
|                  |                                      |  |
| Zalo             | d                                    |  |
|                  |                                      |  |
|                  |                                      |  |
|                  |                                      |  |
|                  |                                      |  |
|                  |                                      |  |
|                  |                                      |  |
|                  |                                      |  |
|                  |                                      |  |
|                  |                                      |  |
|                  |                                      |  |
|                  |                                      |  |
|                  |                                      |  |
|                  |                                      |  |

Program wyświetli komunikat o pomyślnym dodaniu nowego użytkownika.

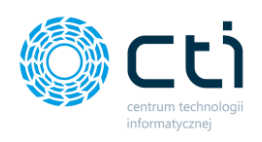

Po dodaniu użytkownika administrator może powrócić do **Uprawnień użytkowników** klikając przycisk **Powrót do okna głównego**.

Zwróć uwagęPo utworzeniu użytkownika należy przypisać do niego Klientów, którychbędzie mógł obsługiwać w programie.

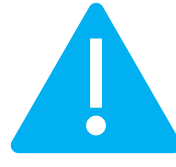

Administrator może przypisać nowemu użytkownikowi **uprawnienia dodawania rejestrów** [1], uprawnienia administratora [2] oraz dostępy do poszczególnych baz klientów [3].

Aby przypisać uprawnienia do poszczególnych baz klientów, należy kliknąć na rekord z użytkownikiem w lewym oknie. Administrator widzi w tytule nagłówka kolumny z bazami klientów, dla kogo aktywuje uprawnienia. (szczegóły przypisywania uprawnień dostępne są w Instrukcji instalacji i konfiguracji eSZOK).

Zmiany zatwierdza dyskietką na dole okna Zapisz [4].

Po przejściu do okna uprawnień baz klientów należy na liście użytkowników wybrać nazwę użytkownika, do którego administrator chce przypisać bazy, a po prawej stronie na liście baz należy zaznaczyć nazwy baz, do których użytkownik ma mieć dostęp. Aby zatwierdzić wybór, należy kliknąć przycisk **Zapisz**.

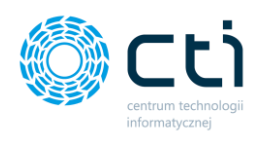

Administrator może przypisać uprawnienia do wszystkich klientów jednocześnie za pomocą skrótów klawiszowych:

- **CTRL + A** opcja zaznacza wszystkie pozycje na liście baz klientów.
- **CTRL + O** opcja odznacza wszystkie pozycje na liście baz klientów.

# 15. Ustawienia użytkownika

Zakładka Ustawienia użytkownika zawiera dodatkowe opcje konfiguracji programu.

| 💮 Kancelaria by CTI, wersja 2.38.2110.1            | 3227 WS29                    |                        |                                       |                                    |                                  |                          |                           |
|----------------------------------------------------|------------------------------|------------------------|---------------------------------------|------------------------------------|----------------------------------|--------------------------|---------------------------|
| admin wszyscy kontrahenci (FIRMA_TEST](Firma_TEST) | Dokumenty Dankowe powiązanie | <b>@</b><br>Załączniki | Czat<br>Zadania Powiadomienia pliki 1 | -🚡 Generuj JPK_FA<br>🕈 Raporty SQL | <b>F</b><br>Auto<br>procesowanie | <b>¢</b><br>Konfiguracj: | Ustawienia<br>użytkownika |
| Firma                                              | Dokumenty                    | Załączniki             | Czat i powiadomienia                  | Narzędzia                          | Procesowanie                     | Konfigura                | ia nrogramu               |

| Uzupełnianie danych faktur                                                                                                    |
|----------------------------------------------------------------------------------------------------|
|                                                                                                    |
| Jeśli rozpoznano NIP, ale nie odnaleziono kontrahenta w bazie OPTIMA to oznacz go jako !Nieokreślony                           |
| 🗹 Jeśli nie rozpoznano NIP to oznacz kontrahenta jako !Nieokreślony                                                            |
| Jeśli rozpoznano NIP, ale nie odnaleziono kontrahenta w bazie OPTIMA to pobierz dane z GUS                                     |
| 🗹 Za każdym razem pobieraj dane z GUS o kontrahencie                                                                           |
| 🗹 Jeśli rozpoznano NIP, ale nie odnaleziono kontrahenta w bazie OPTIMA to pobierz dane z GUS załóż nowego i jako KOD wprowadź: |
| NIP O automatyczna numeracja Optimy                                                                                            |
| Automatycznie aktualizuj kartotekę kontrahenta na podstawie danych odczytanych z GUS                                           |
| Pobieraj dane z VIES - numer VAT aktywny                                                                                       |
| Zaawansowane rozpoznawanie kategorii na dokumencie                                                                             |
| 🗌 Ustaw numer rachunku bankowego jako domyślny przy zapisie danych kontrahenta                                                 |
| Domyślna data kursu:                                                                                                    |
| Data wystawienia 🔹                                                                                                    |
| Ukryj pola 'kategoria 2' na liście stawek formularza VAT                                                                       |
| 🗹 Nie pokazuj nieaktywnych kategorii                                                                                           |
| 🗹 Nie pokazuj nieaktywnych kontrahentów                                                                                        |
| 🗹 Nie pokazuj nieaktywnych pracowników                                                                                         |
| ☑ Nie pokazuj nieaktywnych form płatności                                                                                      |
| 🗹 Nie pokazuj nieaktywnych rejestrów                                                                                           |
| 🗹 Zaznaczaj odczytane przez OCR dane na podglądzie dokumentu                                                                   |
| ☑ Wyświetlaj kategorie przychodowe i kosztowe                                                                                  |
| Pomijaj prefix w identyfikowaniu kontrahenta po NIP-ie                                                                         |
| Modyfikuj kartotekę podczas zapisu dokumentu VAT/ED                                                                            |

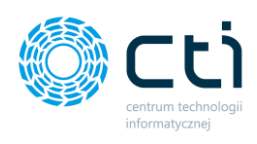

# 15.1. Uzupełnianie danych faktur

- Jeśli rozpoznano NIP, ale nie odnaleziono kontrahenta w bazie Optima to oznacz go jako !Nieokreślony – program przypisuje kontrahentowi kod !Nieokreślony, jeśli OCR rozpoznał NIP, ale kontrahent nie występuje w bazie programu Comarch ERP Optima.
- Jeśli nie rozpoznano NIP to oznacz kontrahenta jako !Nieokreślony program przypisuje kontrahentowi kod *!Nieokreślony,* jeśli OCR nie rozpoznał NIP-u.
- Jeśli rozpoznano NIP, ale nie odnaleziono kontrahenta w bazie Optima to pobierz dane z GUS – jeśli kontrahent nie jest obecny w bazie Comarch ERP Optima, program pobiera jego dane z bazy danych GUS (Główny Urząd Statystyczny) na podstawie rozpoznanego NIP-u kontrahenta.
- Za każdym razem pobieraj dane z GUS o kontrahencie nawet jeśli kontrahent znajduje się już w bazie danych Comarch ERP Optima, program będzie pobierał jego dane z bazy danych GUS.
- Jeśli rozpoznano NIP, ale nie odnaleziono kontrahenta w bazie Optima to pobierz dane z GUS i załóż nowego:
  - jako KOD wprowadź: NIP jeśli kontrahent nie jest obecny w bazie, program pobierze dane o kontrahencie z GUS na podstawie NIP-u kontrahenta i założy nową kartotekę kontrahenta wprowadzając NIP do pola KOD.
  - jako KOD wprowadź: automatyczna numeracja Optimy jeśli kontrahent nie jest obecny w bazie, program pobierze dane o kontrahencie z GUS na podstawie NIP-u kontrahenta i założy nową kartotekę kontrahenta wprowadzając automatyczną numerację Comarch ERP Optima do pola KOD.

Jeśli rozpoznano NIP, ale nie odnaleziono kontrahenta w bazie OPTIMA to pobierz dane z GUS załóż nowego i jako KOD wprowadź:
 NIP
 automatyczna numeracja Optimy

 Automatycznie aktualizuj kartotekę kontrahenta na podstawie danych odczytanych z GUS – baza danych programu jest automatycznie zaktualizowana danymi pobranymi z GUS.

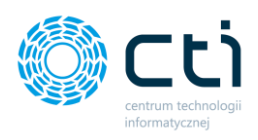

- Pobieraj dane z VIES, numer VAT aktywny dane zostaną pobrane z bazy VIES, jeśli kontrahent jest aktywnym płatnikiem VAT.
- Zaawansowane rozpoznawanie kategorii na dokumencie moduł OCR odczytuje ciąg znaków na fakturze rozpoznając kategorie (zgodne z kodem kategorii w słowniku kategorii w Comarch ERP Optima). Jeśli nie znajdzie – kategoria podpowiadana jest z kontrahenta.
- Ustaw numer rachunku bankowego jako domyślny przy zapisie danych kontrahenta

   zaznaczenie tej opcji po zapisaniu danych kontrahenta spowoduje zapisanie numeru
   rachunku bankowego jako domyślny na kartotece kontrahenta w Comarch ERP
   Optima.
- Domyślna data kursu z listy rozwijanej można wybrać domyślną datę kursu według daty wystawienia lub daty sprzedaży.

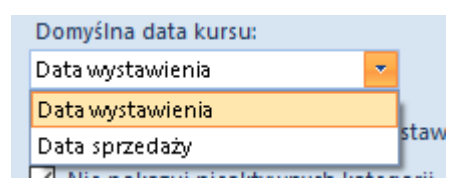

• Ukryj pola 'kategoria 2' na liście stawek formularza VAT – opcja ukrywa pola kodu kategorii 2 oraz opis kategorii 2 z sekcji pozycje stawek VAT na oknie rejestru VAT

#### Kategoria 2 widoczna na oknie rejestru VAT:

Ukryj pola 'kategoria 2' na liście stawek formularza VAT

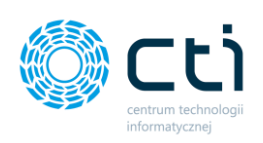

| 💮 Dodawanie rejestru VAT - ZAKU                                                                                                    | >               |                                                                                                    |                                                                                                    |                                                                                                    |                    |                                          |                              |           |            |                  |
|----------------------------------------------------------------------------------------------------|-----------------|----------------------------------------------------------------------------------------------------|----------------------------------------------------------------------------------------------------|----------------------------------------------------------------------------------------------------|--------------------|------------------------------------------|------------------------------|-----------|------------|------------------|
| Dane podstawowe dokumentu                                                                                                    |                 | Daty                                                                                                    |                                                                                                    | Dane szczegółowe                                                                                                   | kontrahenta        |                                          |                              |           |            |                  |
| Kod kontrahenta<br><u>FACJA OBLEN NR OS</u> V<br>NIP kontrahenta<br>VIP kontrahenta<br>VIP kontrahenta<br>Dokument<br>381K2/0509/18<br>Forma platności<br>gotówka V OCC<br>MPP - podzielna płatność<br>Zapłacono | OCR             | Data wpływu           01-09-2018           Data wystawienia           01-09-2018           Data zakupu           01-09-2018           Obow, podat.           01-09-2018           Prawo do odlicz.           01-09-2018           Temin platności:           01-09-2018 • 0           Image: State State Stat | <ul> <li>OCR</li> <li>OCR</li></ul> | Nazwa 1<br>POLSKI KON<br>Nazwa 2<br>Kod poczto<br>09-411<br>Miasto<br>Płock<br>Ulica<br>ul. Chemikó<br>Nr rachunki | CCERN NAFTOWY OR   | LEN SPÓ<br>oczta<br>Płock<br>I<br>rachun | ÓŁKA AKCYJNA<br>Nr domu<br>7 | Nr lokalu |            |                  |
|                                                                                                    |                 | 2018 🗘                                                                                                    | 9                                                                                                    | Status Kra                                                                                                    | jowy               |                                          |                              |           |            |                  |
| Płatnik                                                                                                    |                 |                                                                                                    |                                                                                                    |                                                                                                    |                    | NF                                       |                              |           |            |                  |
| Kontrahenci STA                                                                                                    | CJA ORLEN NR 05 | -                                                                                                    |                                                                                                    | Deleter                                                                                                    |                    |                                          |                              |           |            |                  |
| Kategoria                                                                                                    |                 |                                                                                                    |                                                                                                    | Rejestry                                                                                                    |                    |                                          |                              |           |            |                  |
| C Kod SG 25049                                                                                                    | Opis<br>SG 2504 | 49 - paliwo                                                                                                    |                                                                                                    |                                                                                                    | Metoda kasowa 🗌    | Dokum                                    | nent wewnętr:                | ny        |            |                  |
| Korekta                                                                                                    |                 |                                                                                                    |                                                                                                    | Kursy                                                                                                    |                    |                                          |                              |           |            |                  |
| Korekta Nr dok. korygowa                                                                                                    | nego            |                                                                                                    |                                                                                                    | Kurs PLN<br>OCR                                                                                                    | •                  |                                          |                              |           |            |                  |
| Stawka Netto                                                                                                    | VAT             | Brutto                                                                                                    |                                                                                                    | Kategoria1                                                                                                    | Kategoria 1 o      | pis                                      | Odlicze                      | Podział%  | Kategoria2 | Kategoria 2 opis |
| *                                                                                                    |                 |                                                                                                    | Kliknij tut                                                                                                    | aj, aby dodać nową                                                                                                 | pozycję stawki VAT |                                          |                              |           |            |                  |
| 23%                                                                                                    | 49,08           | 11,29 60,                                                                                                    | 37 SG 2504                                                                                                    | 9                                                                                                    | SG 25049 - paliwo  |                                          | Tak                          | 50%       |            |                  |
| 8%                                                                                                    | 0,00            | 0,00 0,                                                                                                    | 00 SG 2504                                                                                                    | 9                                                                                                    | SG 25049 - paliwo  |                                          | Tak                          | 50%       |            |                  |
| 7%                                                                                                    | 0,00            | 0,00 0,                                                                                                    | 00 SG 2504                                                                                                    | 9                                                                                                    | SG 25049 - paliwo  |                                          | Tak                          | 50%       |            |                  |
| 5%                                                                                                    | 0,00            | 0,00 0,                                                                                                    | 00 SG 2504                                                                                                    | 9                                                                                                    | SG 25049 - paliwo  |                                          | Tak                          | 50%       |            |                  |
| 0%                                                                                                    | 0,00            | 0,00 0,                                                                                                    | 00 SG 2504                                                                                                    | 19                                                                                                    | SG 25049 - paliwo  |                                          | Tak                          | 50%       |            |                  |
|                                                                                                    | 0,00            | 0,00 0,                                                                                                    | 00 56 2504                                                                                                    | 0                                                                                                    | 5G 25049 - paliwo  |                                          | Tak                          | 50%       |            |                  |
| 49.05                                                                                                    | 11.29           | 9 60.37                                                                                                    | 30 2304                                                                                                    |                                                                                                    | 55 25045 - pallwo  |                                          | TUK                          | 5070      |            |                  |

#### Kategoria 2 ukryta na oknie rejestru VAT:

# Ukryj pola 'kategoria 2' na liście stawek formularza VAT Nie pokazuj nieaktywnych kategorii Nie pokazuj nieaktywnych kontrahentów Nie pokazuj nieaktywnych pracowników Nie pokazuj nieaktywnych form płatności Nie pokazuj nieaktywnych rejestrów Zaznaczaj odczytane przez OCR dane na podglądzie dokumentu Wyświetlaj kategorie przychodowe i kosztowe Pomijaj prefix w identyfikowaniu kontrahenta po NIP-ie Modyfikuj kartotekę podczas zapisu dokumentu VAT/ED

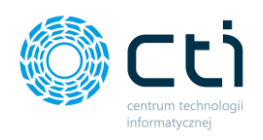

Po zaznaczeniu parametru należy zapisać zmianę ustawień dyskietką w prawym dolnym rogu okna *Uzupełnianie danych faktur*. Kategoria 2 została ukryta na oknie rejestru VAT:

| Dane podstawowe dokumentu                                                                                                    | Daty                                                                                                    | D                                                                                                    | Dane szczegółowe                                                                                                    | kontrahenta                                                                                                    |                                                                                            |                                                                            |
|----------------------------------------------------------------------------------------------------|----------------------------------------------------------------------------------------------------|----------------------------------------------------------------------------------------------------|----------------------------------------------------------------------------------------------------|----------------------------------------------------------------------------------------------------|--------------------------------------------------------------------------------------------|----------------------------------------------------------------------------|
| Dane podstawowe dokumentu<br>Kod kontrahenta<br>ACLACORLEN NR 05 P A S S S S S S S S S S S S S S S S S S                                                                                                    | Daty           Data wpływu           01-09-2018           Data wystawienia           01-09-2018           Data zakupu           01-09-2018           Obow. podat.           01-09-2018           Prawo do odlicz.           01-09-2018           Termin płatności:           01-09-2018           W Rozliczać w deklara                                                                                                    | CCR<br>CCR<br>CCR                                                                                                    | Dane szczegółowe<br>Nazwa 1<br>POLSKI KOW<br>Nazwa 2<br>Kod pocztow<br>09-411<br>Miasto<br>Płock<br>Ulica<br>ul. Chemików<br>Nr rachunku<br>Status Kra | kontrahenta<br>CERN NAFTOWY OR<br>My F<br>                                                                                                    | LEN SPÓŁKA AKC<br>Poczta<br>Płock<br>Nr domu<br>7                                          | VINA                                                                       |
| Płatnik<br>Kontrahenci TSTACJA ORLEN NR 05                                                                                                    | 2018 🗘 9                                                                                                    |                                                                                                    | Status Kraj<br>Rejestry                                                                                                    | jowy                                                                                                    |                                                                                            | VIES                                                                       |
| Kategoria                                                                                                    |                                                                                                    |                                                                                                    | ZAKUP                                                                                                    | •                                                                                                    |                                                                                            |                                                                            |
| GG 25049 SG 25049                                                                                                    | 9 - paliwo                                                                                                    | [L                                                                                                    | JPK_FA                                                                                                    | Metoda kasowa 📃                                                                                                    | Dokumentwew                                                                                | nętrzny                                                                    |
| C SG 25049 SG 25049 SG 25049 SG 2504                                                                                                    | 9 - paliwo                                                                                                    | K                                                                                                    | UPK_FA                                                                                                    | Metoda kasowa 📃                                                                                                    | Dokumentwew                                                                                | nętrzny                                                                    |
| Korekta       Korekta                                                                                                    | ) - paliwo                                                                                                    | ĸ                                                                                                    | UPK_FA I                                                                                                    | Metoda kasowa 📃                                                                                                    | Dokumentwew                                                                                | nętrzny                                                                    |
| Korekta       Korekta       Korekta       SG 25049       Korekta       SG 25049                                                                                                    | 9 - paliwo<br>Brutto                                                                                                    | Ka                                                                                                    | UPK_FA 1<br>Kursy<br>Kurs PLN<br>OCR<br>ategoria1                                                                                                    | Metoda kasowa 🗌<br>🕶 Kategoria 1 d                                                                                                    | Dokument wew                                                                               | nętrzny<br>ze Podział%                                                     |
| Korekta     SG 25049     SG 25049       Korekta     Korekta     SG 2504       Korekta     SG 2504     SG 2504                                                                                                    | 9 - paliwo<br>Brutto<br>Kliknij tutaj, aby dodać now                                                                                                    | Ka<br>/ą pozycję star                                                                                                    | JPK_FA 1                                                                                                    | Metoda kasowa □<br>▼<br>Kategoria 1 c                                                                                                    | Dokument wew                                                                               | nętrzny<br>ze Podział%                                                     |
| Korekta     SG 25049     SG 25049       Korekta     Korekta     SG 25049       Korekta     Korekta     Korekta       Korekta     Korekta     Korekta       Korekta     Korekta     Korekta       Korekta     Korekta     Korekta       Korekta     Korekta     Korekta       Korekta     Korekta     Korekta       Korekta     Korekta     Korekta       Korekta     Korekta     Korekta                                                                                                    | 9 - paliwo<br>Brutto<br>Kliknij tutaj, aby dodać now<br>11,29 60,37                                                                                                    | Kar<br>ra pozycję star<br>7 SG 25049                                                                                                    | JPK_FA 1                                                                                                    | Metoda kasowa                                                                                                    | Dokumentwew<br>opis Odlic<br>Tak                                                           | ze Podział%                                                                |
| Korekta         SG 25049         SG 25049           Korekta         Korekta         SG 25049           Korekta         Korekta         VAT           *         23%         49,08           8%         0,00         SG 25049                                                                                                    | 9 - paliwo<br>Brutto<br>Kliknij tutaj, aby dodać now<br>11,29 60,33<br>0,00 0,00                                                                                                    | Ka<br>rą pozycję star<br>7 SG 25049<br>0 SG 25049                                                                                                    | JPK_FA I Kursy Kurs PLN OCR ategoria1 awki VAT                                                                                                    | Metoda kasowa                                                                                                    | Dokument wew<br>ppis Odlic<br>Tak<br>Tak                                                   | 2e Podział%<br>50%<br>50%                                                  |
| Korekta         SG 25049         SG 25049           Korekta         Korekta         SG 25049           Korekta         Korekta         VAT           Stawka         Netto         VAT           *         23%         49,08           8%         0,00         7%           7%         0,00         100                                                                                                    | 9 - paliwo<br>Brutto<br>Kliknij tutaj, aby dodać now<br>11,29 60,3:<br>0,00 0,00                                                                                                    | Ka<br>ra pozycję star<br>7 SG 25049<br>0 SG 25049<br>0 SG 25049                                                                                                    | JPK_FA I<br>Kursy<br>Kurs PLN<br>OCR<br>ategoria1<br>awki VAT                                                                                          | Metoda kasowa Kategoria 1 c<br>SG 25049 - paliwo<br>SG 25049 - paliwo<br>SG 25049 - paliwo                                                                                                    | Dokument wew<br>oppis Oddic<br>Tak<br>Tak<br>Tak                                           | ze Podział%<br>50%<br>50%<br>50%                                           |
| Korekta         SG 25049         SG 25049           Korekta         Korekta         Korekta           Korekta         Korekta         Korekta           Stawka         Netto         VAT           *         23%         49,08           8%         0,00           7%         0,00           5%         0,00                                                                                                    | P - paliwo<br>Brutto<br>Kliknij tutaj, aby dodać now<br>11,29 60,33<br>0,00 0,00<br>0,00 0,00                                                                                                    | Kar<br>7 SG 25049<br>0 SG 25049<br>0 SG 25049<br>0 SG 25049                                                                                                    | JPK_FA I<br>Kursy<br>Kurs PLN<br>OCR<br>ategoria1<br>awki VAT                                                                                          | Metoda kasowa Kategoria 1 c<br>SG 25049 - paliwo<br>SG 25049 - paliwo<br>SG 25049 - paliwo<br>SG 25049 - paliwo<br>SG 25049 - paliwo                                                                       | Dokument wew<br>oppis Oddic<br>Tak<br>Tak<br>Tak<br>Tak<br>Tak                             | ze Podział%<br>50%<br>50%<br>50%<br>50%<br>50%                             |
| SG 25049         SG 25049           Korekta         SG 25049           Korekta         Korekta           Korekta         Korekta           Stawka         Netto           VAT         *           Stawka         0,00           7%         0,00           5%         0,00           5%         0,00           5%         0,00                                                                                                    | P - paliwo  Brutto  Kliknij tutaj, aby dodać now  11,29  60,33  0,00  0,00  0,00  0,00  0,00  0,00  0,00  0,00  0,00  0,00  0,00  0,00  0,00  0,00  0,00  0,00  0,00  0,00  0,00  0,00  0,00  0,00  0,00  0,00  0,00  0,00  0,00  0,00  0,00  0,00  0,00  0,00  0,00  0,00  0,00  0,00  0,00  0,00  0,00  0,00  0,00  0,00  0,00  0,00  0,00  0,00  0,00  0,00  0,00  0,00  0,00  0,00  0,00  0,00  0,00  0,00  0,00  0,00  0,00  0,00  0,00  0,00  0,00  0,00  0,00  0,00  0,00  0,00  0,00  0,00  0,00  0,00  0,00  0,00  0,00  0,00  0,00  0,00  0,00  0,00  0,00  0,00  0,00  0,00  0,00  0,00  0,00  0,00  0,00  0,00  0,00  0,00  0,00  0,00  0,00  0,00  0,00  0,00  0,00  0,00  0,00  0,00  0,00  0,00  0,00  0,00  0,00  0,00  0,00  0,00  0,00  0,00  0,00  0,00  0,00  0,00  0,00  0,00  0,00  0,00  0,00  0,00  0,00  0,00  0,00  0,00  0,00  0,00  0,00  0,00  0,00  0,00  0,00  0,00  0,00  0,00  0,00  0,00  0,00  0,00  0,00  0,00  0,00  0,00  0,00  0,00  0,00  0,00  0,00  0,00  0,00  0,00  0,00  0,00  0,00  0,00  0,00  0,00  0,00  0,00  0,00  0,00  0,00  0,00  0,00  0,00  0,00  0,00  0,00  0,00  0,00  0,00  0,00  0,00  0,00  0,00  0,00  0,00  0,00  0,00  0,00  0,00  0,00  0,00  0,00  0,00  0,00  0,00  0,00  0,00  0,00  0,00  0,00  0,00  0,00  0,00  0,00  0,00  0,00  0,00  0,00  0,00  0,00  0,00  0,00  0,00  0,00  0,00  0,00  0,00  0,00  0,00  0,00  0,00  0,00  0,00  0,00  0,00  0,00  0,00  0,00  0,00  0,00  0,00  0,00  0,00  0,00  0,00  0,00  0,00  0,00  0,00  0,00  0,00  0,00  0,00  0,00  0,00  0,00  0,00  0,00  0,00  0,00  0,00  0,00  0,00  0,00  0,00  0,00  0,00  0,00  0,00  0,00  0,00  0,00  0,00  0,00  0,00  0,00  0,00  0,00  0,00  0,00  0,00  0,00  0,00  0,00  0,00  0,00  0,00  0,00  0,00  0,00  0,00  0,00  0,00  0,00  0,00  0,00  0,00  0,00  0,00  0,00  0,00  0,00  0,00  0,00  0,00  0,00  0,00  0,00  0,00  0,00  0,00  0,00  0,00  0,00  0,00  0,00  0,00  0,00  0,00  0,00  0,00  0,00  0,00  0,00  0,00  0,00  0,00  0,00  0,00  0,00  0,00  0,00  0,00  0,00  0,00  0,00  0,00  0,00  0,00  0,00  0,00  0,00  0,00  0,00  0,00  0,00  0,00  0, | Kai           78         pozycję stat           7         SG 25049           0         SG 25049           0         SG 25049           0         SG 25049           0         SG 25049           0         SG 25049           0         SG 25049           0         SG 25049           0         SG 25049           0         SG 25049                                      | JPK_FA I<br>Kursy<br>Kurs PLN<br>OCR<br>ategoria1<br>awki VAT                                                                                          | Kategoria 1 c<br>SG 25049 - paliwo<br>SG 25049 - paliwo<br>SG 25049 - paliwo<br>SG 25049 - paliwo<br>SG 25049 - paliwo<br>SG 25049 - paliwo<br>SG 25049 - paliwo                                           | Dokument wew<br>oppis Oddic<br>Tak<br>Tak<br>Tak<br>Tak<br>Tak<br>Tak<br>Tak               | ze Podział%<br>50%<br>50%<br>50%<br>50%<br>50%<br>50%                      |
| Korekta         SG 25049         SG 25049           Korekta         Korekta         SG 25049           Korekta         Korekta         VAT           *         23%         49,08           8%         0,00         5%           7%         0,00         5%           0%         0,00         5%           0%         0,00         5%           0%         0,00         5%                                                                                                    | P - paliwo                                                                                                    | Ka           Ka           Ka           Ka           SG 25049           SG 25049 | JPK_FA I<br>Kursy<br>Kurs PLN<br>OCR<br>ategoria1<br>awki VAT                                                                                          | Kategoria 1 c<br>SG 25049 - paliwo<br>SG 25049 - paliwo<br>SG 25049 - paliwo<br>SG 25049 - paliwo<br>SG 25049 - paliwo<br>SG 25049 - paliwo<br>SG 25049 - paliwo<br>SG 25049 - paliwo                      | Dokument wew<br>oppis Oddic<br>Tak<br>Tak<br>Tak<br>Tak<br>Tak<br>Tak<br>Tak<br>Tak        | ze Podział%<br>50%<br>50%<br>50%<br>50%<br>50%<br>50%<br>50%               |
| Signature         Signature         Signature <t< td=""><td>P - paliwo<br/>Brutto<br/>Kliknij tutaj, aby dodać now<br/>11,29 660,31<br/>0,00 0,00<br/>0,00 0,00<br/>0,00 0,00<br/>0,00 0,00<br/>0,00 0,00<br/>0,00 0,00</td><td>Ka           Ka           Ka           Ka           SG 25049           SG 25049</td><td>JPK_FA I<br/>Kursy<br/>Kurs PLN<br/>OCR<br/>ategoria1<br/>awki VAT</td><td>Kategoria 1 c<br/>SG 25049 - paliwo<br/>SG 25049 - paliwo<br/>SG 25049 - paliwo<br/>SG 25049 - paliwo<br/>SG 25049 - paliwo<br/>SG 25049 - paliwo<br/>SG 25049 - paliwo<br/>SG 25049 - paliwo<br/>SG 25049 - paliwo</td><td>Dokument wew<br/>oppis Oddic<br/>Tak<br/>Tak<br/>Tak<br/>Tak<br/>Tak<br/>Tak<br/>Tak<br/>Tak<br/>Tak</td><td>ze Podział%6<br/>50%6<br/>50%6<br/>50%6<br/>50%6<br/>50%6<br/>50%6<br/>50%6<br/>50</td></t<> | P - paliwo<br>Brutto<br>Kliknij tutaj, aby dodać now<br>11,29 660,31<br>0,00 0,00<br>0,00 0,00<br>0,00 0,00<br>0,00 0,00<br>0,00 0,00<br>0,00 0,00                                                                                                    | Ka           Ka           Ka           Ka           SG 25049           SG 25049 | JPK_FA I<br>Kursy<br>Kurs PLN<br>OCR<br>ategoria1<br>awki VAT                                                                                          | Kategoria 1 c<br>SG 25049 - paliwo<br>SG 25049 - paliwo<br>SG 25049 - paliwo<br>SG 25049 - paliwo<br>SG 25049 - paliwo<br>SG 25049 - paliwo<br>SG 25049 - paliwo<br>SG 25049 - paliwo<br>SG 25049 - paliwo | Dokument wew<br>oppis Oddic<br>Tak<br>Tak<br>Tak<br>Tak<br>Tak<br>Tak<br>Tak<br>Tak<br>Tak | ze Podział%6<br>50%6<br>50%6<br>50%6<br>50%6<br>50%6<br>50%6<br>50%6<br>50 |

- Nie pokazuj nieaktywnych kategorii / Nie pokazuj nieaktywnych kontrahentów / Nie pokazuj nieaktywnych pracowników / Nie pokazuj nieaktywnych form płatności / Nie pokazuj nieaktywnych rejestrów – zaznaczenie tych opcji spowoduje, że w Kancelarii nie będą wyświetlane kategorie / kontrahenci / pracownicy / płatności / rejestry, które w Comarch ERP Optima są oznaczone jako nieaktywne.
- Zaznaczaj odczytane przez OCR dane na podglądzie dokumentu po zaznaczeniu parametru na podglądzie dokumentów elementy odczytane przez OCR będą zakreślone kolorami.

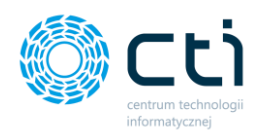

 Wyświetlaj kategorie przychodowe i kosztowe – zaznaczenie opcji spowoduje, że w oknie rejestru VAT będą wyświetlane kategorie przychodowe oraz kosztowe, zarówno z poziomu kategorii głównej, jak i w kategoriach na pozycjach stawek VAT.

Po zaznaczeniu parametru należy zatwierdzić zmianę, zapisując dyskietką **Zapisz** w prawym dolnym rogu okna Uzupełnianie danych faktur.

| kowaniu kontrahenta po NIP-ie |  | Wyświetlaj kategorie przychodowe i kosztowe Pomijaj prefix w identyfikowaniu kontrahenta po NIP-ie Modyfikuj kartoteke podczas zapisu dokumentu VAT/ED |
|-------------------------------|--|----------------------------------------------------------------------------------------------------|
|-------------------------------|--|----------------------------------------------------------------------------------------------------|

| orek | oria<br>ta<br>brekta Nr d | od<br>3G 25049<br>Iok. korygowanego | Opis<br>SG 25049 - paliwo | 9                     |                    | ZAKUP<br>JPK_FA 1<br>Kursy<br>Kurs PLN<br>OCR | Vetoda kasowa 🗌 Dokum                 | entwewnętrz | iny      |
|------|---------------------------|-------------------------------------|---------------------------|-----------------------|--------------------|-----------------------------------------------|---------------------------------------|-------------|----------|
|      | Stawka                    | Netto                               | VAT                       | Brutto                |                    | Kategoria1                                    | Kategoria 1 opis                      | Odlicze     | Podział% |
| •    |                           |                                     | Kliknij                   | tutaj, aby dodać nową | pozycję s          | tawki VAT                                     |                                       |             |          |
| 2    | 23%                       | 49,08                               | 11,29                     | 60,37                 | Ka <mark>t1</mark> | •                                             | SG 25049 - paliwo                     | Tak         | 50%      |
|      | 8%                        | 0,00                                | 0,00                      | 0,00                  |                    | Kod                                           | Opis                                  | Т           | ур       |
|      | 7%                        | 0,00                                | 0,00                      | 0,00                  | Kat1               |                                               |                                       | Przychodo   | iwa      |
|      | 5%                        | 0,00                                | 0,00                      | 0,00                  | LOKAL              |                                               |                                       | Kosztowa    |          |
|      | 0%                        | 0,00                                | 0,00                      | 0,00                  | PRZESYŁ            | KA                                            |                                       | Kosztowa    |          |
|      | NP                        | 0,00                                | 0,00                      | 0,00                  | NOWA               | ATEGORIA                                      | opis przykładwyaaa                    | Kosztowa    |          |
| -    | zw                        | 0,00                                | 0,00                      | 0,00                  | NOWA               | ATEGORIA ADAS                                 |                                       | Kosztowa    |          |
|      |                           | 49,08                               | 11,29                     | 60,37                 | NOWA               | ATEGORIA1                                     |                                       | Kosztowa    |          |
|      |                           |                                     |                           |                       | EPAKA              |                                               |                                       | Kosztowa    |          |
|      |                           |                                     |                           |                       | •                  |                                               | · · · · · · · · · · · · · · · · · · · |             | •        |

- Pomijaj prefix w identyfikowaniu kontrahenta po NIP-ie opcja pozwala pomijać prefix w identyfikowaniu kontrahenta po NIP-ie, np. w przypadku, gdy system nie jest w stanie odczytać prefix-ów.
- Modyfikuj kartotekę podczas zapisu dokumentu VAT/ED w przypadku zmian w danych kontrahenta na oknie rejestru VAT, podczas zapisu dokumentu do rejestru VAT/ED program jednocześnie zapisze zmiany na kontrahencie w Comarch ERP

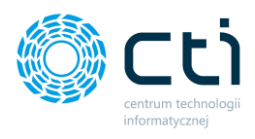

Optima. Jeśli parametr będzie odznaczony, podczas zapisu dokumentu VAT/ED program zapisze dokument zgodnie z wprowadzonymi danymi na oknie rejestru VAT/ED, bez wprowadzania zmian na kontrahencie w Comarch ERP Optima.

 [Parametr archiwalny] Oznacz wpis na liście jako niezarejestrowany jeśli faktura została usunięta z Comarch ERP Optima – po usunięciu faktury z programu Optima, ta sama faktura w programie Kancelaria zostanie oznaczona jako niezarejestrowana. Od wersji 2.31 Kancelaria domyślnie przywraca dokumenty usunięte z Comarch ERP Optima.

Po dokonaniu zmian ustawień, należy je potwierdzić klikając przycisk dyskietki **Zapisz** ustawienia.

#### 15.2. Data wpływu

| <ul> <li>Data dodania pliku</li> <li>Data dodania do ESZOK</li> </ul>      |
|----------------------------------------------------------------------------|
|                                                                            |
| Data Wystawienia     Data bieżąca     Data zdefiniowana przez użytkownika: |

- Data dodania pliku data wpływu jest taka sama, jak data dodania pliku do bazy Kancelarii.
- **Data dodania do eSZOK** data wpływu jest taka sama, jak data dodania dokumentu do Pulpitu Klienta (*dotyczy pełnego pakietu eSZOK z Pulpitem Klienta*).
- Data wystawienia data wpływu jest taka sama, jak data wystawienia dokumentu odczytana z dokumentu przez moduł OCR.
- Data bieżąca data wpływu jest taka sama, jak data bieżąca.
- Data zdefiniowana przez użytkownika użytkownik może ręcznie zdefiniować datę wpływu jaka będzie nadawana dokumentom.

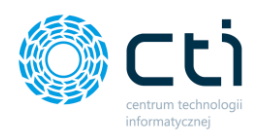

Po dokonaniu zmian ustawień należy je potwierdzić klikając przycisk dyskietki **Zapisz** ustawienia.

## 15.3. Zakres rejestracji daty wpływu

| Zakres rejestracji daty wpływ | u |     |   |   |  |
|-------------------------------|---|-----|---|---|--|
| Włącz kontrolę od:            | • | do: | • | ] |  |

Zaznaczenie tego parametru oraz wybór zakresu dat pozwoli na **dodatkowe kontrolowanie daty wpływu dokumentu**. Jeśli dokument dodawany do rejestru VAT będzie miał datę wpływu nie mieszczącą się we wskazanym zakresie, program wyświetli komunikat "obecnie wprowadzana data wpływu nie mieści się w zakresie weryfikacji". W każdej chwili można ten zakres zmieniać, zgodnie z okresem, z jakiego chcemy dodawać dokument.

#### Przykład zastosowania:

| Zakres rejestracji daty wpływu |            |   |     |            |   |  |  |
|--------------------------------|------------|---|-----|------------|---|--|--|
| ☑ Włącz kontrolę od:           | 01-11-2021 | • | do: | 30-11-2021 | • |  |  |

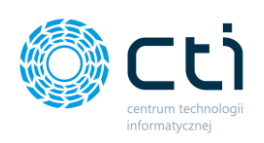

| 💮 Dodawanie rejestru VAT - ZAKUP                                       |                                                                                |                                                                       |                                                                        |
|------------------------------------------------------------------------|--------------------------------------------------------------------------------|-----------------------------------------------------------------------|------------------------------------------------------------------------|
| Dane podstawowe dokumentu                                              | Datv                                                                           | Dane szczegółowe kontrahenta                                          | Podg                                                                   |
| Kod kontrahenta<br>EPAKA01T V III<br>NIP kontrahenta<br>8252181790 OCR | Data wpływu<br>09-10-2019 •<br><del>Dute wystawieniu</del><br>09-10-2019 • OCR | Nazwa 1<br>EPAKA SPÓŁKA Z OGRANICZON<br>Nazwa 2<br>SPÓŁKA KOMANDYTOWA |                                                                        |
| Dokument                                                               | Data zakupu                                                                    | Kod pocztowy                                                          | Poczta                                                                 |
| 7085/10/SPK/2019 OCR                                                   | 09-10-2019 CCR                                                                 | 21-400                                                                | Łuków                                                                  |
| Forma płatności                                                        | Obow. podat.                                                                   | Miasto                                                                |                                                                        |
| przelew • OCR                                                          | 09-10-2019                                                                     | Łuków                                                                 |                                                                        |
| MPP - podzielna płatność                                               | Prawo do odlicz.                                                               | Ulica                                                                 | Nr domu Nr Iokalu                                                      |
| Zapłacono                                                              | Termin platności:                                                              | UI. Sochacz                                                           | IbA                                                                    |
|                                                                        | 09-10-2019 • 0 • OCR                                                           | 28102010680000190203258134                                            | 34                                                                     |
|                                                                        |                                                                                | Rachunek zgodny                                                       | Podatnik VAT czynny                                                    |
|                                                                        | Rozliczac w deklaracji VAI                                                     | Status Krajowy                                                        | •                                                                      |
| Platnik<br>Kontrahenci * EPAKA01T                                      | 2019 10 1                                                                      | Peiestny                                                              | Weyfiliagia dat                                                        |
| Kategoria                                                              |                                                                                | Zakup                                                                 |                                                                        |
| Kod Opis<br>USŁUGA KURIERSKA VPrzesyłł                                 | d                                                                              | JPK_FA Metoda kasowa [                                                | Obecnie wprowadzana data wpływu nie mieści się w zakresie weryfikacji! |
| Korekta                                                                |                                                                                | Kursy                                                                 | Data wphywu: [2019-10-09]                                              |
| Korekta Nr dok. korygowanego                                           |                                                                                | Kurs PLN  OCR                                                         | Dopuszczany zakres: od 01-11-2021 • do 30-11-2021 •                    |
| Stawka Netto VAT                                                       | Brutto                                                                         | Kategoria 1 Kategoria 1                                               | 1 Weryfikacja wł.                                                      |
| *                                                                      | Kliknij tutaj, aby dodać nową pozycję                                          | stawki VAT                                                            | Zapisz ustawienia                                                      |
| 23% 14,22                                                              | 3,27 17,49 USŁUG                                                               | A KURIERSKA Przesyłki                                                 | Zapisz mino to weryfikacji Anuluj                                      |
| 8% 0,00                                                                | 0,00 0,00 USŁUG                                                                | A KURIERSKA Przesyłki                                                 |                                                                        |
| 7% 0,00                                                                | 0,00 0,00 USŁUG                                                                | A KURIERSKA Przesyłki                                                 | Nie brak                                                               |
| • • • • • • • • • • • • • • • • • • •                                  | 0.00 USUUS                                                                     | - Millioner                                                           |                                                                        |

Użytkownik może zdecydować jaką akcję wykonać dla takiego dokumentu:

- Zapisz mimo to opcja dodaje dokument do rejestru VAT mimo że data wpływu dokumentu jest spoza zakresu wprowadzonej kontroli dat
- Zapisz ustawienia weryfikacji opcja zatwierdza ustawiony zakres kontroli dat wpływu

|                 | WF        |                           |           |                                  |       |                       |    | <br>Epal<br>ul. S<br>21-4 |
|-----------------|-----------|---------------------------|-----------|----------------------------------|-------|-----------------------|----|---------------------------|
|                 | Weryfikac | ja dat                    |           |                                  |       |                       |    | NIP:                      |
| ■<br>a kasowa [ | ОЬ        | ecnie wpro                | wadzana ( | data wpływu nie mieści           | się v | w zakresie weryfikacj | i! | _                         |
|                 | Dat       | a wpływu:<br>ouszczany za | kres: od  | [2019-10-09]                     | do    | 30-11-2021            | •  | Lp<br>1<br>St             |
| Kategoria 1     |           | -                         | 5         | Veryfikacja wł.                  | ]     |                       |    |                           |
| yłki            |           | Zapisz mim                | o to      | Zapisz ustawienia<br>weryfikacji |       | Anuluj                |    |                           |
| yłki            |           |                           |           |                                  |       |                       |    |                           |
| yłki            |           | Nie                       | brak      |                                  |       |                       |    |                           |
| yłki            |           | Nie                       | brak      |                                  |       |                       |    |                           |

Centrum Technologii Informatycznej Zygmunt Wilder Ul. Świętojańska 35 | 44-100 Gliwice | NIP: 631-190-72-77 | REGON 278099141 tel./fax: 32 279 02 84 | e-mail: biuro@cti.org.pl | www.cti.org.pl

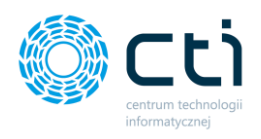

 Anuluj – po kliknięciu Anuluj użytkownik wraca do okna rejestru VAT i może wprowadzić zmiany na dokumencie

Weryfikacja wł. odznaczenie parametru Weryfikacja wł. wyłącza kontrolę zakresu daty wpływu. Odznaczenie parametru na tym oknie spowoduje odznaczenie parametru w Ustawieniach użytkownika.

Po dokonaniu zmian ustawień należy je potwierdzić klikając przycisk dyskietki **Zapisz** ustawienia.

#### 15.4. Szybkie wprowadzanie VAT/ED

Po zaznaczeniu wybranych parametrów w **Szybkim wprowadzaniu VAT/ED** i włączeniu mechanizmu **szybkiego wprowadzania dokumentów**, program będzie przenosił na następny dokument wartości pól zgodnie z ich zaznaczeniem.

| Szybkie wprowadzanie VAT/ED              |                                          |           |  |
|------------------------------------------|------------------------------------------|-----------|--|
| Przenoś na następny dokument w<br>JPK FA | vartości następujących pól:<br>Zapłacono | ☐ Korekta |  |
| Metoda kasowa                            | Generowanie płatności                    |           |  |
| 🗹 Dokument wewnętrzny                    | Rozliczać w deklaracji VAT               |           |  |

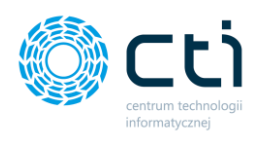

Aby powyższe przenoszenie było aktywne, w konfiguracji programu administrator powinien włączyć mechanizm szybkiego wprowadzania dokumentu: *Konfiguracja*  $\rightarrow$  *Funkcje*  $\rightarrow$  *Opcje szybkiego wprowadzania dokumentu*  $\rightarrow$  *Włącz 'szybkie wprowadzanie'*  $\rightarrow$  *Zapisz*.

| Kancelaria by CTI, wersja 2.38.2110.13227 WS29                     |                                                   |                                                                       |                                       |                            |                                              |                                                                                              |                                      |                             | _                                                   |                                                          |
|--------------------------------------------------------------------|---------------------------------------------------|-----------------------------------------------------------------------|---------------------------------------|----------------------------|----------------------------------------------|----------------------------------------------------------------------------------------------|--------------------------------------|-----------------------------|-----------------------------------------------------|----------------------------------------------------------|
| edmin<br>wszyszy kontrahenci<br>[FIRMA_TEST][Firma_TEST]<br>Firma  | Wyciągi Ręczne<br>bankowe powiązanie<br>Dokumenty | Załączniki<br>Załączniki                                              | Czat<br>Zadania<br>Czat i po          | wiador<br>Powiad<br>owiado | nienia pliki 1<br>Iomienia wyciągi<br>mienia | Generuj JPK_FA<br>Raporty SQL<br>Narzędzia                                                   | 4uto<br>procesowanie<br>Procesowanie | Konfiguracja<br>Konfiguracj | Ustawienia<br>uzytkownika                           | Archiwum<br>dokumentów<br>Archiw. dok.                   |
| Dostęp do programu<br>Wygląd<br>Funkcje<br>Ułatwienia i podpowiedź | Automat<br>60 ÷<br>0 Odświez<br>60 ÷              | ve<br>yczna aktualiz<br>sek<br>aj gdy użytkow<br>sek<br>dy okno nieak | acja<br>wnik nieaktywny prze<br>tywne | ez:                        | Opcje szybkiego                              | wprowadzania dokumenti<br>ie wprowadzanie<br>matyczne zaznaczanie kole<br>mknięciu dokumentu | u<br>]<br>jinej                      |                             | Dokument<br>Atrybut doki<br>ATRDOKUM<br>Zaawansowan | ument<br>IENT                                            |
| Domyślne rejestry kontrahentów                                     |                                                   |                                                                       |                                       |                            | Uwzględn                                     | iiaj bazy BR przypisane do                                                                   | kontrahentów                         |                             | Wymuś s     Pomijaj ła     Pomijaj ła               | tarą metodę filtro<br>adowanie danych<br>adowanie sum ne |
| Uprawnienia użytkowników                                           | Archiwum doku                                     | mentów                                                                |                                       |                            | Ustawienia powia                             | adomień                                                                                      |                                      |                             | 🗹 Pokazuj s                                         | stawkę 7% w reje                                         |
| Pulpit Klienta                                                     | Księga podatk<br>Wydruk jedr                      | owa - wydruk l<br>ostronny nari                                       | listy<br>astająco - Księga (ek        | •                          | Interwał: 10<br>Powiadomienia                | sek<br>push onowych dokument                                                                 | tach                                 | ·                           | Pokazuj p     Włącz ski     Włącz au     Włącz au   | pole Zapłacono w<br>alowanie Dpi<br>toaktualizacje (w    |

### 15.5. Domyślne nazwy rozdzielanych faktur

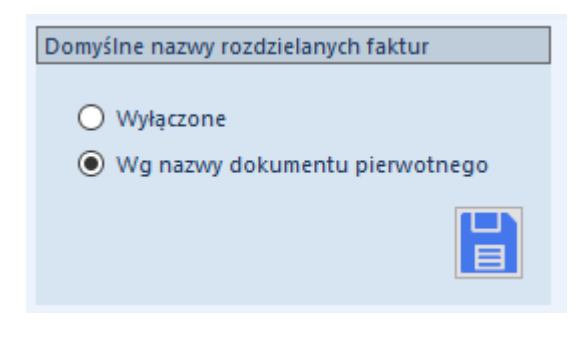

**Wyłączone** – po zastosowaniu opcji rozdziel strony PDF, dla każdego z podzielonych plików należy wpisać nazwę ręcznie.

Wg nazwy dokumentu pierwotnego – po zastosowaniu opcji rozdziel strony PDF, dla każdego z podzielonych plików program wczyta domyślne nazwy wg nazwy dokumentu pierwotnego i formatu: *nazwa dokumentu pierwotnego\_cyfra\_bieżąca data*.

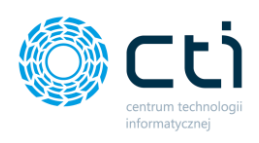

# 15.6. Format daty

| Format daty  |  |
|--------------|--|
| dd-MM-rrrr   |  |
| O rrrr-MM-dd |  |
|              |  |

Możliwość ustawienia **formatu daty** na oknie dodawania dokumentów do rejestru VAT. Po wybraniu formatu należy zatwierdzić przyciskiem **zapisz**.

# 15.7. Konfiguracja Web API

| Web API                         |   |
|---------------------------------|---|
| ☑ Połączenie z Pulpitem Klienta | ° |

**Uwaga!** Od wersji Kancelaria 2.30 ustawienie połączenia Web API z Pulpitem Klienta zostało przeniesione z Konfiguracji do Ustawień. Opcja pozwala na *Połączenie z Pulpitem Klienta* – umożliwia włączenie obsługi czatu oraz załączników, czyli połączenie z Pulpitem Klienta. W celu aktywacji połączenia, należy kliknąć ikonkę ustawień: *Konfiguracja połączenia Web API eSZOK BR* oraz uzupełnić dane.

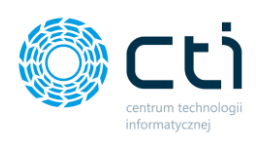

| 🔅 Konfiguracja | Web API    | _       |           | $\times$ |
|----------------|------------|---------|-----------|----------|
| Dane           | eSZOK      | Web /   | API       |          |
| Adres Web API: | /eszokbr.c | ptimade | mo.pl/pub | olic/api |
| Login:         | admin      |         |           |          |
| Hasło:         | ••••       |         |           |          |
|                | Spr        | awdź po | łączenie  |          |
|                |            | Zapi    | sz        |          |
|                |            |         |           |          |

Adres Web API – adres należy uzupełnić zgodnie ze wzorem http://adres URL aplikacji online Pulpit Klienta/public/api

Login – nazwa użytkownika w Panelu administracyjnym Pulpitu Klienta. Należy podać login użytkownika z rolą Admin lub SuperAdmin. Należy pamiętać 0 konieczności przypisania uprawnień użytkownikowi do baz klientów w Panelu Administracyjnym Pulpitu Klienta. Ро połączeniu z Web API będą wyświetlane czaty klientów, do których użytkownik ma przypisane uprawnienia.

Hasło – hasło administratora (jeśli nie było
zmieniane – hasło początkowe podane
podczas instalacji Pulpitu Klienta)

#### 15.8. Automatyczna aktualizacja listy plików

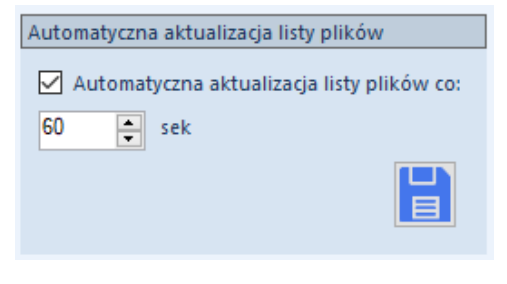

Automatyczna aktualizacja listy plików – po włączeniu opcji i wpisaniu liczby sekund lista dokumentów w programie jest automatycznie aktualizowana/ odświeżana – dokumenty są pobierane z folderów nowych plików, przetwarzane przez OCR, przenoszone do folderów przetworzonych plików.

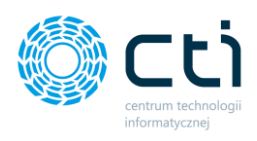

# 15.9. Tryb podglądu dokumentu

| Tryb podglądu | dokumentu | Tryb podglądu dokumentu: |
|---------------|-----------|--------------------------|
| Nowy          | 🔿 Acrobat | • Nowy                   |
|               |           | Acrobat                  |

Domyślny podgląd dokumentu *Nowy* umożliwia wykorzystanie **mechanizmu zaznaczeń** – **mechanizm samonauki OCR**. Użytkownik może zmienić sposób wyświetlania na *Acrobat Reader*, w którym mechanizm zaznaczania nie jest aktywny, jednak w przypadku niektórych dokumentów może być bardziej czytelny.

# 16. Ustawienia użytkownika: Ustawienia operatora

W **Ustawieniach użytkownika** operator Kancelarii może włączyć / wyłączyć **komunikaty** w programie:

| Ustawienia operatora                                                         |
|------------------------------------------------------------------------------|
| □ Wyświetlaj komunikat potwierdzający<br>sprawdzenie danych dokumentu VAT-ED |
| Wyświetlaj komunikat przed wyłączeniem programu                              |
| □ Włącz komunikat o dodaniu dokumentu<br>VAT/ED                              |
| C Kontrola wypełnienia kategorii na dokumencie VAT/ED                        |
| Zmiana hasła                                                                 |
|                                                                              |

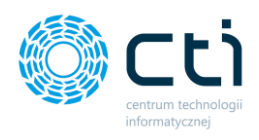

- Wyświetlaj komunikat potwierdzający sprawdzenie danych dokumentu VAT-ED po włączeniu opcji program wyświetli komunikat potwierdzający sprawdzenie/weryfikację danych dokumentu VAT/ED za pomocą zielonej dyskietki w oknie rejestru VAT/ED
- Wyświetlaj komunikat przed wyłączeniem programu po włączeniu opcji program wyświetli komunikat potwierdzający akcję użytkownika – opcja jest przydatna, aby zapobiec przypadkowym zamknięciom okna głównego programu.
- Włącz komunikat o dodaniu dokumentu VAT/ED po włączeniu opcji program wyświetli komunikat potwierdzający dodanie dokumentu do rejestru VAT/ED w Comarch ERP Optima.
- Kontrola wypełnienia kategorii na dokumencie VAT/ED po włączeniu opcji program wyświetli komunikat informujący o braku wypełnionej kategorii na dokumencie VAT/ED.

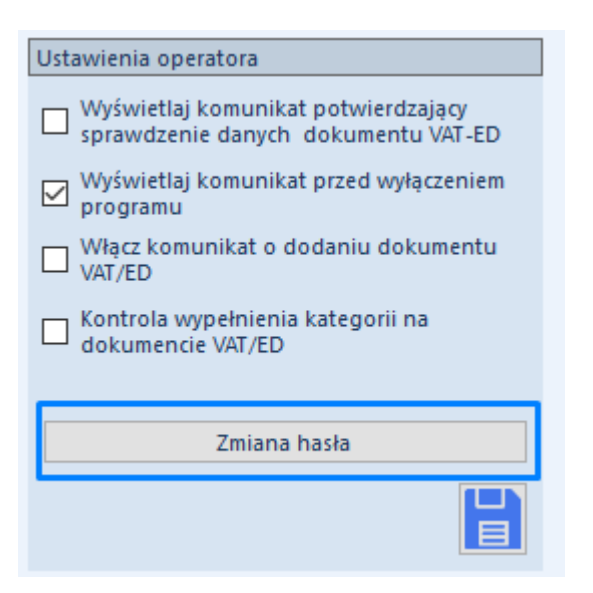

*Zmiana hasła* – po kliknięciu przycisku Zmiana hasła użytkownik może zmienić hasło dostępu do Kancelarii.

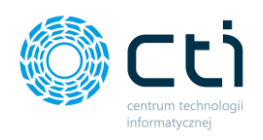

W przypadku braku hasła, program pokaże komunikat ostrzegawczy, że użytkownik nie ma

hasła w programie:

| Komunikat programu Kancelaria by CTI                  |              |
|-------------------------------------------------------|--------------|
| Treść komunikatu:                                     |              |
| Podany login jest pusty lub zawiera same białe znaki! |              |
|                                                       |              |
|                                                       |              |
|                                                       |              |
|                                                       |              |
|                                                       |              |
|                                                       |              |
|                                                       |              |
|                                                       |              |
|                                                       |              |
|                                                       |              |
|                                                       | $\checkmark$ |

W oknie Zmiana hasła użytkownik może wpisać Nowe hasło / Nowe hasło (powtórz):

| 1                   |                                      |   |
|---------------------|--------------------------------------|---|
| Zmiana hasła        |                                      |   |
| Login               | admin                                | • |
| Nowe hasło          | *****                                |   |
| Nowe hasło (powtorz | ) ###### <br>Zmień hasło użytkownika |   |

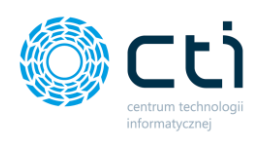

# 17. Archiwum dokumentów

Funkcja **Archiwum dokumentów** pozwala użytkownikowi wygenerowanie wydruku wraz z nadrukiem:

- **KPiR** z uwzględnieniem dowodów wewnętrznych oraz dokumentów źródłowych
- Dziennika z uwzględnieniem poleceń księgowań oraz dokumentów źródłowych
- Ewidencja ryczałtowa wraz z dokumentami źródłowymi

#### Zwróć uwagę

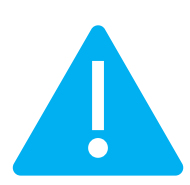

Użytkownik generuje wydruk dla firmy wybranej w głównym oknie programu. Rodzaj wydruku (KPiR/Dziennik) oraz **elementy** dostępne w *Menu nadruku* są zależne od tego, jaki *rodzaj księgowości* jest ustawiony na bazie klienta w parametrach konfiguracji Comarch ERP Optima.

| E | Kancelaria b               | iy CTI, wer                      | sja 2.38.2110.13 | 27 WS29        |                                          |                          |                 |                  |       |                                            |                         |                |                                                                 |                                                   |                     |              |              |                                              |                                        |              |
|---|----------------------------|----------------------------------|------------------|----------------|------------------------------------------|--------------------------|-----------------|------------------|-------|--------------------------------------------|-------------------------|----------------|-----------------------------------------------------------------|---------------------------------------------------|---------------------|--------------|--------------|----------------------------------------------|----------------------------------------|--------------|
|   | admin wszyscy i [FIRMA_TES | :ontrahen<br>T][Firma_T<br>Firma | ci<br>EST] 💌     | Dokumenty Doku | ciągi Ręczne<br>kowe powiązanie<br>menty | Załączniki<br>Załączniki | Czat<br>Zadania | Powiadomienia pl | iki 🤇 | C Połącz stro<br>K Rozdziel s<br>Obroć dok | iv i<br>rony i<br>iment | Zm<br>Na<br>Au | ień typ faktur<br>druk na dokument<br>to dodawanie<br>Narzędzia | Generuj JPK_FA<br>Raporty SQL<br>⊉Zmień bazy dok. | A<br>proce<br>Proce | uto<br>sowan | ie Konfigu   | Ustawien<br>acja użytkowni<br>macja programu | Archiwum<br>dokumentów<br>Archiw. dok. | rq C<br>rq C |
| ſ |                            | 7.7.1                            | Notatka V        | le V           | Name                                     | Diiku                    | 7               | Nr Dokumentu     | 7     | ID Kriegowy                                | V Ferrel                | IA 57          | OCR DataWeeta                                                   | Z Ked Kentroh                                     | Pajastr de          | <b>.</b>     |              |                                              |                                        |              |
| Ш |                            | 2.01.                            |                  | th a           | 140200                                   | ariiku                   | -               | Ni Dokumentu     |       | ID Ksiegowy                                | 2                       |                | OCK Datawysta                                                   |                                                   | Kejesti ut          | ٦Ľ           |              | 96                                           | Υ Υ                                    | 1 / 1        |
| Ш | U V                        | v                                | ¥                | v              |                                          |                          | ν               |                  | 4     |                                            | u .                     | 4              |                                                                 | v v                                               |                     |              |              |                                              |                                        |              |
|   |                            |                                  |                  | 2/05           | img20190129_143                          | 135/929.01.2019          | 1               |                  |       |                                            |                         |                | 2019.01.29                                                      |                                                   |                     |              |              |                                              |                                        |              |
|   |                            |                                  |                  | 2704           | img20191119_081                          | 9129719.11.2019          | 0 0153          | 3219070883100    |       | 122/19/ZAKUP                               |                         |                | 2019.11.12                                                      | CIRCLE K POLSKA                                   | ZAKUP               |              |              |                                              |                                        |              |
|   |                            |                                  |                  | 2703           | img20191115_150                          | 5251915.11.2019          | 1               |                  |       |                                            |                         |                | 2019.11.08                                                      |                                                   |                     |              | sprreaw      | REGION SIECI<br>REGION SIECI                 | 3.4.                                   |              |
|   |                            |                                  |                  | 2702           | img20191112_1434                         | 4476212.11.2019          | 1               |                  |       |                                            |                         |                | 2019.11.09                                                      |                                                   |                     |              |              | 40-001 KATOMI<br>Agencia Poczt               | E<br>Ma Pyskowice                      |              |
|   |                            |                                  |                  | 2701           | img20191112_115                          | 8409212.11.2019          | 1               |                  |       |                                            |                         |                | 2019.10.09                                                      |                                                   |                     |              |              | Wojska Polski<br>44-123 Pyskow               | go 13<br>ce                            |              |
|   |                            |                                  |                  | 2700           | img20101112_115                          | 9206512 11 2010          | 1               |                  |       |                                            |                         |                | 2019 11 07                                                      |                                                   |                     |              | 14           | NIP 525000731<br>1k: BANK POCETOMY           | S.A. W BYDGOSZCZY CR                   | 8            |
|   |                            |                                  |                  | 2100           | ing20191112_115                          | 0390312.11.2019          |                 |                  |       |                                            |                         |                | 2013.11.07                                                      |                                                   |                     |              | NI INCOM     | 011 16 1310 0019                             |                                        | 0.000014     |
|   |                            |                                  |                  | 2699           | img20191105_0814                         | 4493305.11.2019          | 0               |                  |       |                                            |                         |                | 2019.10.31                                                      |                                                   |                     |              |              |                                              | PARTURA N                              | 1 100028     |
|   | •                          |                                  |                  | 2698           | img20190213_080                          | 5511613.02.2019          | 0 F000          | 280021900772533U |       | 121/19/ZAKUP                               |                         |                | 2019.02.12                                                      | POCZTA POLSK                                      | ZAKUP               |              | Nabyw        | JALONCOMA 35                                 | LOGII INFORMATYCINEJ                   | TIGMUNI      |
|   |                            |                                  |                  | 2695           | OI3840-2_0_0-1634                        | 4032996-img201           | 9               |                  |       |                                            |                         | 3840           | 2019.10.09                                                      |                                                   |                     |              |              | NIP 631190727                                | D                                      | ata doko     |
|   |                            | $\bigcirc$                       | Przykład no      | 2694           | img20191112_115                          | 8409212.11.2019          | 1 7085          | /10/SPK/2019     |       | 120/19/ZAKUP                               |                         |                | 2019.10.09                                                      | EPAKA01T                                          | ZAKUP               |              | Forma zapła  | ty: Gotówka/karta                            | płatnicza                              |              |
|   |                            |                                  | Treść notatki    | 2693           | img20191112_115                          | 8396512.11.2019          | 1 FS/2          | 019/11/9         |       | 119/19/ZAKUP                               |                         |                | 2019.11.07                                                      | 6991767443                                        | ZAKUP               |              | In. Name Low | en 7 natural                                 | Internet in the second                 | 11044        |

W konfiguracji programu administrator Kancelarii może ustawić **rodzaj wydruku listy dla księgi podatkowej**: *Konfiguracja → Funkcje → Archiwum dokumentów → Księga podatkowa – wydruk listy.* 

Administrator może wybrać z listy rozwijanej:

- Wydruk jednostronny narastająco Księga
- Wydruk jednostronny narastająco Księga (ekonomiczny)

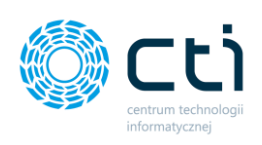

| Kancelaria by CTI, wersja 2.38.2110.132                    | 27 WS29        |                                             |                                                 |                                              |                                                                          |                                                                                               |                                   |                 |                       |
|------------------------------------------------------------|----------------|---------------------------------------------|-------------------------------------------------|----------------------------------------------|--------------------------------------------------------------------------|-----------------------------------------------------------------------------------------------|-----------------------------------|-----------------|-----------------------|
| admin     wszyscy kontrahenci     [FIRMA_TEST][Firma_TEST] | Dokumenty bank | agi Ręczne<br>owe powiązanie                | <b>Ø</b><br>Załączniki                          | Czat<br>Zadania Powiało                      | mienia pliki 🚺<br>domienia wyciągi                                       | -🛃 Generuj JPK_FA<br>🗲 Raporty SQL                                                            | 4uto<br>procesowanie              | Konfiguracja už | staw<br>ytko          |
| Firma                                                      | Dokur          | nenty                                       | Załączniki                                      | Czat i powiado                               | omienia                                                                  | Narzędzia                                                                                     | Procesowanie                      | Konfiguracja p  | ogr                   |
| Dostęp do programu<br>Wygląd<br>Funkcje                    |                | Interwały czasow<br>Automat<br>60           | ve<br>tyczna aktualiz<br>sek<br>żaj gdy użytkow | acja<br>wnik nieaktywny przez:               | Opcje szybkiego                                                          | wprowadzania dokument<br>cie wprowadzanie'<br>matyczne zaznaczanie kol<br>amknięciu dokumentu | ejnej                             | Do<br>[/        | okum<br>Atryb<br>ATRI |
| Ułatwienia i podpowiedź<br>Domyślne rejestry kontrahentów  |                | 60 🚖                                        | sek<br>dy okno nieak                            | tywne                                        | Tryb pracy<br>☑ Uwzględr                                                 | niaj bazy BR przypisane do                                                                    | ) kontrahentów                    |                 | awa<br>] V<br>] P     |
| Uprawnienia użytkowników                                   |                | Archiwum doku                               | mentów                                          |                                              | Ustawienia powia                                                         | adomień                                                                                       |                                   |                 | <br>∕ ₽               |
| Pulpit Klienta                                             |                | Księga podatk<br>Wydruk jedr                | owa - wydruk I<br>iostronny nari                | isty<br>astająco - Księga 🔹                  | Interwał: 10<br>Powiadomienia<br>🔽 automatyc                             | sek<br>push onowych dokumen<br>znie zamykanie powiador                                        | tach<br>mień po: 10 💂             | sek             |                       |
|                                                            |                | Wysyłka wiadom<br>wykorzystu<br>wysyłaj wia | ności e-mail<br>j program Out<br>idomości za po | tlook jak klienta poczty<br>omocą domyślnych | <ul> <li>powiadon</li> <li>pobieraj pov</li> <li>pobieraj pov</li> </ul> | nienia uvłącznie z Pulpitu<br>wiadomienia o nowych do<br>wiadomienia o nowych wy              | Klienta<br>okumentach<br>yciągach |                 |                       |

Wybór należy zatwierdzić przyciskiem niebieskiej dyskietki Zapisz.

W celu wygenerowania **Wydruku KPiR** użytkownik wybiera firmę w lewym górnym rogu głównego okna programu, następnie przechodzi do zakładki **Archiwum dokumentów**:

| 0 | C Kancelaria by CTI, wenja 2.38.2110.13227 WS29 |                       |                |        |                          |                      |                        |                |                |                                    |      |                               |                                  |                       |                |                  |             |             |                                 |
|---|-------------------------------------------------|-----------------------|----------------|--------|--------------------------|----------------------|------------------------|----------------|----------------|------------------------------------|------|-------------------------------|----------------------------------|-----------------------|----------------|------------------|-------------|-------------|---------------------------------|
|   | admin<br>wszyscy<br>FIRMA_TE:                   | kontrahe<br>ST][Firma | nci<br>TEST] 💌 | Doku   | Wyciągi<br>menty bankowe | Ręczne<br>powiązanie | <b>Ø</b><br>Załączniki | Czat<br>Zadani | Powiado        | mienia pliki 🚺<br>domienia wyciągi | -5   | Generuj JPK_FA<br>Raporty SQL | <b>7</b><br>Auto<br>procesowanie | Konfiguracja          | Arch<br>a doku | iwum<br>mentów C | programie   | Team Viewer |                                 |
|   |                                                 | Firma                 |                |        | Dokumenty                |                      | Załączniki             |                | Czat i powiado | omienia                            |      | Narzędzia                     | Procesowanie                     | Konfiguracja programu | Archi          | w.dok. C         | ) programie | Pomoc       |                                 |
| • |                                                 |                       |                |        |                          |                      |                        |                |                |                                    |      |                               |                                  |                       |                |                  |             |             | +                               |
|   | 4                                               | Lp 🕅                  | Data księgowa  | inia 🗸 | Nr dokumentu 🛛           | Ko                   | ontrahent              | 7              | Przychód 💎     | Rozchód 💎                          | Kol. | 7 Kategoria 🗸                 | Data operacji                    | V Opis V              | Stan 💎         | Opis koszt       | tów 🔻       |             |                                 |
|   |                                                 | 8                     |                | 7      | 7                        |                      |                        | 7              | 7              | 7                                  | 7    | ' V                           |                                  | 7 7                   | 7              |                  | 7           |             |                                 |
| • |                                                 | 1                     | 2019-02-26     |        | 2318K2/4379/19           | CENTRUM              | TECHNOLOGII            | l              | 0,00           | 123,36                             | 10   |                               | 2019-02-26                       |                       | В              |                  |             |             |                                 |
|   |                                                 | 2                     | 2019-02-28     |        | 2581K1/0509/19           | CENTRUM              | TECHNOLOGII            | l              | 0,00           | 40,72                              | 10   |                               | 2019-02-28                       |                       | в              |                  |             |             |                                 |
|   |                                                 | 3                     | 2019-03-03     |        | 2727K1/0509/19           | CENTRUM              | TECHNOLOGII            | l              | 0,00           | 203,35                             | 10   |                               | 2019-03-03                       |                       | в              |                  |             |             |                                 |
|   |                                                 | 4                     | 2019-03-06     |        | 1465K2/4408/19           | CENTRUM              | TECHNOLOGII            | l              | 0,00           | 44,72                              | 10   |                               | 2019-03-06                       |                       | В              |                  |             |             |                                 |
|   |                                                 | 5                     | 2019-03-05     |        | 2019-03-06               | GRUPA PRA            | ACUJ SPÓŁKA Z          | O              | 0,00           | 1000,00                            | 10   |                               | 2019-03-05                       |                       | в              |                  |             |             |                                 |
|   |                                                 | 6                     | 2019-02-05     |        | 1332K2/4379/19           | CENTRUM              | TECHNOLOGII            | l              | 0,00           | 81,35                              | 10   |                               | 2019-02-05                       |                       | В              |                  |             |             |                                 |
|   |                                                 | 7                     | 2019-02-13     |        | 2265K2/0509/19           | CENTRUM              | TECHNOLOGII            | l              | 0,00           | 122,75                             | 10   |                               | 2019-02-13                       |                       | В              |                  |             |             |                                 |
|   |                                                 | 8                     | 2019-02-14     |        | 0020571907088            | CIRCLE K P           | OLSKA SPÓŁKA           | Z              | 0,00           | 55,69                              | 10   |                               | 2019-02-14                       |                       | В              |                  |             |             |                                 |
|   |                                                 | 10                    | 2019-01-10     |        | E/2018/12/*              |                      |                        |                | 0,00           | 2531,13                            | *    |                               | 2019-01-10                       | Lista płac za 2018/12 | В              |                  |             |             |                                 |
|   |                                                 | 11                    | 2019-05-31     |        | TEST12345                | FABRYKA O            | PROGRAMOW              | A              | 0,00           | 615,00                             | *    | BILETY                        | 2019-05-31                       |                       | В              |                  |             |             |                                 |
|   |                                                 | 12                    | 2019-01-29     |        | 24080/1/SPK/20           | EPAKA SPÓ            | ŁKA Z OGRANI           | CZ             | 0,00           | 0,00                               | *    | USŁUGA KURIE                  | 2019-01-29                       | Przesyłki             | В              |                  |             |             |                                 |
|   |                                                 |                       |                |        |                          |                      |                        |                |                |                                    |      |                               |                                  |                       |                |                  |             |             |                                 |
| Ē | ltr wg dat<br>🗋 Miesiąc                         | 9 -                   | 🔵 Kwartał      | 1      | •                        | •                    | ð                      |                |                |                                    |      |                               |                                  |                       |                |                  |             |             | Demo wersji PLUS<br>Wersja BETA |

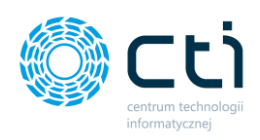

Na dole okna użytkownik może użyć filtra wg dat, wyświetlając dokumenty za wybrany:

| Filtr wg dat                           | • | Miesiąc |
|----------------------------------------|---|---------|
| Miesiąc 9 🔹 🔿 Kwartał 1 🔹 💿 Rok 2019 💌 | • | Kwartał |
|                                        | • | Rok     |

Użytkownik może wygenerować wydruk na 2 sposoby:

- Za okres wydruk będzie wygenerowany zgodnie z parametrem wybranym w filtrze według dat
- Zaznaczone wydruk będzie wygenerowanie zgodnie z zaznaczeniem na konfiguratorze wydruków.

Po wybraniu opcji w konfiguratorze wydruku:

| ASA | 🕽 Konfiguracja wydruków |               |   | - |   | X |
|-----|-------------------------|---------------|---|---|---|---|
|     | Za okres                | O Zazna czone |   |   |   |   |
|     | VVydruk KPiR rok : 201  | 9             |   |   |   |   |
|     | 🔽 Wydruki DW/PK         |               |   |   |   |   |
|     | 🖌 Dokumentyźródłowe     |               |   |   |   |   |
|     |                         |               | • |   | > | ( |

Wybór należy zatwierdzić przyciskiem **OK**.

W kolejnym etapie użytkownik może wybrać **elementy** dostępne w **Menu nadruku**, które są zależne od tego, jaki **rodzaj księgowości** jest ustawiony na bazie klienta w parametrach konfiguracji Comarch ERP Optima:

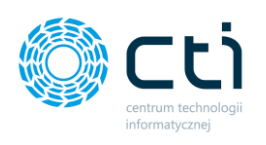

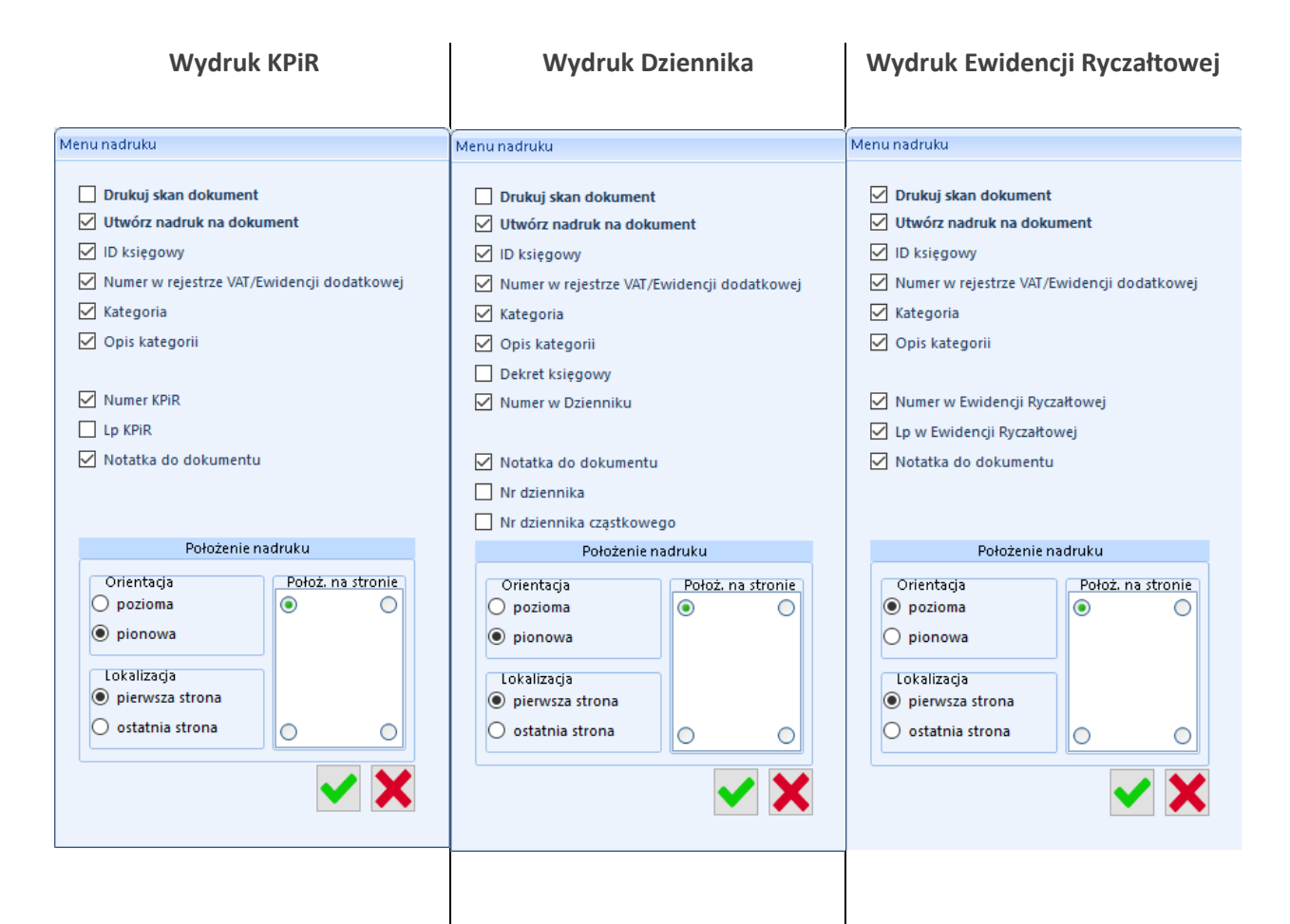

**Drukuj skan dokument** – opcja uwzględnia skany dokumentów przetworzone przez Kancelarię (dodane do programu przez biuro rachunkowe lub przesłane przez klientów za pośrednictwem Pulpitu Klienta, skany przetworzone w Kancelarii przez OCR)

**Utwórz nadruk na dokument –** po zaznaczeniu opcji nadruku, pozostałe elementy na liście zostaną aktywowane

| ID księgowy              | ID księgowy              | ID księgowy                |
|--------------------------|--------------------------|----------------------------|
| Numer w rejestrze        | Numer w rejestrze        | Numer w rejestrze          |
| VAT/Ewidencji dodatkowej | VAT/Ewidencji dodatkowej | VAT/Ewidencji dodatkowej   |
| Kategoria                | Kategoria                | Kategoria                  |
| Opis kategorii           | Opis kategorii           | Opis kategorii             |
| Numer KPiR               | Dekret księgowy          | Numer w Ewidencji          |
|                          |                          | Ryczałtowej                |
| Lp KPiR                  | Numer dziennika          | Lp w Ewidencji Ryczałtowej |

Centrum Technologii Informatycznej Zygmunt Wilder Ul. Świętojańska 35 | 44-100 Gliwice | NIP: 631-190-72-77 | REGON 278099141 tel./fax: 32 279 02 84 | e-mail: biuro@cti.org.pl | www.cti.org.pl

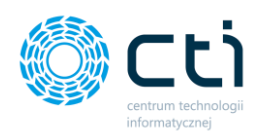

Notatka do dokumentu

Numer dziennika cząstkowego Notatka do dokumentu Notatka do dokumentu

Dodatkowo użytkownik może określić **położenie nadruku**, wskazując położenie na stronie:

| Położenie nadruku                    |               |           |  |  |  |  |  |  |  |  |
|--------------------------------------|---------------|-----------|--|--|--|--|--|--|--|--|
| Orientacja<br>O pozioma<br>I pionowa | Położ. n<br>ම | a stronie |  |  |  |  |  |  |  |  |
| Lokalizacja                          | 0             | 0         |  |  |  |  |  |  |  |  |

Orientacja – użytkownik wskazuje czy nadruk ma być nadrukowany w położeniu poziomym czy pionowym; na miniaturze wybierając róg strony nadruku
Lokalizacja – użytkownik wskazuje, na której stronie ma być naniesiony nadruk, w przypadku faktur wielostronicowych

Wybór opcji w Menu nadruku użytkownik zatwierdza przyciskiem **OK**. Program wyświetli okno z logiem i czasem operacji. Czas wygenerowania wydruku będzie dłuższy w przypadku opcji uwzględniającej skany dokumentów. Po zakończonej operacji wydruk można zapisać w dowolnej lokalizacji. Zapis można zatwierdzić niebieską dyskietką **Zapisz**.

| Operacja zakończona<br>Pokaż wszystko<br>Pokaż tylko ostrzeżenia<br>Rokaż tylko błody                                                                                                    | Czas operacji:<br>Ilość sukcesów:                                                                                                    | 00:00:24<br>24                                                                                                    |   |   |
|----------------------------------------------------------------------------------------------------|----------------------------------------------------------------------------------------------------|----------------------------------------------------------------------------------------------------|---|---|
| Pokaż wszystko     Pokaż tylko ostrzeżenia     Rokaż tylko błody                                                                                                    | llość sukcesów:                                                                                                    | 24                                                                                                    |   |   |
| Pokaż tylko ostrzeżenia                                                                                                    |                                                                                                    | 24                                                                                                    |   |   |
| O Bekaž tviko bladu                                                                                                    | llość ostrzeżeń:                                                                                                    | 0                                                                                                    |   |   |
|                                                                                                    | llość błędów:                                                                                                    | 1                                                                                                    |   | ~ |
|                                                                                                    | Przetworzone:                                                                                                    | 23/23                                                                                                    |   |   |
| 2021-10-19 12:58:35.025 - Zalogowand<br>2021-10-19 12:58:35.754 - Wykonano v<br>2021-10-19 12:58:35.760 - Rozpoczęcia<br>2021-10-19 12:58:35.760 - Rozpoczęcia<br>2021-10-19 12:58:37.013 - Rozpoczęcia<br>2021-10-19 12:58:37.513 - Rozpoczęcia<br>2021-10-19 12:58:38.046 - Rozpoczęcia<br>2021-10-19 12:58:38.595 - Rozpoczęcia<br>2021-10-19 12:58:39.955 - Rozpoczęcia<br>2021-10-19 12:58:39.972 - Rozpoczęcia<br>2021-10-19 12:58:39.972 - Rozpoczęcia<br>2021-10-19 12:58:40.632 - Rozpoczęcia<br>2021-10-19 12:58:40.632 - Rozpoczęcia | o do Optimy<br>wydruk z listy.<br>e wykownywania<br>e wykownywania<br>e wykownywania<br>e wykownywania<br>e wykownywania<br>e wykownywania<br>e wykownywania<br>e wykownywania | wydruku dla dok<br>wydruku dla dok<br>wydruku dla dok<br>wydruku dla dok<br>wydruku dla dok<br>wydruku dla dok<br>wydruku dla dok<br>wydruku dla dok | ~ |   |

Centrum Technologii Informatycznej Zygmunt Wilder Ul. Świętojańska 35 | 44-100 Gliwice | NIP: 631-190-72-77 | REGON 278099141 tel./fax: 32 279 02 84 | e-mail: biuro@cti.org.pl | www.cti.org.pl

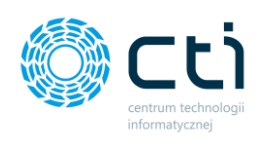

# 18. O programie

W zakładce *O programie* można sprawdzić numer wersji programu oraz szczegóły dotyczące terminu ważności asysty.

Każdy klient posiadający aktywną asystę na oprogramowanie CTI, ma prawo do korzystania z oprogramowania w najnowszej wersji.

**Datę aktywnej asysty**, która uprawnia do najnowszej wersji programu, można sprawdzić w programie *Kancelaria*  $\rightarrow$  *O programie*  $\rightarrow$  *Szczegóły*  $\rightarrow$  *Data asysty*. Jeśli asysta jest nieaktywna, należy skontaktować się z działem handlowym producenta.

Plik .has dostarczony po zakupie oprogramowania lub po przedłużeniu asysty na kolejny rok należy wgrać na każdym stanowisku Kancelarii:

| 😵 Kancelaria by CTI, wersja 2.38.2110.13227 WS29                                                                                                    |                                                          |            |                      |                          |                        |             | _   |
|----------------------------------------------------------------------------------------------------|----------------------------------------------------------|------------|----------------------|--------------------------|------------------------|-------------|-----|
| Dokumenty Dokumenty | Załączniki Zadania Powładomienia plił                    | d 1 JPK_FA | 4uto<br>procesowanie | Konfiguracja użytkownika | Archiwum<br>dokumentów | 0 programie | Tez |
| Firma Dokumenty                                                                                                    | Załączniki Czat i powiadomienia                          | Narzędzia  | Procesowanie         | Konfiguracja programu    | Archiw. dok.           | O programie | P   |
|                                                                                                    |                                                          |            |                      |                          |                        |             |     |
| Wersja programu                                                                                                    |                                                          |            |                      |                          |                        |             |     |
| Kancelaria by CTI, wers                                                                                                    | ija 2.38.2110.13227 WS29                                 |            |                      |                          |                        |             |     |
| Data kompilacji: 13.10.2021                                                                                                    | 09:34:56                                                 |            |                      |                          |                        |             |     |
| Producent programu                                                                                                    |                                                          |            |                      |                          |                        |             |     |
|                                                                                                    |                                                          |            |                      |                          |                        |             |     |
| CENTRUM TECHNOLOGII INFOR<br>Zygmunt Wilder<br>44-100 Gilwice ; ul. Jałowcowa 35 ;<br>Tel/Fax 32 279 02 84 ; biuro@cti.org                                                                                                    | MATYCZNEJ<br>NIP. 631-190-72-77<br>p.pl ; www.ctl.org.pl | Ċ.         |                      |                          |                        |             |     |
| Plik aktywacyjny                                                                                                    |                                                          |            |                      |                          |                        |             |     |
| Wczytaj plik aktywacyj                                                                                                    | ny .has                                                  |            |                      |                          |                        |             |     |
| Szczegóły                                                                                                    |                                                          |            |                      |                          |                        |             |     |
| Odczytano plik aktywacyjny dla numeru NIP: 6311907277                                                                                                    |                                                          |            |                      |                          |                        |             |     |
| Data asysty: 30-09-2030                                                                                                    |                                                          |            |                      |                          |                        |             |     |
| Plik aktywacyjny wygenerowany dla programu: Kancelaria                                                                                                    |                                                          |            |                      |                          |                        |             |     |
|                                                                                                    |                                                          |            |                      |                          |                        |             |     |
| Informacje dodatkowe                                                                                                    |                                                          |            |                      |                          |                        |             |     |
| Licencja (ikony):<br>Icons made by <u>Freepik</u> from <u>www.flaticon.</u> d                                                                                                    | con is licensed ხ <u>ა CC 3.0 BY</u>                     |            |                      |                          |                        |             |     |

O programie  $\rightarrow$  Plik aktywacyjny  $\rightarrow$  Wczytaj plik aktywacyjny .has.
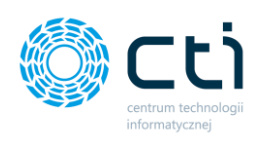

## 19. Pomoc

W głównym oknie Kancelarii dostępne są ikony pomocy.

| 🔵 Kancelaria bj                                       | y CTI, wer                              | nja 2.38.2110.1     | 3227 WS29           |                                    |                                    |                            |                                                  |                                                                     |                                            |                                |                                                                    |                                                       |                              | - •                                                                                                    |
|-------------------------------------------------------|-----------------------------------------|---------------------|---------------------|------------------------------------|------------------------------------|----------------------------|--------------------------------------------------|---------------------------------------------------------------------|--------------------------------------------|--------------------------------|--------------------------------------------------------------------|-------------------------------------------------------|------------------------------|----------------------------------------------------------------------------------------------------|
| Lo admin<br>wszyscyke<br>(FIRMA_TEST                  | ontrahen<br>[]Firma_T<br>Firma          | id<br>(EST) 💌       | Dokumenty p         | Wyciągi<br>bankowe p<br>łokumenty  | Ręczne<br>owiązanie                | Załączniki j<br>Załączniki | Czat<br>Adania<br>Czat ipowiado<br>Czat ipowiado | mienia pliki 🚺<br>tomienia wyciągi<br>mienia                        | Połącz strony Rozdziel strony Obroć dokume | ≓Zi<br>y ⊖N<br>ent <b>\$</b> A | nień typ faktur<br>adruk na dokument<br>uto dodawanie<br>Narzędzia | -S Generuj JPK_FA<br>P Raporty SQL<br>Zmień bazy dok. | Auto<br>procesow<br>Procesow | Territoria Construction Construction Constru |
| 7                                                     | Zał.                                    | Notatka 5           | 7 Lp                | 7                                  | Nazwi                              | a Pliku                    | V Nr Dokum                                       | entu 💎                                                              | ID Ksiegowy 🛛 🖓                            | Eszokid 3                      | OCR DataWysta                                                      | 🐨 Kod Kontrah 🤉                                       | 7 Rejestr dc *               |                                                                                                    |
|                                                       | V                                       | V                   |                     | 7                                  |                                    | 1                          | 7                                                | 7                                                                   | 7                                          | 4                              |                                                                    | <b>X X</b>                                            |                              |                                                                                                    |
|                                                       |                                         |                     | z                   | 705 img201                         | 190129_1431                        | 1357929.01.20191.          |                                                  |                                                                     |                                            |                                | 2019.01.29                                                         |                                                       |                              |                                                                                                    |
| l n                                                   |                                         |                     | 2                   | 704 img201                         | 191119_0819                        | 9129719.11.20190.          | -                                                |                                                                     |                                            |                                | 2019.11.12                                                         |                                                       |                              | SPRZEDAWCA: ARTUR Data wystawienia: 2019-02-08                                                                                                    |
|                                                       |                                         |                     | z                   | 703 img201                         | 191115_1505                        | 5251915.11.20191.          |                                                  |                                                                     |                                            |                                | 2019.11.08                                                         |                                                       |                              | "AUA" Sp. zoo.<br>u. Gadi 10 EANTIIDA VAT. pr. NAIMICA                                                                                                    |
|                                                       |                                         |                     | z                   | 702 img201                         | 191112_1434                        | 4476212.11.20191.          |                                                  |                                                                     |                                            |                                | 2019.11.09                                                         |                                                       |                              | Stacja nr 1195 2216\FF\1195\2019 (49133) NDF: 6311907277                                                                                                    |
|                                                       |                                         |                     | z                   | 701 img201                         | 91112_1158                         | 8409212.11.20191.          |                                                  |                                                                     |                                            |                                | 2019.10.09                                                         |                                                       |                              | NEP 773-16-62-995 CENTRUM TECHNOLOGII DEGREMATEZAEJ<br>ZYGRUNT WOLDER                                                                                                    |
|                                                       |                                         |                     | z                   | 700 img201                         | 91112_1158                         | 8396512.11.20191.          | -                                                |                                                                     |                                            |                                | 2019.11.07                                                         |                                                       |                              | 44-500 GLIWCE                                                                                                    |
|                                                       |                                         |                     | 2                   | :699 img201                        | 191105_0814                        | 4493305.11.20190           |                                                  |                                                                     |                                            |                                | 2019.10.31                                                         |                                                       |                              | Deta dokonania dostawy: 2019-02-08<br>Termin olatrości 2019-02-08                                                                                                    |
|                                                       |                                         |                     | 2                   | 698 img201                         | 90213_0805                         | 5511613.02.20190           | F00028002190077253                               | I3U 1.                                                              | 21/19/ZAKUP                                |                                | 2019.02.12                                                         | POCZTA POLSK                                          | ZAKUP                        | apasur aştarı, nara nevyuma                                                                                                    |
| •                                                     |                                         |                     | 2                   | 697 img201                         | 90213_0805                         | 5484613.02.20190.          | -                                                |                                                                     |                                            |                                | 2019.02.08                                                         |                                                       |                              | Komentarz                                                                                                    |
|                                                       |                                         |                     | 2                   | 1696 O13839                        | -2_0_0-1634                        | 4032996-img2019.           | -                                                |                                                                     |                                            | 3839                           | 2019.11.07                                                         |                                                       |                              | LP. Nazwa towanu PRXHU Bosc jm R4041 [#] brutto [#] VAT VAT [#] brutto [#]                                                                                                    |
|                                                       |                                         |                     | 2                   | 695 OI3840                         | -2_0_0-1634                        | 4032996-img2019.           |                                                  |                                                                     |                                            | 3840                           | 2019.10.09                                                         |                                                       |                              | 1 GAZ PERMIT LOTOS UPG JPURZ IT GUN 2,04 PHURS 2,74 UPUR 19,11 PHURS<br>VAT w grupach:                                                                                                    |
|                                                       | C                                       | Przykład no         | 2                   | 694 img201                         | 91112_1150                         | 8409212.11.20191.          | 7085/10/SPK/2019                                 | 1                                                                   | 20/19/ZAKUP                                |                                | 2019.10.09                                                         | EPAKA01T                                              | ZAKUP                        | 70,05 23% 16,11 86,16                                                                                                    |
|                                                       |                                         | Treść notatki       | 2                   | 693 img201                         | 91112_1158                         | 8396512.11.20191           | FS/2019/11/9                                     | 1                                                                   | 19/19/ZAKUP                                |                                | 2019.11.07                                                         | 6991767443                                            | ZAKUP                        | Razem: 70,05 16,13 86,16<br>Do paragonu fiskalnego: 7308 z dnia 2019-62-08                                                                                                    |
|                                                       |                                         |                     | 2                   | 691 img201                         | 91112_1150                         | 8396512.11.20191           | FS/2019/11/9                                     | 1                                                                   | 18/19/ZAKUP                                | 3838                           | 2019.11.07                                                         | 6991767443                                            | ZAKUP                        | Nr rej. pojazdu: 5017513                                                                                                    |
|                                                       |                                         |                     | 2                   | 689 OI3831                         | -2_0_0-1631                        | 1706447-img2019.           |                                                  |                                                                     |                                            | 3831                           |                                                                    |                                                       |                              | Narezność opcierni: 86,10 zł<br>Słownie: oslemdoleskie szelć zł 16/100 gr                                                                                                    |
|                                                       |                                         |                     | 2                   | 686 Dokum                          | entEszok_4                         | l66.pdf                    | FRR/1/2021                                       | 3                                                                   | /21/ZAKUP                                  | 3826                           |                                                                    | INIEOKREŚLONII                                        | ZAKUP                        | Oddards Wedands Wedands                                                                                                    |
|                                                       |                                         |                     | 2                   | 685 Dokum                          | entEszok_4                         | 157.pdf                    | FP2L/1/2021                                      | 6                                                                   | /21/SPRZEDAŻ                               | 3825                           |                                                                    | 6312667237                                            | SPRZEDA2                     | KULA KATARZYNA                                                                                                    |
|                                                       |                                         |                     | 2                   | 684 Dokum                          | entEszok_4                         | 453.pdf                    | FV/6/2021                                        | 5                                                                   | /21/SPRZEDAŻ                               | 3824                           |                                                                    | 1132470708                                            | SPRZEDAŻ                     | State Construction                                                                                                    |
|                                                       |                                         |                     | 2                   | 683 OI3823                         | -2_0_0-1631                        | 1279768-img2019.           | -                                                |                                                                     |                                            | 3823                           | 2019.11.07                                                         |                                                       |                              |                                                                                                    |
|                                                       |                                         |                     | 2                   | 682 OI3821                         | -2_0_0-1631                        | 1277303-img2019.           | 7085/10/SPK/2019                                 |                                                                     |                                            | 3821                           | 2019.10.09                                                         | EPAKA01T                                              |                              |                                                                                                    |
|                                                       | C                                       |                     | 2                   | 681 OI3822                         | -2_0_0-1631                        | 1278159-img2019.           | 7085/10/SPK/2019                                 | 1                                                                   | 14/19/ZAKUP                                | 3822                           | 2019.10.09                                                         | EPAKA01T                                              | ZAKUP                        | PetroRetail/PO5/0.40.19.13833/1195/Kees 1 Stree 1/1                                                                                                    |
|                                                       |                                         |                     | 2                   | 680 Dokum                          | entEszok_2                         | 296.pdf                    | FV/10/2020                                       | 1                                                                   | 4/20/                                      | 3124                           |                                                                    | 6312667237                                            |                              |                                                                                                    |
|                                                       |                                         |                     | 2                   | 679 Dokum                          | entEszok_3                         | 03.pdf                     | FP2L/5/2020                                      | 1                                                                   | 5/20/                                      | 3130                           |                                                                    | 6312667237                                            |                              |                                                                                                    |
|                                                       |                                         |                     | 2                   | 678 Dokum                          | entEszok_3                         | 339.pdf                    | FV/31/2020                                       | 5                                                                   | /20/SPRZEDAZ                               | 3225                           |                                                                    | 5260207427                                            | SPRZEDAŻ                     |                                                                                                    |
|                                                       |                                         |                     | 2                   | 677 Dokum                          | entEszok_3                         | 344.pdf                    | FV/35/2020                                       | 6                                                                   | /20/SPRZEDAŻ                               | 3238                           |                                                                    | 6312667237                                            | SPRZEDAŻ                     |                                                                                                    |
|                                                       |                                         |                     | 2                   | 676 Dokum                          | entEszok_4                         | 137.pdf                    | FV/2/2021                                        | 3                                                                   | /21/SPRZEDAŻ                               | 3717                           |                                                                    | 6312667237                                            | SPRZEDAŻ                     |                                                                                                    |
| 0                                                     |                                         |                     | 454                 |                                    |                                    |                            |                                                  |                                                                     |                                            |                                |                                                                    |                                                       | *                            |                                                                                                    |
| •                                                     | 4 · · · · · · · · · · · · · · · · · · · |                     |                     |                                    |                                    |                            |                                                  |                                                                     |                                            |                                |                                                                    |                                                       |                              |                                                                                                    |
| Filtr wg dat Filtr wg dat Filtr wg dat i wprovadzenia |                                         |                     |                     |                                    |                                    |                            |                                                  |                                                                     |                                            |                                |                                                                    |                                                       |                              |                                                                                                    |
| Data rejestr<br>Kancelaria<br>Akcje                   | racji:                                  | Wizzystk     Okres: | 31-12-2020<br>Usuwa | <ul> <li>do</li> <li>do</li> </ul> | Rok 2020<br>31-12-2020<br>Odžiwiež | Vyszukiwa                  | nie po słowach OCR                               | V Niezarejestrow<br>W rejestrze VAT<br>Sprawdzone<br>Faktury własne | am 225<br>r 141<br>2<br>66                 |                                |                                                                    |                                                       |                              |                                                                                                    |
|                                                       |                                         |                     |                     | 16                                 | 0                                  | Szukaj                     | Czyść                                            | 🚽 Usunięte                                                          | 20                                         |                                |                                                                    |                                                       |                              |                                                                                                    |

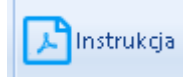

 po kliknięciu w zakładkę *Instrukcja*, program wyświetli poniższy komunikat. Aby otworzyć PDF z instrukcją obsługi użytkownika, należy zatwierdzić przyciskiem *OK*. Aby anulować, należy kliknąć przycisk *Zamknij*.

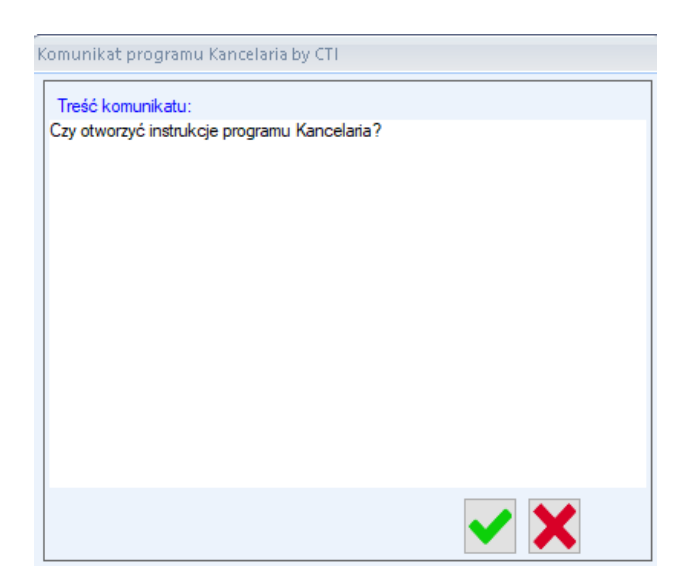

Centrum Technologii Informatycznej Zygmunt Wilder Ul. Świętojańska 35 | 44-100 Gliwice | NIP: 631-190-72-77 | REGON 278099141 tel./fax: 32 279 02 84 | e-mail: biuro@cti.org.pl | www.cti.org.pl

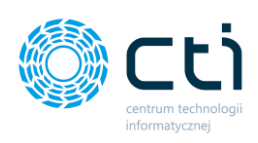

| ≡ | eSZOK BR by CTI - Instrukcja użytkowania - Kancelaria z OCR.pdf | 1 / 63   - 100% +   🖪 🔕                          | ± 8 : |
|---|-----------------------------------------------------------------|--------------------------------------------------|-------|
|   |                                                                 | INSTRUKCIA UŻYTKOWANIA<br>KANCELARII             |       |
|   |                                                                 | Spis treści                                      |       |
|   |                                                                 | Kancelaria                                       |       |
|   |                                                                 | 2. Dokumenty                                     |       |
|   |                                                                 | 2.1. Lista dokumentów                            |       |
|   |                                                                 | 2.1.1. Dodawanie skanów do Kancelarii            |       |
|   |                                                                 | 2.2. Kolumny oraz narzędzie do wybierania kolumn |       |
|   |                                                                 | 2.3. Skróty klawiszowe na liście dokumentów      |       |

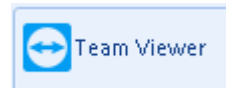

 po kliknięciu w zakładkę *TeamViewer*, program wyświetli poniższy komunikat. Aby uruchomić program TeamViewer, należy zatwierdzić przyciskiem OK. Aby anulować, należy kliknąć przycisk *Zamknij*.

| Komunikat programu Kancelaria by CTI | СТІ |
|--------------------------------------|-----|
| Treść komunikatu:                    | _   |

| Treść komunikatu:                |     |
|----------------------------------|-----|
| Czy otworzyć program Teamviewer? |     |
|                                  |     |
|                                  |     |
|                                  |     |
|                                  |     |
|                                  |     |
|                                  |     |
|                                  |     |
|                                  |     |
|                                  |     |
|                                  |     |
|                                  |     |
|                                  | 🔪 🖌 |
|                                  |     |

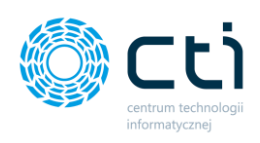

## OCR

Na poziomie użytkowania moduł OCR nie wymaga dodatkowej obsługi – program należy uruchomić każdorazowo, wraz z uruchomieniem Kancelarii, aby proces OCR był aktywny lub **uruchomić jako usługę Windows**. Po takiej konfiguracji program OCR będzie uruchamiany podczas wyświetlania ekranu Uruchamianie systemu Windows.

Konfiguracja OCR dostępna jest w *instrukcji instalacji i konfiguracji pakietu eSZOK*.

## Informacje techniczne

## 20. Informacje o instrukcji

Data utworzenia instrukcji: 27 grudnia 2021